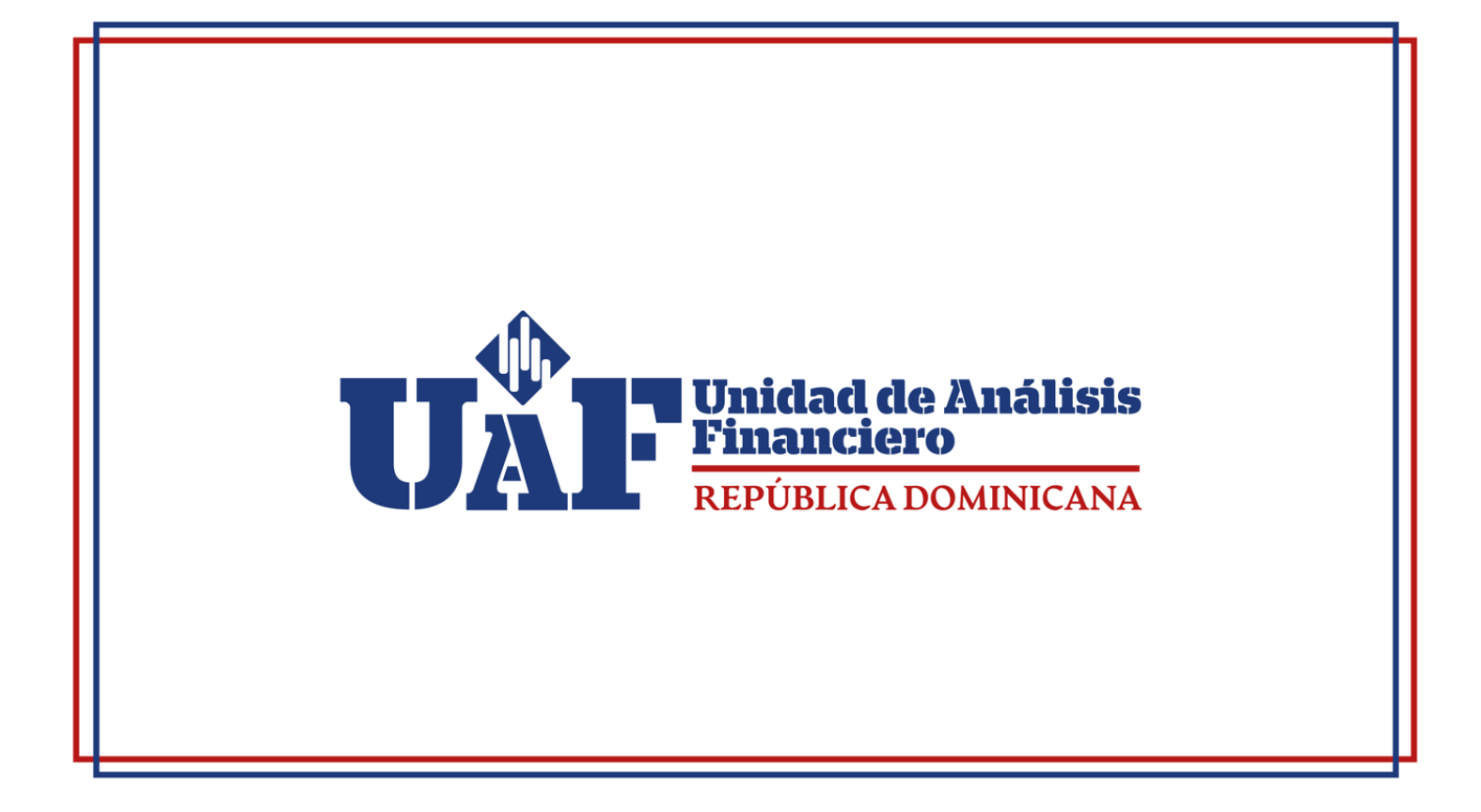

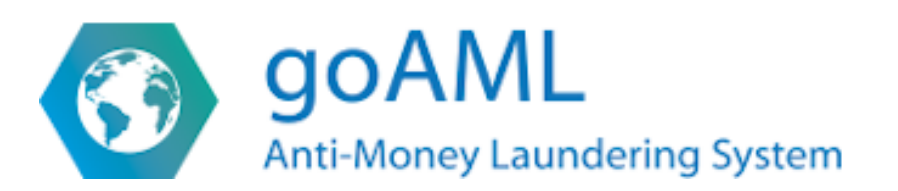

# Manual de Usuario Web goAML

| Por qué utilizar goAML?                                            | 3  |
|--------------------------------------------------------------------|----|
| 1.2. Recopilación de Datos                                         | 5  |
| 2. Entorno Web goAML para Sujetos Obligados                        | 6  |
| 1. Nuevos Reportes                                                 | 6  |
| 2. Reportes Redactados                                             | 6  |
| 3. Reportes Enviados                                               | 6  |
| 4. Tablero de Mensajes                                             | 6  |
| 2.5. Pestaña Mi goAML                                              | 20 |
| 2.6. Estadísticas en goAML                                         | 26 |
| 2.7. Administración                                                | 28 |
| 2.7.1. Gestión de Roles                                            | 29 |
| 2.7.2. Manejo de Roles de Usuario                                  | 31 |
| 2.7.3. Solicitud de Cambios de Usuario                             | 32 |
| 2.7.4. Usuarios Activos                                            | 33 |
| 2.7.5. Solicitudes de Cambio de Organización                       | 35 |
| 2.7.6. Organizaciones Activas.                                     | 36 |
| 3. Como Enviar un Reporte de Transacciones en Efectivo (RTE)       | 37 |
| Como Enviar un Reporte de Operación Sospechosa (ROS)               | 44 |
| Como Enviar un Reporte de Actividad Sospechosa (RAS)               | 50 |
| Flujos de Información para los Reportes                            | 52 |
| CAMPOS OBLIGATORIOS PROCESO PERSONA MI CLIENTE – CUENTA MI CLIENTE | 58 |
| CAMPOS OBLIGATORIOS PROCESO ENTIDAD MI CLIENTE – CUENTA MI CLIENTE | 61 |
| CAMPOS OBLIGATORIOS PARTES NO MI CLIENTE.                          | 65 |
| XML Flujo                                                          | 69 |

### 1. Qué es goAML?

GoAML (Sistema Anti-Lavado de Activos) es una plataforma diseñada exclusivamente para la Unidad de Análisis Financiero cuyo fin es llevar y tratar los casos de lavado de activos y otros delitos financieros, permite interconectar directamente con otras entidades y compartir información de forma segura y homogénea.

La con esta nueva herramienta, la UAF ofrece a los sujetos obligados los siguientes beneficios:

- Mayores controles de Seguridad a los Sujetos Obligados.
- Registro de múltiples Usuarios a la plataforma (con el SIF actualmente no era posible)
- El Oficial de Cumplimiento gestionará de manera directa los permisos para los usuarios registrados.
- Generará su propia clave de acceso.
- Podrá imprimir el historial de reportes enviados si así lo desea.

La plataforma goAML es una de las soluciones que ofrece la UNODC para combatir los delitos financieros, incluido el blanqueo de capitales y la financiación del terrorismo. goAML es una base de datos integrada y un sistema de análisis desarrollado por el Programa de las Naciones Unidas para el modelado y las innovaciones tecnológicas para ayudar a combatir la corrupción y los delitos financieros.

Los Sujetos Obligados que deseen recibir orientación sobre esta nueva herramienta pueden hacerlo a través de la Mesa de Ayuda de la UAF en soporte@uaf.gob.do o llamar al 809-682-0140 opción 3.

### 1.1. ¿Por qué utilizar goAML?

Una de las principales razones para trabajar con goAML Web es enviar reportes financieros al sistema. Las entidades y personas que reportan, que no tienen acceso directo a la base de datos goAML, pueden usar la web goAML para proporcionar sus datos.

Cada vez más países en todo el mundo adoptan la plataforma goAML y 50 UAF ya están usando la solución. Para los bancos, empresas de servicios monetarios, establecimientos de juego y otros tipos de institución financiera, esto significa que los informes de actividades o transacciones sospechosas, los informes de transacciones en divisas y otros informes que están obligados a enviar a los organismos reguladores serán objeto de un examen más riguroso mediante la plataforma goAML.

Las instituciones financieras que envían informes a organismos reguladores que a su vez remiten información a una UAF mediante goAML tendrán que cumplir normas más estrictas en lo que se refiere a calidad de los datos. Las UAF y los organismos reguladores no se responsabilizarán de problemas relacionados con la calidad de los datos y, por esta razón, presionarán más a los encargados de enviar los informes para asegurar que la información presentada es lo más precisa posible. Esto le colocará un paso por delante de los organismos reguladores y le ayudará a evitar multas y sanciones por enviar informes erróneos.

La plataforma goAML cumple tres funciones principales:

Recopilación de datos: se recopilan de instituciones financieras y no financieras;

Análisis de datos: operativo, táctico y estratégico;

**Intercambio de datos**: el intercambio de datos tiene lugar, por un lado, entre la UAF y las agencias de inteligencia o las autoridades judiciales (en el marco de la coordinación nacional) y, por otro lado, entre la UAF y las instituciones regionales (por ejemplo, a través de FIU.net). e internacional (por ejemplo, Egmont Secure Web (ESW)).

Las UAF reciben reportes de instituciones financieras y otras entidades informantes en forma de:

RTE Reportes de transacciones en efectivo ROS Reportes de transacciones sospechosas RAS Reportes de Actividades Sospechosas

#### RECOPILACIÓN

datos de ROS, ROE, RTEF, y datos de informes basados en listas

## ANÁLISIS

cotejo, representación gráfica, y detección de modelos inteligentes

### DIFUSIÓN

informes de inteligencia enviados a organismos encargados de hacer cumplir la ley, agencias reguladoras, etc.

#### **INTERFAZ**

con sistemas internacionales, regionales y nacionales como ESW y FIU.NET

### 1.2. Recopilación de Datos.

El componente de recopilación de datos permite a las instituciones financieras y a otras entidades sujetas a la obligación de declarar, a transmitir de manera electrónica y segura diferentes tipos de reportes (Reportes de Transacciones en Efectivo (RTE), Reportes de Operaciones Sospechosas (ROS). Esto permite a la UAF registrar sujetos obligados en el sistema y facilita la opción de poder cambiar sus datos de contacto o crear nuevos, enviar informes o ingresar datos.

Los reportes se pueden transmitir de la siguiente manera:

En línea: mediante la carga directa de mensajes de datos XML;

En línea: a través de formularios en el sitio seguro de goAML de la UAF.

Los formatos del informe se definen en el componente de recopilación de datos. Los datos adicionales solicitados por la UAF (estados de cuenta bancarios, detalles de apertura de cuentas, etc.) también pueden ser ingresados en línea.

goAML web ofrece una interfaz web segura para la comunicación entre las UAF y los sujetos obligados. Su objetivo principal es proporcionar una plataforma de comunicación entre la UAF y los sujetos obligados, facilitando el envío de comunicaciones y otras informaciones a las UAF a través de las funciones de descarga automática de archivos XML, a través de los formularios de comunicación en línea o envío de archivos XML como archivos adjuntos a través de correo electrónico seguro (**Tablero de Mensajes**). Además, esta plataforma de comunicación se puede utilizar para proporcionar información a los sujetos obligados ya sea individual o colectivamente. goAML proporciona enlaces a otros sitios relacionados, así como un enlace "Contáctenos", si fuera necesario. La UAF pueden también personalizar la aplicación de acuerdo con las necesidades locales.

La interfaz de informes proporciona formularios web que facilitan el reporte de transacciones. Esta es una función particularmente importante para los sujetos obligados que tienden a reportar transacciones unilaterales aun cuando hay más partes involucradas en la transacción. Un ejemplo de este tipo de entidad son los comerciantes de artículos de alto valor.

goAML web proporciona también una función para el reporte de información complementaria (Reporte de Información Adicional (RAI). Tras la recepción de reportes de operaciones sospechosas (ROS) u otro tipo de informes, una UAF a menudo necesitará más informaciones de los sujetos obligados, a menudo relacionadas con los historiales de transacciones; los ROS permiten la automatización de este proceso. Previa solicitud, el sujeto obligado puede compilar la información y enviarla a la UAF electrónicamente en formato XML. Los datos solicitados se capturan en la base de datos de goAML y se ponen inmediatamente a disposición de los analistas.

### 2. Entorno Web goAML para Sujetos Obligados

A continuación, le mostramos la pantalla principal de la plataforma web que usted como oficial de cumplimiento visualiza al ingresar en **goAML** con su usuario y clave, entre las pestañas que veremos en esta sección tenemos las siguientes:

- 1. Nuevos Reportes
- 2. Reportes Redactados
- 3. Reportes Enviados
- 4. Tablero de Mensajes
- 5. Mi goAML
- 6. Estadisticas
- 7. Administración
- 8. Ayuda
- 9. Cerrar Sesión

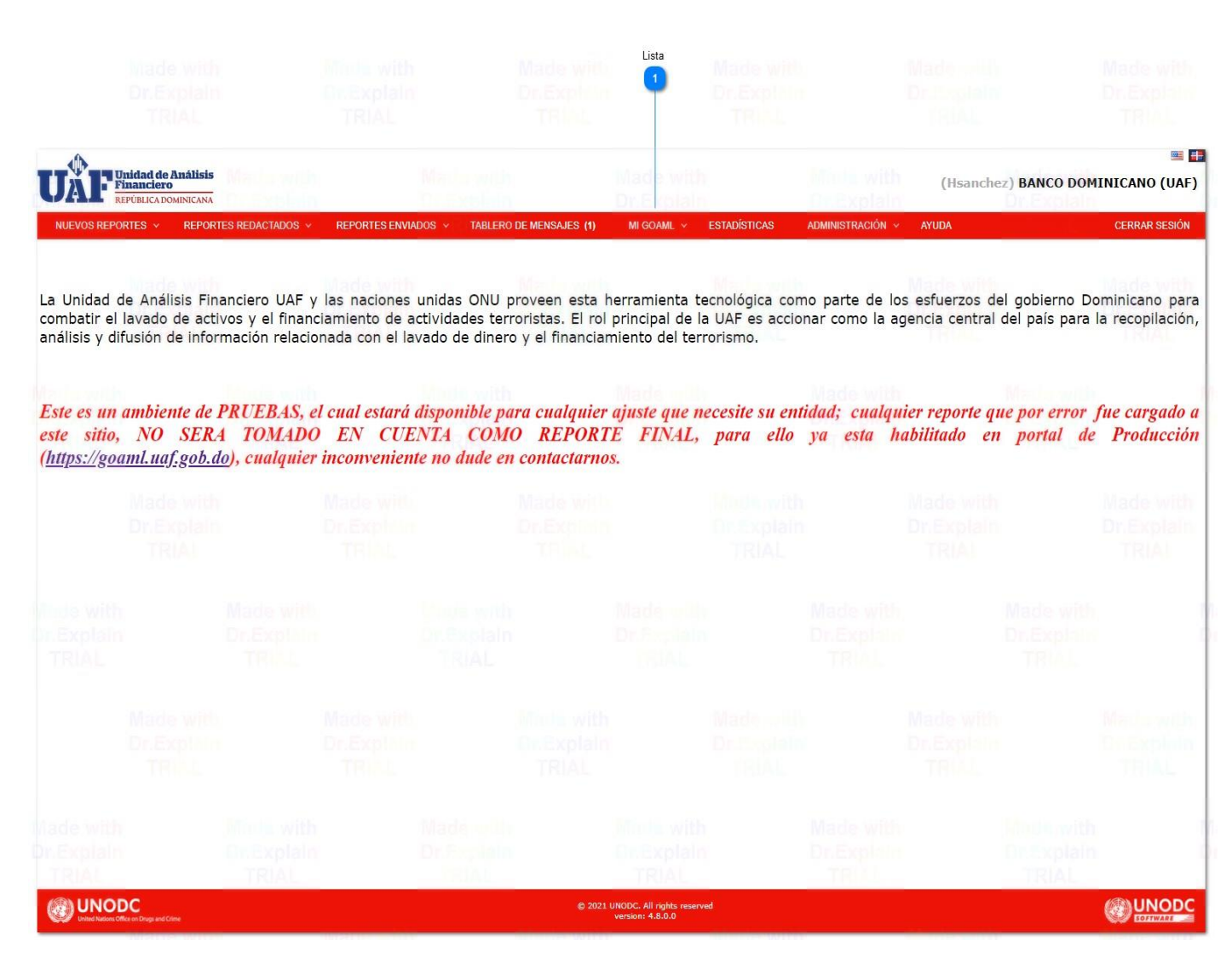

### 2.1. Nuevos Reportes

#### NUEVOS REPORTES V

En la opción de Nuevos Reportes es donde el oficial de cumplimiento o cualquier otro usuario de la plataforma podrá acceder para crear los reportes de información disponibles en goAML, siempre y cuando el usuario administrador que en la mayoría de los casos es el oficial de cumplimiento le otorgue los permisos de lugar para poder: Crear, editar, eliminar, solo leer, o ver información. Dichos permisos se otorgan en la sección Administración de Roles que estaremos detallando más adelante en este manual.

Dependiendo la necesidad el oficial o analista de la entidad seleccionara una de las opciones disponibles en el menú como se muestra en la imagen a continuación:

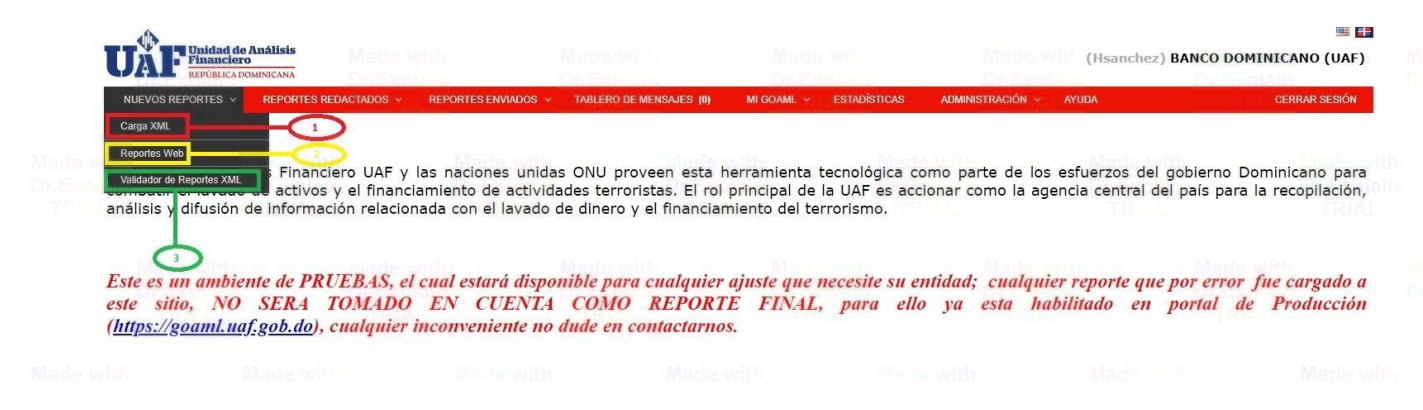

En la posición 1 tenemos la opción de Carga XML:

Los reportes presentados por los sujetos obligados son procesados por el personal de la **UAF**, quién decide aceptarlos o rechazarlos. Esta función comprueba automáticamente la integridad y precisión de los datos capturados (de acuerdo con el esquema XML remitido a los sujetos obligados en el proceso de implementación previo a la puesta en producción). Es bueno aclarar que, para implementar esta opción el O.C y el departamento de TIC de la entidad deben trabajar conjuntamente para poder obtener un resultado optimo del mismo. Para que puedan verificar el esquema XML se recomienda al oficial de cumplimiento realizar un reporte web de cualquier tipo (ROS, RTE) y descargarlo desde la web en formato XML de esta manera su departamento TIC podrá ver la estructura con que se descarga la información y avanzar en la configuración de su reporte XML.

| NUEVOS REPORTES V REF                                                    | NA<br>PORTES REDACT                                   | ADOS 🗸                                   | REPORTES                          | enviados ~                                                     | TABLER                                                          | O DE MENSA                                                       | JES (0)                                               | MI GOAML                                      | × ESTA                | DÍSTICAS            | ADMINISTRACIÓN                  | (Hsanc) AYUDA     | hez) BANCO DO | CERRAR SESIÓ |
|--------------------------------------------------------------------------|-------------------------------------------------------|------------------------------------------|-----------------------------------|----------------------------------------------------------------|-----------------------------------------------------------------|------------------------------------------------------------------|-------------------------------------------------------|-----------------------------------------------|-----------------------|---------------------|---------------------------------|-------------------|---------------|--------------|
|                                                                          | Mada<br>Seleccione<br>Haga clic aquí<br>Tamaño máximo | un archi<br>para buscar<br>o de archivo: | VO XML O Z<br>archivos<br>29296KB | Man<br>IP para car                                             | rgar<br>Examinar                                                | Ŷ                                                                |                                                       |                                               |                       |                     |                                 |                   |               |              |
| C Abrir<br>← → → ↑ 2 → Ha                                                | insliery Sanchez Fi                                   | guereo >                                 | Made wi                           |                                                                |                                                                 | Made<br>Or.Ex                                                    | 5 v                                                   | , Р Bus                                       | car en Hansli         | ery Sanchez         |                                 | Cargar Archivo de | Reporte       |              |
| Acceso rápido<br>Escritorio<br>Descargas<br>El Documentos<br>El Imágenes | .cache<br>MicrosoftE                                  | AppData                                  | Búsquedas                         | Contactos<br>OneDrive                                          | Descargas                                                       | Document<br>os                                                   | Escritorio                                            | Favoritos                                     | Imágenes              | Juegos<br>guardados | Made with<br>DuExplain<br>TRIAL |                   |               |              |
| Levantamiento Port                                                       | s                                                     |                                          | Luego<br>desdo<br>archiv<br>se pu | o de Presiona<br>e donde sele<br>vo selecciona<br>ede apreciar | ar la opción "<br>eccionaremos<br>ado vamos a<br>r a la derecha | 'Examinar'' s<br>s el archivo a<br>la opción "C<br>e en la panta | se nos despl<br>a cargar. Una<br>argar Archiv<br>Ila. | egará esta vel<br>vez tenemos<br>o de Reporte | ntana<br>el<br>" como |                     |                                 |                   |               |              |
| Clean 🏕 Red                                                              |                                                       |                                          |                                   |                                                                |                                                                 |                                                                  |                                                       |                                               |                       |                     | Made with                       |                   |               |              |
| Nom                                                                      | bre de archivo:                                       | AL                                       |                                   |                                                                | RIAL                                                            |                                                                  |                                                       | <ul> <li>Archivos</li> <li>Abr</li> </ul>     | personalizad<br>ir    | os 🗸                | TEAL                            |                   |               |              |
| Made wi<br>Dr.Expl<br>TRIA                                               | 15                                                    |                                          | nade w<br>Dr.Expla<br>TRIAL       | th                                                             |                                                                 | Made<br>Dr.Ex<br>TRI                                             | with<br>plain<br>AL                                   |                                               | Ma<br>Dr.             | Explase<br>RIAL     |                                 |                   |               |              |
|                                                                          |                                                       |                                          |                                   |                                                                |                                                                 |                                                                  | © 2021 U                                              | NODC. All rights                              | reserved              |                     |                                 |                   |               |              |

En la posición 2 tenemos la opción Reportes Web:

En esta sección de la plataforma se nos desplegará la ventana donde seleccionaremos el tipo de reporte que nos interesa crear (ROS, RTE) para enviarlo a la UAF, una vez hemos seleccionado el reporte a crear seguido hacemos click en la opción "**Crear Reporte**" y la plataforma nos llevará al formulario en el que documentaremos la información a ser enviada como podemos ver en la imagen más abajo.

| UÅF                             | idad de Análisis<br>anciero |              |                  |                |                          |                   |                             |                         |         |  | (Hsanchez) | BANCO DOMIN | 📟 🋄<br>ICANO (UAF) |
|---------------------------------|-----------------------------|--------------|------------------|----------------|--------------------------|-------------------|-----------------------------|-------------------------|---------|--|------------|-------------|--------------------|
| NUEVOS REPORT                   | TES - REPORTES              | REDACTADOS - | REPORTES ENVIADO | 3 - TABLERO DE | MENSAJES (0) M           | I GOAML - ESTA    | DISTICAS ADMINIS            | TRACIÓN - AYU           | IDA.    |  |            |             | CERRAR SESIÓN      |
| Reportes Web<br>Validador de Re | eportes XML                 | Or Explain   |                  |                | Seleco                   | tione un T        | ipo de Rep                  | orte                    |         |  |            |             |                    |
|                                 |                             |              |                  |                |                          |                   |                             | Y Crear                 | reporte |  |            |             |                    |
|                                 |                             |              |                  |                | Seleccione<br>continuar. | un tipo de inform | ne y haga clic en <b>Cr</b> | <b>ear informe</b> para |         |  |            |             |                    |
|                                 |                             |              |                  |                |                          |                   |                             |                         |         |  |            |             |                    |
|                                 |                             |              |                  |                |                          |                   |                             |                         |         |  |            |             |                    |
|                                 |                             |              |                  |                |                          |                   |                             |                         |         |  |            |             |                    |
|                                 |                             |              |                  |                |                          |                   |                             |                         |         |  |            |             |                    |
|                                 |                             |              |                  |                |                          |                   |                             |                         |         |  |            |             |                    |

Esta opción se recomienda para los S.O. que su rango de transacciones a reportar no sea tan extenso, pueden agregar las transacciones a reportar en un solo reporte e inmediatamente estén documentadas las transacciones a enviar en el caso de los (**RTE**) o la operación sospechosa en caso de ser un (**ROS**) solo se debe presionar

el botón "Enviar Reporte" del mismo se mostrará en color azul al momento de que el reporte esté listo para ser enviado.

En la posición 3 tenemos la opción Validador de Reportes XML:

Esta pestaña les permitirá confirmar que el reporte **XML** que se haya creado no contiene errores en su estructura y que el mismo está en condiciones óptimas para ser enviado a la UAF para su posterior procesamiento por parte del staff de analistas. Mientras mejor documentamos los reportes más aprovechamiento se obtiene del mismo, de la misma manera evitamos que sea rechazado al momento de enviarlo.

| EPUBLICA DOMINICANA                                                                                                    |                                                                                                    |                                                  |                        |                |                  | Made wir (H | sanchez) BANCO E | OOMINICANO (UA |
|----------------------------------------------------------------------------------------------------|----------------------------------------------------------------------------------------------------|--------------------------------------------------|------------------------|----------------|------------------|-------------|------------------|----------------|
| UEVOS REPORTES V REPORTES REDACTADO                                                                                                    | DS Y REPORTES ENVIADOS Y                                                                             | TABLERO DE MENSAJES (0)                          | MI GOAML 👻             | ESTADÍSTICAS   | ADMINISTRACIÓN 🗵 | AYUDA       |                  | CERRAR SESIÓ   |
| ara validar un informe con el esquema, pegue                                                                                                    | e el XML en el área de texto a conti                                                                 | inuación y haga clic en Validar.                 |                        |                |                  |             |                  |                |
| <u>vescarga el esquema goAML</u><br>vescargar el esquema de Reporte Semiautoma                                                                                                    | tico de goAML                                                                                        |                                                  |                        |                |                  |             |                  |                |
| reportdata                                                                                                    |                                                                                                    |                                                  |                        |                |                  |             |                  |                |
| <pre>/transactions&gt; /transaction&gt;</pre>                                                                                                    |                                                                                                    |                                                  | Validar                |                |                  |             |                  |                |
| <pre>ctransaction/<br/>ctransactionnumber&gt;TRIMEB421:<br/>cinternal_ref_number&gt;TRIMEB421:<br/>ctransaction_location&gt;SUCURS/<br/>ctransaction_location&gt;SUCURS/<br/>ctransaction&gt;2021-04-051<br/>ctransmode_code&gt;29/ctransmode<br/>ctransmode_commentPAG0 PRO<br/>ctransmode_commentPAG0 PRO<br/>ctransmode_com</pre> | 05 APR 21<br>L BARAHOM4/transaction_locati<br>BA DE GUIONES00:00:00_code><br>ONCEPTO DE PREMIOlocal> | > Made with<br>on> Dr Explain<br>cription> TRIAL | ✓ La validaci          | ón tuvo éxito. |                  |             |                  |                |
| <t_from><br/><from_funds_code>10<from_funds_comment>PAGO<br/><from_scrount></from_scrount></from_funds_comment></from_funds_code></t_from>                                                                                                    | _funds_code><br>DE PREMIO                                                                            |                                                  | ade with<br>Dr.Explain |                |                  |             |                  |                |
| <pre><institution_name>CAS <swift>12364656</swift>23565465266</institution_name></pre>                                                                                                    | <pre>SINO UAF 't&gt; '&gt;true /account&gt; usreney: code&gt;</pre>                                  |                                                  | TRIAL                  |                |                  |             |                  |                |
| <account_name>CASINO</account_name>                                                                                                    | UAF                                                                                                  |                                                  |                        |                |                  |             |                  |                |
| <pre><status_code>A/status<br/><beneficiary>WASCAR [<br/><br/><from_country>D0</from_country></beneficiary></status_code></pre>                                                                                                    | untry>                                                                                               |                                                  |                        |                |                  |             |                  |                |
| <to_funds_code>K</to_funds_code> KKKPOR_COM                                                                                                    | ls_code><br>ICEPTO DE PAGO DE PREMIO∢/to fu                                                          | nds comments                                     | and a significant      |                |                  |             |                  |                |
| <to_person> <first_name>WASCAB <!--</td--><td>first name&gt; DrEi</td><td>plain</td><td>Saplain</td><td></td><td></td><td></td><td></td><td></td></first_name></to_person>                                                                                                    | first name> DrEi                                                                                     | plain                                            | Saplain                |                |                  |             |                  |                |
| <last_name>DOMINGUEZ <li><birthdate>1985-02-02</birthdate></li> <li><id_number>236564642</id_number></li> <li><nationality1>DO</nationality1>DODODODODODODODODODODODODODODODODODODODODODODODODODODODODODODODODODODODODODODODODODODODODODODODODODODODODODODODODODODODODODODODODODODODODODODODODODODODODODODODODODODODODODODODODODODODODODODODODODODODODODODODODODODODODODODODODODO&lt;</li></last_name>                                                                                                    | /last_name><br>T00:00:00<br>/id_number><br>ionality1>                                                |                                                  | TRIAL                  |                |                  |             |                  |                |
| <addresses><br/><address><br/><address_type<br><address>CALL</address></address_type<br></address></addresses>                                                                                                    | >>1<br>E LUPERON ESQ DUARTE                                                                          |                                                  |                        |                |                  |             |                  |                |

### 2.2. Reportes Redactados

#### Reportes Web no Enviados

Al presionar en la pestaña "Reportes Redactados" encontraremos la subpestaña "Reportes Web no Enviados"

Como su nombre lo explica en esta sección encontraremos los reportes creados por los Oficiales de Cumplimiento que no hayan sido enviados a la UAF, esta pestaña le brinda la facilidad al O.C de que pueda retomar un reporte que se le quedó pendiente de enviar o completar por cualquier razón por ejemplo: No estar presente en la oficina, una reunión extensa, etc. esto con la finalidad de que se pueda completar el reporte y ser enviado a la UAF, sin embargo la plataforma aplica lo que son reglas de limpieza de datos para evitar que información que no será utilizada permanezca en el sistema evitando así ralentización de la plataforma, actualmente la política establecida otorga 45 días de permanencia en la plataforma para los reportes que no han sido enviados a la UAF, luego de ese tiempo la plataforma automáticamente eliminará esos borradores debido a que no fueron remitidos en el tiempo establecido para la limpieza de datos ver punto 13 de la imagen siguiente:

| no Enviados                                   |                                                                                                    |                                                                                                    |                                                                                                    |                                                                                                    |                                                                                                    |                                                                                                    |                                                                                                    |                                                                                                    |                                                                                                    |                                                                                                    |                                                                                                    |                                                                                                    |
|-----------------------------------------------|----------------------------------------------------------------------------------------------------|----------------------------------------------------------------------------------------------------|----------------------------------------------------------------------------------------------------|----------------------------------------------------------------------------------------------------|----------------------------------------------------------------------------------------------------|----------------------------------------------------------------------------------------------------|----------------------------------------------------------------------------------------------------|----------------------------------------------------------------------------------------------------|----------------------------------------------------------------------------------------------------|----------------------------------------------------------------------------------------------------|----------------------------------------------------------------------------------------------------|----------------------------------------------------------------------------------------------------|
|                                               | Fecha de inicio Iun                                                                                                    | es, 29 de marzo de 2021                                                                                                    | •                                                                                                    | Fecha fin                                                                                                    | al jueves, 29 de abril de 20                                                                                                    | 21 - 2                                                                                                    |                                                                                                    | olain                                                                                                    |                                                                                                    | Explain                                                                                                    |                                                                                                    |                                                                                                    |
|                                               | IAL                                                                                                    |                                                                                                    | TRIAL                                                                                                    |                                                                                                    | YA.                                                                                                    |                                                                                                    |                                                                                                    | AL                                                                                                    |                                                                                                    | RIAL                                                                                                    |                                                                                                    |                                                                                                    |
| a aquí para agrupa                            | r por <mark>dich</mark> a columna                                                                                                    |                                                                                                    |                                                                                                    |                                                                                                    |                                                                                                    |                                                                                                    |                                                                                                    |                                                                                                    |                                                                                                    |                                                                                                    |                                                                                                    |                                                                                                    |
| Tipo de Reporte                               | Creado por                                                                                                    | Actualizado por úl                                                                                                    | tima vez por                                                                                                    | Creado en ⊽                                                                                                    | Nombre de la organización                                                                                                    | Enviar organización                                                                                                    | Reportes                                                                                                    | Estado                                                                                                    | Ultima ac                                                                                                    | tualización en ⊽                                                                                                    | Días antes<br>de la<br>impieza                                                                                                    | #                                                                                                    |
| ~                                             |                                                                                                    | 8                                                                                                    | \$                                                                                                    | v 🔊                                                                                                    |                                                                                                    | 1                                                                                                    | ~ ~                                                                                                    |                                                                                                    | ~                                                                                                    | ~ ?                                                                                                    | 9                                                                                                    |                                                                                                    |
| Reporte<br>Transacciones en<br>Efectivo (RTE) | Hsanchez                                                                                                    | Hsanchez                                                                                                    |                                                                                                    | 28/4/21                                                                                                    | BANCO DOMINICANO<br>(UAF)                                                                                                    | BANCO DOMINICANO<br>(UAF)                                                                                                    | 0                                                                                                    | Sin Someter                                                                                                    | 28/4/21                                                                                                    | 4                                                                                                    | 14                                                                                                    | •                                                                                                    |
| Reporte<br>Información<br>Adicional           | Hsanchez                                                                                                    | Hsanchez                                                                                                    |                                                                                                    | 26/4/21                                                                                                    | CASINO DE PRUEBA UAF                                                                                                    | BANCO DOMINICANO<br>(UAF)                                                                                                    | Mac 0                                                                                                    | Sin Someter                                                                                                    | 26/4/21                                                                                                    | de with a                                                                                                    | 12                                                                                                    | 00                                                                                                    |
| Reporte<br>Información<br>Adicional           | Hsanchez                                                                                                    | Hsanchez                                                                                                    |                                                                                                    | 26/4/21                                                                                                    | CASINO DE PRUEBA UAF                                                                                                    | BANCO DOMINICANO<br>(UAF)                                                                                                    | 0                                                                                                    | Sin Someter                                                                                                    | 26/4/21                                                                                                    |                                                                                                    | 12                                                                                                    |                                                                                                    |
| Reporte<br>Información<br>Adicional           | Hsanchez                                                                                                    | Hsanchez                                                                                                    |                                                                                                    | 26/4/21                                                                                                    | BANCO DOMINICANO<br>(UAF)                                                                                                    | BANCO DOMINICANO<br>(UAF)                                                                                                    | 0                                                                                                    | Sin Someter                                                                                                    | 26/4/21                                                                                                    | e                                                                                                    | 12                                                                                                    |                                                                                                    |
| Reporte<br>Transacciones en                   | Hsanchez                                                                                                    | Hsanchez                                                                                                    |                                                                                                    | 23/4/21                                                                                                    | BANCO DOMINICANO                                                                                                    | BANCO DOMINICANO                                                                                                    | 0                                                                                                    | Sin Someter                                                                                                    | 23/4/21                                                                                                    |                                                                                                    | 39                                                                                                    |                                                                                                    |
|                                               | no Enviados<br>Enviados<br>Tipo de Reporte<br>Transacciones en<br>Efectivo (RTE)<br>Reporte<br>Información<br>Adicional<br>Reporte<br>Información<br>Adicional<br>Reporte<br>Enformación<br>Adicional<br>Reporte | Denviados     Fecha de inicio Un     Pecha de inicio Un     Pec | no Enviados Pecha de Inicio Unes, 29 de marzo de 2021 a acuí para agrupar por ocha columna Tipo de Reporte Tersacciones en Información Hsanchez Hsanchez | no Enviados Fecha de Inicio Unes, 29 de marzo de 2021  Fecha de Inicio Unes, 29 de marzo de 2021   Fecha de Inicio Unes, 29 de marzo de 2021   Fecha de Inicio Unes, 29 de marzo de 2021    Fecha de Inicio Unes, 29 de marzo de 2021     Fecha de Inicio Unes, 29 de marzo de 2021 | no Enviados<br>Fecha de incio unes, 29 de marzo de 2021<br>a acul para agrupar por d'cha columna<br>Tipo de Reporte<br>Tipo de Reporte<br>Tipo de Reporte<br>Tipo de Reporte<br>Tipo de Reporte<br>Hsanchez<br>Hsanchez<br>Hsanchez<br>Hsanchez<br>Hsanchez<br>Hsanchez<br>Hsanchez<br>Hsanchez<br>Hsanchez<br>Hsanchez<br>Hsanchez<br>26/4/21<br>Reporte<br>Información<br>Hsanchez<br>Hsanchez<br>26/4/21<br>Hsanchez<br>26/4/21<br>Hsanchez<br>Hsanchez<br>Hsanch | no Enviados Fectua de inicio [unes, 29 de marzo de 2021]   Fecha final jueves, 29 de abril de 20  Fecha final jueves, 29 de abril de 20  Fecha final jueves, 29 de abril de 2 | no Enviados Fectua de inicio lunes, 29 de marzo de 2021   Fecha final jue es, 29 de abril de 2021  Fecha final jue es, 29 de abril de 2021  Fecha final jue es, | Nome     Enviados       Fecha de incice     Lunes, 29 de marzo de 2021       a aquí para agrupar por dicha columna       Tipo de Reporte       Creado por       Actualizado por última vez por       Creado en       V       Percha final       Jueves, 29 de abril de 2021       Percha final       Jueves, 29 de abril de 2021       Percha final       Jueves, 29 de abril de 2021       Percha final       Jueves, 29 de abril de 2021       Percha final       Jueves, 29 de abril de 2021       Percha final       Jueves, 29 de abril de 2021       Percha final       Jueves, 29 de abril de 2021       Percha final       Jueves, 29 de abril de 2021       Percha final       Jueves, 29 de abril de 2021       Percha final       Percha final       Jueves, 29 de abril de 2021       Percha final       Percha final       Percha final       Percha final       Percha final       Percha final       Percha final       Percha final       Percha final       Percha final       Percha final       Percha final       Percha final       Percha final       Percha final | NO     Enviados     Feetra de ínico     Lunes, 29 de marzo de 2021     Feetra final     Lures, 29 de abril de 2021       a açal para agrupar por ocha columna | Image: Precha de inicio       Lunes, 29 de marzo de 2021       Fecha final       Lures, 29 de abril de 2021       Fecha final       Lures, 29 de abril de 2021         a aquí para agrupar por acha columna       a aquí para agrupar por acha columna       Fecha final       Lures, 29 de abril de 2021       Image: Precha final       Lures, 29 de abril de 2021       Image: Precha final       Lures, 29 de abril de 2021 </td <td>International processing of the sanchez       Heanchez       Heanchez       26/4/21       Casino De PRUEBA UAF       BANCO DOMINICANO<br/>(UAF)       BANCO DOMINICANO<br/>(UAF)       0       Sin Someter       26/4/21       Casino De PRUEBA UAF         Reporte       Heanchez       Heanchez       26/4/21       CASINO DE PRUEBA UAF       BANCO DOMINICANO<br/>(UAF)       0       Sin Someter       26/4/21       CASINO DE PRUEBA UAF         Reporte       Heanchez       Heanchez       26/4/21       CASINO DE PRUEBA UAF       BANCO DOMINICANO<br/>(UAF)       0       Sin Someter       26/4/21       CASINO DE PRUEBA UAF         Reporte       Heanchez       Heanchez       26/4/21       CASINO DE PRUEBA UAF       BANCO DOMINICANO       0       Sin Someter       26/4/21       CASINO DE PRUEBA UAF         Reporte       Heanchez       26/4/21       CASINO DE PRUEBA UAF       BANCO DOMINICANO       0       Sin Someter       26/4/21       CASINO DE PRUEBA UAF         Reporte       Heanchez       26/4/21       CASINO DE PRUEBA UAF       BANCO DOMINICANO       0       Sin Someter       26/4/21       CASINO DE PRUEBA UAF         Reporte       Heanchez       Heanchez       26/4/21       CASINO DE PRUEBA UAF       BANCO DOMINICANO       0       Sin Someter       26/4/21       CASINO DE PRUEBA UAF      &lt;</td> <td>Image: Precta de inicio       Lunes, 29 de marzo de 2021       Precha final       June es, 29 de abril de 2021       Image: Precha de inicio       Lunes, 29 de marzo de 2021       Precha final       June es, 29 de abril de 2021       Image: Precha de inicio       Lunes, 29 de marzo de 2021       Image: Precha de inicio       Lunes, 29 de marzo de 2021       Image: Precha de inicio       Lunes, 29 de marzo de 2021       Image: Precha de inicio       Lunes, 29 de marzo de 2021       Image: Precha de inicio       Lunes, 29 de abril de 2021       Image: Precha de inicio       Lunes, 29 de abril de 2021       Image: Precha de inicio       Lunes, 29 de abril de 2021       Image: Precha de inicio       Lunes, 29 de abril de 2021       Image: Precha de inicio       Lunes, 29 de abril de 2021       Image: Precha de inicio       Lunes, 29 de abril de 2021       Image: Precha de inicio       Lunes, 29 de abril de 2021       Image: Precha de inicio       Lunes, 29 de abril de 2021       Image: Precha de inicio       Lunes, 29 de abril de 2021       Image: Precha de inicio       Lunes, 29 de abril de 2021       Image: Precha de inicio       Lunes, 29 de abril de 2021       Image: Precha de inicio       Lunes, 29 de abril de 2021       Image: Precha de inicio       Lunes, 29 de abril de 2021       Image: Precha de inicio       Lunes, 29 de abril de 2021       Precha de inicio       Lunes, 29 de abril de 2021       Precha de inicio       Lunes, 29 de abril de 2021       Precha de inicio       Lunes, 29 de abril de 2021       Precha de inicio</td> | International processing of the sanchez       Heanchez       Heanchez       26/4/21       Casino De PRUEBA UAF       BANCO DOMINICANO<br>(UAF)       BANCO DOMINICANO<br>(UAF)       0       Sin Someter       26/4/21       Casino De PRUEBA UAF         Reporte       Heanchez       Heanchez       26/4/21       CASINO DE PRUEBA UAF       BANCO DOMINICANO<br>(UAF)       0       Sin Someter       26/4/21       CASINO DE PRUEBA UAF         Reporte       Heanchez       Heanchez       26/4/21       CASINO DE PRUEBA UAF       BANCO DOMINICANO<br>(UAF)       0       Sin Someter       26/4/21       CASINO DE PRUEBA UAF         Reporte       Heanchez       Heanchez       26/4/21       CASINO DE PRUEBA UAF       BANCO DOMINICANO       0       Sin Someter       26/4/21       CASINO DE PRUEBA UAF         Reporte       Heanchez       26/4/21       CASINO DE PRUEBA UAF       BANCO DOMINICANO       0       Sin Someter       26/4/21       CASINO DE PRUEBA UAF         Reporte       Heanchez       26/4/21       CASINO DE PRUEBA UAF       BANCO DOMINICANO       0       Sin Someter       26/4/21       CASINO DE PRUEBA UAF         Reporte       Heanchez       Heanchez       26/4/21       CASINO DE PRUEBA UAF       BANCO DOMINICANO       0       Sin Someter       26/4/21       CASINO DE PRUEBA UAF      < | Image: Precta de inicio       Lunes, 29 de marzo de 2021       Precha final       June es, 29 de abril de 2021       Image: Precha de inicio       Lunes, 29 de marzo de 2021       Precha final       June es, 29 de abril de 2021       Image: Precha de inicio       Lunes, 29 de marzo de 2021       Image: Precha de inicio       Lunes, 29 de marzo de 2021       Image: Precha de inicio       Lunes, 29 de marzo de 2021       Image: Precha de inicio       Lunes, 29 de marzo de 2021       Image: Precha de inicio       Lunes, 29 de abril de 2021       Image: Precha de inicio       Lunes, 29 de abril de 2021       Image: Precha de inicio       Lunes, 29 de abril de 2021       Image: Precha de inicio       Lunes, 29 de abril de 2021       Image: Precha de inicio       Lunes, 29 de abril de 2021       Image: Precha de inicio       Lunes, 29 de abril de 2021       Image: Precha de inicio       Lunes, 29 de abril de 2021       Image: Precha de inicio       Lunes, 29 de abril de 2021       Image: Precha de inicio       Lunes, 29 de abril de 2021       Image: Precha de inicio       Lunes, 29 de abril de 2021       Image: Precha de inicio       Lunes, 29 de abril de 2021       Image: Precha de inicio       Lunes, 29 de abril de 2021       Image: Precha de inicio       Lunes, 29 de abril de 2021       Image: Precha de inicio       Lunes, 29 de abril de 2021       Precha de inicio       Lunes, 29 de abril de 2021       Precha de inicio       Lunes, 29 de abril de 2021       Precha de inicio       Lunes, 29 de abril de 2021       Precha de inicio |

En caso de que surjan en el futuro cambios en la política establecida de la limpieza de datos, la UAF a través del área de Mesa de Ayuda les estará notificando los cambios que se puedan aplicar para conocimiento de los Sujetos Obligados y las áreas involucradas en los temas de cumplimiento y reporteria. Para poder continuar editando el reporte para fines de remitirlo a la UAF el O.C. debe hacer click en el icono del lápiz

que se ve en el extremo derecho en la imagen mostrada más arriba, una vez seleccionado el botón nos abrirá la ventana con el reporte que se va a completar para posteriormente ser enviado a la UAF

### 2.3. Reportes Enviados

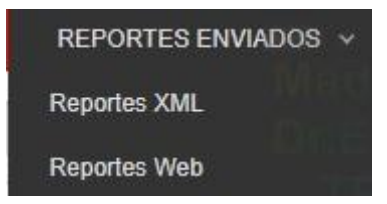

En esta pestaña tendremos disponibles los reportes que se han remitido a la UAF en ambos formatos, Web y XML los cuales se documentarán desde el más antiguo hasta el más reciente incluyendo las informaciones mostradas más abajo en las imágenes siguientes, también le sirven al O.C. al analista o digitador para tener una relación de los reportes para fines de métricas o estudios internos así como también pueden ser impresos los mismos para conservar la información acorde con lo establecido en la Ley 155-17 en su artículo 43 -Mantenimiento de Registros que establece: "Los Sujetos Obligados deben conservar todos los registros necesarios sobre transacciones, medidas de debida diligencia, archivos de cuentas, correspondencia comercial, y los resultados de los análisis realizados, durante al menos 10 años después de finalizada la relación comercial o después de la fecha de la transacción ocasional".

Ult. Persona Modificó

|              | Unidad de        | Análisis<br>o           | TALL.             | Made with                     | TRIAL                   | ade write                                    | 8                     | Entidad Remitente | 11               | (Hsanchez) BAD | 13<br>ICO DOMINICA |
|--------------|------------------|-------------------------|-------------------|-------------------------------|-------------------------|----------------------------------------------|-----------------------|-------------------|------------------|----------------|--------------------|
| NUEVOS       | REPORTES V       | REPORTES REDA           | ACTADOS REPO      | BRTES ENVIADOS V<br>de 2021 V | TABLERO DE MENS         | SAJES (1) MI GO<br>Jeves, 29 de abril de 202 | AML - ESTADÍS         |                   | RACIÓN ~ AYU     | AC             | CER<br>Made w      |
| Anastre una  | columna aquí par | a agrupar por dicha col | umna              |                               |                         |                                              |                       |                   |                  |                |                    |
| ID del Repor | te Tipo de Re    | eporte Archivo          | Creado p          | por Act                       | ualizado por última vez | por Nombre de la org                         | anización Enviar orga | nización Report   | es No. Rechazado | Estado         | Sometido el        |
| 17839-0-0    |                  | TRNS_14296              | 5-0-0.xml Hsanche | z Hsa                         | inchez                  | BANCO DOMINIC                                | ANO (UAF) BANCO DO    | MINICANO          |                  | Cargado        | 29/4/21            |
|              |                  |                         |                   |                               |                         |                                              |                       |                   |                  |                |                    |
|              |                  |                         |                   |                               |                         |                                              |                       |                   |                  |                |                    |
|              |                  |                         |                   |                               |                         |                                              |                       |                   |                  |                |                    |
|              |                  |                         |                   |                               |                         |                                              |                       |                   |                  |                |                    |

#### Ventana de Reportes XML

- 1- ID del Reporte: Indica el número que le fue asignado al reporte en goAML, también se puede filtrar entre los reportes que se han remitido a la UAF.
- 2- Tipo de Reporte: Muestra el tipo de reporte que fue creado el cual puede ser: (RTE, ROS, RAS) segun correspondió.
- 3- Archivo: Muestra el nombre que le dio el O.C. al archivo que se ha cargado al sistema, este nombre queda a criterio del O.C. o los procedimientos establecidos en la entidad reportante.
- 4- Filtro Fecha Inicio: Si deseamos realizar una búsqueda especifica en la pestaña se debe ingresar la fecha de inicio de búsqueda en esta pestaña para lo que seleccionaremos el año, mes y dia correspondiente a la fecha inicial.
- 5- Creado Por: En este campo se mostrará el nombre del usuario que creó el reporte en la plataforma.
- 6- Actualizado por Ultima Vez: Muestra la persona que manejo el reporte por última vez antes de ser enviado a la UAF.
- 7- Nombre de Organización (Entidad Reportante): Muestra el nombre de la entidad reportante a que corresponde la información.
- 8- Filtro Fecha Final: Muestra la fecha final utilizada para realizar la búsqueda especifica al igual que la fecha de inicio, se debe seleccionar el año, mes y dia desde la pestaña del calendario e inmediatamente se obtendrá la información requerida en caso de que exista, si por el contrario no se encuentra información en el tramo de fecha especifico la plataforma mostrará el mensaje: "No existe data para mostrar".
- 9- Actualizar y Exportar: En estos botones el O.C. puede refrescar la pantalla o exportar la informacion seleccionada en los formatos: PDF, Excel, para uso interno y consultas posteriores.
- 10- Entidad Remitente: Muestra el nombre de la entidad que envió el reporte.
- 11- Cantidad de Transacciones Reportadas: Muestra la cantidad de transacciones reportadas en el archivo XML enviado a la UAF.
- 12- Contador de Modificaciones: En esta pestaña se mostrarán la cantidad de veces que se ha rechazado el reporte para modificaciones en caso de ser necesarias o requeridas por la UAF.
- 13- Estatus del Reporte: Aquí se muestra el estatus en que se encuentra el reporte dentro de la plataforma.
- 14- Fecha de Envio (Sometido el): Esta pestaña identifica la fecha exacta en que el reporte fue remitido a la UAF por parte del O.C.

Todos los campos mostrados en la imagen de más arriba aplican también en el caso de la siguiente imagen correspondiente a los reportes Web, en la que se muestran al igual que en la imagen anterior los reportes elaborados en la plataforma web de goAML por parte de la entidad reportante y su equipo de cumplimiento.

| UĂF               | Unidad de Anális<br>Financiero<br>REPÚBLICA DOMINICA | NA NA                     |                                |                |                             |                           |          |               | (Hsanchez) BANCO         | DOMINICANO      | ) (UAF) |
|-------------------|------------------------------------------------------|---------------------------|--------------------------------|----------------|-----------------------------|---------------------------|----------|---------------|--------------------------|-----------------|---------|
| NUEVOS REF        | PORTES Y REP                                         | ORTES REDACTADOS 👻        | REPORTES ENVIADOS ~            | TABLERO DE MEN | ISAJES (2) MI GOAM          | L 🗸 ESTADÍSTICAS          | ADMINIS  | TRACIÓN 🗸     | AYUDA                    | CERRAP          | RSESIÓN |
| Reportes We       | b                                                    |                           |                                |                |                             |                           |          |               |                          |                 |         |
|                   |                                                      | Fecha de inicio Iunes, 29 | de marzo de 2021 🔹             | Fecha final    | jueves, 29 de abril de 2021 | • • •                     | Mad      |               |                          |                 |         |
|                   |                                                      | TRIAL                     | TD                             |                | $\sim$                      |                           |          |               | TRIA                     |                 |         |
| Arrastre una colu | mna aquí para agrupa                                 | por dicha columna         |                                |                |                             |                           |          |               |                          |                 |         |
| ID del Reporte    | Tipo de Reporte                                      | Creado por                | Actualizado por última vez por | Creado en ⊽    | Nombre de la organización   | Enviar organización       | Reportes | No. Rechazado | Estado                   | Sometido el ⊽   | #       |
|                   | ° 🗸                                                  |                           | 8                              | ? ~ ?          | ~                           |                           | \$       | 9             |                          | ]               | WITH    |
| 17842-0-0         | Reporte<br>Información<br>Adicional                  | Hsanchez                  | Hsanchez                       | 29/4/21        | BANCO DOMINICANO (UAF)      | BANCO DOMINICANO<br>(UAF) | 1        | 0             | Procesado                | 29/4/21         | 80      |
| 17840-0-0         | Reporte<br>Información<br>Adicional                  | Hsanchez                  | Hsanchez                       | 29/4/21        | BANCO DOMINICANO (UAF)      | BANCO DOMINICANO<br>(UAF) | 1        | 0             | Procesado                | 29/4/21         | 80      |
| 17835-0-0         | Reporte<br>Información<br>Adicional                  | Hsanchez                  | Hsanchez                       | 29/4/21        | BANCO DOMINICANO (UAF)      | BANCO DOMINICANO<br>(UAF) | Mag      | 0             | Procesado                | 29/4/21         | 80      |
| 17820-0-0         | Reporte<br>Información<br>Adicional                  | Hsanchez RIAL             | Hsanchez                       | 26/4/21        | CASINO DE PRUEBA UAF        | BANCO DOMINICANO<br>(UAF) | 1        | 0             | Procesado                | 26/4/21         | 80      |
| 17468-0-0         | Reporte<br>Información<br>Adicional                  | Hsanchez                  | Hsanchez                       | 12/4/21        | BANCO DOMINICANO (UAF)      | BANCO DOMINICANO<br>(UAF) | 1        | 0             | Procesado                | 12/4/21         | 80      |
| 16130-0-0         | Reporte<br>Transacciones en<br>Efectivo (RTE)        | Hsanchez                  | Hsanchez                       | 6/4/21         | BANCO DOMINICANO (UAF)      | BANCO DOMINICANO<br>(UAF) | 2        |               | Transferido desde la Web | 6/4/21          | 60      |
|                   |                                                      |                           |                                |                |                             |                           |          |               |                          |                 |         |
| Pagina 1 de 1 (6  | elementos) 🙁 🔇 [                                     | I) D 🔊                    |                                |                |                             |                           |          |               |                          | Tamaño de págin | a: 20 🗸 |

#### **Reportes Rechazados:**

En el caso de que sea rechazado un reporte web en la plataforma goAML, en la pestaña de "**Reportes Enviados**" veremos en el campo "Estado" la opcion Rechazado señalado en color azul. Al hacer clic sobre el estado se nos desplegará una ventana indicándonos por qué fue rechazado el reporte al llegar a nuestra Unidad de Calidad de Datos, la cual rechazará el reporte notificando al O.C. el motivo de rechazo y le remitirá el reporte nuevamente a la entidad para que pueda ser corregido en base a las indicaciones recibidas.

| and the second second | Concession and |              | Contractory of the | and the second second | 12000000000000 |   | and a second second second second | The second second second second | and the second second | a series and a series of the series of the | The second second second second second second second second second second second second second second second s |                              | Contract Contractor                           | and the second second second second |
|-----------------------|----------------|--------------|--------------------|-----------------------|----------------|---|-----------------------------------|---------------------------------|-----------------------|--------------------------------------------|----------------------------------------------------------------------------------------------------|------------------------------|-----------------------------------------------|-------------------------------------|
| SESION                | CERRAR         |              | AYUDA              | RACION 👻              | ADMINIS        | 5 | <ul> <li>ESTADISTICAS</li> </ul>  | MI GOAML                        | NSAJI                 | TABLERO DE MEI                             | REPORTES ENVIADOS V                                                                                            | ORTES REDACTADOS V           | RTES - REP                                    | NUEVOS REPO                         |
|                       |                |              |                    |                       |                |   |                                   |                                 |                       |                                            |                                                                                                    |                              |                                               | eportes Web                         |
|                       |                |              |                    |                       | Ma             | ₿ |                                   | mayo de 2021                    | lune                  | Fecha final                                | le abril de 2021 👻                                                                                             | Fecha de inicio sábado, 03 d |                                               |                                     |
|                       |                | Dr.Exp       |                    |                       | Dri            |   | alalin                            |                                 |                       | nislain                                    |                                                                                                    | <b>Dr.Explain</b>            |                                               | Explain                             |
|                       |                | 1.000        |                    | niek –                |                |   |                                   | - Hist                          |                       | iAL -                                      |                                                                                                    | por dicha columna            | a aquí para agrupar                           | rrastre una column                  |
| #                     | Sometido el ⊽  |              | Estado             | No. Rechazado         | Reportes       |   | Enviar organización               | la organización                 | No                    | Creado en ⊽                                | Actualizado por última vez por                                                                                 | Creado por                   | Tipo de Reporte                               | D del Reporte                       |
|                       | V 9            | v            | ladev              | Ŷ                     | Ŷ              |   | Made                              | <b>_</b>                        | ?                     | v 9                                        | lade 🚽                                                                                                    | 8                            |                                               | 8                                   |
| 83                    | 3/5/21         |              | <u>Rechazado</u>   | 0                     | 1              |   | BANCO DOMINICANO<br>(UAF)         | MINICANO (UAF)                  | BAI                   | 3/5/21 Dr                                  | Hsanchez                                                                                                    | Hsanchez                     | Reporte<br>Transacciones en<br>Efectivo (RTE) | 8855-0-0                            |
| •                     | 30/4/21        |              | Procesado          | 0                     | 0              |   | BANCO DOMINICANO<br>(UAF)         | MINICANO (UAF)                  | BAI                   | 30/4/21                                    | Hsanchez                                                                                                    | Hsanchez                     | Reporte de<br>Información<br>Adicional        | 8846-0-0                            |
| 80                    | 29/4/21        |              | Procesado          | 0                     | 1              |   | BANCO DOMINICANO<br>(UAF)         | MINICANO (UAF)                  | BAI                   | 29/4/21                                    | Hsanchez                                                                                                    | Hsanchez                     | Reporte<br>Información<br>Adicional           | 7842-0-0                            |
| 80                    | 29/4/21        |              | Procesado          | RIAL 0                | 1              |   | BANCO DOMINICANO<br>(UAF)         | MINICANO (UAF)                  | BAI                   | 29/4/21                                    | Hsanchez                                                                                                    | Hsanchez                     | Reporte<br>Información<br>Adicional           | 7840-0-0                            |
| 83                    | 29/4/21        |              | Procesado          | 0                     | 1              |   | BANCO DOMINICANO<br>(UAF)         | MINICANO (UAF)                  | BAI                   | 29/4/21                                    | Hsanchez                                                                                                    | Hsanchez                     | Reporte<br>Información<br>Adicional           | 7835-0-0                            |
| 80                    | 26/4/21        |              | Procesado          | 0                     | n i            |   | BANCO DOMINICANO<br>(UAF)         | PRUEBA UAF                      | CA                    | 26/4/21                                    | Hsanchez                                                                                                    | Hsanchez                     | Reporte<br>Información<br>Adicional           | 7820-0-0                            |
| 83                    | 12/4/21        |              | Procesado          | 0                     | 1              |   | BANCO DOMINICANO<br>(UAF)         | MINICANO (UAF)                  | BAI                   | 12/4/21                                    | Hsanchez                                                                                                    | Hsanchez                     | Reporte<br>Información<br>Adicional           | 7468-0-0                            |
| 80                    | 6/4/21         | desde la Web | Transferido d      |                       | 2              |   | BANCO DOMINICANO<br>(UAF)         | MINICANO (UAF)                  | BAI                   | 6/4/21                                     | Hsanchez                                                                                                    | Hsanchez                     | Reporte<br>Transacciones en<br>Efectivo (RTE) | 6130-0-0                            |

La ventana que estará visualizando el O.C. con la razón del rechazo de reporte es la siguiente:

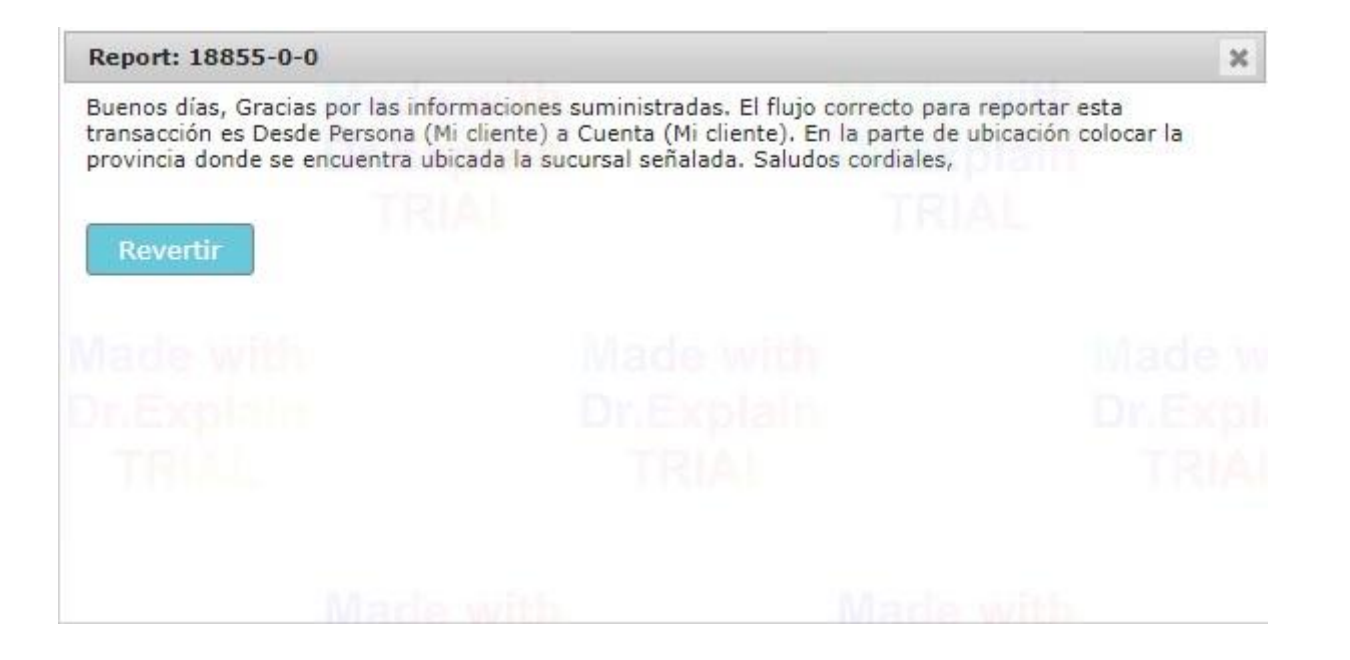

Una vez se recibe la notificación de rechazo del reporte el O.C. debe presionar la opción "Revertir" y el reporte regresará a la pestaña **Reportes Redactados - Reportes web no enviados**. Donde le aparecerá el reporte con el estado: **"Revertido-No sometido"** donde el O.C. podrá editar nuevamente el reporte y corregir las observaciones realizadas por la Unidad de Calidad de Datos y remitir nuevamente el reporte a la UAF para su revisión nuevamente y posterior aprobación. Tal como se muestra en la imagen siguiente:

| UÅF                | Unidad de Análi<br>Financiero<br>REPÚBLICA DOMINIC/ | SIS                     |                                |              |                             |                           |          | Mart                    | Hsanchez) BANCO           | DOMINICAN                       | O (UAF)  |
|--------------------|-----------------------------------------------------|-------------------------|--------------------------------|--------------|-----------------------------|---------------------------|----------|-------------------------|---------------------------|---------------------------------|----------|
| NUEVOS REP         | PORTES ~ REF                                        | PORTES REDACTADOS 🗸     | REPORTES ENVIADOS 🗸            | TABLERO DE M | MENSAJES (0) MI GO          | AML - ESTADÍSTICAS        | s ad     | MINISTRACIÓN - AYUD/    |                           | CERRA                           | R SESIÓN |
| Reportes Wel       | b no Enviados                                       |                         |                                |              |                             |                           |          |                         |                           |                                 |          |
|                    |                                                     | Fecha de inicio sábado, | 03 de abril de 2021 🛛 👻        | Fecha fin    | al lunes, 03 de mayo de 202 | 1                         | D        |                         |                           |                                 |          |
| 2nExpan            |                                                     | Drespini                | Drit                           | Explain      |                             | Xalmin                    | Ľ        | nitonitin               | Cir. Exp                  | ain                             |          |
| Arrastre una colun | mna aquí para agrupa                                | ar por dicha columna    |                                |              |                             |                           |          |                         |                           |                                 |          |
| ID del Reporte     | Tipo de Reporte                                     | Creado por              | Actualizado por última vez por | Creado en ⊽  | Nombre de la organización   | Enviar organización       | Reportes | Estado                  | Ultima actualización en 🛛 | Días antes<br>de la<br>limpieza | #        |
| 9                  | 2                                                   | 8                       | <b>\$</b>                      | V 9          |                             |                           | 9        | · ·                     | v 🕈                       |                                 |          |
| 18855-0-1          | Reporte<br>Transacciones en<br>Efectivo (RTE)       | Hsanchez                | Hsanchez                       | 3/5/21       | BANCO DOMINICANO<br>(UAF)   | BANCO DOMINICANO<br>(UAF) | 1        | Revertido - No Sometido | 3/5/21                    | 45 TR                           | ۹        |

Para completar el reporte el O.C. debe hacer clic en el icono del lápiz a mano derecha en la imagen y se le mostrará nuevamente el reporte editable para que complete las observaciones. al realizar las correcciones solicitadas el ID del reporte cambiará mostrando un (1) al final del ID esto les indicará a ambas partes la cantidad de modificaciones que se hayan realizado al reporte.

| VOS REPORTES * REPORTES REDACTADOS * REP | ORCES ENVIADOS ▼ TABLERO DE MENSAJES (0) MI C | SOAME STADISTICAS ADMIN   | STRACION * AY | TUDA                    |          |                              | CERRAR |
|------------------------------------------|-----------------------------------------------|---------------------------|---------------|-------------------------|----------|------------------------------|--------|
| TR: 18855-0-1 🏾 🖱 🖹 🖨 🦪                  | 🗭 De mi cliente - Persona                     |                           |               |                         |          |                              | 8      |
| Archivos adjuntos                        | Minda with                                    |                           |               |                         |          |                              | 2 🕶 🗉  |
| xplain Dr.Explain                        | * Código de fondos                            | Comentarios de fondos     |               | * País Din Excelation   |          |                              |        |
| Indicadores                              | Depositos 🗸                                   |                           |               | DOMINICAN REPUBLIC      | ~        |                              |        |
| Reporte Transacciones (1 970000 DOP      | + Moneda extranjera                           |                           |               |                         |          |                              |        |
| ← → TRNWEB000103-MAY-2021 970000 DOP     | + Intermediario                               |                           |               |                         |          |                              |        |
|                                          | Título                                        | Sexo                      |               | * Primer nombre         |          | * Apellido                   |        |
| V LY & WASCAR DOMINGOEZ                  | RIAL TRIAL                                    | Masculino                 | ~             | WASCAR                  |          | DOMINGUEZ                    |        |
| ✓ ♣ III 2301565654896                    | Segundo nombre                                | Prefijo                   |               | * Fecha de nacimiento   |          | Lugar de nacimiento          |        |
| ✓ ♣ WASCAR DOMINGUEZ                     | Maideonitie                                   |                           |               | 7/2/85                  | <b>#</b> | BONAO                        |        |
|                                          | Nombre de la madre                            | Alias                     |               | Numero de Seguro Social |          | * Documento de Identificacio | 'n     |
|                                          | DILEXPHILIT                                   |                           |               |                         |          | 13000065654                  |        |
|                                          | Nacionalidad 1                                | Nacionalidad 2            |               | Nacionalidad 3          |          | Residencia                   |        |
|                                          | DOMINICAN REPUBLIC                            |                           | ~             |                         | ~        | DOMINICAN REPUBLIC           | c      |
|                                          | Ocupación                                     | Nombre del empleador      |               | Número de impuesto      |          | Reg. De impuestos Número     |        |
|                                          | EMPLEADO ESTATAL                              | EGEHID                    |               |                         |          |                              |        |
|                                          | Fuente de Ingresos                            | Número de pasaporte       |               | Pais del Pasaporte      |          | ¿Fallecido?                  |        |
|                                          | SALARIO GUBERNAMENTAL                         |                           |               |                         | ~        |                              |        |
|                                          | Fecha de muerte                               | Comentarios de la persona |               |                         |          |                              |        |
|                                          | d/M/yy                                        |                           |               |                         |          |                              |        |
|                                          | + Dirección del empleado                      |                           |               |                         |          |                              |        |
|                                          | + Teléfono del empleador                      |                           |               |                         |          |                              |        |
|                                          | + Direcciones                                 | <b>∨</b> #1               |               |                         |          |                              | O m    |
|                                          | Evolution Dr. Evolution                       | * Tino                    | * País        | * Provincia             |          | * Municipio                  |        |
|                                          | Ditextilling                                  | Debusele                  | DOMINIC       | AN DEDUDUIC H MONSEÑOR  | NOUE     | MAIMON                       |        |

El O.C. luego de haber realizado las observaciones realizadas por la Unidad de Calidad de Datos, enviará nuevamente el archivo para su procesamiento en la UAF y la pantalla de Reportes Enviados mostrará el reporte de la siguiente manera:

| Unid                | lad de Análisi<br>Inciero               | is .                         |                                |                |                           |                           |          |               | (Hsanchez) BANCO         | DOMINICANO    | D (UAF)     |
|---------------------|-----------------------------------------|------------------------------|--------------------------------|----------------|---------------------------|---------------------------|----------|---------------|--------------------------|---------------|-------------|
| S REPORTE           | ES Y REPO                               | DRTES REDACTADOS 🗸           | REPORTES ENVIADOS V            | TABLERO DE MEN | ISAJES (0) MI GOAML       | - Y ESTADÍSTICAS          | ADMINIS  | STRACIÓN 🗸    | AYUDA                    | CERRAF        | R SESIÓN    |
| s Web               |                                         |                              |                                |                |                           |                           |          |               |                          |               |             |
|                     |                                         | Fecha de inicio sábado, 03 c | de abril de 2021 🔹             | Fecha final    | lunes, 03 de mayo de 2021 | • • •                     | Mar      |               |                          |               |             |
|                     |                                         | TDIAL                        | UNES                           |                |                           |                           |          |               |                          |               |             |
| ia columna aq       | quí para agrupar                        | por dicha columna            | 1.6                            | 174 Le         |                           |                           |          |               |                          |               |             |
| orte Tipo           | oo de Reporte                           | Creado por                   | Actualizado por última vez por | Creado en ⊽    | Nombre de la organización | Enviar organización       | Reportes | No. Rechazado | Estado                   | Sometido el ⊽ | #           |
| 8                   |                                         | 9                            | ade witte                      | ~ ?            | ~                         |                           | 8        | 8             |                          | v 🕈           | . which the |
| Rep<br>Tra<br>Efe   | porte<br>ansacciones en<br>ectivo (RTE) | Hsanchez                     | Hsanchez                       | 3/5/21         | BANCO DOMINICANO (UAF)    | BANCO DOMINICANO<br>(UAF) | 1        |               | Cargado                  | 3/5/21        | 6           |
| Rep<br>Tra<br>Efe   | porte<br>ansacciones en<br>ectivo (RTE) | Hsanchez                     | Hsanchez                       | 3/5/21         | BANCO DOMINICANO (UAF)    | BANCO DOMINICANO<br>(UAF) | 1        | 0             | Revertido                | 3/5/21        | 60          |
| Rep<br>Info<br>Adio | porte de<br>formación<br>licional       | Hsanchez                     | Hsanchez                       | 30/4/21        | BANCO DOMINICANO (UAF)    | BANCO DOMINICANO<br>(UAF) | 0        | 0             | Procesado                | 30/4/21       | 50          |
| Rep<br>Info<br>Adio | porte<br>formación<br>licional          | Hsanchez                     | Hsanchez                       | 29/4/21        | BANCO DOMINICANO (UAF)    | BANCO DOMINICANO<br>(UAF) | 1        | e del o       | Procesado                | 29/4/21       | 80          |
| Rep<br>Info<br>Adio | porte<br>formación<br>licional          | Hsanchez                     | Hsanchez                       | 29/4/21        | BANCO DOMINICANO (UAF)    | BANCO DOMINICANO<br>(UAF) | 1        | 0             | Procesado                | 29/4/21       | 60          |
| Rep<br>Info<br>Adio | porte<br>formación<br>licional          | Hsanchez                     | Hsanchez                       | 29/4/21        | BANCO DOMINICANO (UAF)    | BANCO DOMINICANO<br>(UAF) | 1        | 0             | Procesado                | 29/4/21       | 60          |
| Rep<br>Info<br>Adio | porte<br>formación<br>licional          | Hsanchez                     | Hsanchez                       | 26/4/21        | CASINO DE PRUEBA UAF      | BANCO DOMINICANO<br>(UAF) | 1        | 0             | Procesado                | 26/4/21       | 80          |
| Rep<br>Info<br>Adio | porte<br>formación<br>licional          | Hsanchez                     | Hsanchez                       | 12/4/21        | BANCO DOMINICANO (UAF)    | BANCO DOMINICANO<br>(UAF) | 1        | 0             | Procesado                | 12/4/21       | 80          |
| Rep<br>Trai<br>Efei | porte<br>ansacciones en<br>ectivo (RTE) | Hsanchez                     | Hsanchez                       | 6/4/21         | BANCO DOMINICANO (UAF)    | BANCO DOMINICANO<br>(UAF) | 2        |               | Transferido desde la Web | 6/4/21        | 60          |

### 2.4. Tablero de Mensajes.

En esta sección colocamos a su disposición un sistema de mensajería interna entre la entidad reportante y los analistas de la UAF la cual servirá para que puedan responder solicitudes realizadas desde el departamento de análisis de la UAF, solicitudes de información, rectificación de datos en algún reporte, requerimientos etc. todo esto de manera confidencial para salvaguardar la integridad de la información brindada a la Unidad de Análisis Financiero. Los mensajes solo serán visibles entre el usuario del S.O. y el analista de la UAF a su vez los formatos permitidos para envio de documentos por medio de esta herramienta son: .doc, .docx, .xml, .png, .jpg, .pdf, .xls, .xlsx, .rtf

| Menu Principal                                                                                                    | Nuevo Mensaje                                                                                                    | Respuesta Editar                                                                                                    | Carpetas Buscar                                                                                                    | Impresión<br>6                                    |                   |                                                                                                    |                                                           |                | Botón Actualizar                                         |
|----------------------------------------------------------------------------------------------------|----------------------------------------------------------------------------------------------------|----------------------------------------------------------------------------------------------------|----------------------------------------------------------------------------------------------------|---------------------------------------------------|-------------------|----------------------------------------------------------------------------------------------------|-----------------------------------------------------------|----------------|----------------------------------------------------------|
| United de Aná<br>Pinanciero<br>República dominio                                                                                |                                                                                                    |                                                                                                    | Made v M<br>Dr Exp ma                                                                                                    | Made and<br>Dr. Social                            | FOTADÍQUICAS      | Made w<br>Dr.Expl                                                                                    | ith (Hsanc                                                | hez) BANCO DOM |                                                          |
| Tablero de mensajes<br>34/2 MEGABYTE<br>ⓒ BANCO DOMINICANO (UAF)<br>Bandeja de entrada (2)<br>Borradores @<br>Mensaje Enviado ☆ | Nuevo Re<br>Marcar como leído<br>Seleccionar todo                                                                                                    | espuesta Editar ca<br>Marcar como no leido<br>os los mensajes en todas las<br>Tipo<br>Reservados<br>Reporte Completam<br>Varente Completam | rpetas Buscar Ing<br>Eliminar Mover a la carpet<br>páginas<br>Asunto<br>favor poner esta rerencia<br>Report (_Web_Report, Report)<br>Report (_Web_Report, Report)<br>SISIN0012-99-APR-2021                           | D_17842-0-0.xml )> Report Fully Ac                | cepted cepted     | Mensaje Enviado *<br>29/4/21 10:49 a. m.<br>29/4/21 10:18 a. m.<br>29/4/21 10:18 a. m.               | Made wit<br>Dr Expla<br>Tapeta<br>inbox<br>inbox<br>inbox | Band<br>Me     | eja de entrada<br>Actualizar<br>Isajes seleccionados (0) |
| Visualización de Mensaje                                                                                                    | V     V     V | Reporte Completame<br>Reservados<br>Reservados<br>Urgente<br>3 elementos) (4) (4)                                                          | Report (_Web_Report_Report)_           Prueba150           Prueba222           Prueba 5478           Con acceso a Manual y Urgente           1         2         3         4         5           B/4/21 4:30:40 n.m. | 17833-0-0.xml )> Report Fully Accepte             | Made w<br>TP n    | 29/4/21 842 a.m.<br>29/4/21 834 a.m.<br>28/4/21 443 p.m.<br>28/4/21 11:44 a.m.<br>28/4/21 11:37 a.m. | inbox<br>inbox<br>inbox<br>inbox<br>inbox                 | Tam            | iño de página: 20 ×                                      |
| Dr.Explain<br>TRIAL                                                                                                    | Solicitud de info<br>Desde: Unidad De<br>Para: BANCO D                                                                                                    | rmación reservada 28/4<br>e Analisis Financiero - U/<br>OMINICANO (UAF)                                                                    | /21 4:33:28 p. m.                                                                                                    |                                                   |                   |                                                                                                    |                                                           |                | -                                                        |
|                                                                                                    | Ver solic<br>Si tiener<br>Saludos.<br><u>Solicitud de</u>                                                                                                    | titud adjunta.<br>1 información, reponder<br>2 Información Reservada O                                                                     | a traves del Reporte de in<br>169-28-APR-2021 2021-04-28.pdf                                                                                                    | formación Reservada con la refere                 | encia "ORD - ORD@ | 0005-28-APR-2021"                                                                                    |                                                           |                | Matter with<br>GR.Explain<br>TRIAL                       |
|                                                                                                    |                                                                                                    |                                                                                                    |                                                                                                    |                                                   |                   |                                                                                                    |                                                           |                |                                                          |
| UNODC<br>United Nations Office on Drugs and Crime                                                                               | TRU                                                                                                    |                                                                                                    | TRUE                                                                                                    | © 2021 UNODC. All rights rese<br>version: 4.8.0.0 | rved              | TRA                                                                                                  |                                                           | TRIAL          |                                                          |

1- Menú Principal: En esta pestaña el usuario tendrá habilitadas las opciones de:

Bandeja de Entrada: Es donde recibirá los mensajes remitidos desde la UAF.

Borradores: Son los mensajes elaborados por el usuario pero que no han sido remitidos a la UAF. Mensaje Enviado: Se mostrarán todos los mensajes que se han enviado a la UAF en el transcurso del tiempo. Archivo: contiene los mensajes que el usuario haya guardado para consulta y uso interno.

2- Nuevo Mensaje: Corresponde a la opción que empleará el usuario para crear las respuestas que enviará a la Unidad de Análisis Financiero.

| Botón Prioridad Baja 1         |                                                        |                                                     |                      |            |           |                           |         |
|--------------------------------|--------------------------------------------------------|-----------------------------------------------------|----------------------|------------|-----------|---------------------------|---------|
| Dentella de Managia Nuevo      | Dr.Exp                                                 |                                                     |                      |            |           |                           |         |
|                                |                                                        |                                                     |                      |            |           | 3 Destinatario de Mensa   | ie      |
| Para 4                         | Para                                                   | Unided De Analisis Financiero                       |                      |            |           |                           | Jo.     |
| Made with                      | Prioridad                                              | Alto O Normal  Bajo O                               | Tipo*                |            | Ŧ         | 5 Identificador Tipo de M | lensaje |
| Botón Prioridad Alta 6         | Numero de Referencia                                   | Dr.Explain<br>TRIAL                                 |                      |            |           | TRIAL                     |         |
| Botón Prioridad Normal 7       | Asunto*                                                |                                                     |                      |            |           |                           |         |
| Campo Numero de Referencia 9   | Mensaje*                                               | lith                                                | Made with            |            | Made with | 8 Campo de Edición Asu    | unto    |
|                                |                                                        | L.                                                  |                      |            | TRU       | 10 Campo de Mensaje       |         |
|                                | Seleccionar archivos adjunt                            | os para cargar                                      |                      | Made with  |           | Tude with                 |         |
| Or.Explain 0                   | Haga clic aquí para buscar                             | archivos                                            | Examinar Cargar      | Dr.Explain |           | 11 Botón Cargar Adjunto   |         |
| Seleccionar Archivo            | Tipos de archivo permitido<br>Tamaño máximo de archivo | s: .doc, .docx, .xml, .png, .jpg, .pd<br>:: 19531KB | f, .xls, .xlsx, .rtf |            |           | TRIAL                     |         |
|                                | Archivos Cargados                                      |                                                     |                      |            |           | Church write              |         |
| Botón Guardar como borrador 13 | Dr.Exp                                                 |                                                     |                      |            |           | Dr.Explain<br>TRIAL       |         |
| Botón Enviar 14                |                                                        |                                                     |                      |            |           |                           |         |
| Botón Cancelar 15              | Enviar Canc                                            | elar Guardar como borra                             | ador                 |            |           | lado mili                 |         |
|                                |                                                        |                                                     |                      |            |           |                           |         |

**Niveles de Prioridad**: Este vendrá determinado por el tipo de mensaje al que se le esté dando respuesta los mismos pueden ser de nivel: Bajo, Normal, o Alto

**Numero de Referencia**: Este número debe ser colocado por el oficial de cumplimiento en el campo indicado para que el analista de la UAF sepa a qué requerimiento o solicitud se le está haciendo referencia al momento de responder el mensaje, por ejemplo:

| RE: SSIRN0012-29-APR-2021 29/4/21 9:54:36 a.m.                                              |  | +             |
|---------------------------------------------------------------------------------------------|--|---------------|
| RE: SSIRN0012-29-APR-2021 29/4/21 9:53:40 a.m.                                              |  |               |
| SSIRN0012-29-APR-2021 29/4/21 9:48:11 a.m.                                                  |  | - Andrew Plan |
| Desde: Unidad De Analisis Financiero - UAF<br>Para: BANCO DOMINICANO (UAF)                  |  | I RIAE        |
| SSIRN0012-29-APR-2021<br>Solicitud de Información Reservada 0189-29-APR-2021 2021-04-29.pdf |  |               |

El número de referencia corresponde al primer recuadro marcado en rojo, en el segundo recuadro tendrán la solicitud en formato PDF.

3- **Respuesta**: En este botón muestra la ventana donde el usuario responderá el mensaje que se recibe desde la UAF tal como se observa en la imagen siguiente:

| Ventana Completa Envio de Mensaje 🚺 | Made                                                    |                                                                       |                                         |                              |                         |                   |                  |
|-------------------------------------|---------------------------------------------------------|-----------------------------------------------------------------------|-----------------------------------------|------------------------------|-------------------------|-------------------|------------------|
| Sección Enviar Mensaje              | Enviar mensaje                                          |                                                                       |                                         |                              | ×                       | Dr. Angelain      |                  |
| Botón Prioridad Alto                | Para<br>Prioridad                                       | Unidad De Analisis Financiero                                         | - UAF<br>Tipo* Rep                      | porte Completamente Aceptado |                         | 3 Campo Destinata | ario iviensaje   |
| Botón Prioridad Normal 5            | Numero de Referencia                                    |                                                                       | Dr.Ex                                   |                              | Made with<br>Dr.Explain |                   |                  |
| Botón Prioridad Bajo 7              | Asunto*                                                 | RE: Report ( _Web_Report_Re                                           | portID_17842-0-0.xml )> Rep             | port Fully Accepted          | These is                | 6 Campo Respues   | ta (No editable) |
| Numero de Referencia 8              | Mensaje"                                                | >>>>>>>>>>>>>>>>>>>>>>>>>>>>>>>>>>>>>>>                               | >>>>>>>>>>>>>>>>>>>>>>>>>>>>>>>>>>>>>>> | *****                        |                         | Made with         |                  |
|                                     |                                                         | From: Unidad De Anali:<br>To: BANCO DOMINICANO<br>Sent on: 2021-04-29 | sis Financiero - UAF<br>(UAF)           | -                            |                         | 9 Campo Edición d | le Respuesta     |
| Seleccionar Archivo 10              | Seleccionar archivos adjunt                             | os para cargar                                                        | Evaminar                                |                              | Minde with              |                   |                  |
|                                     | Tipos de archivo permitidos<br>Tamaño máximo de archivo | s: .doc, .docx, .xml, .png, .jpg, .po<br>: 19531KB                    | df, .xls, .xlsx, .rtf                   | olain<br>AL                  | TRIAL                   | Botón Cargar      |                  |
|                                     | — Archivos Cargados —                                   |                                                                       |                                         |                              |                         |                   |                  |
| Botón Guardar como borrador 12      | Dr.Explain                                              | () i                                                                  |                                         |                              |                         |                   |                  |
| Botón Enviar 13                     | Enviar Cance                                            | elar Guardar como bori                                                | rador                                   |                              |                         |                   |                  |
| Botón Cancelar 14                   | x <del>stain</del>                                      | Made with<br>DECK                                                     | Made                                    | with,                        | Made with               |                   |                  |

- 4- Editar Carpetas: En este botón el usuario puede crear carpetas para clasificar los requerimientos que reciba desde la UAF por ejemplo puede crear carpetas para:
- \*Solicitudes
- \*Requerimientos
- \*Reportes Editados

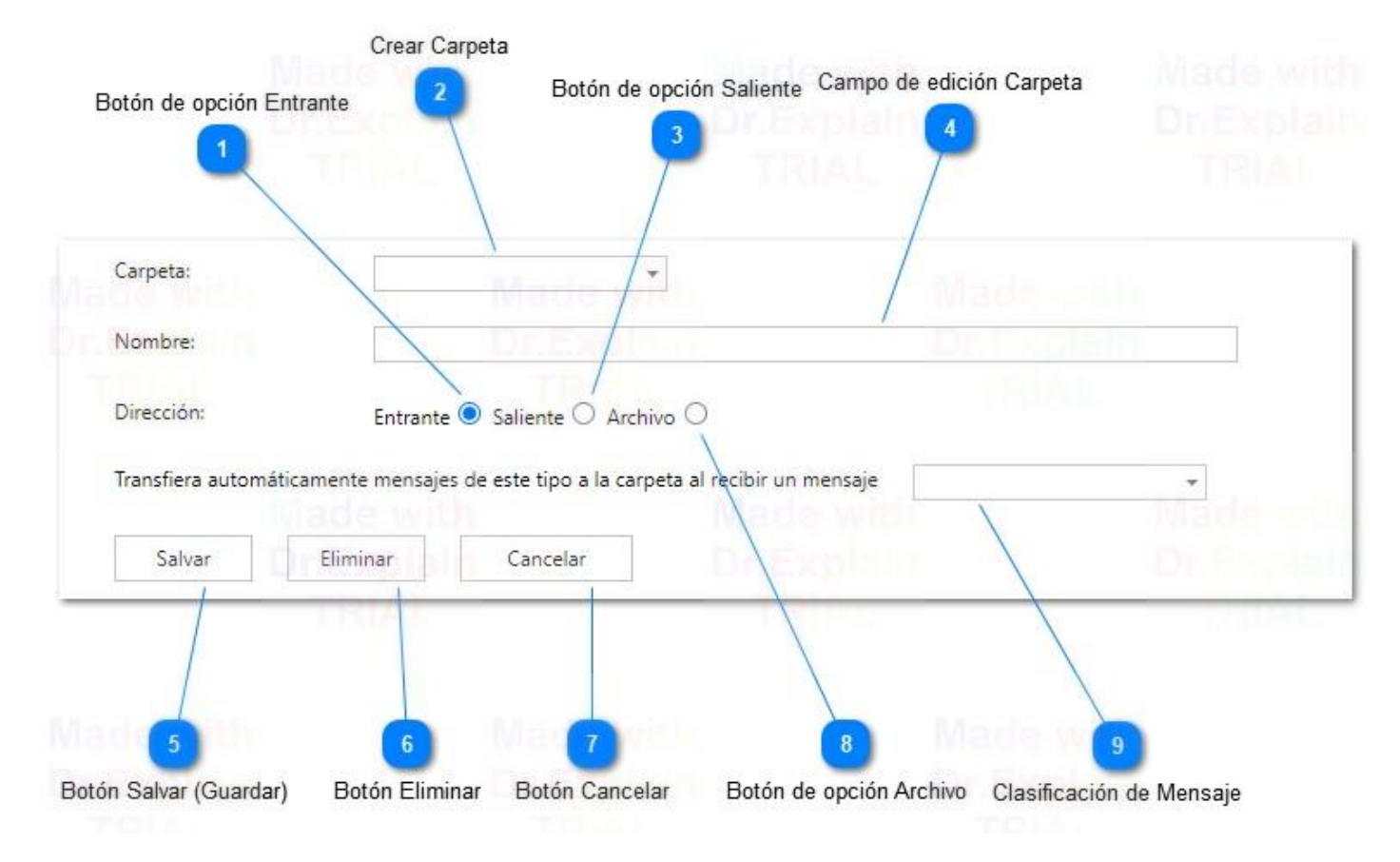

**Dirección**: El usuario debe especificar la ubicación que tendrá la carpeta luego de creada si es en la Bandeja de Entrada, En la Bandeja de Salida, o en la parte de Archivo.

Carpeta: En esta opción el usuario seleccionara la carpeta que desee editar.

**Nombre**: El usuario colocará el nombre con que desea crear la carpeta en esta pestaña luego debe especificar una de las opciones de dirección segun corresponda, y por último presionará el botón salvar (Guardar).

5- Buscar Mensajes: En esta pestaña el usuario puede realizar búsquedas por medio de una fecha de inicio y una fecha de Final, así como también por medio de textos o palabras claves como podemos observar en la siguiente imagen:

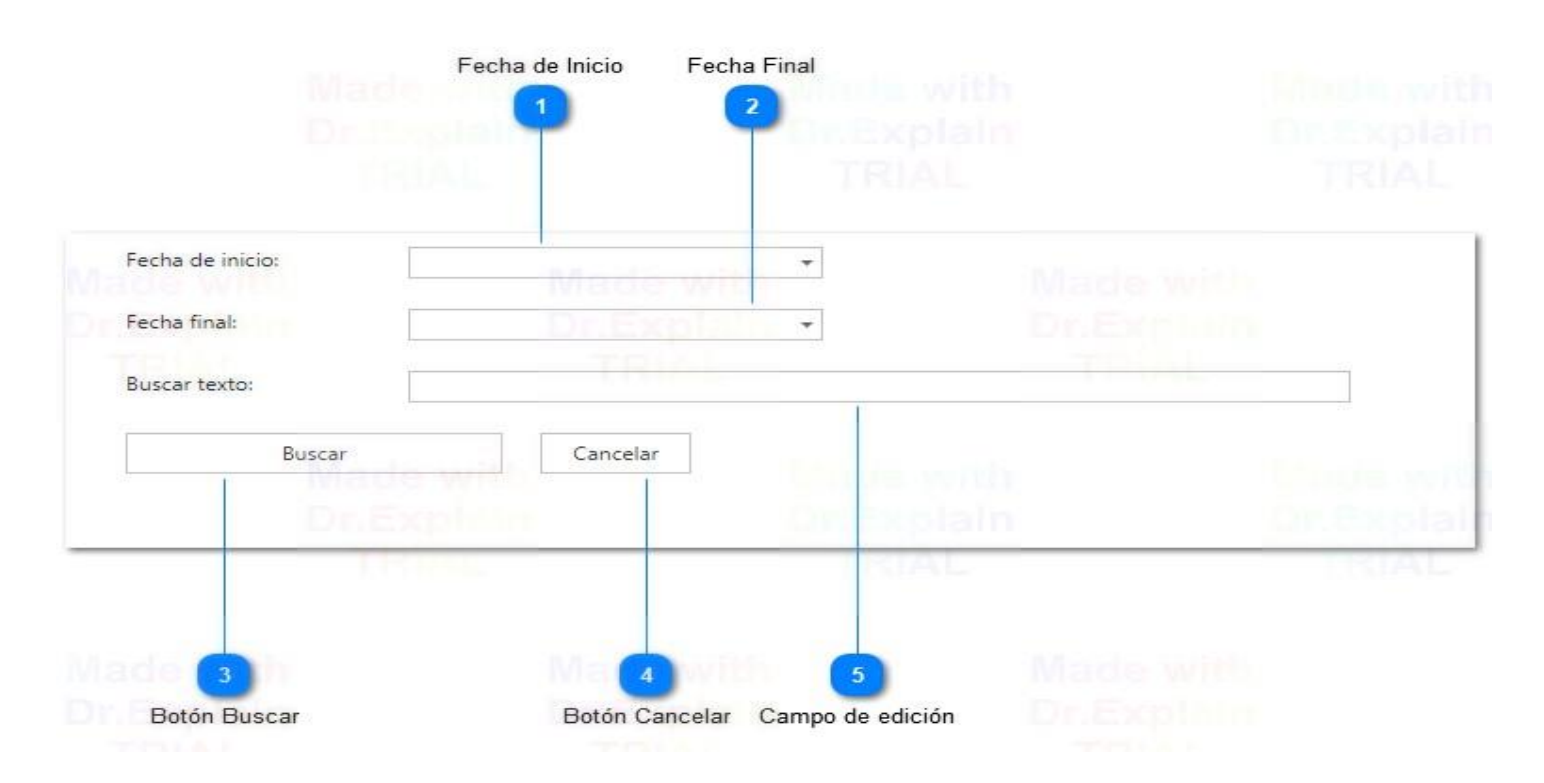

Seleccionamos una fecha de inicio y una fecha de finalización para indicarle a la plataforma el periodo de tiempo que nos interesa obtener, y luego presionamos el botón "Buscar" para obtener los resultados que esperamos, la otra manera es: Ingresar una palabra clave, o texto en específico y luego presionamos el botón "Buscar" para obtener también de esta manera la información que deseamos conseguir.

6- Impresión: En esta pestaña el usuario puede imprimir cualquiera de los mensajes que haya recibido, para lograrlo el usuario debe seleccionar el mensaje que le interesa imprimir, luego hacer click en el botón "Impresión" y se le desplegará una ventana de vista previa de impresión como se muestra a continuación:

|                                                                  | er Todo   🗲<br>Inidad de Análisis<br>Inanciero<br>EPÚBLICA DOMINICANA |                                |                     |                                   |          |           |           |              |           |
|------------------------------------------------------------------|-----------------------------------------------------------------------|--------------------------------|---------------------|-----------------------------------|----------|-----------|-----------|--------------|-----------|
| Desde: Unidad<br>Para: BANCO<br>Report (_Web_<br>29/4/21 10:18 a | De Analisis Financier<br>DOMINICANO (UAF)<br>Report_ReportID_1<br>m.  | o - UAF<br>17842-0-0.xml )> R  | eport Fully Accepte | Mille with<br>Dr.Explain<br>TRIAL |          |           |           |              |           |
| ▼<br>Please n<br><u>Attachm</u><br>_Web_F                        | refer to the attachme<br>lents:<br>Report_ReportID_17                 | nt for details.<br>842-0-0.pdf |                     |                                   |          |           |           |              |           |
|                                                                  |                                                                       |                                |                     |                                   |          |           |           |              |           |
|                                                                  |                                                                       |                                |                     |                                   |          |           |           |              |           |
|                                                                  |                                                                       |                                |                     |                                   |          |           |           |              |           |
|                                                                  |                                                                       |                                |                     |                                   |          |           |           |              |           |
| Made with                                                        |                                                                       | Made with                      |                     | Made with                         | and with | Mada Sath | Made with | Interio with | Made with |

7- Visualización del Mensaje: En esta parte es donde el usuario visualizará el contenido del mensaje que le ha remitido el analista de la UAF.

| Report ( _Web_Report_ReportID_17835-0-0.xml )> Report Fully Accepted 29/4/21 8:42:52 a. m. |  |            |
|--------------------------------------------------------------------------------------------|--|------------|
| Desde: Unidad De Analisis Financiero - UAF<br>Para: BANCO DOMINICANO (UAF)                 |  | Dr.Explain |
| Please refer to the attachment for details.<br>_Web_Report ReportID 17835-0-0.pdf          |  | with B     |

8- Actualizar: Este botón sirve al usuario para poder refrescar la página completa.

| Unidad de Au<br>Financiero<br>REPÚBLICA DOMI | nálisis<br>INICANA        |                             |                         |                                         |                           | Hsanchez) BANCO DOMINICANO (UAF) |
|----------------------------------------------|---------------------------|-----------------------------|-------------------------|-----------------------------------------|---------------------------|----------------------------------|
| NUEVOS REPORTES 🗵                            | REPORTES REDACTADOS V     | REPORTES ENVIADOS V         | TABLERO DE MENSAJES (0) | MI GOAML 👻 ESTA                         | dísticas administración ~ | AYUDA CERRAR SESIÓN              |
| Tablero de mensajes<br>34/2 MEGABYTE         | Nuevo Respuest            | a Editar carpetas           | Buscar Impresión        |                                         |                           | Bandeja de entrada               |
| RANCO DOMINICANO (UAD                        | Marcar como leído Mar     | car como no leído Eliminar  | Mover a la carpeta      | • • • • • • • • • • • • • • • • • • • • |                           | Actualizar                       |
| <ul> <li>Bandeja de entrada S</li> </ul>     | Seleccionar todos los mer | nsajes en todas las páginas |                         |                                         |                           | Mensajes seleccionados (0)       |

#### 2.5. Pestaña Mi goAML.

Esta Sección del portal muestra las opciones donde el usuario puede modificar la información de registro de la Organización, (Nombre comercial, Estado de Constitución, Forma Legal de Incorporación, Dirección Fisica, Teléfonos de Contacto) de la misma manera también se pueden editar los detalles de Usuario (Nombre, Apellido, Correo de Contacto, Documento de Identidad, Dirección, Teléfono) en el caso específico del nombre de usuario (este no cambiará), debido a que no es editable.

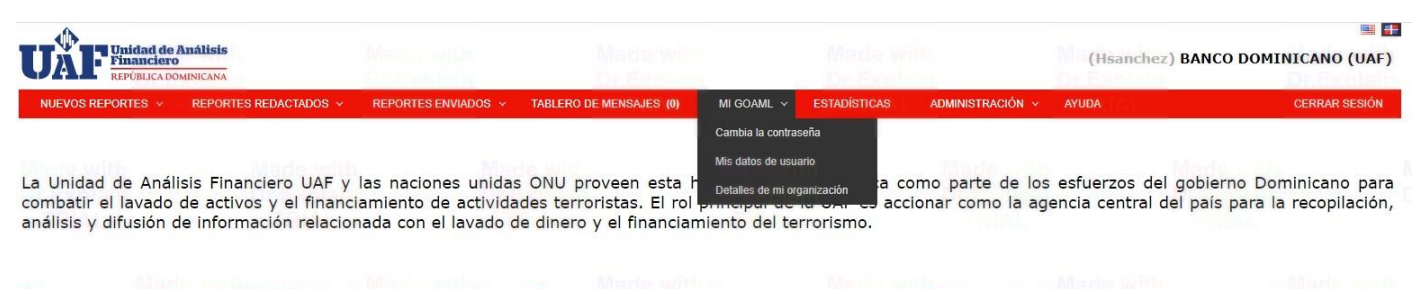

Este es un ambiente de PRUEBAS, el cual estará disponible para cualquier ajuste que necesite su entidad; cualquier reporte que por error fue cargado a este sitio, NO SERA TOMADO EN CUENTA COMO REPORTE FINAL, para ello ya esta habilitado en portal de Producción (<u>https://goaml.uaf.gob.do</u>), cualquier inconveniente no dude en contactarnos.

1- Cambiar la Contraseña: Al ingresar en esta pestaña al usuario se le pedirá que coloque su clave de acceso actual, luego de esto debe colocar la nueva clave de acceso que estará utilizando y confirmarla, para completar el cambio de contraseña / clave de acceso simplemente hará click en la opción Cambiar Contraseña y se completará el cambio de la misma.

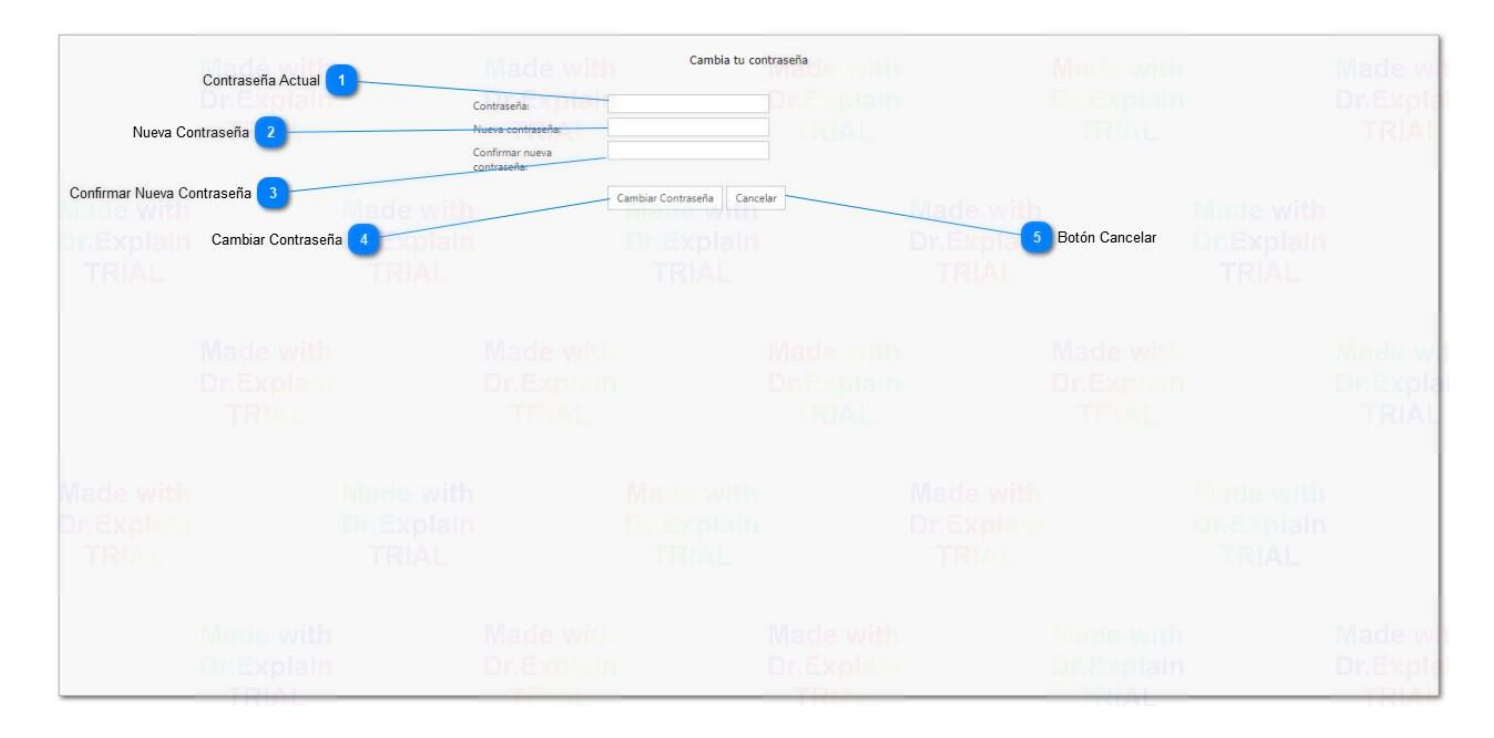

Existe otro modo para recuperar la contraseña o clave de acceso el cual se realiza en la pantalla principal de goAML presionando la opción de "Olvidaste tu Contraseña" como se muestra a continuación:

|                                                                  | REPÚBLICA DOMINICANA                                                                         |
|------------------------------------------------------------------|----------------------------------------------------------------------------------------------|
|                                                                  |                                                                                              |
| inicie sesión con s<br>Si no tiene un non<br>registrarse antes c | u nombre de usuario y contraseña<br>nbre de usuario y contraseña, debe<br>le iniciar sesión. |
| Nombre de usua                                                   | ario .                                                                                       |
| Contraseña                                                       |                                                                                              |
|                                                                  | NICIAR SESIÓN >>                                                                             |

Luego de hacer click en "Olvidaste tu Contraseña" la plataforma le mostrará la siguiente pantalla al usuario para complete el proceso de recuperación, el mismo debe revisar su correo electrónico donde recibirá un enlace para que pueda recuperar su clave de acceso y posteriormente podrá acceder a goAML.

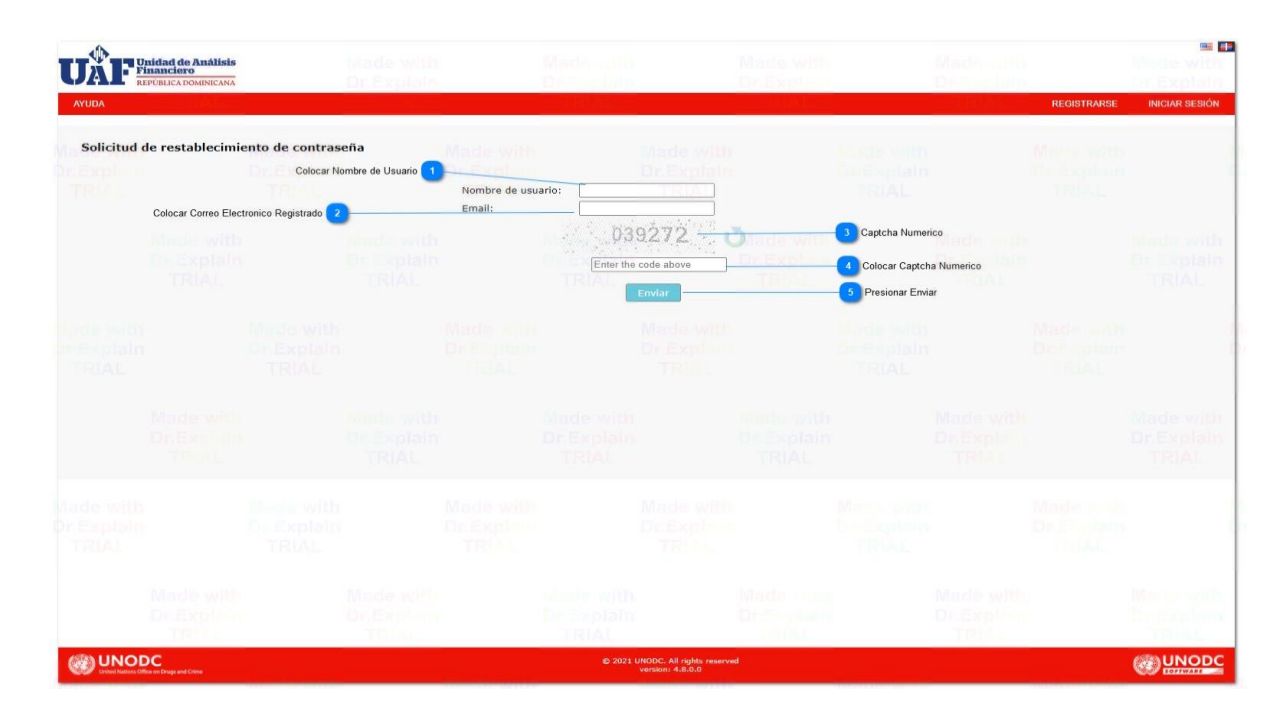

#### 2- Mis Datos de Usuario:

En esta pestaña se encuentran los datos registrados del usuario en la plataforma goAML, en el caso de que luego de registrado el usuario se necesiten realizar cambios de información o rectificación de datos del mismo, ingresando en esta pestaña el O.C. podrá realizar dichos cambios. Por ejemplo, en la siguiente pestaña observamos que en el registro de este usuario están colocados datos erróneos: La cedula en el campo (Seguro Social), además de la presencia de guiones en los campos de teléfono, y Documento de Identificación. El usuario realizará los cambios en esos campos y para procesar los cambios debe hacer clic en el botón "Enviar Petición" que se muestra en el panel izquierdo. Ver imagen siguiente:

| is datos de usuari | 0                   |    |                    |                     |                                   |           |                               |               |   |
|--------------------|---------------------|----|--------------------|---------------------|-----------------------------------|-----------|-------------------------------|---------------|---|
| Usuario            | ID de organización  |    |                    | * Nombre de usuario |                                   |           | Titulo                        |               |   |
| Archivos adjuntos  | 6                   |    |                    | Hsanchez            |                                   |           | Gerente de Cumplimien         | to            |   |
|                    | Primer nombre       |    |                    | * Apellido          |                                   |           | * Email                       |               |   |
| Enviar peticion    | Hansliery           |    |                    | Sanchez             |                                   |           | hsanchez@uaf.gob.do           |               |   |
|                    | Sexo                |    |                    | Fecha de nacimiento |                                   |           | Numero de Seguro Social de Pe | ersona        |   |
| ^                  | Masculino           |    | * TRIAL            | 10/4/19             |                                   | <u></u>   | 104-0022714-5                 |               |   |
| 4 6                | Nacionalidad        |    |                    | Ocupación           |                                   |           | * Documento de Identificacion |               |   |
| L                  | DOMINICAN REPUBL    | IC | ~                  | Empleado Publico    | 1                                 |           | 104-0022714-5                 |               |   |
|                    | Número de pasaporte |    |                    | Pasaporte País      |                                   |           |                               |               |   |
|                    |                     |    |                    |                     |                                   | *         |                               |               |   |
|                    | + Direcciones*      |    | <b>∨</b> #1        |                     |                                   |           |                               |               |   |
|                    |                     |    | * Tipo             |                     | * Dirección                       | Sector    |                               | * Municipio   |   |
|                    |                     |    | Negocios           | Made*               | Calle Juan Hubieres esq Ramon Alm | Los Min   | a Mada anh                    | santo domingo |   |
|                    |                     |    |                    |                     |                                   |           |                               |               |   |
|                    |                     |    | Codigo Postal      |                     | * Pais                            | Provincia |                               |               |   |
|                    |                     |    | Constanting of the |                     | DOMINICAN REPUBLIC                |           |                               |               |   |
|                    |                     |    | Comentarios        |                     |                                   |           |                               |               |   |
|                    |                     |    |                    |                     |                                   |           |                               |               |   |
|                    |                     |    |                    |                     |                                   |           |                               |               |   |
|                    |                     |    | <b>∨</b> #2        |                     |                                   |           |                               |               |   |
|                    |                     |    | * Tipo             |                     | * Dirección                       | Sector    |                               | * Municipio   | 1 |
|                    |                     |    | Operacional        | ×                   | Calle Federico Velasquez          | Santian   | 0                             | Santiago      |   |

Al presionar el botón de "Enviar Petición" el usuario visualizará la siguiente pantalla donde debe Aprobar la solicitud para procesarla, cabe resaltar que la solicitud se envía a la UAF para su revisión y aprobación, mientras la solicitud de cambio no sea aprobada los mismos no se visualizarán en la plataforma. Una vez se procesa y aprueba la solicitud en la UAF al correo del usuario llegará una notificación indicándole que su solicitud ha sido aprobada o rechazada segun corresponda como se puede observar en las imágenes siguientes:

| Madaneth | Comentario de Notificación de Cambio.Form | ulario Con la Información Editada             |                                                           |                                |                                        |                                 |                                          |
|----------|-------------------------------------------|-----------------------------------------------|-----------------------------------------------------------|--------------------------------|----------------------------------------|---------------------------------|------------------------------------------|
|          | - Or.Explain<br>TRIAL                     | Dr.Emilian<br>Trial                           |                                                           |                                |                                        |                                 |                                          |
|          | doube with                                | needs with                                    | Solicitud: R                                              | E_RP000003-03                  | -MAY-2021                              |                                 | with Made wit                            |
| Acc      | iones                                     | Tipo de solicitud:<br>Estado de la solicitud: | Usuario existente<br>Esperando Verificacion del Administr | Br.Explain<br>ador TRIAL       |                                        |                                 | olatei Dr.Expla<br>DL TRIAL              |
| Made     | Recordar<br>Rechazar                      | Archivos adjuntos                             |                                                           |                                |                                        |                                 | Made with                                |
| RIAL     | Verificar                                 | Usuario                                       | 6                                                         | Nombre de us                   | uario Hsanchez                         |                                 | TPAL                                     |
|          | Aprobar                                   | Titulo<br>Apellido                            | Gerente de Cumplimiento<br>Sanchez                        | Primer nombre                  | e Hansliery<br>hsanchez(               | Juaf.gob.do                     | With: Made wit                           |
|          | Finalizar                                 | Sexo<br>Numero de Seguro Social de            | Masculino<br>104-0022714-5                                | Fecha de nacin<br>Nacionalidad | niento 9/4/19<br>DOMINIC               | AN REPUBLIC                     | TriAL                                    |
|          | Historial de solicitud de cambio          | Persona<br>Ocupación                          | Empleado Publico1                                         | Documento de                   | e Identificacion 10400227<br>104-00227 | 145<br>14-5                     | and a suit in                            |
|          |                                           | Número de pasaporte                           |                                                           | Pasaporte País                 |                                        |                                 | Dr.Explant                               |
|          |                                           | Tipo                                          | Negocios                                                  | Dirección                      | Calle J                                | uan Hubieres esq Ramon Almanzar | -                                        |
|          |                                           | Codigo Postal<br>Provincia                    | Made with                                                 | Directed and País<br>Comenta   | DOMIN                                  | IICAN REPUBLIC                  | with Made with                           |
|          |                                           | Tipo                                          | Operacional<br>Santiago                                   | Dirección<br>Municipio         | o Calle F                              | ederico Velasquez               | TRIAL                                    |
|          |                                           | Codigo Postal<br>Provincia                    |                                                           | País<br>Comenta                | DOMIN                                  | IICAN REPUBLIC                  | Inde with                                |
|          |                                           | Telefonos                                     |                                                           |                                |                                        |                                 | TRIAL                                    |
|          |                                           | Tipo de Contacto<br>Prefijo del país          | Negocios<br>1                                             | Comm. T<br>Número              | ipo Telefor<br>809683                  | 00<br>140                       |                                          |
|          |                                           | Extensión                                     | 0                                                         | Comenta                        | arios                                  | Made<br>Dr.Exa                  | Tith Made with Made with Tale Dr.Explain |
|          |                                           | Tipo de Contacto<br>Prefijo del país          | Operacional<br>1                                          | Comm. T                        | ipo Celular<br>829933<br>829-93        | 5244                            | TRIAL                                    |
|          |                                           | Extensión                                     |                                                           | Comenta                        | arios                                  | Madawith                        | a Marke with                             |

Luego de realizadas las modificaciones en su pantalla el usuario en la parte superior izquierda tendrá un Menú con acciones que puede realizar, Primero selecciona Verificar para confirmarle a la plataforma que los cambios solicitados están correctos y luego colocar un comentario de confirmación y hacer clic en el Botón **"Aprobar"** para que la misma sea enviada a la UAF. Luego tiene disponible el Historial de Solicitudes de Cambio que se hayan realizado en el tiempo el cual al presionar esta opción se muestra de la siguiente manera:

| Historial o | de solicitud de cam | nbio                                        |                                                        | Aade with *                               |
|-------------|---------------------|---------------------------------------------|--------------------------------------------------------|-------------------------------------------|
| Fecha       | Usuario             | Estado de                                   | Estado a                                               | Comentarios                               |
| 3/5/21      | Hsanchez            | No existe                                   | Esperando Verificacion<br>del Administrador            | Made wit<br>Dr.Expla                      |
| 3/5/21      | Hsanchez            | Esperando Verificacion<br>del Administrador | Esperando Aprobacion<br>del Administrador              |                                           |
| 3/5/21      | Hsanchez            | Esperando Aprobacion<br>del Administrador   | Esperando que el<br>órgano de supervisión<br>verifique | Informacion Rectificada<br>Correctamente. |

Al ser aprobada la solicitud de cambios de información el Usuario recibirá la confirmación de su solicitud con el siguiente mensaje de correo electrónico, lo que le confirma que los cambios ya se han aplicado en la pestaña Mis Datos de Usuario:

| All Unread                                                                | By Date ∽ ↑ | FIU:Solicitud de cambio              | de información de cuenta a           | ceptada        |  |       |         |           |                |          |
|---------------------------------------------------------------------------|-------------|--------------------------------------|--------------------------------------|----------------|--|-------|---------|-----------|----------------|----------|
| Today                                                                     | <u> </u>    |                                      | ortego AMI @uaf gob do >             |                |  |       | S Reply | Reply All | → Forward      |          |
| Soporte goAML<br>FIU:Solicitud de cambio de                               | 11:09 AM    | SG To O Hansliery Sanchez Fi         | guereo                               |                |  | TRIAL |         |           | Mon 5/3/2021 1 | 11:13 AM |
| Se ha aceptado su solicitud                                               |             | Se ha aceptado su solicitud con el n | úmero de identificación "RE_RP000003 | -03-MAY-2021". |  |       |         |           |                |          |
| Soporte goAML<br>FIU:Solicitud de cambio de<br>Su solicitud con el número | 10:53 AM    |                                      |                                      |                |  |       |         |           |                |          |
| Soporte goAML<br>FIU:Solicitud de cambio de<br>Su solicitud con el número | 10:41 AM    |                                      |                                      |                |  |       |         |           |                |          |
| Soporte goAML<br>FIU:submitted file(s) proce<br>The following file was    | 10:10 AM    |                                      |                                      |                |  |       |         |           |                |          |

#### 3- Detalles de Mi Organización:

Al igual que en la parte de los detalles de Usuario, las solicitudes de cambios se manejarán de la misma manera que en las imágenes mostradas más arriba, con la diferencia que en esta pestaña estarán los datos de la Organización que se registró.

| Unidad de Análisis<br>Financiero |                                  |                                                  |                          |                        |                |                | Mindo with (Hs                   | anchez) BANCO DOMIN | IICANO (UAF)  |
|----------------------------------|----------------------------------|--------------------------------------------------|--------------------------|------------------------|----------------|----------------|----------------------------------|---------------------|---------------|
| NUEVOS REPORTES * REPORTES       | REDACTADOS - REPORTES ENVIADOS - | TABLERO DE MENSAJES (1) MI GOAML                 | - ESTADÍSTICAS A         | IDMINISTRACIÓN + AYUDA | A CAL          |                |                                  |                     | CERRAR SESIÓN |
| Detalles de mi orga              | anización                        |                                                  |                          |                        |                |                |                                  |                     |               |
| Organización                     | DI La organización               |                                                  | * Tipo de Organizacion   | Empresarial            |                | IL CAPIT       | Nombre                           |                     |               |
| Delegar                          | 6                                |                                                  | Bancos Múltiples         |                        |                | ~              | BANCO DOMINICANO (UA             | νF)                 |               |
| Archivos adjuntos                | * acrónimo<br>BCRDUAF            |                                                  | * Email<br>BPRUEBA@UAF.G | OB.DO                  |                | e              | es financiero                    |                     |               |
| Enviar peticion                  | * Codigo Swift/BIC               |                                                  | * RNC                    |                        |                | P              | Nombre comercial                 |                     |               |
|                                  | Forma Legal de Constitucion      | TRIAL                                            | Ciudad de Constitucion   | n (Creacion)           |                |                | stado de Constitucion (Creacion) |                     |               |
|                                  | Ciudad de Pais (Creacion)        | de uit de la la la la la la la la la la la la la | Nombre de la sociedas    | i matriz               |                | Mada a         | REFOBLICA DOMINICANA             |                     |               |
|                                  | DOMINICAN REPUBLIC               |                                                  | BCRD1                    |                        |                |                | HANSLIERY SANCHEZ                |                     |               |
|                                  | URL<br>WWW.BCRD.COM              |                                                  |                          |                        |                |                |                                  |                     |               |
|                                  | + Direcciones*                   | Made                                             |                          | * Dirección            |                | Sector         |                                  | Made wit            |               |
|                                  |                                  | Negocios                                         | <b>TP</b> *              | Calle Juan Hubieres es | sq Perez figue | Gazcue         |                                  | Santo Domingo       |               |
|                                  |                                  | Codigo Postal                                    |                          | * País                 |                | Provincia      |                                  |                     |               |
|                                  |                                  | 1014222                                          |                          | DOMINICAN REPUBL       | IC Y           | Republica      | Dominicana                       |                     |               |
|                                  |                                  | Pueba de Camb                                    | vios.                    |                        |                |                |                                  |                     | TRE           |
|                                  | + Los telefonos*                 | ₩ade × #1                                        |                          |                        |                |                |                                  |                     |               |
|                                  |                                  | Tipo de Contacto                                 |                          | * Comm. Tipo           |                | Prefijo del pa | ís                               | * Número            |               |
|                                  |                                  | Negocios                                         |                          | Telefono               | TRIAL          | 809            |                                  | 6820140             |               |
|                                  |                                  | Extensión                                        |                          | Comentarios            |                |                |                                  |                     |               |
|                                  |                                  | N/A                                              |                          |                        |                |                |                                  |                     |               |

Al ser validada la información se desplegará una ventana como la que se muestra a continuación en la cual se muestra toda la información de la entidad, al igual que en el caso del usuario la solicitud debe ser previamente aprobada por la UAF para que los cambios se reflejen del lado de la Entidad Reportante.

| -                                             |                           |                                                             |           |                                   |                            |               |  |
|-----------------------------------------------|---------------------------|-------------------------------------------------------------|-----------|-----------------------------------|----------------------------|---------------|--|
| Tipo de solicitud:<br>Estado de la solicitud: |                           | Entidad existente<br>Esperando que el órgano de supervisión | verifique |                                   |                            |               |  |
| Archivos adjuntos                             |                           |                                                             |           |                                   |                            |               |  |
|                                               |                           |                                                             |           |                                   |                            |               |  |
| Organización                                  |                           |                                                             |           |                                   |                            |               |  |
| Tipo de O                                     | Organizacion Empresarial  | Bancos Múltiples                                            |           | Nombre                            | BANCO DOMINICANO (UAF)     |               |  |
| acrónimo                                      | . Multi with              | BCRDUAF                                                     |           | Email                             | BPRUEBA@UAF.GOB.DO         |               |  |
| es financ                                     | iero                      | true                                                        |           | Codigo Swift/BIC                  | 130000057                  |               |  |
| RNC                                           |                           | 130500007                                                   |           | Nombre comercial                  | BANCO DOMINICANO           |               |  |
| Forma Le                                      | gal de Constitucion       | Sociedad Anónima (SA)                                       |           | Ciudad de Constitucion (Creacion) | SANTO DOMINGO              |               |  |
| Estado d                                      | e Constitucion (Creacion) | REPUBLICA DOMINICANA                                        |           | Ciudad de Pais (Creacion)         | DOMINICAN REPUBLIC         |               |  |
| Nombre                                        | de la sociedad matriz     | BCRD1                                                       |           | Persona de contacto               | HANSLIERY SANCHEZ          |               |  |
| URL                                           |                           | WWW.BCRD.COM                                                |           |                                   |                            |               |  |
|                                               | Direcciones               |                                                             |           |                                   |                            |               |  |
|                                               | Tipo                      | Negocios                                                    |           | Dirección                         | Calle Juan Hubieres esq Pe | erez figuereo |  |
|                                               | Sector                    | Gazcue                                                      |           | Municipio                         | Santo Domingo              | -             |  |
|                                               | Codigo Postal             | 1014222                                                     |           | País País With                    | DOMINICAN REPUBLIC         |               |  |
| Provincia                                     |                           | Republica Dominicana                                        |           | Comentarios                       | Pueba de Cambios.          |               |  |
|                                               | Los telefonos             |                                                             |           |                                   |                            |               |  |
|                                               | Tipo de Contacto          | Negocios                                                    |           | Comm. Tipo                        | Telefono                   |               |  |
|                                               | Prefijo del país          | 809                                                         |           | Número                            | 6820140                    |               |  |
|                                               | Extensión                 | N/A                                                         |           | Comentarios                       |                            |               |  |

### 2.6. Estadísticas en goAML

En esta pestaña el Usuario Administrador (O.C.) tendrá a su disposición un Menú con diferentes tipos de reporte que podrá generar para fines de manejo de información y presentación de informes a las Máximas autoridades de su entidad esto con la finalidad de tener control de las informaciones que se han remitido a la UAF. Además, también son un soporte al momento de mantener procesos de auditorías procedimentales las cuales se realizan en diferentes periodos de tiempo. Esta pestaña estará disponible para el Usuario administrador y para los usuarios que mediante la gestión de roles les sea asignado el permiso para poder generar estos reportes dígase (Analistas de Cumplimiento, Digitadores, etc.).

| locciono al Tino do Reporto                                          |                    |                                    |                                 | Repor               | tes                       |                                     | 3/5/20 - 3/5/                |
|----------------------------------------------------------------------|--------------------|------------------------------------|---------------------------------|---------------------|---------------------------|-------------------------------------|------------------------------|
| Reportes                                                             | Arrastre el título | o de una columna y suéltelo aquí p | bara agrupar por e              | ese criterio        |                           |                                     |                              |
| I Informes por agencia y fecha                                       | ID del Reporte     | Tipo de Reporte                    | Actualizado po<br>última vez po | or Sometido el<br>r | Nombre de la organización | Tipo de Regu <mark>l</mark> ador Re | portes Estado                |
| Reportes por Entidad y Tipo                                          |                    | -                                  |                                 |                     |                           |                                     | Made viiin 🔹                 |
| Reportes por Entidad y Fecha                                         |                    |                                    |                                 |                     |                           |                                     |                              |
| Reportes por Estado y Fecha                                          | 3323-0-0           | CTR                                | atejada                         | 15/07/2020          | BANCO DOMINICANO (UAF)    | FINANCIERO - 1<br>Bancos Múltiples  | archived - accepted          |
| Reportes                                                             | 7453-0-0           | CTR                                | atejada                         | 15/07/2020          | BANCO DOMINICANO (UAF)    | FINANCIERO - 1<br>Bancos Múltiples  | Transferred From<br>Web      |
| ∎ Transacciones por tipo<br>∷ Solicitudes de entidad                 | 7454-0-0           | DITE STR                           | atejada D                       | 15/07/2020          | BANCO DOMINICANO (UAF)    | FINANCIERO - 1<br>Bancos Múltiples  | Transferred From<br>Web      |
| Estructura de la delegación<br>Estadísticas de registro de entidade: | 7456-0-0           | Suspicious Activity<br>Report      | atejada                         | 16/07/2020          | BANCO DOMINICANO (UAF)    | FINANCIERO - 0<br>Bancos Múltiples  | archived - accepted          |
| Nuevas entidades por tipo y fecha                                    | 7457-0-0           | STR Dr.E                           | atejada                         | 16/07/2020          | BANCO DOMINICANO (UAF)    | FINANCIERO -<br>Bancos Múltiples    | archived - accepted          |
| Solicitudes de usuario                                               | 7458-0-0           | CTR                                | atejada                         | 16/07/2020          | BANCO DOMINICANO (UAF)    | FINANCIERO - 1<br>Bancos Múltiples  | TRUE Transferred From<br>Web |
| Estadísticas de Registro de Usuarios                                 | 7459-0-0           |                                    | atejada                         | 16/07/2020          | BANCO DOMINICANO (UAF)    | FINANCIERO -<br>Bancos Múltiples    | Reverted                     |
|                                                                      | 7459-0-1           | CTR                                | atejada                         | 17/07/2020          | BANCO DOMINICANO (UAF)    | FINANCIERO - 2<br>Bancos Múltiples  | archived - accepted          |

#### TIPOS DE REPORTES QUE SE PUEDEN GENERAR:

- 1. Informes por Entidad y Tipo.
- 2. Reporte por Entidad y Tipo.
- 3. Reporte por Entidad y Fecha.
- 4. Reporte por Estado y Fecha.
- 5. Transacciones por Entidad.
- 6. Transacciones por Tipo.
- 7. Solicitudes de Entidad.
- 8. Estadisticas de Registro de Entidades.
- 9. Nuevas Entidades por Tipo y Fecha.
- 10. Solicitudes de Usuario.
- 11. Nuevos Usuarios por Entidad y Fecha. 12. Estadísticas de Registros de Usuarios.

También permite realizar búsquedas personalizadas por medio de la opción Filtrar en la parte superior izquierda de la pantalla como se muestra en la imagen siguiente:

| Unidad de Análisis<br>Financiero<br>REPÚBLICA DOMINICANA |                      |                               |                                   |               |                           | (Hs                              | anchez) BANCO E     | OMINICANO (UA           |
|----------------------------------------------------------|----------------------|-------------------------------|-----------------------------------|---------------|---------------------------|----------------------------------|---------------------|-------------------------|
| UEVOS REPORTES × REPORTES REE                            | DACTADOS - R         | EPORTES ENVIADOS 🗸            | TABLERO DE MENSAJES (1)           | MI GOAML \vee | ESTADÍSTICAS ADMINIST     | ración ~ ayuda                   |                     | CERRAR SESIÓ            |
| eporte Filtrar                                           | Cuadrícula           |                               |                                   |               |                           |                                  |                     |                         |
| de with M                                                | ade pullu            | Mad                           |                                   | Repo          | rtes                      |                                  |                     | 3/5/20 - 3/5/2          |
| ersonalizado 🔹 🗾                                         | Arrastre el título d | e una columna y suéltelo aqu  | í para agrupar por ese criterio   |               |                           |                                  |                     |                         |
| timos 12 meses<br>timos 30 días 5/2021                   | ID del Reporte       | Tipo de Reporte               | Actualizado por<br>última vez por | Sometido el   | Nombre de la organización | Tipo de Regulador                | Reportes            | Estado                  |
| tadisticas Este Mes                                      |                      | Ind with <b>*</b>             |                                   |               |                           |                                  |                     | inada wit               |
| TRAL                                                     | 3323-0-0             | CTR                           | atejada                           | 15/07/2020    | BANCO DOMINICANO (UAF)    | FINANCIERO -<br>Bancos Múltiples | 1                   | archived - accepted     |
| 3                                                        | 7453-0-0             | CTR                           | atejada                           | 15/07/2020    | BANCO DOMINICANO (UAF)    | FINANCIERO -<br>Bancos Múltiples | 1                   | Transferred From<br>Web |
| rsonalizado                                              | 7454-0-0             | STR Dr.E                      | atejada                           | 15/07/2020    | BANCO DOMINICANO (UAF)    | FINANCIERO -<br>Bancos Múltiples | 1. Dr.Expl          | Transferred From<br>Web |
|                                                          | 7456-0-0             | Suspicious Activity<br>Report | atejada                           | 16/07/2020    | BANCO DOMINICANO (UAF)    | FINANCIERO -<br>Bancos Múltiples | 0                   | archived - accepted     |
|                                                          | 7457-0-0             | STR                           | atejada                           | 16/07/2020    | BANCO DOMINICANO (UAF)    | FINANCIERO -<br>Bancos Múltiples | 1                   | archived - accepted     |
|                                                          | 7458-0-0             | CTR                           | atejada                           | 16/07/2020    | BANCO DOMINICANO (UAF)    | FINANCIERO -<br>Bancos Múltiples | 1                   | Transferred From        |
|                                                          | 7459-0-0             | CTR Mad                       | atejada                           | 16/07/2020    | BANCO DOMINICANO (UAF)    | FINANCIERO -<br>Bancos Múltiples | <sup>1</sup> Made w | Reverted                |
|                                                          | 7459-0-1             | CTR                           | atejada                           | 17/07/2020    | BANCO DOMINICANO (UAF)    | FINANCIERO -<br>Bancos Múltiples | 2 Dr.Expl           | archived - accepted     |

Una vez obtenida la información deseada los datos pueden ser exportados en los formatos: PDF, Excel. Esta parte queda a criterio del usuario y las necesidades que tenga al momento de realizar la búsqueda solicitada. En la parte superior izquierda de la pantalla a disposición del usuario estan disponibles las opciones de visualización de Tabla (Pivote) y Gráfico.

| Reporte Filtrar                         | Pivote Gi             | ráfico                              |            |                             |           |           |                      |           | Exportar a Exc | el 📄 Exporta | ir a PDF |
|-----------------------------------------|-----------------------|-------------------------------------|------------|-----------------------------|-----------|-----------|----------------------|-----------|----------------|--------------|----------|
| Made with                               | Mac                   |                                     | Repor      | Reportes por Estado y Fecha |           |           |                      |           |                | 1/5/20 - 3   | 3/5/2    |
| eleccione el Tipo de Reporte            |                       |                                     |            | Mes Mes                     |           |           |                      |           |                |              | M        |
| i Reportes                              |                       |                                     | feb. 2020  | jul. 2020                   | ago. 2020 | dic. 2020 | feb. 2021            | mar. 2021 | abr. 2021      | may. 2021    |          |
| Informes por agencia y fecha            | a Estatus del Reporte | Archivado - Aceptado                | 1          | 3                           | 2         | 4         |                      | 5         |                |              | 15       |
| Reportes por Entidad y Tipo             |                       | Revertido                           |            | Nade w                      |           |           | de <sup>1</sup> with |           |                | 1            | 3        |
| Reportes por Estado y Fecha             |                       | Transferido desde la Web            |            | C <sub>3</sub> Expl         |           | 3 Dn      | 1                    | 4         | Pr.Expl        | 1            | 13       |
| i Reportes                              |                       | Archivado - Esperando ser Revertido |            |                             |           | 1         |                      | 2         | 101/51         |              | 3        |
| Transacciones por entidad               |                       | Procesado                           | and a with |                             |           |           |                      |           | 6              |              | 6        |
| I Transacciones por tipo                | Estatus del Reporte   |                                     | 1 tolain   | 7                           | 2 Dr.Ex   | 8         | 2                    | 11        | 7              | 2 Dr.E       | 4(       |
| 🗮 Solicitudes de entidad                |                       |                                     |            |                             |           |           |                      |           |                |              |          |
| : Estructura de la delegación           |                       |                                     |            |                             |           |           |                      |           |                |              |          |
| 📰 Estadísticas de registro de entidade  |                       |                                     |            |                             |           |           |                      |           |                |              |          |
| Nuevas entidades por tipo y fecha       |                       |                                     |            |                             |           |           |                      |           |                |              |          |
| Solicitudes de usuario                  |                       |                                     |            |                             |           |           |                      |           |                |              |          |
| INUEVOS USUARIOS por entidad y fecha    |                       |                                     |            |                             |           |           |                      |           |                |              |          |
| := Estadísticas de Registro de Usuarios |                       |                                     |            |                             |           |           |                      |           |                |              |          |
|                                         |                       |                                     |            |                             |           |           |                      |           |                |              |          |
|                                         |                       |                                     |            |                             |           |           |                      |           |                |              |          |
| OnExplain                               |                       |                                     |            |                             |           |           |                      |           |                |              |          |

and the second second s

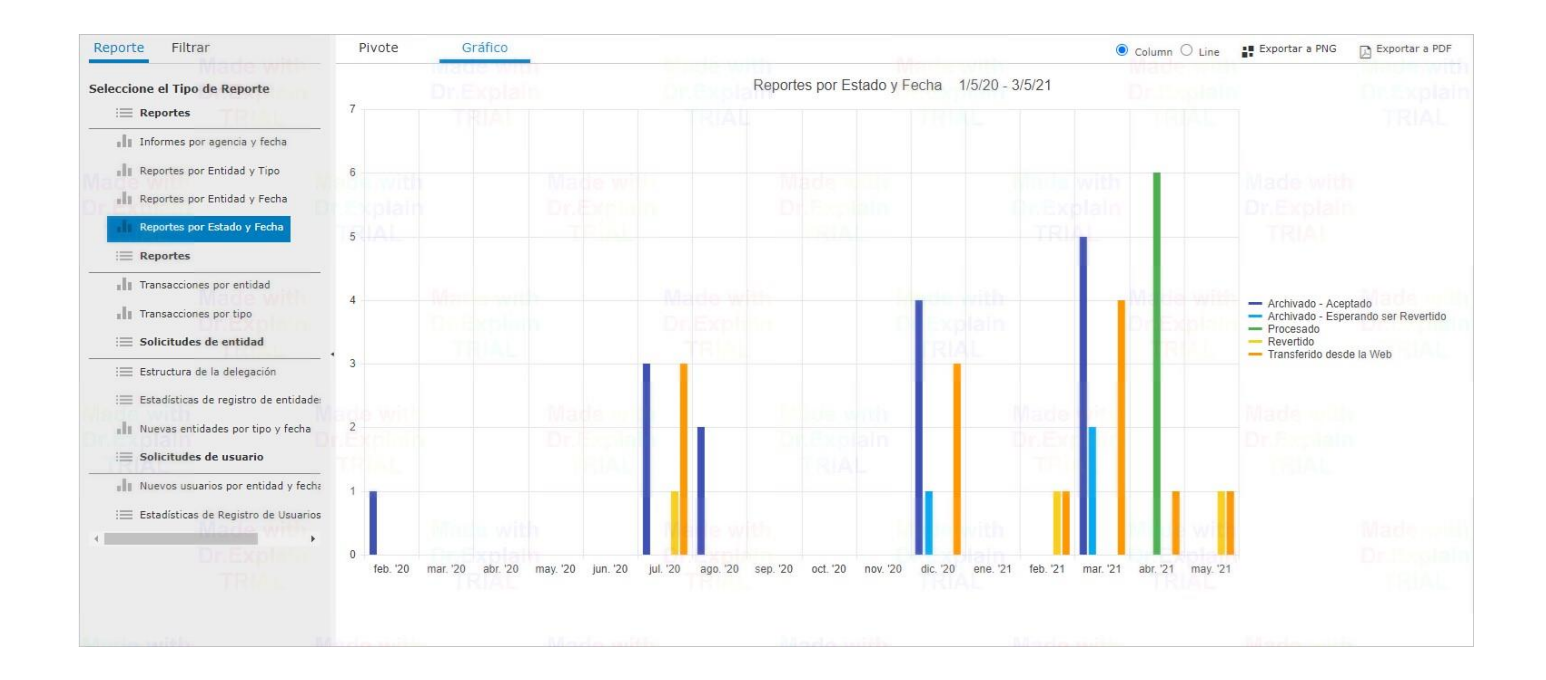

## 2.7. Administración.

En la pestaña de Administración el usuario contará con un Menú de opciones de gestión tanto de roles, como de usuarios, además de manejar las solicitudes que sean realizadas por los mismos. En este apartado el O.C. podrá determinar qué acciones realizarán los usuarios que se hayan creado en la entidad, es decir:

- 1. Permisos para Crear Reportes
- 2. Editar Reportes
- 3. Solo leer Reportes
- 4. Permisos de Administración

Entre otras opciones que estarán sujetas a criterio del usuario administrador (O.C.). Cabe resaltar que los usuarios de la entidad son los responsables de sus claves de acceso y tienen total libertad en la plataforma para su uso el alcance del mismo vendrá determinado por los permisos y roles que le sean asignados por el usuario administrador (O.C.)

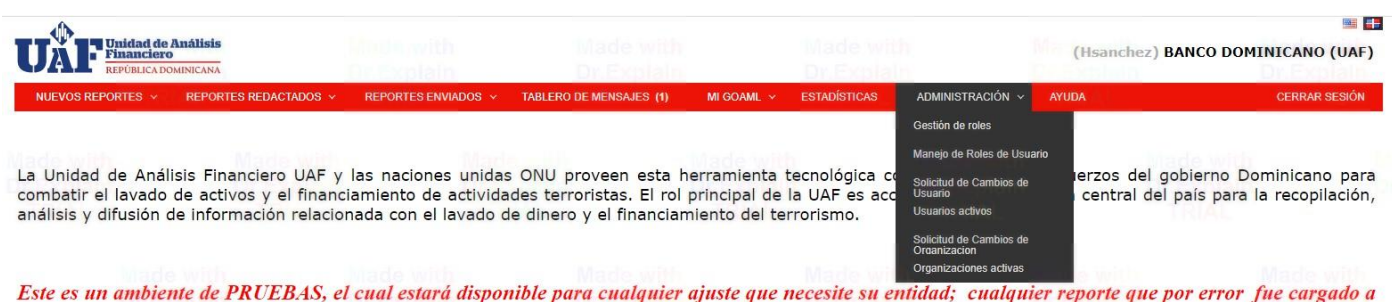

Este es un ambiente de PRUEBAS, el cual estará disponible para cualquier ajuste que necesite su entidad; cualquier reporte que por error fue cargado a este sitio, NO SERA TOMADO EN CUENTA COMO REPORTE FINAL, para ello ya esta habilitado en portal de Producción (<u>https://goaml.uaf.gob.do</u>), cualquier inconveniente no dude en contactarnos.

### 2.7.1. Gestión de Roles

Como su nombre lo indica en este apartado es donde el usuario administrador (O.C.) realizará la asignación de roles de usuario, así como también la creación de otros roles según las necesidades de la entidad y el criterio de permisos interno de la misma.

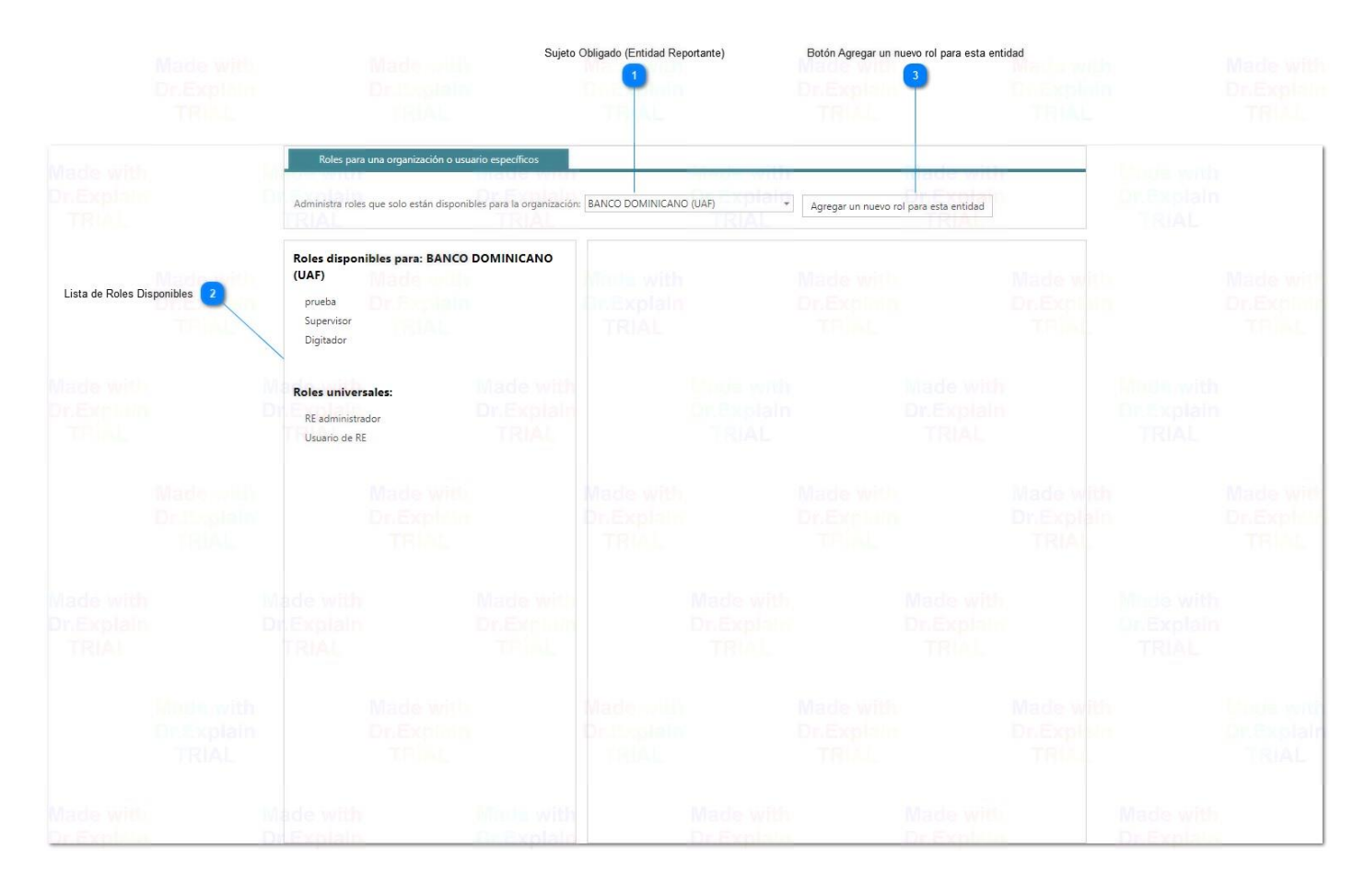

Una vez el usuario tiene claro el rol a utilizar simplemente lo selecciona y automáticamente se desplegará en la parte derecha de su pantalla una pestaña con los permisos que aplicará para el rol seleccionado como mostramos en la imagen siguiente, cada una de las casillas que seleccione el usuario administrador quedarán habilitados para el usuario que le fue asignado este rol.

| Roles disponibles<br>(UAF) | para: BANCO DOM |                | Permisos pa  | ra: Digitador                  |                       | Guardar | Borrar |
|----------------------------|-----------------|----------------|--------------|--------------------------------|-----------------------|---------|--------|
|                            |                 |                | 🗵 🔳 Rep      | oortes                         |                       |         |        |
| prueba                     |                 |                | $\checkmark$ | Ingresar Reportes Web          |                       |         |        |
| Supervisor                 |                 | TELECONS AND A | $\checkmark$ | Enviar Reportes Web            |                       |         |        |
| Digitador                  |                 |                | $\checkmark$ | cargar informes XML            |                       |         |        |
|                            |                 |                | $\checkmark$ | Ver todos los Informes de Er   | tidad Reportante      |         |        |
| Roles universales          | :               |                | 🗵 🗌 Mi       | GoAML                          |                       |         |        |
| DE administrativo          |                 |                |              | Permitir iniciar sesión como   | delegado              |         |        |
| RE administrador           |                 |                | Mad          | Ver los detalles de mi organi  | zación                |         |        |
| Usuano de Re               |                 |                | DRED         | Ver mis detalles de usuario    |                       |         |        |
|                            |                 |                |              | ver tablero de mensajes        |                       |         |        |
|                            |                 |                | 🗵 🔳 Esta     | adísticas                      |                       |         |        |
|                            |                 |                | $\checkmark$ | Estadisticas de Reportes       |                       |         |        |
|                            |                 |                | $\checkmark$ | Reportes                       |                       |         |        |
|                            |                 |                | $\checkmark$ | Informes por agencia y fecha   | 115                   |         |        |
|                            |                 |                |              | Reportes por Entidad y Tipo    |                       |         |        |
|                            |                 |                |              | Reportes por Entidad y Fech    | a                     |         |        |
|                            |                 |                |              | Reportes por Estado y Fecha    |                       |         |        |
|                            |                 |                |              | Reportes                       |                       |         |        |
|                            |                 |                |              | Transacciones por entidad      |                       |         |        |
|                            |                 |                | DUPPO        | Transacciones por tipo         |                       |         |        |
|                            |                 |                |              | Solicitudes de entidad         |                       |         |        |
|                            |                 |                |              | Estructura de la delegación    |                       |         |        |
|                            |                 |                |              | Estadísticas de registro de er | ntidades              |         |        |
|                            |                 |                |              | Nuevas entidades por tipo y    | fecha                 |         |        |
|                            |                 |                |              | Solicitudes de usuario         |                       |         |        |
|                            |                 |                |              | Nuevos usuarios por entidad    | y fecha               |         |        |
|                            |                 |                |              | Estadísticas de Registro de L  | suarios por Nombre    |         |        |
|                            |                 |                | la 🗌 🖉 Adr   | min <mark>i</mark> stración    |                       |         |        |
|                            |                 |                | Made         | gestión de roles               |                       |         |        |
|                            |                 |                | DEED         | Gestión de usuarios            |                       |         |        |
|                            |                 |                |              | Gestionar solicitudes de cam   | bio de organización   |         |        |
|                            |                 |                |              | Gestionar solicitudes de cam   | bio de usuario        |         |        |
|                            |                 |                |              | crear delegación               |                       |         |        |
|                            |                 |                |              | Duada craze colicitudas da c   | anhie many mistration |         |        |

#### ¿Como Crear un Rol en la Plataforma goAML?

Para crear un nuevo rol dentro de la plataforma simplemente seleccionamos la opción "**Agregar un nuevo rol para esta entidad**" y se mostrará una ventana donde el usuario administrador (O.C.) ingresará la información del nuevo rol que desea crear para que sea aplicado en la plataforma.

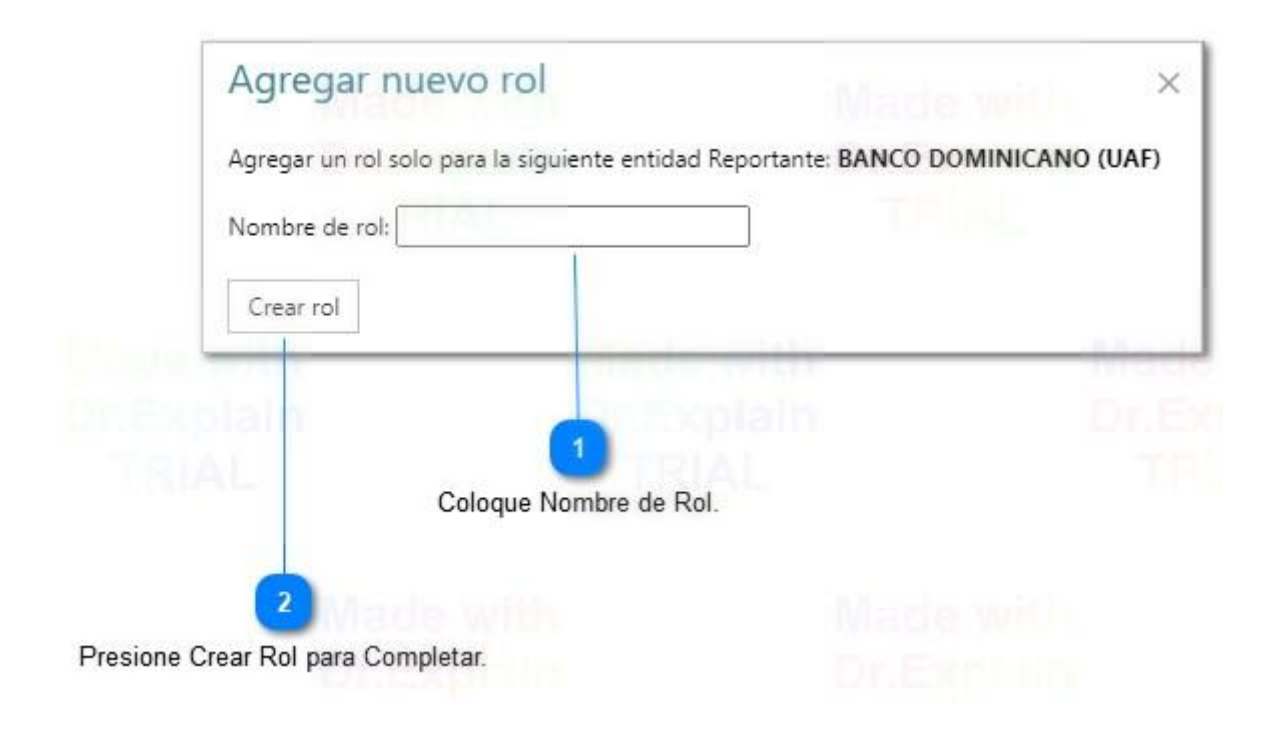

#### Procedimiento para Cambio de Oficial de Cumplimiento

El procedimiento de cambio de oficial de cumplimiento corresponde en su totalidad a la entidad reportante correspondiente, esto debido a que es la misma entidad quien maneja los permisos de designación y habilitación de permisos para los usuarios.

En este caso la entidad debe asignar los permisos de administración a otro de los usuarios que tenga registrados antes de que su departamento de TI complete la inhabilitación del colaborador que no estará formando parte de la entidad, esto con el fin de que puedan continuar accesando con todos los permisos del usuario administrador. Una vez realizado esto, es responsabilidad directa de la entidad inhabilitar el usuario de la persona que cesa en sus funciones. Todos estos cambios se aplican en la pestaña Gestión de Roles que mostramos en el manual. Recomendamos de igual forma que se utilicen correos institucionales (Departamentales) no correos personalizados esto tomando en cuenta que una vez la persona se desvincula de la institucion se eliminan esos datos.

#### 2.7.2. Manejo de Roles de Usuario.

En esta pestaña es donde el usuario administrador (O.C.) aplicara los permisos de los roles seleccionados o que el mismo usuario creó para la entidad. Para esto solo debe seleccionar el usuario al que le aplicara los permisos en el lado izquierdo de su pantalla como se muestra en la imagen, e inmediatamente seleccionar el rol a aplicar al usuario seleccionado y por último de la pestaña de Permisos marcar en cada recuadro los permisos que se le otorgarán al usuario para que pueda utilizar la plataforma luego de habilitados los permisos.

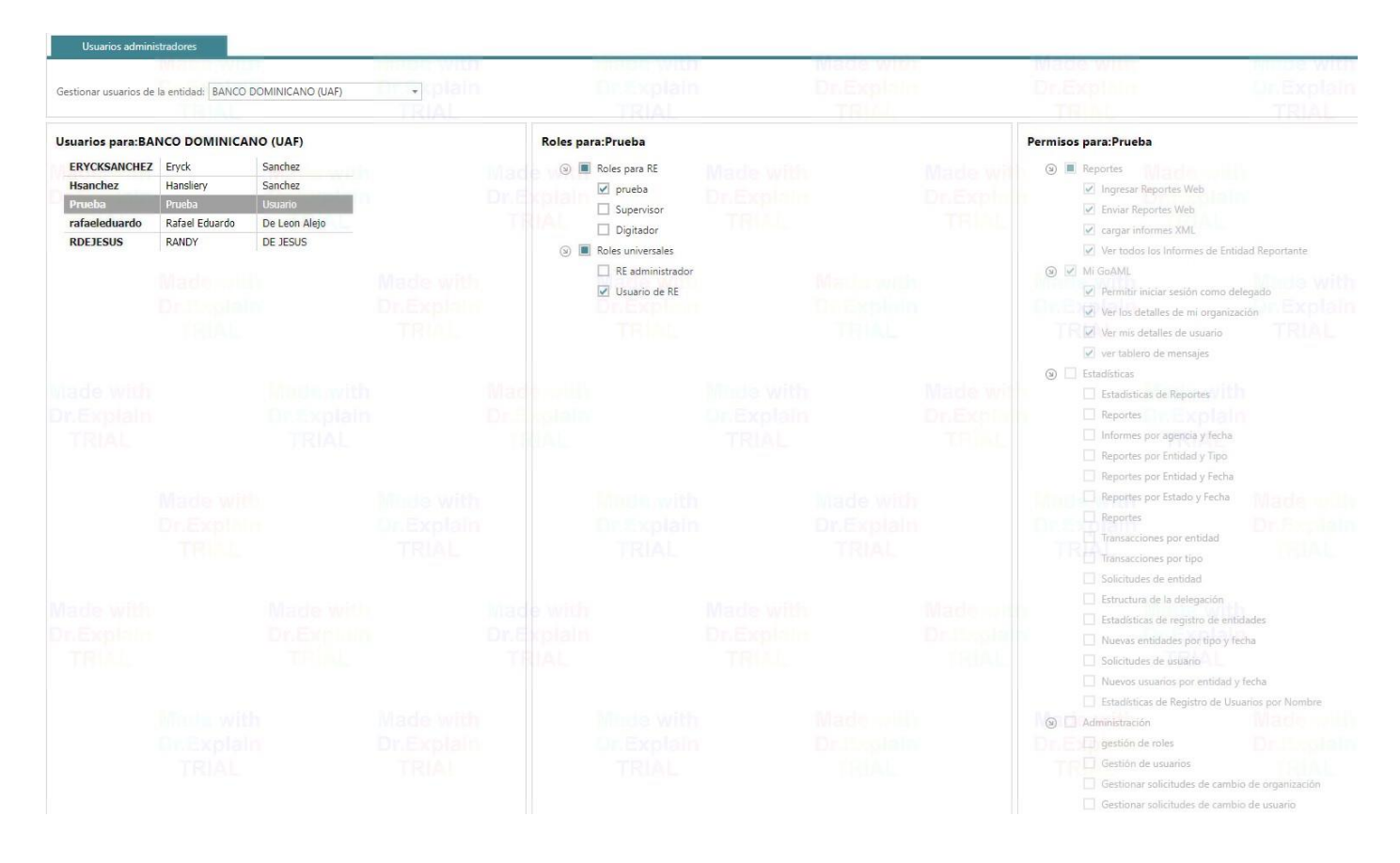

Cada usuario agregado a la entidad solo tendrá acceso dependiendo el rol y los permisos que le sean asignados previamente por el usuario administrador (O.C.)

### 2.7.3. Solicitud de Cambios de Usuario.

Esta pestaña lo que muestra es el historial de solicitudes de Cambios realizadas por los usuarios de la entidad y se muestra en el mismo el número de referencia de la solicitud, el tipo, el estado de la solicitud, la organización solicitada, el ID de la organización, así como también el nombre de usuario de quien realizó la solicitud y la fecha de creación. en la parte final derecha de la ventana aparecen dos iconos.

#### 1- Nueva Solicitud de Cambio

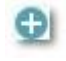

En este botón el usuario puede someter una nueva solicitud de cambio en la información que se registró previamente, la misma debe ser procesada y aprobada en la UAF para que los cambios se reflejen dentro de la plataforma.

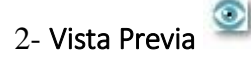

En este icono el usuario puede visualizar las informaciones que ingresó al momento de registrarse en la plataforma, para validar que todo está correcto o en caso contrario pasar a someter una nueva solicitud.

| Solicitudes de cambio de usuario                                         |                                                 |                                                                           |                                       |                         |                      |           |    |
|--------------------------------------------------------------------------|-------------------------------------------------|---------------------------------------------------------------------------|---------------------------------------|-------------------------|----------------------|-----------|----|
| TRIAC E VIENA de Inico<br>Dr. Explanation<br>TRIAC<br>Tipo de vista de s | lunes, (<br>Tod<br>olicitudes: Act<br>Pen<br>En | 01 de enero de 1900<br>las<br>livo<br>idiente de mis acciones<br>progreso | Fecha final lunes, 03 de mayo de 2021 | TRA                     |                      |           |    |
|                                                                          |                                                 | TVI 2                                                                     |                                       | 1)                      | Made with Mad        | S WITO    |    |
| Arrastre una columna aqui para agrupar por dicha columna                 |                                                 |                                                                           |                                       |                         |                      |           |    |
| Solicitud de cambio Ref.                                                 | Тіро                                            | Estado de la solicitud                                                    | Nombre de la organización             | ID de organización      | Nombre de usuario    | Creado en | Ŧ  |
| V                                                                        | Ucuaria                                         | Ľ                                                                         |                                       |                         |                      | V V       |    |
| RE_RP000003-03-MAY-2021                                                  | existente                                       | Activado                                                                  | BANCO DOMINICANO (UAF)                | 6                       | Hsanchez             | 3/5/21    | 00 |
| RE_RP000002-03-MAY-2021                                                  | Usuario<br>existente                            | Rechazado                                                                 | BANCO DOMINICANO (UAF)                | C nExplair6             | Hsanchez Dr. Explain | 3/5/21    | 00 |
| RE_RP000001-03-MAY-2021                                                  | Usuario<br>existente                            | Rechazado                                                                 | BANCO DOMINICANO (UAF)                | 6                       | Hsanchez             | 3/5/21    | ⊕⊙ |
| RE_RP000252-20-APR-2021                                                  | Nuevo Usuario                                   | Activado                                                                  | BANCO DOMINICANO (UAF)                | 6                       | RDEJESUS             | 20/4/21   | 00 |
| RE_RP000546-11 DEC 2020                                                  | Usuario<br>existente                            | Activado                                                                  | BANCO DOMINICANO (UAF)                | 6                       | Prueba               | 11/12/20  | •• |
| RE_RP000545-11 DEC 2020                                                  | Usuario<br>existente                            | Activado                                                                  | BANCO DOMINICANO (UAF)                | 6                       | Prueba (Dialit)      | 11/12/20  | 00 |
| RE_RP000544-11 DEC 2020                                                  | Nuevo Usuario                                   | Activado                                                                  | BANCO DOMINICANO (UAF)                | 6                       | Prueba               | 11/12/20  | 00 |
| RE_RP000524-23 NOV 2020                                                  | Usuario<br>existente                            | Activado                                                                  | BANCO DOMINICANO (UAF)                | 6                       | rafaeleduardo        | 23/11/20  | •• |
| RE_RP000444-12 JUN 2020                                                  | Usuario<br>existente                            | Activado                                                                  | BANCO DOMINICANO (UAF)                | Made with 6             | Hsanchez             | 12/6/20   | 00 |
| RE_RP000440-24 APR 2020                                                  | Usuario<br>existente                            | Activado                                                                  | BANCO DOMINICANO (UAF)                | En Explain <sub>6</sub> | Hsanchez             | 24/4/20   | 00 |
| RE_RP000399-05 FEB 2020                                                  | Nuevo Usuario                                   | Activado                                                                  | BANCO DOMINICANO (UAF)                | 6                       | rafaeleduardo        | 5/2/20    | 00 |
| RE_RP000398-05 FEB 2020                                                  | Nuevo Usuario                                   | Activado                                                                  | BANCO DOMINICANO (UAF)                | 6                       | atejada              | 5/2/20    | 00 |
| RE_RP000377-23 JAN 2020                                                  | Nuevo Usuario                                   | Rechazado                                                                 | BANCO DOMINICANO (UAF)                | 6                       | amatiaspp            | 23/1/20   | ۲  |
| RE_RP000334-22 JAN 2020                                                  | Usuario<br>existente                            | Activado                                                                  | BANCO DOMINICANO (UAF)                | 6                       | Hsanchez             | 22/1/20   | 00 |
| RE_RP000333-22 JAN 2020                                                  | Usuario<br>existente                            | Activado                                                                  | BANCO DOMINICANO (UAF)                | 6                       | Hsanchez             | 22/1/20   | •• |
| RE_RP000295-22 JAN 2020                                                  | Usuario<br>existente                            | Activado                                                                  | BANCO DOMINICANO (UAF)                | 6                       | ERYCKSANCHEZ         | 22/1/20   | 00 |
| RE_RP000235-02 DEC 2019                                                  | Nuevo Usuario                                   | Activado                                                                  | BANCO DOMINICANO (UAF)                | 6                       | ERYCKSANCHEZ         | 2/12/19   | 00 |
| RE_RP000200-15 JUL 2019                                                  | Usuario<br>existente                            | Activado                                                                  | BANCO DOMINICANO (UAF)                | 6                       | Hsanchez             | 15/7/19   | 00 |
| RE_RP000195-11 JUL 2019                                                  | Usuario<br>existente                            | Activado                                                                  | BANCO DOMINICANO (UAF)                | TRIAL 6                 | Hsanchez             | 11/7/19   | 00 |
| RE_RP000194-11 JUL 2019                                                  | Usuario<br>existente                            | Activado                                                                  | BANCO DOMINICANO (UAF)                | 6                       | Hsanchez             | 11/7/19   | •• |

### 2.7.4. Usuarios Activos.

En esta pestaña el usuario administrador podrá visualizar los usuarios de la entidad que se encuentran activos, deshabilitados, podrá reiniciar la clave de acceso de cada uno según corresponda, y podrá también habilitar un usuario en caso de ser necesario, utilizando los botones del menú en la parte derecha de la pantalla. Les recordamos que los usuarios secundarios de la entidad se agregan en la pantalla de inicio de registro de la plataforma utilizando la opción "Usuario (Entidad Reportante)" como se ve en la imagen siguiente:

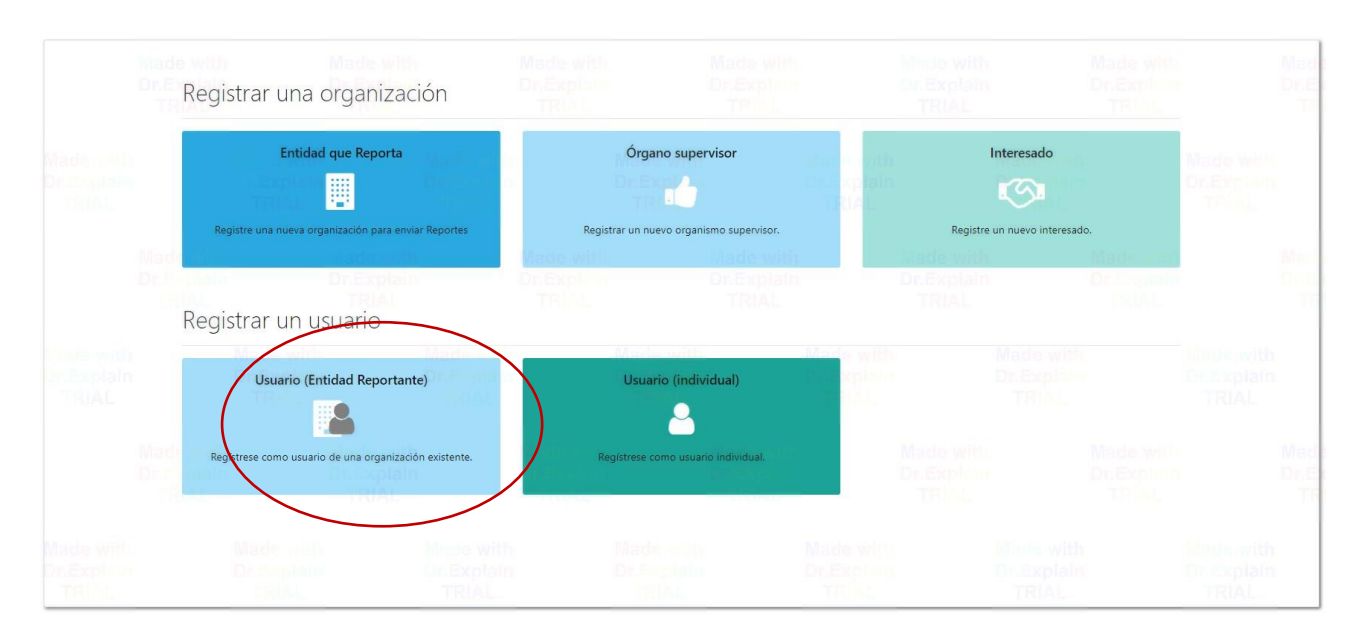

Los usuarios registrados de la entidad se mostrarán en la pestaña de la siguiente manera:

| Nombre de E                | intidad Filt                  | ro de Inicio ID de Organ | nización Filt | ro de Finalización N        | ombre de Usuar | io<br>De Exe | Estatus del Us    | uario     | Fecha de Creacio | ón de Usuario |                    |
|----------------------------|-------------------------------|--------------------------|---------------|-----------------------------|----------------|--------------|-------------------|-----------|------------------|---------------|--------------------|
| -                          |                               | TRIAL                    |               | TRIAL                       |                |              | 4                 |           | TRIAL            |               |                    |
| suarios activos            |                               |                          |               |                             |                |              |                   |           |                  |               |                    |
| ade with<br>r.Explain      | Fecha de inicio Iune          | s, 01 de enero de 1900   | ▼ Fecha fir   | nal lunes, 03 de mayo de 20 | 21 +           | 3            | Mac               |           |                  |               |                    |
| TRIAL                      |                               |                          |               | $\sim$                      |                |              |                   |           |                  |               |                    |
| rrastre una columna aquí p | ara agrupar por dicha columna |                          |               |                             |                |              |                   |           |                  |               |                    |
| ombre de la organización   |                               | ID de organización       |               | Nombre de usuario           |                | E            | status de usuario | Creado en |                  |               | ▽ #                |
|                            |                               |                          | 8             | rade with                   |                | 8            | ~                 |           | Wadewn           |               | ~ ?                |
| ANCO DOMINICANO (UAF)      |                               |                          | 6             | RDEJESUS                    |                | A            | ctivo             | 20/4/21   |                  |               | 0000               |
| NCO DOMINICANO (UAF)       |                               |                          | 6             | Prueba                      |                | A            | ctivo             | 11/12/20  |                  |               | 0000               |
| NCO DOMINICANO (UAF)       |                               |                          | 6             | rafaeleduardo               |                | Α            | ctivo             | 5/2/20    |                  |               | 0000               |
| ANCO DOMINICANO (UAF)      |                               |                          | 6             | ERYCKSANCHEZ                |                | C            | esactivado        | 2/12/19   |                  |               | 0000               |
| NCO DOMINICANO (UAF)       |                               |                          | 6             | Hsanchez                    |                | A            | ctivo             | 5/4/19    |                  |               | 000                |
| ágina 1 de 1 (5 elementos) | «< [1] >»                     |                          |               |                             |                |              |                   |           |                  | Tamai         | ño de página: 20 🖂 |
|                            |                               |                          |               |                             |                |              |                   |           |                  |               |                    |
|                            |                               |                          |               |                             |                |              |                   |           |                  |               | Made with          |
|                            |                               |                          |               |                             |                |              |                   |           |                  |               | Dr.Explair         |
|                            |                               |                          |               |                             |                |              |                   |           |                  |               | Registros Visib    |

#### Descripcion de Iconos:

#### 1- Nueva Solicitud de Cambio

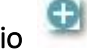

Como mencionamos anteriormente este icono le permite al usuario realizar una nueva solicitud de cambio de información si fuere necesario.

2- Vista Previa 🥯

Con este botón el usuario puede visualizar el formulario que contiene la información de registro que completó en la plataforma.

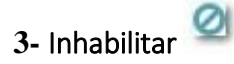

Este icono le permite al usuario administrador (O.C.) y los usuarios con permiso de administración deshabilitar (Inactivar) un usuario determinado en la plataforma debido a salida de la entidad, o a razones institucionales.

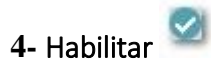

Contrario a la opción anterior este icono permite al usuario administrador (O.C.) y los usuarios con permiso de administración Habilitar (Activar) un usuario determinado en la plataforma, esto a discreción del usuario administrador (O.C.) y los usuarios con permisos de administración de la entidad.

# 5- Restablecer Contraseña

Con este icono el usuario administrador (O.C.) puede reestablecer la clave de acceso para cualquiera de los usuarios de la entidad, esta acción también la podrá realizar cualquier usuario con permisos de administración en la plataforma.

Este cambio surge como una solución a requerimientos anteriores realizados por los Sujetos Obligados en procesos de capacitación anteriores, ya que en la plataforma anterior **(SIF)** esto no era posible. De esta forma también la entidad es responsable del manejo de las credenciales al momento de que el (O.C.) no forme parte de la entidad. Recomendamos **altamente prioritario** que la entidad maneje los accesos y credenciales otorgadas al momento de realizar un cambio de oficial de cumplimiento esto para evitar que se deshabilite el usuario administrador y luego no cuenten con los permisos necesarios para realizar cambios en los roles, usuarios, así como también los accesos en la plataforma.

#### 2.7.5. Solicitudes de Cambio de Organización.

Esta pestaña lo que muestra es el historial de solicitudes de Cambios realizadas por la entidad y se muestra en el mismo el número de referencia de la solicitud, el tipo, el estado de la solicitud, la organización solicitada, el ID de la organización, así como tambien el nombre de usuario de quien realizó la solicitud y la fecha de creación. en la parte final derecha de la ventana aparecen dos iconos.

# 1- Vista Previa 🥯

En este icono el usuario puede visualizar las informaciones que ingresó al momento de registrarse en la plataforma, para validar que todo está correcto o en caso contrario pasar a someter una nueva solicitud.

| Solicitudes de cambio         | de organiza                                    | ción                                        |                                                                                        |                    |                          |                         |                   |              |     |
|-------------------------------|------------------------------------------------|---------------------------------------------|----------------------------------------------------------------------------------------|--------------------|--------------------------|-------------------------|-------------------|--------------|-----|
| Ma<br>Dr.<br>J                | Cle Fecha<br>Explanation<br>RIAI<br>Tipo d     | de inicio lun<br>de vista de solicitudes: O | es, 01 de enero de 1900<br>Todas<br>Activo<br>Pendiente de mis acciones<br>En progreso | ▼ Fecha final II   | unes, 03 de mayo de 2021 |                         |                   |              |     |
| Made with                     |                                                | with sewith                                 | Mat                                                                                    |                    |                          | Made                    | WID               |              |     |
| Arrastre una columna aquí par | ra agrupar por die                             | ha columna                                  |                                                                                        |                    |                          |                         |                   |              | _   |
| Solicitud de cambio Ref.      | Tipo                                           | Estado de la solicitud                      | Nombre de la organización                                                              | ID de organización | Reg. Número              | Tipo de Regulador       | Nombre de usuario | Creado en    | ⊽ # |
|                               | Entidad                                        | ×                                           | 5                                                                                      | 7                  | 4                        |                         |                   | Ľ            | 8   |
| RE_RP000004-03-MAY-2021       | existente                                      | Retirado                                    | BANCO DOMINICANO (UAF)                                                                 | Made 6             |                          | Bancos Múltiples        | Hsanchez          | 3/5/21       | e 🧕 |
| RE_RP000251-20-APR-2021       | Entidad<br>existente                           | Activado                                    | BANCO DOMINICANO (UAF)                                                                 | Dr.Exp6            |                          | Bancos Múltiples        | Hsanchez          | 20/4/21 Dr.E | ۲   |
| RE_RP000250-20-APR-2021       | Entidad<br>existente                           | Activado                                    | BANCO DOMINICANO (UAF)                                                                 | 6                  |                          | Bancos Múltiples        | Hsanchez          | 20/4/21      | ۲   |
| RE_RP000114-07-APR-2021       | Entidad<br>existente                           | Activado                                    | BANCO DOMINICANO (UAF)                                                                 | 6                  |                          | Bancos Múltiples        | goaml             | 7/4/21       | ۲   |
| RE_RP001325-26-MAR-2021       | Nueva Org. w.<br>Solicitud de<br>delegación    | Activado                                    | CASINO DE PRUEBA UAF                                                                   | 3449               |                          | APNFD - Casino de juego | Hsanchez          | 26/3/21      | ۲   |
| RE_RP001148-16 MAR 2021       | Org existente<br>Modificación<br>de delegación | Activado                                    | BANCO DOMINICANO (UAF)                                                                 | 6                  |                          | Bancos Múltiples        | goaml             | 16/3/21 RIAL | ۲   |
| RE_RP001146-16 MAR 2021       | Org existente<br>Modificación<br>de delegación | Activado                                    | BANCO DOMINICANO (UAF)                                                                 | 6                  |                          | Bancos Múltiples        | Hsanchez          | 16/3/21      | ۲   |
| RE_RP001070-09 MAR 2021       | Entidad<br>existente                           | Activado                                    | BANCO DOMINICANO (UAF)                                                                 | 6                  |                          | Bancos Múltiples        | Hsanchez          | 9/3/21 Dr.E  | ۲   |
| RE_RP001069-09 MAR 2021       | Entidad<br>existente                           | Activado                                    | BANCO DOMINICANO (UAF)                                                                 | 6                  |                          | Bancos Múltiples        | Hsanchez          | 9/3/21       | ۲   |
| RE_RP001064-09 MAR 2021       | Entidad<br>existente                           | Activado                                    | BANCO DOMINICANO (UAF)                                                                 | 6                  |                          | Bancos Múltiples        | goaml             | 9/3/21       | ۲   |
| RE_RP001039-03 MAR 2021       | Entidad<br>existente                           | Activado                                    | BANCO DOMINICANO                                                                       | 6                  |                          | APNFD - Abogados        | goaml             | 3/3/21       | ۲   |
| RE_RP000950-01 MAR 2021       | Entidad<br>existente                           | Activado                                    | BANCO DOMINICANO                                                                       | 6                  |                          | Bancos Múltiples        | goaml             | 1/3/21       | ۲   |
| RE_RP000892-19 FEB 2021       | Entidad<br>existente                           | Activado                                    | BANCO DOMINICANO                                                                       | 6                  |                          | Err: RE-EIF             | Hsanchez          | 19/2/21      | ۲   |
| RE_RP000332-22 JAN 2020       | Entidad<br>existente                           | Activado                                    | BANCO DOMINICANO                                                                       | Made 6             |                          | Err: RE-EIF             | goaml             | 22/1/20      | ۲   |
| RE_RP000331-22 JAN 2020       | Entidad<br>existente                           | Activado                                    | BANCO DOMINICANO                                                                       | Dr.Exp6            |                          | APNFD - Casino de juego | goami Din Explai  | 22/1/20 Dr.E | ۲   |
| RE_RP000330-22 JAN 2020       | Entidad<br>existente                           | Activado                                    | BANCO DOMINICANO                                                                       | 1916               |                          | Err: RE-EIF             | goam              | 22/1/20      | ۲   |
| RE_RP000224-25 JUL 2019       | Entidad<br>existente                           | Activado                                    | BANCO DOMINICANO                                                                       | 6                  |                          | Err: RE-BANK            | goaml             | 25/7/19      | ۲   |

## 2.7.6. Organizaciones Activas.

Esta opción estará disponible para las entidades que cuentan con más de 1 sujeto obligado y serán manejados por el mismo usuario administrador (O.C.) en la imagen de más abajo mostramos 2 entidades que pertenecen al mismo grupo empresarial (UAF) y las mismas son administradas por el mismo usuario administrador. Esto le permite al usuario administrador utilizar una cuenta o la otra según corresponda.

| Unidad de Anál<br>Financiero<br>REPÚBLICA DOMINIC | lisis<br>Cana             |                                                                                                    |                                  |                         |                         | (Hsar | nchez) BANCO DOMIN | NICANO (U        | JAF) |
|---------------------------------------------------|---------------------------|----------------------------------------------------------------------------------------------------|----------------------------------|-------------------------|-------------------------|-------|--------------------|------------------|------|
| NUEVOS REPORTES V RE                              | EPORTES REDACTADOS ~      | REPORTES ENVIADOS V 1                                                                                           | TABLERO DE MENSAJES (1)          | II GOAML ~ ESTADÍSTICAS | ADMINISTRACIÓN ×        | AYUDA |                    | CERRAR SES       | BIÓN |
| Organizaciones activas                            |                           |                                                                                                    |                                  |                         |                         |       |                    |                  |      |
|                                                   | Fecha de inicio Iunes, O  | 1 de enero de 1900 🔹 👻                                                                                          | Fecha final lunes, 03 de mayo de | e 2021 🔹 🔁              |                         |       |                    |                  |      |
| TRIAL                                             | TRIAL                     |                                                                                                    | $\sim$                           | TERM                    | TRIAL                   |       | TRUM               |                  |      |
| Arrastre una columna aquí para agrup              | par por dicha columna     |                                                                                                    |                                  |                         |                         |       |                    |                  |      |
| ID de organización                                | Estado de la organización | Nombre de la organización                                                                                       | está delegando                   | Reg. Número             | Tipo de Regulador       |       | Creado en          | $\nabla$         | #    |
| iliade 🛛                                          | 2                         | 8                                                                                                    |                                  | 5                       |                         |       |                    | ~ 9              |      |
| 3449                                              | Activo                    | CASINO DE PRUEBA UAF                                                                                            | Dr.Explain 6                     |                         | APNFD - Casino de juego |       | 26/3/21            |                  | ۲    |
| 6                                                 | Activo                    | BANCO DOMINICANO (UAF)                                                                                          |                                  |                         | Bancos Múltiples        |       | 5/4/19             |                  | ۲    |
| Página 1 de 1 (2 elementos) 🔍 <                   | [1] > >>                  |                                                                                                    |                                  |                         |                         |       | Tamañ              | io de página: 20 | 0 🗸  |
| CASINO DE PRUEBA UAF V                            | Wadewin                   | in the second second second second second second second second second second second second second second second | with W                           |                         | Madewith                |       | Marrie With        |                  |      |
| Cambiar la organización dela                      | gadora seleccionada       |                                                                                                    |                                  |                         |                         |       |                    |                  |      |
| Crear nueva organización de                       | legante                   |                                                                                                    |                                  |                         |                         |       |                    |                  |      |

#### ¿Como Crear Una Entidad Delegada?

Para poder crear una entidad delegada el usuario debe en la pestaña de organizaciones activas debe presionar la opción marcada en color negro en la imagen en la parte inferior izquierda "**Crear nueva organización delegante** "como se muestra en la imagen siguiente:

| Unidad de Anál<br>Financiero<br>REPÚBLICA DOMINIC | isis<br>ANA               |                           |                                                                                                    |                         |                         | (Hsa  | nchez) BANCO DOMI       | NICANO (UA       | AF) |
|---------------------------------------------------|---------------------------|---------------------------|----------------------------------------------------------------------------------------------------|-------------------------|-------------------------|-------|-------------------------|------------------|-----|
| NUEVOS REPORTES V RE                              | PORTES REDACTADOS V       | REPORTES ENVIADOS V       | TABLERO DE MENSAJES (1)                                                                                         | MI GOAML ~ ESTADÍSTICAS | ADMINISTRACIÓN ~        | AYUDA | All and a second second | CERRAR SESI      | ÓN  |
| Organizaciones activas                            |                           |                           |                                                                                                    |                         |                         |       |                         |                  |     |
|                                                   | Fecha de inicio lunes, 0  | 1 de enero de 1900 🔹      | Fecha final lunes, 03 de mayo                                                                                   | de 2021 🔹 🤕             |                         |       |                         |                  |     |
|                                                   |                           |                           |                                                                                                    |                         |                         |       |                         |                  |     |
| Arrastre una columna aquí para agrup              | ar por dicha columna      |                           |                                                                                                    |                         |                         |       |                         |                  |     |
| ID de organización                                | Estado de la organización | Nombre de la organización | está delegando                                                                                                  | Reg. Número             | Tipo de Regulador       |       | Creado en               |                  | #   |
| 9                                                 | ~                         | Mode with                 | Interview 1                                                                                                    | 2 Made v                |                         | V     |                         | ~ ?              |     |
| 3449                                              | Activo                    | CASINO DE PRUEBA UAF      | Dr.Explain                                                                                                    | 5 Dr Eynla              | APNFD - Casino de juego |       | 26/3/21                 |                  | ۲   |
| 6                                                 | Activo                    | BANCO DOMINICANO (UAF)    |                                                                                                    |                         | Bancos Múltiples        | TRIA  | 5/4/19                  |                  | ۲   |
| Página 1 de 1 (2 elementos) 🔍 🔇                   | [1] 🔊 🔊                   |                           |                                                                                                    |                         |                         |       | Tama                    | ño de página: 20 | ~   |
| CASINO DE PRUEBA UAF ¥                            | Madewit                   | Madi                      | n with the second second second second second second second second second second second second second second se | lade with               | Madewith                |       | Made with               |                  |     |
| Cambiar la organización delag                     | gadora seleccionada       |                           |                                                                                                    |                         |                         |       |                         |                  |     |
| Crear nueva organización dele                     | egante                    | TR.                       |                                                                                                    |                         |                         |       |                         |                  |     |

Al hacer clic en la opción mencionada, se desplegará la siguiente ventana en donde el usuario administrador deberá completar todos los campos con la información de la organización que se está creando, si tiene documentos que desee agregar, por ejemplo: designación como oficial de cumplimiento puede añadirlos en la pestaña "Archivos Adjuntos" tal como se ve en el extremo izquierdo de la imagen y luego presionará enviar petición para completar el proceso. El cual quedará pendiente de que en la UAF se valide la información suministrada y sea aprobada la misma.
| ad delegante               |              | TRIAL               | TRIA                   |                                                                                                    | 1. Allan                                                                                                    | The                                                                                                    |                                                                                                    |                                                                                                    |
|----------------------------|--------------|---------------------|------------------------|----------------------------------------------------------------------------------------------------|----------------------------------------------------------------------------------------------------|----------------------------------------------------------------------------------------------------|----------------------------------------------------------------------------------------------------|----------------------------------------------------------------------------------------------------|
| ID de organización         |              |                     | Tipo de Organizacion E | Empresarial jes requerido!                                                                                                    |                                                                                                    | Nombre jes requerido!                                                                                                    |                                                                                                    |                                                                                                    |
|                            |              |                     | ann -                  | Mundwith                                                                                                    | ~                                                                                                    |                                                                                                    | Made with                                                                                                    | Mad                                                                                                    |
| acrónimo (es requerido)    | Dr.Expl.     | DAE                 | Email jes requerido!   | <b>DILExplain</b>                                                                                                    | DrEve                                                                                                    | es financiero                                                                                                    |                                                                                                    |                                                                                                    |
| RI                         | TRA          |                     |                        | TRIAL                                                                                                    | TR                                                                                                    |                                                                                                    |                                                                                                    |                                                                                                    |
| Codigo Swift/BIC jes reque | rido!        |                     | RNC jes requerido!     |                                                                                                    |                                                                                                    | Nombre comercial                                                                                                    |                                                                                                    |                                                                                                    |
| Forma Legal de Constitució | on           | Mademilit           | Ciudad de Constitucion | n (Creacion)                                                                                                    | de with                                                                                                    | Estado de Constitucion (                                                                                                    | Creacion)                                                                                                    |                                                                                                    |
|                            |              | Dr.Emilain Y        |                        |                                                                                                    |                                                                                                    |                                                                                                    |                                                                                                    |                                                                                                    |
| Ciudad de Pais (Creacion)  |              |                     | Nombre de la sociedad  | d matriz                                                                                                    |                                                                                                    | Persona de contacto                                                                                                    |                                                                                                    |                                                                                                    |
| LIRI                       |              | ~                   |                        |                                                                                                    |                                                                                                    |                                                                                                    |                                                                                                    |                                                                                                    |
| de with                    |              |                     |                        |                                                                                                    |                                                                                                    |                                                                                                    |                                                                                                    |                                                                                                    |
| + Direcciones*             |              | Dr.E                |                        |                                                                                                    |                                                                                                    |                                                                                                    |                                                                                                    |                                                                                                    |
|                            |              | Tipo jes requerido! |                        | Dirección (es requerido)                                                                                                    | Sector                                                                                                    |                                                                                                    | Municipio jes requerio                                                                                                    | do!                                                                                                    |
|                            |              |                     | ~                      |                                                                                                    |                                                                                                    |                                                                                                    |                                                                                                    |                                                                                                    |
|                            |              |                     |                        |                                                                                                    |                                                                                                    |                                                                                                    |                                                                                                    |                                                                                                    |
|                            |              | Codigo Postal       |                        | * País                                                                                                    | Provincia                                                                                                    |                                                                                                    |                                                                                                    |                                                                                                    |
|                            |              | Comentarios         |                        | DOMINICAN REPUBLIC                                                                                                    |                                                                                                    |                                                                                                    |                                                                                                    |                                                                                                    |
|                            |              |                     |                        |                                                                                                    |                                                                                                    |                                                                                                    |                                                                                                    |                                                                                                    |
|                            |              |                     |                        |                                                                                                    |                                                                                                    |                                                                                                    |                                                                                                    |                                                                                                    |
| Explain                    |              |                     |                        |                                                                                                    |                                                                                                    |                                                                                                    |                                                                                                    |                                                                                                    |
| + Los telefonos"           |              | ✓ #1                |                        |                                                                                                    |                                                                                                    |                                                                                                    |                                                                                                    |                                                                                                    |
|                            |              | Tipo de Contacto je | is requerido!          | Comm. Tipo (es requerido)                                                                                                    | Prefijo de                                                                                                    | l país                                                                                                    | Número jes requerido                                                                                                    | 1                                                                                                    |
|                            |              |                     | ~                      |                                                                                                    | ~                                                                                                    |                                                                                                    |                                                                                                    |                                                                                                    |
|                            |              |                     |                        |                                                                                                    |                                                                                                    |                                                                                                    |                                                                                                    |                                                                                                    |
|                            | Ad delegante | Ad delegante        | ad delegante           | ad delegante         ID de organización         arrónimo jes requerido!         conjog Swrift/BiC jes requerido!         Codigo Swrift/BiC jes requerido!         Ciudad de Pais (Creacion)         Ciudad de Pais (Creacion)         URL         URL         URL         Codigo Postal         Codigo Postal         Codigo Postal         Codigo Postal         Codigo Postal         Codigo Postal         Codigo Postal         Comentarios         Mande de la socieda         Y #1         Tipo de Contacto jes requerido! | ad delegante         ID de organización         acrónimo (es requerido)         acrónimo (es requerido)         Codigo Swift/BEC (es requerido)         Codigo Swift/BEC (es requerido)         Cidad de Dais (Creacion)         Cidad de Pais (Creacion)         URL         URL         URL         VRL         Codigo Postal         Dirección (es requerido)         Codigo Postal         Dirección (es requerido)         Codigo Postal         DOMINICAN REPUBLIC         Communicación (es requerido)         Tipo de Contacto (es requerido)         Tipo de Contacto (es requerido) | ad delegante         ID de organización         ID de organización         Exectorización         Exectorización         Exectorización         Exectorización         Exectorización         Exectorización         Exectorización         Exectorización         Exectorización         Exectorización         Exectorización         Codigo SwittyBIC (es requerido)         Exectorización         Codigo SwittyBIC (es requerido)         Vielad de País (Creación)         URL         URL         URL         Codigo Postal         * País         Dirección (es requerido)         Sector         Codigo Postal         * País         DOMINICAN REPUBLIC         Y #1         Tipo de Contacto (es requerido)         Y #1         Tipo de Contacto (es requerido)         Y #1         Tipo de Contacto (es requerido)         Y #1         Tipo de Contacto (es requerido)         Y #1         Tipo de Contacto (es requerido)         Y #1 | ad delegante         Ib de organización         Ib de organización         In de organización         In de | ad delegante     10 de organización     actorismo jes requeridol     Coligio Satt/BitC, jes requeridol     Coligio Satt/BitC, jes requeridol     Coligio Description S*     * #1   Cocigo Postal   Contentrations   Contentrations     Contentrations     Contentrations     Contentrations     Contentrations     Contentrations     Contentrations     Contentrations     Contentrations     Contentrations     Contentrations |

Una vez aprobada la entidad nueva al momento de ingresar a la plataforma el usuario administrador en este caso visualizará la siguiente pantalla: Donde debe seleccionar con cuál de las cuentas desea ingresar para completar sus procesos cotidianos.

| UÅF | Unidad de Análisis<br>Financiero<br>REPÚBLICA DOMINICANA | owith M<br>oplain D<br>JAL |                       | <b>GOAML</b><br>Anti-Money Laundering Syste | m |
|-----|----------------------------------------------------------|----------------------------|-----------------------|---------------------------------------------|---|
|     |                                                          |                            |                       |                                             |   |
|     | Seleccio                                                 | ne la Entidad Rep          | ortante para esta Ses | sion<br>With                                |   |
|     | BANCO                                                    | D DOMINICANO (UAF)         | INICIAR SESIÓN >>     |                                             |   |
|     | CASIN<br>Back                                            | O DE PRUEBA UAF            | Made With             |                                             |   |

## 2- Entidad Delegada Existente:

En caso de que existan diferentes entidades reportantes creadas que pertenezcan al mismo grupo empresarial y estén creadas de manera independiente, pueden ser incluidas como entidades delegadas siempre y cuando tengan el mismo oficial de cumplimiento, de la siguiente manera:

## 3. Como Enviar un Reporte de Transacciones en Efectivo (RTE).

**Reporte de Transacciones en Efectivo (RTE):** El Reporte de Transacciones en Efectivo (RTE) consiste en enviar a la Unidad de Análisis Financiero (UAF), dentro de los primeros quince (15) días del mes siguiente, las transacciones realizadas en efectivo y que superen los 15 mil dólares o su equivalente en moneda nacional u otra moneda. De acuerdo a lo establecido en la referida Ley 155-17 en su artículo 53.

## Seleccionar un Nuevo Reporte

Se puede acceder al enlace para cargar reportes colocando el puntero del mouse en la barra de menú.

## Nuevos Reportes> hacer clic Reportes web

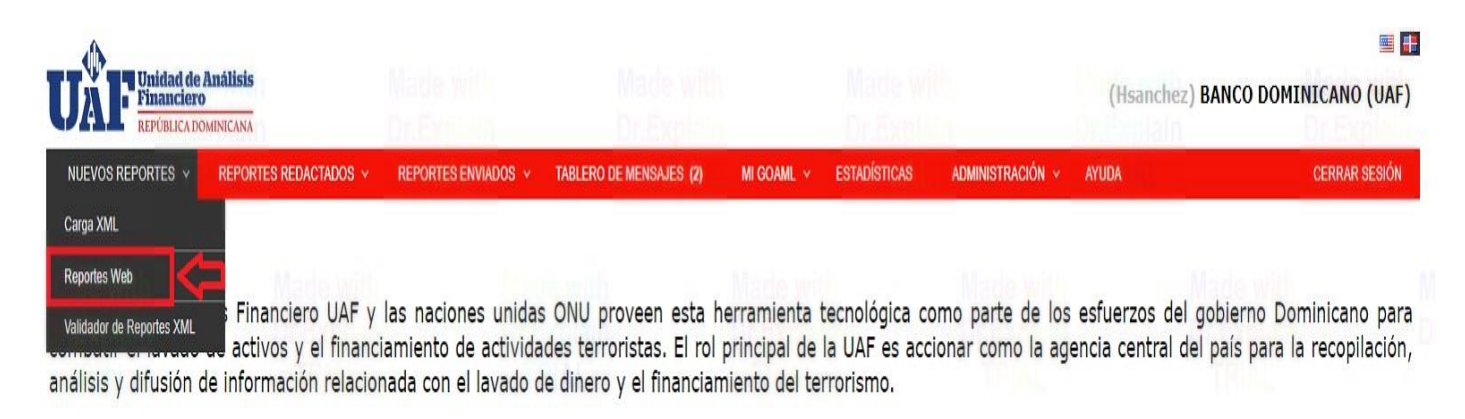

Una vez seleccionado, se generará una plantilla de informe general.

### Plantilla de Reportes: Descripción General

Se carga y muestra el formulario para que elija el reporte que desee crear. Los campos del formulario Entidad y Persona Reportante se completan automáticamente y no se pueden modificar. Los detalles de la persona Reportante están vinculados a los detalles del usuario que inició sesión.

| Unidad de<br>Financiero<br>REPÚBLICA DO | Análisis<br>MINICANA  |                     |                         |                        |                  |                             |                                | (Hsanchez | BANCO DOMINICANO (UAF) |
|-----------------------------------------|-----------------------|---------------------|-------------------------|------------------------|------------------|-----------------------------|--------------------------------|-----------|------------------------|
| NUEVOS REPORTES *                       | REPORTES REDACTADOS - | REPORTES ENVIADOS * | TABLERO DE MENSAJES (2) | MI GOAML 👻             | ESTADÍSTICAS     | Administración 🔹            | AYUDA                          | AL -      | CERRAR SESIÓN          |
|                                         |                       |                     | Sele<br>Explana         | eccione                | un Tipo d        | e Reporte<br>v              | rith<br>all M<br>Crear reporte |           |                        |
|                                         |                       |                     | Selecc                  | ione un tipo d<br>uar. | e informe y haga | clic en <b>Crear inform</b> | e para                         |           |                        |

Luego de seleccionado el tipo de reporte que se va a enviar a la UAF se nos desplegará una ventana en donde tendremos disponible el formulario donde detallaremos las informaciones del reporte comenzando por la información de la entidad reportante y los datos de la persona reportante:

| FR: 18921-0-0 A       |   |                                   | Reporte Tra                                                    | nsaccior     | nes en Efectivo (F                                          | (TE)             |                                                                    |                    |
|-----------------------|---|-----------------------------------|----------------------------------------------------------------|--------------|-------------------------------------------------------------|------------------|--------------------------------------------------------------------|--------------------|
| Archivos adjuntos     | В | Código de moneda local: DOP D     | Entidad que Reporta: BANCO DOMINI                              | CANO (UAF) E | DriExeld                                                    | ID de entidad: 6 | ID de Reporte: 18921-0-0                                           | Dr.f               |
| Reporte Transacciones |   | Sucursal jes requerido!           | Referencia Entidad Reportante<br>G                             | 1 HINL       | * Fecha de referencia<br>6/5/21                             | 1                | Referencia UAF                                                     |                    |
|                       |   | Razón jes requerido!              | DriEkrian<br>Timi                                              |              | Dr.Explain                                                  | Dr.S piai        | n Dr.E                                                             | xpiain<br>XAI      |
|                       |   | Acción<br>Made with               | Made with                                                      | Mademith     | tinde. wi                                                   | h                | Made with                                                          | Ma                 |
|                       |   | ✓ Persona Reportante              |                                                                |              |                                                             |                  | TRIAL                                                              | Cargar usuario act |
|                       |   | Titulo<br>Gerente de Cumplimiento | Primer nombre<br>Hansliery     Fecha de nacimiento     10/4/19 | (m)          | Apellido     Sanchez     Mumero de Seguro Social de Persona |                  | Email<br>hsanchez@uaf.gob.do<br>Nacionalidad<br>DOMINICAN REPUBLIC |                    |
|                       |   | Ocupación<br>Empleado Publico1    | Número de pasaporte                                            | Made with    | Pasaporte País                                              | ×                |                                                                    | Ma                 |
|                       |   | Tipo jes requerido!               | * País<br>DOMINICAN REPUBLIC                                   | TRIAL        | Provincia jes requerido!                                    | ĸ                | Municipio jes requerido!                                           |                    |
|                       |   | Sector                            | Dirección jes requerido!                                       |              | Codigo Postal                                               | Dr.Explai        | n Dr.E                                                             | xplain<br>Al       |

## Descripción de los puntos marcados:

- A. Este punto le muestra al usuario el tipo de reporte que está creando conjuntamente con el ID del reporte asignado por goAML
- **B.** Iconos de: Guardar Reporte, Imprimir Reporte, Enviar Reporte (Este tomará un color azul al momento que el reporte esté listo para ser enviado)
- C. Pestaña donde el Usuario detallará la cantidad de Transacciones que valla a remitir a la UAF
- D. Muestra el código de moneda por defecto para la plataforma el cual es: Dominican Republic Peso \*DOP
- E. Muestra el nombre de la Entidad Reportante
- F. Muestra el ID asignado por goAML a la entidad reportante
- G. Sucursal desde donde está reportando el oficial de cumplimiento
- H. Campo donde el Oficial de cumplimiento explica las razones o motivos para el reporte enviado
- I. El usuario debe especificar el tipo de dirección desde la pestaña desplegable
- J. El oficial de cumplimiento colocará la dirección física donde se encuentra colocando el nombre de la calle con el numero en el siguiente formato: Calle Federico Henríquez y Carvajal No. 11, Gazcue, Distrito Nacional.
- K. El usuario debe especificar la provincia y el municipio (si aplica) desde donde reporta

## Pestaña de Transacción

En esta pestaña el usuario (O.C.) detallará la transacción o transacciones que remitirá a la UAF utilizando el formulario que se despliega al hacer clic en la pestaña "**Reporte Transacciones**" tal como se muestra en la imagen:

| Unidad de Análisis<br>Financiero<br>REPÚBLICA DOMINICANA |                    |                        |                |               |                           |              |                     |                        |                        |          | (Hsanchez) BANCO DOMIN                                                                                                    | ICANO (UAF)         |
|----------------------------------------------------------|--------------------|------------------------|----------------|---------------|---------------------------|--------------|---------------------|------------------------|------------------------|----------|----------------------------------------------------------------------------------------------------|---------------------|
| NUEVOS REPORTES - REPORTE                                | S REDACTADOS - REP | ORTES ENVIADOS *       | TABLERO DE MEI | NSAJES (2) MI | goaml <del>-</del> estadí | STICAS ADMIN | STRACIÓN -          | AYUDA                  |                        |          |                                                                                                    | CERRAR SESIÓN       |
| CTR: 18922-0-0                                           | 😑 🖶 🖉              | Transacci              | ón             |               |                           |              | Reporte Transa      | cciones en Efectivo (R | RTE)                   |          |                                                                                                    | Û                   |
| Archivos adjuntos                                        |                    |                        | walsia         |               |                           | 3.10         | Dr. Evol            |                        |                        |          | And the second second sec | Delavala            |
| Indicadores                                              |                    | Numero jes requerido   | A              | O\$           | Numero de reterei         | ncia interno |                     | D                      | saccion jes requerido: | ~        | E                                                                                                    | TRIA                |
| Reporte Transacciones                                    | 0 009              | Monto local jes requer | ido!<br>B      |               | Fecha jes requerid        | o!<br>C      |                     | * Depósito tard        | lio?                   |          | Fecha de publicación                                                                                                    | <b>m</b>            |
| ✓ ↔ Nueva transacción                                    | - Di               | Cajero                 | TT I           |               | autorizado                | The with     |                     | Ubicación jes re       | equerido!              | Made w   | Made with<br>Dr.Explore                                                                                                    |                     |
|                                                          |                    | Descripción ;es requer | ido!           | THAL          |                           |              |                     | TRIAL                  |                        |          | TRIAL                                                                                                    |                     |
|                                                          |                    |                        |                |               |                           | G            |                     |                        |                        |          |                                                                                                    | la                  |
|                                                          |                    | Comentarios            |                |               |                           |              |                     |                        |                        |          |                                                                                                    |                     |
|                                                          |                    |                        |                |               |                           |              |                     |                        |                        |          |                                                                                                    | TRIAL               |
|                                                          | M                  | 🕞 Desde                | н              | + 🗉 Cuenta    | Cuenta (Mi cliente)       | tede with    | 1 + 4               | Persona Persona        | a (Mi cliente)         | Madulivi | + 📕 Entidad Entidad (Mi cliente)                                                                                                    |                     |
|                                                          |                    | ◆ A                    | к              | + 💿 Cuenta    | Cuenta (Mi cliente)       | TRIAL        | t + 4               | Persona Persona        | a (Mi cliente)         | ТРМ      | + 🛃 Entidad Entidad (Mi cliente)                                                                                                    |                     |
| Made with<br>Dr.Explain                                  |                    | + Bienes y s           | ervicios       | N             | Made with<br>Dr.Explain   |              | Mide wi<br>Dr.Expla | th.                    | Made wid<br>Dr.Explain |          | Made with<br>Dr.Explain                                                                                                    | Made wi<br>Dr.Expla |

### Descripción de los puntos marcados:

- A. Muestra el número que tomará la transacción al usuario hacer clic en el icono en la parte derecha
- B. El usuario debe colocar el monto en moneda local de la transacción que se está reportando
- C. Fecha en la que se realizó la transacción que se está reportando
- D. El usuario debe seleccionar de la lista desplegable el tipo correspondiente a la transacción que se está reportando

QÇ

- E. Breve referencia al tipo de transacción
- F. Ubicación de la sucursal donde se desarrolló la transacción
- G. Descripción precisa de la transacción realizada, el usuario debe ser consciente de que mientras mejor documente la transacción mejor será el aprovechamiento de la información brindada
- H. En esta pestaña se especifica la parte DESDE donde se inició la transacción que puede ser: Cuenta, Persona, Entidad dependiendo de la opción seleccionada se desplegará una ventana con los campos correspondientes. Y la misma puede ser cliente de la entidad como tambien puede que no sea cliente de la entidad por eso se muestran ambas opciones, por ejemplo: Cuenta-Cuenta (Mi cliente).
- I. Al igual que en el punto anterior En esta pestaña se especifica la parte DESDE donde se inició la transacción que puede ser: Cuenta, **Persona**, Entidad dependiendo de la opción seleccionada se desplegará una ventana con los campos correspondientes. Y la misma puede ser cliente de la entidad como tambien puede que no sea cliente de la entidad por eso se muestran ambas opciones, por ejemplo: **Persona Persona (Mi cliente)**.
- J. En esta pestaña se especifica la parte DESDE donde se inició la transacción que puede ser: Cuenta, Persona, Entidad dependiendo de la opción seleccionada se desplegará una ventana con los campos correspondientes. Y la misma puede ser cliente de la entidad como tambien puede que no sea cliente de la entidad por eso se muestran ambas opciones, por ejemplo: Entidad-Entidad (Mi cliente).
- K. En esta pestaña se establece la parte hacia (A) donde se llevó a cabo la transacción que puede ser: Cuenta, Persona, Entidad dependiendo de la opción seleccionada se desplegará una ventana con los campos correspondientes. Y la misma puede ser cliente de la entidad como tambien puede que no sea cliente de la entidad por eso se muestran ambas opciones, por ejemplo: Cuenta-Cuenta (Mi cliente).
- L. En esta pestaña se especifica la parte (A) donde se llevó la transacción que puede ser: Cuenta, **Persona**, Entidad dependiendo de la opción seleccionada se desplegará una ventana con los campos

correspondientes. Y la misma puede ser cliente de la entidad como tambien puede que no sea cliente de la entidad por eso se muestran ambas opciones, por ejemplo: **Persona-Persona (Mi cliente)**.

- M. En esta pestaña se especifica la parte (A) donde se llevó la transacción que puede ser: Cuenta, Persona, Entidad dependiendo de la opción seleccionada se desplegará una ventana con los campos correspondientes. Y la misma puede ser cliente de la entidad como tambien puede que no sea cliente de la entidad por eso se muestran ambas opciones, por ejemplo: Entidad-Entidad (Mi cliente).
- N. La pestaña de Bienes y Servicios debe ser utilizada siempre y cuando la transacción que se está reportando contenga un Bien (Apartamento, vehículo, finca, etc.) o algún servicio al que se haga referencia en la misma.

Se pueden añadir la cantidad de transacciones deseadas y luego remitirlas a la UAF. Cuando el reporte ha sido documentado con la informacion solicitada se mostrará una pantalla como la siguiente:

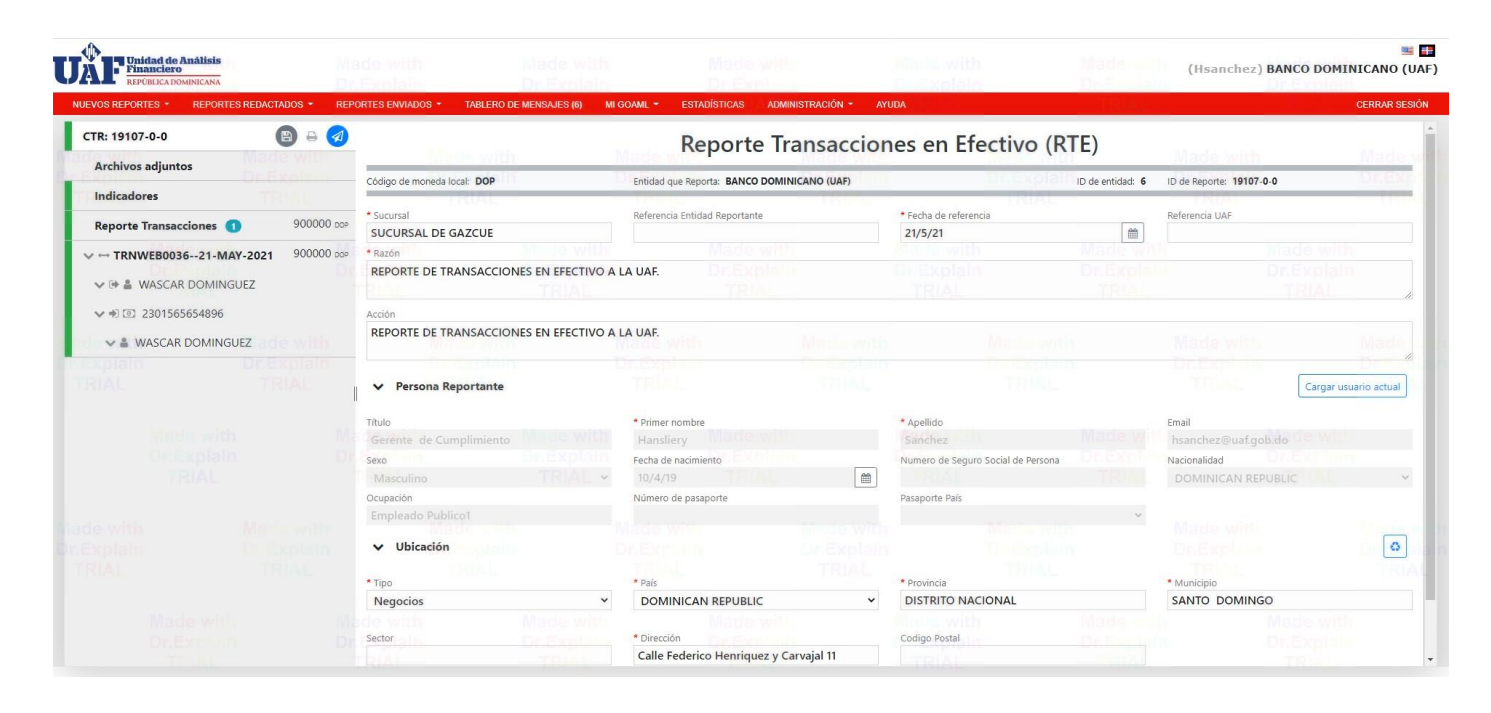

La transacción se verá documentada de la manera siguiente:

| Unidad de Análisis<br>Financiero<br>REPÚBLICA DOMINICANA |               |                                                  |                                         |                  |                                                  | (Hsanchez) BANCO DOMINICA           | 🔤<br>NO (U/ |
|----------------------------------------------------------|---------------|--------------------------------------------------|-----------------------------------------|------------------|--------------------------------------------------|-------------------------------------|-------------|
| NUEVOS REPORTES - REPORTES REDACTA                       | ADOS - REPO   | ORTES ENVIADOS - TABLERO DE MENSAJES (6) MI      | GOAML - ESTADÍSTICAS ADMINISTRA         | ACIÓN - AY       | ADD                                              | CERR                                | RAR SESIÓ   |
| CTR: 19107-0-0                                           | 8 🖶 🤕         | Transacción                                      | Repo                                    | orte Transaccior | nes en Efectivo (RTE)                            |                                     |             |
| Archivos adjuntos                                        |               | * Númara                                         | Número de referencia interno            |                  | * Cadina da Transastan                           | * Comantario da Transaccion         | Exe         |
| Indicadores                                              |               | TRNWEB004124-MAY-2021                            | TRIAL                                   |                  | Depositos TRIAL ~                                | Deposito a cuenta de ahorros propia |             |
| Reporte Transacciones 🕚                                  | 900000 pop    | * Monto local<br>900000.00                       | * Fecha<br>21/5/21                      | 6                | * Depósito tardío?                               | Fecha de publicación                |             |
| ₩ HTRNWEB004124-MAY-2021                                 | 900000.00 pop | Sucursal                                         | Provincia                               |                  | * Ubicación                                      | Wadeness                            |             |
| V 🕪 🛔 WASCAR DOMINGUEZ                                   |               | * Descripción                                    | BARAHONA                                |                  | CALLE DONANTE ESQ. CASANDRA DAMIRON              |                                     |             |
| ♥♥ 🖲 230156565                                           |               | Cliente realizo deposito a su cuenta personal en | n nuestra entidad                       |                  |                                                  |                                     |             |
| V 🛎 WASCAR DOMINGUEZ                                     | e with        | Comentarios                                      |                                         |                  |                                                  |                                     |             |
|                                                          |               | Aunque es un cliente habitual de nuestra entid   | ad en esta ocasion la transaccion exced | de el perfil ma  | anejado habitualmente por el cliente con nosotro | s. TRIAL                            |             |

| De mi cliente - Persona                                                                                                    |                                                                                                    |                                                                                                    |                                                                                                    |                                                                                               |                                                                                                    |                | <b>%</b> 2 🙆 ∰                |
|----------------------------------------------------------------------------------------------------|----------------------------------------------------------------------------------------------------|----------------------------------------------------------------------------------------------------|----------------------------------------------------------------------------------------------------|-----------------------------------------------------------------------------------------------|----------------------------------------------------------------------------------------------------|----------------|-------------------------------|
| * Código de fondos                                                                                                    | Comentarios de fondos                                                                                                    |                                                                                                    | * País                                                                                                    |                                                                                               |                                                                                                    |                | N. Constant                   |
| Depositos V                                                                                                    |                                                                                                    |                                                                                                    | DOMINICAN REPUBLIC                                                                                                    | xplain 🗸                                                                                      |                                                                                                    |                |                               |
| + Moneda extranjera                                                                                                    |                                                                                                    |                                                                                                    |                                                                                                    |                                                                                               |                                                                                                    |                |                               |
| + Intermediario                                                                                                    |                                                                                                    |                                                                                                    |                                                                                                    |                                                                                               |                                                                                                    |                |                               |
| ****                                                                                                    | 5 mil                                                                                                    |                                                                                                    | • Pulsasa a sastar                                                                                                    |                                                                                               | * A collidar                                                                                       |                |                               |
| Intuio                                                                                                    | Sexo                                                                                                    |                                                                                                    | Primer nombre                                                                                                    |                                                                                               | Apellido                                                                                           | de with        |                               |
| Sr.                                                                                                    | Masculino                                                                                                    | •                                                                                                    | WASCAR                                                                                                    |                                                                                               | DOMINGUE                                                                                           | Explain.       |                               |
| Segundo nombre                                                                                                    | Prefijo                                                                                                    |                                                                                                    | * Fecha de nacimiento                                                                                                    |                                                                                               | Lugar de nacimie                                                                                   | ento           |                               |
| RODOLFO                                                                                                    |                                                                                                    |                                                                                                    | 7/2/85                                                                                                    |                                                                                               | MAIMON                                                                                             |                |                               |
| Nombre de la madre                                                                                                    | Alias                                                                                                    |                                                                                                    | Numero de Seguro Social                                                                                                    |                                                                                               | * Documento de                                                                                     | Identificacion |                               |
|                                                                                                    |                                                                                                    |                                                                                                    |                                                                                                    |                                                                                               | 13000232454                                                                                        |                |                               |
| Nacionalidad 1                                                                                                    | Nacionalidad 2                                                                                                    |                                                                                                    | Nacionalidad 3                                                                                                    |                                                                                               | Residencia                                                                                         |                |                               |
| DOMINICAN REPUBLIC                                                                                                    |                                                                                                    | ~                                                                                                    |                                                                                                    | *                                                                                             | DOMINICAN                                                                                          | REPUBLIC       | ~                             |
| Ocupación                                                                                                    | Nombre del empleador                                                                                                    |                                                                                                    | Número de impuesto                                                                                                    |                                                                                               | Reg. De impuest                                                                                    | os Número      |                               |
| EMPLEADO ESTATAL                                                                                                    | EGEHID                                                                                                    |                                                                                                    |                                                                                                    |                                                                                               |                                                                                                    |                |                               |
| Fuente de Ingresos                                                                                                    | Número de pasaporte                                                                                                    |                                                                                                    | Pais del Pasaporte                                                                                                    |                                                                                               | ¿Fallecido?                                                                                        |                |                               |
| SALARIO DEL ESTADO                                                                                                    |                                                                                                    |                                                                                                    |                                                                                                    | ~                                                                                             | 0                                                                                                  |                |                               |
| Fecha de muerte                                                                                                    | Comentarios de la persona                                                                                                    |                                                                                                    |                                                                                                    |                                                                                               |                                                                                                    |                |                               |
| d/M/yy                                                                                                    |                                                                                                    |                                                                                                    |                                                                                                    |                                                                                               |                                                                                                    |                |                               |
| + Dirección del empleado                                                                                                    | *                                                                                                    |                                                                                                    |                                                                                                    |                                                                                               |                                                                                                    |                | 9.2 0 1                       |
|                                                                                                    | Time                                                                                                    | * Paíc                                                                                                    |                                                                                                    | * Provincia                                                                                   |                                                                                                    | * Municipio    |                               |
|                                                                                                    | Negocies                                                                                                    | DOMINICAN                                                                                                    |                                                                                                    | DISTRITO NACIONAL                                                                             |                                                                                                    | SANTO DOMINGO  |                               |
|                                                                                                    | Negocios                                                                                                    | DOMINICAN                                                                                                    | LEPOBLIC -                                                                                                    | DISTRITO NACIONAL                                                                             |                                                                                                    | SANTO DOMINGO  |                               |
|                                                                                                    | Sector                                                                                                    | * Disección                                                                                                    |                                                                                                    | Cordino Postal                                                                                |                                                                                                    |                |                               |
|                                                                                                    | FLMILLON                                                                                                    | AV ROMILLO F                                                                                                    | ETHANCOURT #656                                                                                                    |                                                                                               |                                                                                                    |                |                               |
|                                                                                                    | Comentarias                                                                                                    | AN. NOMOLO L                                                                                                    |                                                                                                    |                                                                                               |                                                                                                    |                |                               |
|                                                                                                    |                                                                                                    | ICAITE                                                                                                    |                                                                                                    |                                                                                               |                                                                                                    |                |                               |
|                                                                                                    |                                                                                                    |                                                                                                    |                                                                                                    |                                                                                               |                                                                                                    |                |                               |
|                                                                                                    |                                                                                                    |                                                                                                    |                                                                                                    |                                                                                               |                                                                                                    |                |                               |
| + Teléfono del empleador                                                                                                    | V Made with                                                                                                    |                                                                                                    |                                                                                                    |                                                                                               |                                                                                                    |                | *                             |
|                                                                                                    | * Tipo de Contacto                                                                                                    | * Comm. Tipo                                                                                                    |                                                                                                    | Prefijo del país                                                                              |                                                                                                    | * Número       |                               |
|                                                                                                    | Onesseienel                                                                                                    | - 1                                                                                                    |                                                                                                    | 1                                                                                             |                                                                                                    |                |                               |
|                                                                                                    | UDPIACIONAL                                                                                                    | leletono                                                                                                    | v                                                                                                    |                                                                                               |                                                                                                    | 8096568585     |                               |
|                                                                                                    | Evtensión                                                                                                    | Comentarios                                                                                                    | TRIAL                                                                                                    | . RIAL                                                                                        |                                                                                                    | 8096568585     |                               |
|                                                                                                    | Extensión<br>2010                                                                                                    | Comentarios                                                                                                    | TRIAL                                                                                                    | · IRIAL                                                                                       |                                                                                                    | 8096568585     |                               |
| 1 Ami diente - Cuenta                                                                                                    | 2010                                                                                                    | Comentarios                                                                                                    | TRIAL                                                                                                    | L IRIAL                                                                                       |                                                                                                    | 8096568585     | 9.0 #                         |
| 12 A mi cliente - Cuenta                                                                                                    | 2010                                                                                                    | Comentarios                                                                                                    | TRIAL                                                                                                    | le with                                                                                       |                                                                                                    | 8096568585     | 8 0                           |
| #3 A mi cliente - Cuenta     *Código de fondos     Depositos     ✓                                                                                                    | Extensión<br>2010<br>Comentarios de fondos                                                                                                    | Comentarios                                                                                                    | *Pais<br>DOMINICAN REPUBLIC                                                                                                    | le with                                                                                       |                                                                                                    | 8096568585     | <u>৬</u> ৫ এ                  |
| A mi cliente - Cuenta     Código de fondos     Depositos     Moneda extraniera                                                                                            | Comentarios de fondos                                                                                                    | Comentarios                                                                                                    | * País<br>DOMINICAN REPUBLIC                                                                                                    | le with<br>xpiain                                                                             |                                                                                                    | 8096568585     |                               |
| A mi cliente - Cuenta     Código de fondos     Depositos     Proceponente - Viende extranjera     Moneda extranjera                                                       | Comentarios de fondos                                                                                                    | Comentarios                                                                                                    | * País<br>DOMINICAN REPUBLIC                                                                                                    | le with<br>xpiain                                                                             | Made V<br>Dr.Exp<br>TRIA                                                                           | 8096568585     | ি <mark>©</mark> ≋<br>Crespla |
| A mi cliente - Cuenta     Código de fondos     Depositos     Moneda extranjera     Número de Cuenta     2015555                                                           | Comentarios de fondos Comentarios de fondos Nombre WaSC GR DOMINGUEZ                                                                                                    | Comentarios                                                                                                    | * Pais<br>DOMINICAN REPUBLIC                                                                                                    | ie with<br>xpiain                                                                             | Made y<br>On Exp<br>Sucursal                                                                       |                |                               |
| A mi cliente - Cuenta     Códgo de fondos     Depositos     Moneda extranjera      Número de Cuenta 230156565                                                             | Comentarios de fondos  Nombre  WASCAR DOMINGUEZ                                                                                                    | Comentarios                                                                                                    | * País<br>DOMINICAN REPUBLIC<br>Nombre de la Institución<br>BANCO DOMINICANO (UAF)                                                                                                    | le with<br>Splain                                                                             | Sucursal<br>SUCURSAL E                                                                             | ARAHONA        | e a e                         |
| Ami cliente - Cuenta     Código de fondos     Depositos     Moneda extranjera     Moneda extranjera 230156565                                                             | Comentarios de fondos Comentarios de fondos Nombre WASCAR DOMINGUEZ                                                                                                    | Comentarios                                                                                                    | País     DOMINICAN REPUBLIC  Nombre de la Institución BANCO DOMINICANO (UAF)  Cóstan Institución                                                                                                    | le with<br>Explain                                                                            | Sucursal                                                                                           | ARAHONA        | ি © এ<br>সিনিমান              |
| A mi cliente - Cuenta     Código de fondos     Depositos     Moneda extranjera     Número de Cuenta     230156565                                                         | Comentarios de fondos Comentarios de fondos Nombre WASCAR DOMINGUEZ *Swift 20000657                                                                                                    | Comentarios                                                                                                    | País     DOMINICAN REPUBLIC Nombre de la Institución     BANCO DOMINICANO (UAF)     Código Institucional                                                                                                    | ie with<br>xpiain<br>xiAL<br>Marts with<br>fit Explai                                         | Sucursal<br>SUCURSAL E<br>Tipo de Cuenta<br>Aboreor                                                | ARAHONA        |                               |
| A mi cliente - Cuenta     Código de fondos     Depositos     Moneda extranjera     Número de Cuenta     230156565     Institución no Bancaria?                            | Comentarios de fondos  Comentarios de fondos  Nombre  WASCAR DOMINGUEZ  * Swift 30000057  Comentarios Manada                                                                                                    | Comentarios                                                                                                    | País     DOMINICAN REPUBLIC  Nombre de la Institución BANCO DOMINICANO (UAF)      * Código Institucional     O Paradianto                                                                                    | le with<br>Xplain<br>RIAL<br>Conexplain                                                       | Sucursal<br>Sucursal<br>Tipo de Cuenta<br>Ahorros                                                  | ARAHONA        |                               |
|                                                                                                    | Comentarios de fondos Comentarios de fondos Comentarios de fondos WASCAR DOMINGUEZ  *Swift  130000057 Código de Moneda Depolídios Dearchill 2                                                                                        | Comentarios<br>Comentarios<br>Coment | País     DOMINICAN REPUBLIC  Nombre de la Institución BANCO DOMINICANO (UAF)      Código Institucional     O Beneficiario Beneficiario                                                                       | le with<br>Explain<br>Rial<br>Marte with<br>On Explain<br>TRIAL                               | Sucursal<br>SUCURSAL E<br>Tipo de Cuenta<br>Ahorros<br>IBAN                                        | ARAHONA        |                               |
| A mi cliente - Cuenta  Codigo de fondos  Depositos  Momeda extranjera  Nimero de Cuenta 230156565  Institución no Bancaria? Codigo de Estado Activo  V                    | Comentarios de fondos Comentarios de fondos Comentarios de fondos Nombre WASCAR DOMINGUEZ *Swift 30000057 Código de Moneda Dominican Republic Peso                                                                                   | Comentarios                                                                                                    | País     DOMINICAN REPUBLIC Nombre de la Institución     BANCO DOMINICANO (UAF)     * Código institucional     O     Beneficiario WASCAR RODOLFO DOMINIC                                                     | ie with<br>spiain v<br>diat.<br>)<br>Guez                                                     | Sucursal<br>Sucursal<br>SUCURSAL E<br>Tipo de Cuenta<br>Ahorros<br>IBAN                            | ARAHONA        |                               |
| A mi cliente - Cuenta     Código de fondos     Depositos     Moneda extranjera     Número de Cuenta 230156565     S     Código de Estado     Activo     Numero de Cliente | Comentarios de fondos  Comentarios de fondos  Nombre  WASCAR DOMINGUEZ  * Swift  I 30000057  Código de Moneda Dominican Republic Peso Abierta                                                                                        |                                                                                                    | País     DOMINICAN REPUBLIC     Nombre de la Institución     BANCO DOMINICANO (UAF)     * Código Institucional     Deneficiario     WASCAR RODOLFO DOMINIC Cerrado                                           | Je with<br>Splain v<br>RIAL<br>GUEZ                                                           | Sucursal<br>Sucursal<br>SUCURSAL E<br>Tipo de Cuenta<br>Ahorros<br>IBAN<br>* Balance               | ARAHONA        |                               |
|                                                                                                    | Operational       Detensión       2010       Comentarios de fondos       Comentarios de fondos       WascAR DOMINGUEZ       * Swift       130000057       Código de Moneda       Dominican Republic Peso       Ablerta       26/3/10 |                                                                                                    | País     DOMINICAN REPUBLIC     Nombre de la Institución     BANCO DOMINICANO (UAF)     Código Institucional     O     Beneficiario     WASCAR RODOLFO DOMINIC     Cerrado     d/M/yy                        | spial v<br>spial v<br>guez                                                                    | Sucursal<br>SUCURSAL E<br>Tipo de Cuenta<br>Ahorros<br>IBAN<br>• Balance<br>1000000                | ARAHONA        | Made wi                       |
|                                                                                                    | Comentarios de fondos Comentarios de fondos Comentarios de fondos Nombre WASCAR DOMINGUEZ *Swift 30000057 Código de Moneda Dominican Republic Peso Abieta 26/3/10 Beneficiario Comentario                                            | Comentarios                                                                                                    | País     DOMINICAN REPUBLIC Nombre de la Institución     BANCO DOMINICANO (UAF)     Codigo institucional     O     Beneficiario WASCAR RODOLFO DOMINI Cerrado     d/W/yyy Comentarios de la cuenta           | ie with<br>v<br>Rial<br>)<br>GUEZ<br>()<br>()<br>()<br>()<br>()<br>()<br>()<br>()<br>()<br>() | Sucursal<br>Sucursal<br>Sucursal<br>Tipo de Cuenta<br>Ahorros<br>IBAN<br>BAN<br>BAIance<br>1000000 | ARAHONA        | Made wi                       |
|                                                                                                    | Comentarios de fondos  Comentarios de fondos  Nombre  WASCAR DOMINGUEZ  * Swift  130000057  Código de Moneda Dominican Republic Peso Abierta 26/3/10 Beneficiario Comentario                                                         |                                                                                                    | País     DOMINICAN REPUBLIC     Nombre de la Institución     BANCO DOMINICANO (UAF)     * Código Institucional     O     Beneficiario     WASCAR RODOLFO DOMINIC Cerrado     d/M/yy Comentarios de la cuenta | GUEZ                                                                                          | Sucursal<br>Sucursal<br>Sucursal E<br>Tipo de Cuenta<br>Ahorros<br>IBAN<br>* Balance<br>1000000    | ARAHONA        |                               |

+ Signatario(s)\*

hinda

Made with

Minda with

| Signatario(s)                                                                                                    |                                                                                                    |                                                                                                    |                                    |                                                                                                    |                                                            |                                                                                           |           |                 |                                                                                         | Contraction of the local division of the local division of the loc |
|----------------------------------------------------------------------------------------------------|----------------------------------------------------------------------------------------------------|----------------------------------------------------------------------------------------------------|------------------------------------|----------------------------------------------------------------------------------------------------|------------------------------------------------------------|-------------------------------------------------------------------------------------------|-----------|-----------------|-----------------------------------------------------------------------------------------|----------------------------------------------------------------------------------------------------|
| ¿Es primaria?                                                                                                    |                                                                                                    | Papel                                                                                                    |                                    |                                                                                                    |                                                            |                                                                                           |           |                 |                                                                                         |                                                                                                    |
| Dr.Explitter                                                                                                    |                                                                                                    | Signatario Principal                                                                                                    |                                    | Dr.Exp×                                                                                                    |                                                            |                                                                                           |           |                 |                                                                                         |                                                                                                    |
| + Persona*                                                                                                    |                                                                                                    |                                                                                                    |                                    |                                                                                                    |                                                            |                                                                                           |           |                 |                                                                                         |                                                                                                    |
| lítulo                                                                                                    |                                                                                                    | Sexo                                                                                                    |                                    |                                                                                                    | * Primer nombre                                            |                                                                                           |           | * Apellido      |                                                                                         |                                                                                                    |
| Sr.                                                                                                    |                                                                                                    | Masculino                                                                                                    |                                    | ~                                                                                                    | WASCAR                                                     |                                                                                           |           | DOMINGUE        | Z                                                                                       |                                                                                                    |
| egundo nombre                                                                                                    |                                                                                                    | Prefijo                                                                                                    |                                    |                                                                                                    | * Fecha de nacimiento                                      |                                                                                           | dada      | Lugar de nacimi | ento Manalana                                                                           |                                                                                                    |
| RODOLFO                                                                                                    |                                                                                                    |                                                                                                    |                                    |                                                                                                    | 7/2/85                                                     |                                                                                           | m         | MAIMON          |                                                                                         |                                                                                                    |
| Nombre de la madre                                                                                                    |                                                                                                    | Alias                                                                                                    |                                    |                                                                                                    | Numero de Seguro Social                                    |                                                                                           |           | * Documento de  | e Identificacion                                                                        |                                                                                                    |
|                                                                                                    |                                                                                                    |                                                                                                    |                                    |                                                                                                    |                                                            |                                                                                           |           | 1300023245      | 4                                                                                       |                                                                                                    |
| Nacionalidad 1                                                                                                    |                                                                                                    | Nacionalidad 2                                                                                                    |                                    |                                                                                                    | Nacionalidad 3                                             |                                                                                           |           | Residencia      |                                                                                         |                                                                                                    |
| DOMINICAN REPUBLIC                                                                                                    | *                                                                                                    |                                                                                                    |                                    | ~                                                                                                    |                                                            |                                                                                           | ~         | DOMINICAN       | N REPUBLIC                                                                              | ~                                                                                                    |
| Ocupación                                                                                                    |                                                                                                    | Nombre del empleador                                                                                                    |                                    |                                                                                                    | Número de impuesto                                         |                                                                                           |           | Reg. De impuest | tos Número                                                                              |                                                                                                    |
| EMPLEADO ESTATAL                                                                                                    |                                                                                                    | EGEHID                                                                                                    |                                    |                                                                                                    |                                                            |                                                                                           |           |                 |                                                                                         |                                                                                                    |
| Fuente de Ingresos                                                                                                    |                                                                                                    | Número de pasaporte                                                                                                    |                                    |                                                                                                    | Pais del Pasaporte                                         |                                                                                           |           | ¿Fallecido?     |                                                                                         |                                                                                                    |
| SALARIO DEL ESTADO                                                                                                    |                                                                                                    |                                                                                                    |                                    |                                                                                                    |                                                            |                                                                                           | ~         |                 |                                                                                         |                                                                                                    |
|                                                                                                    |                                                                                                    | Conservation de la manage                                                                                                    | 2                                  |                                                                                                    |                                                            |                                                                                           |           |                 |                                                                                         |                                                                                                    |
| Fecha de muerte                                                                                                    |                                                                                                    | comentarios de la persona                                                                                                    | 9                                  |                                                                                                    |                                                            |                                                                                           |           |                 |                                                                                         |                                                                                                    |
| Fecha de muerte<br>d/M/yy                                                                                                    | m                                                                                                    | comentarios de la person                                                                                                    | <u>*</u>                           |                                                                                                    |                                                            |                                                                                           |           |                 |                                                                                         |                                                                                                    |
| Fecha de muerte<br>d/M/yy<br>+ Dirección del empleado                                                                                                    | made wit                                                                                                    |                                                                                                    | Made with                          |                                                                                                    |                                                            |                                                                                           |           |                 |                                                                                         |                                                                                                    |
| Fecha de muerte<br>d/M/yy<br>+ Dirección del empleado                                                                                                    | Made with<br>Dr Frola                                                                                                    | Comentarios de la person                                                                                                    | Minde with                         | +24                                                                                                    |                                                            |                                                                                           |           |                 | Made                                                                                    | <b>%</b> 2 <mark>₿</mark>                                                                                                    |
| echa de muerte<br>d/M/yy<br>+ Dirección del empleado                                                                                                    | Made with<br>Dr.Explai                                                                                                    | Tipo     Negocios                                                                                                    | Mode with                          | * País                                                                                                    |                                                            | * Provincia                                                                               |           |                 | * Municipio                                                                             | <b>%</b> 2 <mark>∂</mark> 🔒                                                                                                    |
| iecha de muerte<br>d/M/yyy<br>+ Dirección del empleado                                                                                                    | made wit<br>Dr.Explai<br>TRIAL                                                                                                    | Tipo     Negocios                                                                                                    | Mode with<br>Or Explain<br>TRIAL V | * País<br>DOMINICAN I                                                                                                    | REPUBLIC                                                   | Provincia     DISTRITO NACI                                                               | IONAL     |                 | Municipio     SANTO DOMINGO                                                             | <b>%</b> 2 <mark>()</mark> ∄                                                                                                    |
| Fecha de muerte<br>d/M/yy<br>Dirección del empleado                                                                                                    | Made wit<br>Dr.Explai<br>TRIAL                                                                                                    | Comentarios de la person     Tipo     Negocios Sector                                                                              | Mide with<br>Dr.Explain<br>TRIAL • | * País<br>DOMINICAN I<br>* Dirección                                                                                                  | REPUBLIC                                                   | Provincia     DISTRITO NACI Codigo Postal                                                 | IONAL     |                 | * Municipio<br>SANTO DOMINGO                                                            | <b>%</b> 2 <mark>0</mark> ₿                                                                                                    |
| Fecha de muerte<br>d/M/yyy<br>Dirección del empleado                                                                                                    | Made wib<br>Dr.Explai<br>TRIAL                                                                                                    | Comentarios de la persona     Tipo     Negocios     Sector     EL MILLON                                                           | Mide with<br>Dr.Explain<br>TRIAL • | País     DOMINICAN I     Dirección     AV. ROMULO E                                                                                   | Made with<br>REPUBLIC                                      | Provincia     DISTRITO NACI Codigo Postal                                                 | Viada wi  |                 | Municipio     SANTO DOMINGO                                                             | <b>%</b> 2 <mark>Ω</mark> ₿                                                                                                    |
| Fecha de muerte<br>d/M/yy<br>Dirección del empleado<br>DECON                                                                                                    | Made with<br>Dr.Explai<br>TRIAL                                                                                                    | Comentarios de la persona     Tipo     Negocios Sector     EL MILLON Comentarios                                                   | Made with<br>Dr.Explain<br>TRIAL • | País     DOMINICAN I     Dirección     AV. ROMULO E                                                                                   | REPUBLIC<br>BETHANCOURT #656                               | Provincia     DISTRITO NACI Codigo Postal                                                 | Vlade wi  |                 | Municipie     SANTO DOMINGO                                                             | Made                                                                                                    |
| Fecha de muerte<br>d/M/yy<br>Dirección del empleado                                                                                                    | made with<br>Dr.Explai<br>TRIAL                                                                                                    | Comentarios de la pessón     Tipo     Negocios Sector     EL MILLON Comentarios ENTIDAD DEL ESTADO                                 | DONDE LABORA EL CL                 | * País<br>DOMINICAN I<br>* Dirección<br>AV. ROMULO E                                                                                  | Macles with<br>REPUBLIC                                    | Provincia     DISTRITO NACI Codigo Postal                                                 | Marcle wi |                 | Municipio     SANTO DOMINGO                                                             | Nade of                                                                                                    |
| Fecha de muerte<br>d/M/yy                                                                                                    | Made wit<br>Dr.Explai<br>TRIAL                                                                                                    | Contentiarios de la pessón     Tipo     Negocios Sector     EL MILLON     Comentarios ENTIDAD DEL ESTADO                           | DONDE LABORA EL CL                 | * País<br>DOMINICAN I<br>* Dirección<br>AV. ROMULO E<br>JENTE                                                                         | Mache with<br>Diepping<br>Republic<br>Bethancourt #656     | Provincia     DISTRITO NACI Codigo Postal                                                 | IONAL     |                 | • Municipio<br>SANTO DOMINGO                                                            | Madeo                                                                                                    |
| echa de muerte<br>d/M/yy<br>Dirección del empleado<br>DE Exophania<br>TRUE<br>DE Exophania<br>DE Exophania<br>DE Exophania<br>TRUE                                                                                                    | (≇)<br>Breken<br>Breken<br>Brekon<br>Brekon<br>Brekon<br>Brekon<br>Brekon<br>Brekon<br>Brekon<br>Brekon<br>Brekon<br>Brekon<br>Brekon<br>Brekon<br>Brekon<br>Brek | Contential to de la pessón     Tipo     Negocios Sector     EL MILLON Comentarios ENTIDAD DEL ESTADO                               | DONDE LABORA EL CL                 | * País<br>DOMINICAN I<br>* Directión<br>AV. ROMULO E<br>JENTE                                                                         | Mache with<br>REPUBLIC<br>BETHANCOURT #656                 | Provincia     DISTRITO NACI Codigo Postal                                                 |           |                 | • Municipio<br>SANTO DOMINGO                                                            | Nade<br>Dr.Exp                                                                                                    |
| Fecha de muerte<br>d/M/yy<br>Dirección del empleado<br>Marcie anna de<br>Marcie anna de<br>Dirección del empleador<br>Teléfono del empleador                                                                                                    | an Made wild<br>Or Explai<br>TRIAL                                                                                                    | Tipo     Negocios Sector     EL MILLON     Comentarios ENTIDAD DEL ESTADO                                                          | DONDE LABORA EL CL                 | <ul> <li>País</li> <li>DOMINICAN I</li> <li>Dirección</li> <li>AV. ROMULO E</li> <li>JENTE</li> </ul>                                 | Macle with<br>REPUBLIC<br>BETHANCOURT #656                 | Provincia     DISTRITO NACI Codigo Postal                                                 |           |                 | Municipio     SANTO DOMINGO                                                             | Made<br>Dr.Exp                                                                                                    |
| techa de muerte     d/M/yy     Dirección del empleado     do de muerte     do de muerte     do de muerte     do de muerte     teléfono del empleador                                                                                                    | Dr.Explai                                                                                                    | Tipo     Tipo     Negocios Sector     EL MILLON     Comentarios ENTIDAD DEL ESTADO                                                 | DONDE LABORA EL CL                 | País     DOMINICAN I     Dirección     AV. ROMULO E JENTE     Comm. Tipo                                                              | Marcles with<br>Dr. Brodin<br>REPUBLIC<br>BETHANCOURT #656 | Provincia     DISTRITO NACI Codigo Postal                                                 | IONAL     |                 | * Municipio<br>SANTO DOMINGO                                                            | Mader<br>Dr.Exp                                                                                                    |
| techa de muerte     d/M/yy     Dirección del empleado     Mande minita     Mande minita     Mande minita     Mande minita     technologia      * Teléfono del empleador                                                                                                    | made with<br>Or.Explai<br>TRIAL                                                                                                    | Contentiarios de la pessón     Tipo     Negocios Sector     EL MILLON Comentarios ENTIDAD DEL ESTADO     Operacional               | DONDE LABORA EL CL                 | País     DOMINICAN I     Orección     AV. ROMULO E JENTE     Comm. Tipo Telefono                                                      | Macle with<br>DECOURT #656                                 | Provincia     DISTRITO NACI Codigo Postal                                                 | IONAL     |                 | Municipio SANTO DOMINGO                                                                 | Nada<br>Dr.Exp                                                                                                    |
| Fecha de muerte<br>d/M/yy  Dirección del empleado  Dirección del empleado  dirección del empleador  * Teléfono del empleador                                                                                                    | made will<br>On Explai<br>TRIAL                                                                                                    | Contentarios de la pessón  Tipo Negocios  Sector EL MILLON Comentarios ENTIDAD DEL ESTADO  Tipo de Contacto Operacional Extensión  | DONDE LABORA EL CL                 | País     DOMINICAN I     Dirección     AV. ROMULO E     IENTE     Comm. Tipo     Telefono     Comentaios                              | Macle with<br>REPUBLIC<br>BETHANCOURT #656                 | Provincia     DISTRITO NACI Codigo Postal      Codigo Postal      Prefijo del país      1 |           |                 | Municipie     SANTO DOMINGO     SANTO DOMINGO     Múnero     8096568585                 | Made<br>Dr.Exp                                                                                                    |
| techa de muerte     d/M/yyy     Dirección del empleado     Dirección del empleado     Dirección del empleado     dirección del empleador     Teléfono del empleador     Teléfono del empleador     Teléfono del empleador     Teléfono del empleador     Teléfono del empleador | made with<br>On Explain<br>TRIAL                                                                                                    | Contentarios de la pessón  Tipo Negocios  Sector  EL MILLON Comentarios ENTIDAD DEL ESTADO  Operacional Extensión 2010             | DONDE LABORA EL CL                 | País     DOMINICAN I     Orrección     AV. ROMULO E     JENTE     Comm. Tipo     Telefono     Comentarios                             | Macle with<br>REPUBLIC<br>BETHANCOURT #656                 | Provincia     DISTRITO NACI Codigo Postal                                                 |           |                 | Municipio     SANTO DOMINGO     SANTO DOMINGO     Múnero     8096568585                 |                                                                                                    |
| ecta de muerte d/M/yy                                                                                                    | made with<br>Dr.Explai<br>TRIAL                                                                                                    | Contentiarios de la pessón  Tipo  Negocios  Sector  EL MILLON  Comentarios  ENTIDAD DEL ESTADO  Operacional  Extensión  2010  \$#1 | DONDE LABORA EL CL                 | País     DOMINICAN I     Orección     AV. ROMULO E JENTE     Comm. Tipo     Telefono     Comentarios                                  | Macle with<br>REPUBLIC<br>BETHANCOURT #656                 | Provincia     DISTRITO NACI Codigo Postal                                                 | IONAL     |                 | • Municipio<br>SANTO DOMINGO<br>SANTO DOMINGO<br>* Número<br>8096568585                 |                                                                                                    |
| Fecha de muerte<br>d/M/yy                                                                                                    | made will<br>Or.Explai<br>TRIAL                                                                                                    | Contentarios de la pessón  Tipo Negocios  Sector  EL MILLON Comentarios ENTIDAD DEL ESTADO  Operacional Extensión 2010  #1 Tipo    | DONDE LABORA EL CL                 | País     DOMINICAN J     Orrección     AV. ROMULO E     AV. ROMULO E     IENTE     Comm. Tipo     Telefono     Comentarios     * País | Made with<br>REPUBLIC<br>BETHANCOURT #656                  | Provincia     DISTRITO NACI Codigo Postal Codigo Postal                                   |           |                 | Municipio     SANTO DOMINGO     SANTO DOMINGO     Municipio     Municipio     Municipio |                                                                                                    |

Luego de documentar completamente el formulario hacemos clic en el botón enviar reporte resaltado en color azul en la imagen anterior y el reporte será enviado a la UAF para sus procesos posteriores. El sistema le confirmará al usuario que una vez se envíe el reporte a la UAF el mismo no podrá ser editado a menos que el reporte sea rechazado por la unidad de calidad de datos de la UAF.

| Enviar reporte                                              | ×                            |
|-------------------------------------------------------------|------------------------------|
| Una vez que se envía el formu<br>edición, ¿desea continuar? | ulario, se bloqueará para su |
| No                                                          | si                           |

En caso de que el reporte al ser recibido en la UAF se rechace el Oficial de Cumplimiento recibirá una notificación via correo indicándole el motivo de rechazo para que proceda a revisar el reporte y podrá revertirlo y realizar las correcciones de lugar como mostramos en la imagen a continuacion;

| UĂF               | Unidad de Anális<br>Financiero<br>REPÚBLICA DOMINICA       | NA NA                        |                                |               |                             |                           |                        | (Hsanchez) | BANCO DOMINICAN       | IO (UAF)        |
|-------------------|------------------------------------------------------------|------------------------------|--------------------------------|---------------|-----------------------------|---------------------------|------------------------|------------|-----------------------|-----------------|
| NUEVOS REF        | Portes ~ Rep                                               | ORTES REDACTADOS 🗸           | REPORTES ENVIADOS V            | TABLERO DE ME | NSAJES (6) MI GOAN          | IL ~ ESTADÍSTICAS         | ADMINISTRACIÓN ~       | AYUDA      | CERR                  | AR SESIÓN       |
| Reportes We       | b                                                          |                              |                                |               |                             |                           |                        |            |                       |                 |
|                   |                                                            | Fecha de inicio miércoles, à | 21 de abril de 2021 🔹          | Fecha final   | viernes, 21 de mayo de 2021 |                           | Dr.Explain             |            |                       |                 |
| Arrastre una colu |                                                            | r por dicha columna          |                                |               |                             |                           |                        |            |                       |                 |
| ID del Reporte    | Tipo de Reporte                                            | Creado por                   | Actualizado por última vez por | Creado en ⊽   | Nombre de la organización   | Enviar organización       | Reportes No. Rechazado | Estado     | Sometido el           | ⊽ #             |
| 9                 | ? <u>Made </u>                                             | 8                            | (lada 👘 🖓                      |               | dewith 🗸                    | Made 🖂                    | Y Y                    |            | <ul> <li>I</li> </ul> | • • • • • • • • |
| 19014-0-0         | Reporte<br>Transacciones en<br>Efectivo (RTE)              | Hsanchez                     | Hsanchez                       | 13/5/21 Dr    | BANCO DOMINICANO (UAF)      | BANCO DOMINICANO<br>(UAF) | 1 1                    | Rechazado  | 13/5/21 Dr            | •               |
| 18961-0-0         | Reporte Operación                                          | Hsanchez                     | Hsanchez                       | 10/5/21       | BANCO DOMINICANO (UAF)      | Report: 19014-0-0         |                        |            | х                     |                 |
| 18960-0-0         | Reporte Operación<br>Sospechosa (ROS)                      | Hsanchez                     | Hsanchez                       | 10/5/21       | BANCO DOMINICANO (UAF)      | Esta Transacción no cum   | pie con el umbrai      |            |                       | 80              |
| 18943-0-0         | Reporte Actividad<br>Sospechosa (RAS)                      | Hsanchez                     | Hsanchez Dr.E                  | 10/5/21       | BANCO DOMINICANO (UAF)      | Revertir                  |                        |            |                       | ۲               |
| 18879-0-0         | RRIA - Reporte<br>Reservado de<br>Información<br>Adicional | Hsanchez                     | Hsanchez                       | 4/5/21        | CASINO DE PRUEBA UAF        |                           |                        |            |                       | 80              |
| 18878-0-0         | RRIA - Reporte<br>Reservado de<br>Información<br>Adicional | Hsanchez                     | Hsanchez                       | 4/5/21        | BANCO DOMINICANO (UAF)      |                           |                        |            |                       | 80              |
| 18865-0-0         | RRIA - Reporte<br>Reservado de<br>Información<br>Adicional | Hsanchez                     | Hsanchez                       | 3/5/21        | BANCO DOMINICANO (UAF)      |                           |                        |            |                       | 80              |

Haciendo clic en la opción "Rechazado" el Oficial de Cumplimiento, o Analista podrá visualizar un cuadro de dialogo donde se le notifica el motivo de rechazo y a continuacion notará la opcion "Revertir" con la que podrá realizar la edición del reporte con las observaciones indicadas por la Unidad de Calidad de Datos de la UAF la cual es la que tiene facultad de aceptar o rechazar cualquiera de los reportes enviados a la UAF. Para obtener el reporte luego de haberlo revertido, se debe ir a la opcion "Reportes Redactados" y presionar la pestaña "Reportes Web No Enviados" y presionar el botón de editar en el extremo derecho de la pantalla y realizar las correcciones. Una vez realizadas las correcciones requeridas el Oficial de Cumplimiento o Analista procederá a enviar el reporte con la salvedad de que el ID del reporte reflejara un cambio al momento de ser enviado, es decir, si el reporte tenía el ID: **19014-0-0** luego de haberse rechazado y modificado con las observaciones indicadas el ID seria: **19014-0-1** 

## Como Enviar un Reporte de Operación Sospechosa (ROS)

**Reporte de Operación Sospechosa:** Reporte elaborado por el sujeto obligado para remitir a la Unidad de Análisis Financiero aquellas operaciones que sean complejas, insólitas, sin importar su cuantía y que habiéndose identificado previamente como inusuales no correspondan con el perfil normal del cliente, no guardan relación con la operatividad conocida del mismo y no sean sustentadas o explicadas de forma razonable. Sumado al formulario de ROS, dispuestos para dichos fines, en detalle este reporte debería poseer, como mínimo los siguientes elementos:

- Entidad reportante
- Sucursal,
- Identificación del cliente (nombre completo, número de identidad, dirección, fecha de nacimiento para personas físicas, fecha de constitución para personas jurídicas
- Fecha de la transacción
- Tipo de Operación
- Si la operación fue ejecutada o no
- Medio de pago
- Tipo de moneda

- Motivo o explicación detallada del reporte
- Identificación del Intermediario nombre completo, número de identidad, dirección, fecha de nacimiento para personas físicas, fecha de constitución para personas jurídicas
- Documentos soporte de la operación. o Copia de Documento de identidad o Copia de Registro Mercantil, en los casos de las personas jurídicas o Formulario de Debida Diligencia o Historial de transacciones del Cliente en los casos que apliquen o Matriz de Riesgo del Cliente
- Análisis de la operación realizada por el Oficial de Cumplimiento indicando las razones que motivan a que la transacción haya sido considerada como sospechosa.
- Cualquier otro documento que a juicio del Oficial de Cumplimiento sirva para fortalecer el reporte y posibilitar su comprensión.

El formulario de Reporte de Operaciones sospechosas se compone al igual que el del (RTE) de secciones las cuales iremos mostrando en las imágenes siguientes:

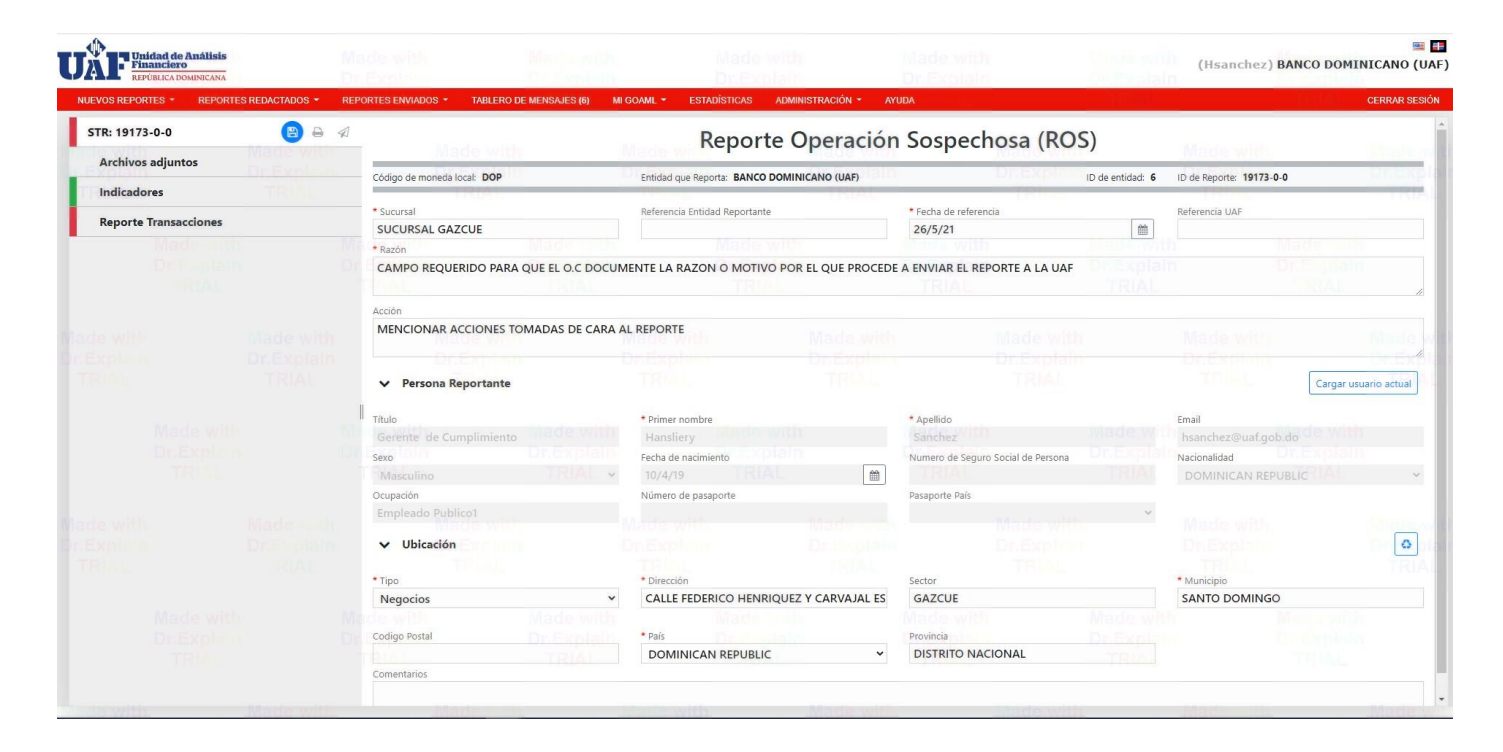

## Seccion de Archivos Adjuntos:

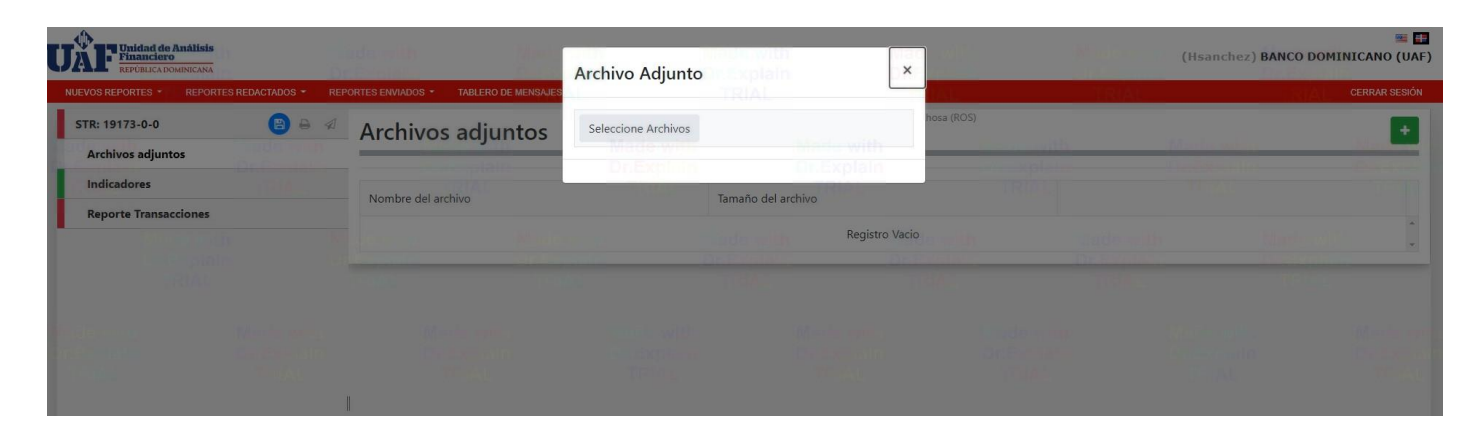

En esta sección el O.C. debe cargar los archivos que le sirvan para soportar el reporte que está enviando hacia la UAF, cabe destacar que en este caso los tipos de archivos que pueden ser cargados mediante goAML, son: .doc, .docx, .xml, .png, .jpg, .pdf, .xls, .xlsx, .rtf

Descripcion de la Operación Sospechosa u Operaciones Sospechosas, en goAML al igual que en el RTE en el escenario del ROS el O.C. tendrá la libertad de agregar cuantas operaciones sospechosas considere en un solo reporte por lo que se ahorrará tiempo al momento de reportar como se puede apreciar en la imagen siguiente:

| NUEVOS REPORTES * REPORTES REDACTADOS * REP                                                                                                    | ORTES ENVIADOS - TABLERO DE MENSAJES (6)                                                                                                 | MI GOAML - ESTADÍSTICA                                                                                                    | S ADMINISTRACIÓN - AY                                                                                                    | UDA                          | - RAIAN                                                                                                    | ARA                                                                                                    | CERRAR SES                                                                                                    |
|----------------------------------------------------------------------------------------------------|----------------------------------------------------------------------------------------------------|----------------------------------------------------------------------------------------------------|----------------------------------------------------------------------------------------------------|------------------------------|----------------------------------------------------------------------------------------------------|----------------------------------------------------------------------------------------------------|----------------------------------------------------------------------------------------------------|
| STR: 19173-0-0 🖹 🖨 🦪                                                                                                    | Transacción                                                                                                    |                                                                                                    | Reporte Operació                                                                                                    | ón Sospechosa (ROS)          |                                                                                                    |                                                                                                    | 6                                                                                                    |
| Archivos adjuntos                                                                                                    | Inditisdection                                                                                                    | Made with                                                                                                    | Made with                                                                                                    | L'and the second             | <u></u>                                                                                                    | Mada                                                                                                    | Made                                                                                                    |
| Indicadores                                                                                                    | * Número                                                                                                    | Número de referencia in                                                                                                    | iterno                                                                                                    | * Codigo de Transaccion      | in .                                                                                                    | * Comentario de Transaccion                                                                                                    |                                                                                                    |
|                                                                                                    | * Monto local                                                                                                    | ¢6                                                                                                    |                                                                                                    | * Depósito tardío?           | •                                                                                                    | Eecha de publicación                                                                                                    |                                                                                                    |
| Reporte Transacciones 1 900000 800                                                                                                    | 900000.00                                                                                                    | 20/5/21                                                                                                    | (m)                                                                                                    |                              |                                                                                                    | d/M/yy                                                                                                    |                                                                                                    |
| ✓ ↔ TRNWEB006226-MAY-2021 900000.00 boe                                                                                                    | Sucursal                                                                                                    | Provincia                                                                                                    |                                                                                                    | * Ubicación                  | Made with                                                                                                    |                                                                                                    |                                                                                                    |
|                                                                                                    | BD-SUC0012                                                                                                    | BARAHONA                                                                                                    |                                                                                                    | CALLE LUPERON ESQ. CASA      | NDRA DAMIRON                                                                                                    |                                                                                                    |                                                                                                    |
|                                                                                                    | EN ESTE APARTADO EL O.C. DEBE COLOC                                                                                                    | AR DE MANERA PRECISA, Y C                                                                                                    | LARA TODA LA INFORMACI                                                                                                    | ON CONCERNIENTE A LA OPERA   | ACION QUE SE ESTA                                                                                                    | REPORTANDO COMO SOSPECH                                                                                                    | OSA, MIENTR                                                                                                    |
|                                                                                                    | MEJOR SE DOCUMENTA MAS PROVECHO                                                                                                    | DSA SERA LA INFORMACION                                                                                                    | PARA NUESTROS ANALISTA                                                                                                    | S Y SE FORTALECERA EL REPORT | E COMO TAL.                                                                                                    |                                                                                                    |                                                                                                    |
|                                                                                                    | Comentarios                                                                                                    |                                                                                                    |                                                                                                    |                              |                                                                                                    |                                                                                                    |                                                                                                    |
|                                                                                                    | EL O.C. DEBE AÑADIR INFORMACION SU                                                                                                    | PLEMENTARIA QUE CONSIDE                                                                                                    | RE OPORTUNA PARA EL REF                                                                                                    | PORTE EN CUESTION.           |                                                                                                    |                                                                                                    |                                                                                                    |
|                                                                                                    | Desde + @ C                                                                                                    | uenta (Mi clienta)                                                                                                    |                                                                                                    | Persona Persona (Mi cliente) |                                                                                                    | + Entidad Entidad (Mi client                                                                                                    |                                                                                                    |
|                                                                                                    |                                                                                                    | coenta (vir ciente)                                                                                                    | de with                                                                                                    | reisona (vircience)          | Made with                                                                                                    |                                                                                                    |                                                                                                    |
|                                                                                                    | •0A + @ C                                                                                                    | uenta Cuenta (Mi cliente)                                                                                                    | RIAL + 4                                                                                                    | Persona Persona (Mi cliente) |                                                                                                    | + 🚦 Entidad Entidad (Mi client                                                                                                    | te)                                                                                                    |
|                                                                                                    |                                                                                                    |                                                                                                    |                                                                                                    |                              |                                                                                                    |                                                                                                    |                                                                                                    |
|                                                                                                    | <ul> <li>Bienes y servicios</li> </ul>                                                                                                   |                                                                                                    |                                                                                                    |                              |                                                                                                    |                                                                                                    |                                                                                                    |
|                                                                                                    |                                                                                                    |                                                                                                    |                                                                                                    |                              |                                                                                                    |                                                                                                    |                                                                                                    |
| De mi cliente - Persona                                                                                                    |                                                                                                    |                                                                                                    |                                                                                                    |                              |                                                                                                    |                                                                                                    | On E                                                                                                    |
| De mi cliente - Persona                                                                                                    | Dr. Explain<br>Comentarios de fondos                                                                                                    |                                                                                                    | Dr. Explain                                                                                                    |                              |                                                                                                    |                                                                                                    | On E                                                                                                    |
| De mi cliente - Persona<br>Código de fondos<br>Depositos                                                                                                    | Comentarios de fondos                                                                                                    | Dr. Explore<br>Made<br>cuenta personal                                                                                                    | * País<br>DOMINICAN REF                                                                                                    | PUBLIC                       | *                                                                                                    |                                                                                                    | Or.Ex                                                                                                    |
| De mi cliente - Persona<br>Código de fondos<br>Depositos<br>Moneda extranjera                                                                                                    | Comentarios de fondos                                                                                                    | Cr. Explore<br>Marche<br>cuenta personal                                                                                                    | País     DOMINICAN REF                                                                                                    | PUBLIC                       | •                                                                                                    |                                                                                                    | On Ex                                                                                                    |
| De mi cliente - Persona<br>Código de fondos<br>Depositos<br>Moneda extranjera<br>Intermediario                                                                                                    | On Explain     On Explain     Comentarios de fondos     Deposito de Efectivo a o                                                         | Cr. Explana<br>Marche<br>cuenta personal                                                                                                    | * País<br>DOMINICAN REF                                                                                                    |                              | v<br>Jade milli                                                                                                    |                                                                                                    | 0                                                                                                    |
| De mi cliente - Persona<br>código de fondos<br>Depositos<br>Moneda extranjera<br>Intermediario                                                                                                    | On Explain     On Explain     Comentarios de fondos     Deposito de Efectivo a o                                                         | Cr. Explore<br>Made<br>cuenta personal                                                                                                    | País     DOMINICAN REF                                                                                                    | PUBLIC                       | ×                                                                                                    | Made with<br>Dr. Explain<br>TRIAL                                                                                                    |                                                                                                    |
| De mi cliente - Persona<br>Código de fondos<br>Depositos<br>Moneda extranjera<br>Intermediario                                                                                                    | Comentarios de fondos     Deposito de Efectivo a o     Macinal Sexo     Masculino                                                        | Cr. Explore<br>Discussional<br>cuenta personal                                                                                                    | * País<br>DOMINICAN REF                                                                                                    | PUBLIC TOTAL                 | Apellida     DOMIN                                                                                                    | Made with<br>Dr. Explana<br>TPiel                                                                                                    |                                                                                                    |
| De mi cliente - Persona<br>Código de fondos<br>Depositos<br>Moneda extranjera<br>Intermediario<br>ulo<br>r.<br>aundo nombre                                                                                                    | Comentarios de fondos     Comentarios de fondos     Deposito de Efectivo a o     Masculino     Prefijo                                   | Cr. Expland<br>Made<br>Dr. Expland<br>Creation<br>Creation<br>C                                                                                                    | País     DOMINICAN REF     Primer nombre     WASCAR     * Fecha de nacimiento                                                                                                   | PUBLIC PUBLIC                | Apellida     DOMIN Lugar de                                                                                                    | Made with<br>Dr. Boolean<br>TRial                                                                                                    | Dr. Es                                                                                                    |
| De mi cliente - Persona<br>código de fondos<br>Depositos<br>Moneda extranjera<br>Intermediario<br>ulo<br>r.<br>gundo nombre<br>ODODEFO                                                                                                    | Comentarios de fondos     Comentarios de fondos     Deposito de Efectivo a o     Masculino     Prefijo                                   | Cr. Expland<br>Made<br>cuenta personal                                                                                                    | País     DOMINICAN REF     Primer nombre     WASCAR     Fecha de nacimiento     7/2/85                                                                                          | PUBLIC                       | Apellida     DOMII     Lugar de     MAIM                                                                                                    | Made with<br>Dr. Explana<br>TRUE                                                                                                    | Dr. Es                                                                                                    |
| De mi cliente - Persona Código de fondos Depositos  Moneda extranjera  Intermediario Ulo Ir. gundo nombre KODOLFO Dombre de madre                                                                                                    | Dr. Explain     Comentarios de fondos     Deposito de Efectivo a c     Sexo     Masculino     Prefijo     Alias                          | Cr. Expland<br>Made<br>cuenta personal                                                                                                    | País     DOMINICAN REF     OMINICAN REF     WASCAR     Fecha de nacimiento     7/2/85     Numero de Seguro So                                                                   | PUBLIC                       | Apellide     Apellide     DOMIN     Lugar de     MAIM     Docum                                                                                                    | Made with<br>Dr. Freedom<br>TRIAL<br>TRIAL<br>NGUEZ<br>nacimiento<br>ON                                                                                                    | on E                                                                                                    |
| De mi cliente - Persona<br>edigo de fondos<br>Depositos<br>Moneda extranjera<br>Intermediario<br>ulo<br>r.<br>gundo nombre<br>ODOLFO<br>imbre de la madre                                                                                                    | Dr. Explain     Comentarios de fondos     Deposito de Efectivo a c     Masculino     Prefijo     Alias     Deposito de United Secondaria | cuenta personal                                                                                                    | País     DOMINICAN REF     Primer nombre     WASCAR     * Peine nacimiento     7/2/85     Numero de Seguro So                                                                   |                              | ✓     ✓     Apellide     DOMIN     Lugar de     MAIM4     • Documi     130002                                                                                                    | Made with<br>Dr. Booline<br>TRADING<br>TRADING                                                                                                    | on Ex<br>o<br>with<br>RIAL                                                                                                    |
| De mi cliente - Persona<br>código de fondos<br>Depositos<br>Moneda extranjera<br>Intermediario<br>ulo<br>r.<br>gundo nombre<br>coDOLFO<br>ombre de la madre                                                                                                    |                                                                                                    | Constant<br>Andrew<br>cuenta personal                                                                                                    | País     DOMINICAN REF     DOMINICAN REF     WASCAR     * Primer nombre     WASCAR     * Eecha de nacimiento     7/2/85     Numero de Seguro So     Nacionalidad 3              | PUBLIC                       | Apellide     Apellide     Double     Lugar de     MAIM4     Documi     130002     Residenci                                                                                                    | Made with<br>Dr. Freedow<br>TRI<br>Dr. Explanation<br>TRI<br>Dr. Explanation<br>Tri<br>Dr. Explanation<br>Tri<br>Dr. Explanation<br>Tri                                                                                                    | on S<br>o<br>with<br>xplain<br>RIAL                                                                                                    |
| De mi cliente - Persona<br>còdigo de fondos<br>Depositos<br>Moneda extranjera<br>Intermediario<br>ulo<br>r.<br>gundo nombre<br>ODOLFO<br>umbre de la madre<br>cionalidad 1<br>DOMINICAN REPUBLIC                                                                                                    |                                                                                                    | Creation<br>And a second<br>cuenta personal                                                                                                    | País     DOMINICAN REF     DOMINICAN REF     WASCAR     * Primer nombre     WASCAR     * Fecha de nacimiento     7/2/85     Numero de Seguro So     Nacionalidad 3              | PUBLIC                       | Apellide     Apellide     DOMII     Lugar de     MAIM     Documi     130002     Residenci     DOMII                                                                                                    | NGUEZ<br>PNGUEZ<br>PNGUEZ                                                                                                    | Dr.Es                                                                                                    |
| De mi cliente - Persona<br>còdigo de fondos<br>Depositos<br>Moneda extranjera<br>Intermediario<br>ulo<br>r.<br>gundo nombre<br>ODOLFO<br>ombre de la madre<br>cionalidad 1<br>DOMINICAN REPUBLIC<br>upación                                                                                                    |                                                                                                    | Creation of the second of the second of the                                                                                                    | País     DOMINICAN REF     DOMINICAN REF     WASCAR     Fecha de nacimiento     7/2/85     Numero de Seguro So     Nacionalidad 3     Número de impuesto                        | PUBLIC                       | Apellide     DOMIN     Lugar de     MAIM     Docum     Tasodani     Domin     Residenci     DOMI     Reg. De ii                                                                                            | Made with<br>Dr. Explana<br>TRIAL<br>Dr. Explana<br>TRIAL<br>TRIAL<br>Dr. Explana<br>TRIAL<br>TRIAL<br>TR       | Cr.6                                                                                                    |
| De mi cliente - Persona<br>código de fondos<br>Depositos<br>Moneda extranjera<br>Intermediario<br>ulo<br>r.<br>gundo nombre<br>ODOLFO<br>orber de la madre<br>cionalidad 1<br>DOMINICAN REPUBLIC<br>upación<br>MPLEADO DEL ESTADO                                                                                                    |                                                                                                    | Cr. Explored<br>Made<br>Create<br>Creat | * País<br>DOMINICAN REP<br>* Primer nombre<br>WASCAR<br>* Fecha de nacimiento<br>7/2/85<br>Numero de Seguro So<br>Nacionalidad 3<br>Número de impuesto                          |                              | Apellide     Apellide     DOMIN     Lugar de     MAIM     Docum     Ta30002     Residenci     DOMI     Reg. De in                                                                                          | Made with<br>Dr. Explana<br>TRIAL<br>TRIAL<br>TR | Co. Es<br>Co. Es<br>Co |
| De mi cliente - Persona<br>Código de fondos<br>Depositos<br>Moneda extranjera<br>Intermediario<br>ulo<br>r.<br>gundo nombre<br>ODOLFO<br>ombre de la madre<br>DECOMINICAN REPUBLIC<br>upación<br>MPLEADO DEL ESTADO<br>ente de Ingresos                                                                                                    |                                                                                                    | Cr. Expland<br>Made<br>cuenta personal                                                                                                    | País     DOMINICAN REF     DOMINICAN REF     WASCAR     Fecha de nacimiento     7/2/85     Numero de Seguro So     Nacionalidad 3     Número de impuesto     Pais del Pasaporte | DUBLIC                       | Apellide     Apellide     DOMIN     Lugar de     MAIMa     Docum     Ta0002     Residenci     DOMI     Reg. De in     JFallecide                                                                           | Made with<br>Dr. Explana<br>TRD<br>TRD<br>TRD<br>TRD<br>TRD<br>TRD<br>TRD<br>TRD<br>TRD<br>TRD                                                                                                    |                                                                                                    |
| De mi cliente - Persona<br>Código de fondos<br>Depositos<br>Moneda extranjera<br>Intermediario<br>Intermediario<br>Intermed                                                                                                    |                                                                                                    | cuenta personal                                                                                                    | País     DOMINICAN REF     DOMINICAN REF     VASCAR     Fecha de nacimiento     7/2/85     Numero de Seguro So     Nacionalidad 3     Número de impuesto     País del Pasaporte |                              |                                                                                                    | Made with<br>Dr. Explana<br>TRD<br>TRD<br>TRD<br>Sources<br>NGUEZ<br>Inacimiento<br>ON<br>ento de Identificacion<br>13264<br>ia<br>NICAN REPUBLIC<br>mpuestos Número                                                                                                    |                                                                                                    |
| De mi cliente - Persona<br>Eddigo de fondos<br>Depositos<br>Moneda extranjera<br>Intermediario<br>ulo<br>ir.<br>Intermediario<br>ogundo nombre<br>INDODLFO<br>ODDOLFO<br>ODDOLFO |                                                                                                    | cuenta personal                                                                                                    | * País<br>DOMINICAN REF<br>* Primer nombre<br>WASCAR<br>* Fecha de nacimiento<br>7/2/85<br>Numero de Seguro So<br>Nacionalidad 3<br>Número de impuesto<br>País del Pasaporte    |                              | <ul> <li>✓</li> <li>Apellid</li> <li>DOMII</li> <li>Lugar de</li> <li>MAIM0</li> <li>Documi</li> <li>130002</li> <li>Residenci</li> <li>DOMI</li> <li>Reg. De in</li> <li>¿Fallecide</li> <li>✓</li> </ul> | Made with<br>Dr. Booline<br>TPD<br>Dr. Explana<br>TPD<br>Dr. Explana<br>TPD<br>Dr. Explana<br>NGUEZ<br>Tracimiento<br>ON<br>ento de Identificacion<br>13264<br>ia<br>NICAN REPUBLIC<br>mpuestos Número                                                                                                    |                                                                                                    |

| Head of the myseles     Head of the myseles                                                                                                    | + Dirección del empleado                           |     | Yinde with                               |                   |                   |            |                   |            |                    | 0    |
|----------------------------------------------------------------------------------------------------|----------------------------------------------------|-----|------------------------------------------|-------------------|-------------------|------------|-------------------|------------|--------------------|------|
|                                                                                                    |                                                    |     | * Tipo                                   | * Dirección       | IANCOURT #CEC     |            | Sector            |            | * Municipio        |      |
| infall informed information of the information of the information                                                                                                    |                                                    |     | Negocios                                 | ROMULO BETH       | HANCOURT #656     |            | EL MILLON         |            | SANTO DOMINGO      |      |
| Decenters     Decenters                                                                                                    |                                                    |     | Codigo Postal                            | * País            |                   |            | Provincia         |            |                    |      |
| Existence Provide landing Provide landing P                                                                                                    |                                                    |     |                                          | DOMINICAN P       | REPUBLIC          | ~          | DISTRITO NACIONAL |            |                    |      |
| Le LUENE ME MONINO OUE TERE LUS PERIODO DE 14 AÑOS LADORANDO MAR ESTA INSTITUCIÓN   Medios del emploador   Medios del emploador    Medios del emploador    Medios del emploador    Medios del emploador    Medios del emploador    Medios del emploador    Medios del emploador    Medios del emploador    Medios del emploador    Medios del emploador    Medios del emploador    Medios del emploador     Medios del emploador     Medios del emploador      Medios del                                                                                                    |                                                    |     | Comentarios                              |                   |                   |            |                   |            |                    |      |
| * Vertice de emplader       • Commit Tale       Projet pasa       * Nomed         • Decicione:       • Since       • Commit Tale       Projet pasa       * Nomed         • Decicione:       • Since       • Commit Tale       Projet pasa       * Nomed         • Procisione:       • Since       • Commit Tale       Projet pasa       * Nomed         • Procisione:       • Since       • Commit Tale       Provide       * Nomed         • Coding Ancat       • Coding Ancat       • Coding Ancat       • Coding Ancat       • Coding Ancat       • Nomestick Notobe         • Encall       • Since Ancatage Ancatage Ancatage       • Nomestick Notobe       • Nomestick Notobe       • Nomestick Notobe         • Encall       • Since Ancatage       • Nomestick Notobe       • Nomestick Notobe       • Nomestick Notobe         • Encall       • Since Ancatage       • Nomestick Notobe       • Nomestick Notobe       • Nomestick Notobe         • Encall       • Since Ancatage       • Nomestick Notobe       • Nomestick Notobe       • Nomestick Notobe         • Encall       • Since Ancatage       • Nomestick Notobe       • Nomestick Notobe       • Nomestick Notobe         • Contentione de fondos       • Since Ancatage       • Since Ancatage       • Since Ancatage       • Since Ancatage       • Since Ancat                                                                                                    |                                                    |     | EL CLIENTE ME INFORMO QUE TIENE UN PERIO | ODO DE 14 AÑOS    | LABORANDO PARA ES | STA INSTIT |                   |            |                    |      |
| <ul> <li>See Scherals</li> <li>See Scherals</li> <li>See S</li></ul>                                                                                                    | Teléfono del empleador                             |     | ~                                        |                   |                   |            |                   |            |                    |      |
| Precide   Boostice   Precide   201   Overcide   201   Precide   Precide   <                                                                                                    |                                                    |     | * Tipo de Contacto                       | * Comm. Tipo      |                   |            | Prefijo del país  |            | * Número           |      |
| beectores beectores beect                                                                                                    |                                                    |     | Negocios 🗸                               | Telefono          |                   | ~          | 1,                |            | 8096866565         |      |
| Directions • 1   * Tele * 1000000   Pinukak * CALLELUPERON SSQ DUARTE #44   Directions * 200000   Convertions * 200000   Directions * 200000   Benetification • 21   * Tele * 200000   Benetification • 21   * Tele * 200000   Benetification • 21   * Tele * 200000   Benetification • 21   * Tele * 200000   Benetification • 21   * Tele * 200000   Directions comparison * 200000   Directions comparison * 200000   Contentarios de fondos * Pais   Depositos Contentarios de fondos   Depositos Contentarios de fondos   Depositos Contentarios de fondos   Depositos Contentarios de fondos   Depositos Contentarios de fondos   Depositos Contentarios de fondos   Depositos Contentarios de fondos   Depositos Contentarios de fondos   Depositos Contentarios de fondos   Depositos Peposito a cuenta personal   Depositos Contentarios de fondos   Depositos Contentarios de fondos   Depositos Pinto de cuenta   BANO Banco   Dominican Republic Peso WASCAR RODOLFO DOMINGUEZ   * Suit * Codogo institucional   * Suit * Codogo institucional   * Suit * Codogo institucional <td></td> <td></td> <td>Extensión</td> <td>Comentarios</td> <td></td> <td></td> <td></td> <td></td> <td></td> <td></td>                                                                                                    |                                                    |     | Extensión                                | Comentarios       |                   |            |                   |            |                    |      |
| Preckows • 1   • Preckows • Benedic   • Preckows • Benedic   • Construction • Benedic   • Construction • Benedic   • DOMINICAN REPUBLIC • Monitoria   Benedic • Dominican Republic   • Benedic • Benedic   • Benedic • Benedic <td< td=""><td></td><td></td><td>2013</td><td></td><td></td><td></td><td></td><td></td><td></td><td></td></td<>                                                                                                    |                                                    |     | 2013                                     |                   |                   |            |                   |            |                    |      |
| **tos **tos   Produktion Calle Luterento Scol Duarte 444   Produktion Calle Luterento Scol Duarte 444   Competitions Produktions   Competitions Produktions   DIMINICAN REPUBLIC Produktions   Imail **station from seteriorino   PRODURACEMON DEL CLIMPTE Produktions   Imail **station from seteriorino   PRODURACEMON DEL CLIMPTE **nono   Identificacion * I   **station from seteriorino Produktions   Produktion Produktion Produktions   Identificacion * I   **station from seteriorino Produktions   Produktion Produktion Produktions   Identificacion * I   **station from seteriorino Produktions   Produktion Produktion Produktions   Identificacion * Intereo   * Intereo Produktions   Produktion Produktion Produktions   Identificacion * Intereo   * Intereo Produktions   Produktion Produktion Sourceal   Identificacion Produktion   Identificacion Sourceal   * Intereo Produktion   Identificacion Sourceal   * Intereo Produktion   Identificacion Sourceal   * Intereo Produktion   Identificacion Sourceal   * Intereo Produktion   Identificacion Banco Dominicacion   * Intereo Produktion </td <td>Direcciones</td> <td></td> <td><b>∨</b> #1</td> <td></td> <td></td> <td></td> <td></td> <td></td> <td></td> <td>0</td>                                                                                                    | Direcciones                                        |     | <b>∨</b> #1                              |                   |                   |            |                   |            |                    | 0    |
|                                                                                                    |                                                    |     | * Tipo                                   | * Dirección       |                   |            | Sector            |            | * Municipio        |      |
|                                                                                                    |                                                    |     | Privada 🗸 🗸                              | CALLE LUPERO      | IN ESQ DUARTE #44 |            | LOS RIELES        |            | MAIMON             |      |
|                                                                                                    |                                                    |     | Cordino Postal                           | * País            |                   |            | Provincia         |            |                    |      |
|                                                                                                    |                                                    |     | TIP                                      | DOMINICAN I       | REPUBLIC          | ~          | MONSEÑOR NOUEL    |            |                    |      |
| DIRECCIOND DEL CLEMTE.     Marchan de como electórico     PULEBA.OPRUEBA.COM     PULEBA.OPRUEBA.COM     PULEBA.OPRUEBA.COM     Central como electórico     PULEBA.OPRUEBA.COM     Central como electórico     Top     Cedula de intentidad Electoral                                                                                                    |                                                    |     | Comentarios                              |                   |                   |            |                   |            |                    |      |
| Email Precision de comesteránico   Precision de comesteránico   Precision de comesteránico <td< td=""><td></td><td></td><td>DIRECCION DEL CLIENTE.</td><td></td><td></td><td></td><td></td><td></td><td></td><td></td></td<>                                                                                                    |                                                    |     | DIRECCION DEL CLIENTE.                   |                   |                   |            |                   |            |                    |      |
| tmail *Drection do correct electricito   identificación * fit   refra de surfacion refra de surfacion   refra de surfacion refra de surfacion   refra de surfacion surganization   refra de surfacion surganization   refra de surfacion surganization   refra de surfacion surganization   refra de surfacion surganization   refra de surfacion surganization   refra de surfacion surfacion   refra de surfacion surfacion   refra de surfacion surfacion   refra de surfacion surfacion   refra de surfacion surfacion   refra de surfacion surfacion   refra de surfacion surfacion   refra de surfacion surfacion   refra de                                                                                                    |                                                    |     |                                          |                   |                   |            |                   |            |                    |      |
| Identificación <ul> <li>Identificación</li> <li> <ul> <li>Identificación</li> <li> <li> <ul> <li>Identificación</li> <li> <ul> <li>Identificación</li> <li> <ul> <li>Identificación</li> <li> <ul> <li>Identificación</li> <li> <ul> <li>Identificación</li> <li> <ul> <li>Identificación</li> <li> <ul> <li>Identificación</li> <li> <ul> <li>Identificación</li> <li> <ul> <li>Identificación</li> <li> <ul> <li>Identificación</li> <li> <ul> <li>Identificación</li> <li> <ul> <li>Identificación</li> <li> <ul> <li>Identificación</li> <li> <ul> <li>Identificación</li> <li>Identificación</li> <l< td=""><td>Email</td><td></td><td>* Dirección de correo electrónico</td><td></td><td></td><td></td><td></td><td></td><td></td><td></td></l<></ul></li></ul></li></ul></li></ul></li></ul></li></ul></li></ul></li></ul></li></ul></li></ul></li></ul></li></ul></li></ul></li></ul></li></li></ul></li></ul> | Email                                              |     | * Dirección de correo electrónico        |                   |                   |            |                   |            |                    |      |
| Mentificación <ul> <li>#Interestination</li> <li>Participación</li> <li>Participación</li> <l< td=""><td></td><td></td><td>PRUEBA@PRUEBA.COM</td><td></td><td></td><td></td><td></td><td></td><td></td><td></td></l<></ul>                                                                                                    |                                                    |     | PRUEBA@PRUEBA.COM                        |                   |                   |            |                   |            |                    |      |
| Home is a constant in the second is a constant in the second is a constant in                                                                                                    | Identificación                                     |     | <b>∨</b> #1                              |                   |                   |            |                   |            |                    |      |
|                                                                                                    |                                                    |     | * Tipo                                   | * Número          |                   |            | Fecha de asunto   |            | Fecha de caducidad |      |
|                                                                                                    |                                                    |     | Cedula de Indentidad Electoral           | 1300023264        |                   |            | d/M/yy            | (m)        | 24/5/24            |      |
|                                                                                                    |                                                    |     | Emitido por                              | * País de emisión |                   |            | Comentarios       |            |                    |      |
| Los telefonos A mi cliente - Cuenta Comentarios de fondos Deposito a cuenta personal Deminican Republic Peso Suturcial Suturcial </td <td></td> <td></td> <td>J.C.E.</td> <td>DOMINICAN</td> <td>REPUBLIC</td> <td>~</td> <td></td> <td></td> <td></td> <td></td>                                                                                                    |                                                    |     | J.C.E.                                   | DOMINICAN         | REPUBLIC          | ~          |                   |            |                    |      |
| Depositos       Vomero a cuenta personal       DOMINICAN REPUBLIC          + Moneda extranjera       Nombre       Nombre de la Institución       Sucursal         Número de Cuenta       Nombre       BANCO DOMINICANO (UAF)       BD-SUC0012         estitución no Bancaria?       • swift       • Código Institucional       Tipo de Cuenta         oligido de Estado       Código de Moneda       Beneficiario       BAN         Activo       Ominican Republic Peso       WASCAR RODOLFO DOMINGUEZ       BAN         201646       7/9/06       d/M/yy       Bance         activado       Beneficiario Comentario       Comentarios de la cuenta       * Balance         atta de Saldo       Beneficiario Comentario       Comentarios de la cuenta       * Balance         atta de Saldo       Beneficiario Comentario       Comentarios de la cuenta       * Balance         atta de Saldo       Beneficiario Comentario       Comentarios de la cuenta       * Balance         atta de Saldo       Beneficiario Comentario       Comentarios de la cuenta       * Balance         atta de Saldo       Beneficiario Comentario       Comentarios de la cuenta       * Balance         atta de Saldo       Beneficiario Comentario       Comentarios de la cuenta       * Balance         atta de Saldo                                                                                                    | O <b>A mi cliente - Cuenta</b><br>Código de fondos |     | Comentarios de fondos                    |                   | * País            |            |                   |            |                    | °0 🗘 |
| <ul> <li>Moneda extranjera</li> <li>Número de Cuenta</li> <li>Nombre</li> <li>Nombre de la Institución</li> <li>BANCO DOMINICANO (UAF)</li> <li>BD-SUC0012</li> <li>BD-SUC0012</li> <li>Tipo de Cuenta</li> <li>Aborros</li> <li>Ativo</li> <li>Código de Moneda</li> <li>Beneficiario</li> <li>Dominican Republic Peso</li> <li>WASCAR RODOLFO DOMINGUEZ</li> <li>Marta</li> <li>Cerrado</li> <li>Balnace</li> <li>Balnace</li></ul>                                                                                                    | Depositos                                          | ~   | Deposito a cuenta personal               |                   | DOMINICAN         | REPUB      | LIC               |            |                    |      |
| Número de Cuenta     Nombre     Nombre de la Institución     Sucursal       23016565455     WASCAR RODOLFO DOMINGUEZ     BANCO DOMINICANO (UAF)     BD-SUC0012       ustitución no Bancaria?     * Swift     * Código Institucional     Tipo de Cuenta       1     130000057     Beneficiario     IBAN       ódigo de Estado     Código de Moneda     Beneficiario     IBAN       Activo     Dominican Republic Peso     WASCAR RODOLFO DOMINGUEZ     * Balance       1     Dominican Republic Ocomentario     Cerrado     * Balance       210646     T/9/06     d/M/yy     2100000     100000                                                                                                    | + Moneda extranjera                                |     |                                          |                   |                   |            |                   |            |                    |      |
| 23016565455       WASCAR RODOLFO DOMINGUEZ       BANCO DOMINICANO (UAF)       BD-SUC0012         stitución no Bancaria?       * Swift       * Código Institucional       Tipo de Cuenta         Image: Stitución no Bancaria?       * Swift       * Código Institucional       Tipo de Cuenta         Stitución no Bancaria?       * Swift       * Código Institucional       Tipo de Cuenta         Stitución no Bancaria?       * Swift       * Código Institucional       Ban         Stitución no Bancaria?       * Swift       * Código Institucional       Ban         Stitución no Bancaria?       * Swift       * Código Institucional       Ban         Stitución no Bancaria?       * Swift       * Código Institucional       Ban         Stitución no Bancaria?       * Swift       * Código Institucional       Ban         Activo       * Dominican Republic Peso       * WASCAR RODOLFO DOMINGUEZ       * Balance         stituad       Tipo de Cuenta       * Balance       2100000       2100000         scha de Saldo       Beneficiario Comentario       Comentarios de la cuenta       * Made and and and and and and and and and and                                                                                                    | Número de Cuenta                                   |     | Nombre                                   |                   | Nombre de la Ins  | stitución  |                   | Sucursal   |                    |      |
| * Swift       * Código Institucional       Tipo de Cuenta         Image: Stritución no Bancaria?       * Swift       * Código Institucional       Tipo de Cuenta         Image: Stritución no Bancaria?       * Swift       * Código Institucional       Tipo de Cuenta         Stritución no Bancaria?       * Swift       * Código Institucional       Ahorros         Stritución no Bancaria?       Código de Moneda       Beneficiario       IBAN         Activo       Dominican Republic Peso       WASCAR RODOLFO DOMINGUEZ       * Balance         strita       Cerrado       * Balance       2100000         acha de Saldo       Beneficiario Comentario       Comentarios de la cuenta       M/M/yy         acha de Saldo       Beneficiario Comentario       Comentarios de la cuenta       M/M Myn                                                                                                    | 23016565455                                        |     | WASCAR RODOLFO DOMINGUEZ                 | Z                 | BANCO DOM         | IINICAN    | O (UAF)           | BD-SUC     | 0012               |      |
| stitución no Bancaria?<br>Swift · Swift · Código Institucional Tipo de Cuenta<br>Abioros<br>Activo · Dominican Republic Peso · WASCAR RODOLFO DOMINGUEZ<br>umero de Cliente Abierta Cerrado · Balance<br>21646 · T/9/06 · d/M/yy · Di<br>echa de Saldo Beneficiario Comentario Comentarios de la cuenta<br>d/M/yy · Di                                                                                                    |                                                    |     |                                          |                   |                   |            |                   |            |                    |      |
| Image: Constraint of the second of the second of the se                                                                                                    | stitución no Bancaria?                             |     | * Swift                                  |                   | * Código Instituc | ional      |                   | Tipo de Cu | enta               |      |
| Activo     Código de Moneda     Beneficiario     IBAN       Activo     Dominican Republic Peso     WASCAR RODOLFO DOMINGUEZ     IBAN       umero de Cliente     Abierta     Cerrado     * Balance       321646     7/9/06     d/M/yy     2100000       echa de Saldo     Beneficiario Comentario     Comentarios de la cuenta       d/M/yy     mail     Comentarios de la cuenta                                                                                                    | ]                                                  |     | 12000057                                 |                   |                   |            |                   | Aborros    |                    |      |
| Sidigo de Estado     Código de Moneda     Beneficiario     IBAN       Activo     Dominican Republic Peso     WASCAR RODOLFO DOMINGUEZ     Image: Constant and the second and the second                                                                                                    |                                                    |     | 130000037                                |                   |                   |            |                   | Anonos     |                    |      |
| Activo       Ominican Republic Peso       WASCAR RODOLFO DOMINGUEZ       Definition Republic Peso         umero de Cliente       Abierta       Cerrado       * Balance         i21646       7/9/06       d/M/yy       image: Comentarios de la cuenta         i/M/yy       image: Comentarios de la cuenta       Comentarios de la cuenta         i/M/yy       image: Comentarios de la cuenta       Marcina de la cuenta                                                                                                    | ódigo de Estado                                    |     | Código de Moneda                         |                   | Beneficiario      |            |                   | IBAN       |                    |      |
| umero de Cliente     Abierta RA     Cerrado     * Balance       \$21646     7/9/06     d/M/yy     12100000       scha de Saldo     Beneficiario Comentario     Comentarios de la cuenta       M/M/yy     Made with     Made with     Made with                                                                                                    | Activo                                             | ~   | Dominican Republic Peso                  | ~                 | WASCAR RO         | DOLFO      | DOMINGUEZ         |            |                    |      |
| 321646     7/9/06     d/M/yy     2100000       scha de Saldo     Beneficiario Comentario     Comentarios de la cuenta       M/M/yy     made with     Made with     Made with                                                                                                    | umero de Cliente                                   |     | Abierta                                  |                   | Cerrado           |            | TRIAL             | * Balance  |                    |      |
| Add Age Saldo     Beneficiario Comentario     Comentarios de la cuenta       Ad/M/yy     Image Saldo     Image Saldo       Administrativa     Image Saldo     Image Saldo                                                                                                    | 321646                                             |     | 7/9/06                                   | 曲                 | d/M/yy            |            | <b>#</b>          | 2100000    |                    |      |
| d/M/yy the Made with Made with Made with Made with Made with Made with Made with Dr.Explant Dr.Explant Dr.Explant Dr.Explant                                                                                                    | ala da Calda                                       |     | Reneficiario Comentario                  |                   | Comentarias de l  | S          |                   |            |                    |      |
| + Entidad Dr.Explain Dr.Explain Dr.Explain Dr.Explain                                                                                                    | echa de Saldo                                      |     | beneficiario comentario                  |                   | Comentarios de l  | la cuenta  |                   |            |                    |      |
|                                                                                                    | d/M/yy                                             | Mag | Made wit                                 |                   | Comentarios de l  | a cuenta   |                   |            |                    |      |

+ Signatario(s)\*

|                                                                                                    |   |                                                                                                    |                       |                                                                                                    |                         |                                                                                            |                                                |                 |                                                                          | <b>%</b> 2 |
|----------------------------------------------------------------------------------------------------|---|----------------------------------------------------------------------------------------------------|-----------------------|----------------------------------------------------------------------------------------------------|-------------------------|--------------------------------------------------------------------------------------------|------------------------------------------------|-----------------|--------------------------------------------------------------------------|------------|
| ¿Es primaria?                                                                                                    |   | Papel                                                                                                    |                       |                                                                                                    |                         |                                                                                            |                                                |                 |                                                                          |            |
| Dr.Explain                                                                                                    |   |                                                                                                    |                       | ~                                                                                                    |                         |                                                                                            |                                                |                 |                                                                          |            |
| + Persona*                                                                                                    |   |                                                                                                    |                       |                                                                                                    |                         |                                                                                            |                                                |                 |                                                                          |            |
| Título                                                                                                    |   | Sexo                                                                                                    |                       |                                                                                                    | * Primer nombre         |                                                                                            |                                                | * Apellido      |                                                                          |            |
| Sr                                                                                                    |   | Masculino                                                                                                |                       | ~                                                                                                    | WASCAR                  |                                                                                            |                                                | DOMINGUE        | z                                                                        |            |
| Segundo nombre                                                                                                    |   | Prefijo                                                                                                  |                       |                                                                                                    | * Fecha de nacimiento   |                                                                                            |                                                | Lugar de nacimi | ento                                                                     |            |
| RODOLFO                                                                                                    |   |                                                                                                    |                       |                                                                                                    | 7/2/85                  |                                                                                            | <b>m</b>                                       | MAIMON          |                                                                          |            |
| Nombre de la madre                                                                                                    |   | Alias                                                                                                    |                       |                                                                                                    | Numero de Seguro Social |                                                                                            | DUEXA                                          | * Documento de  | dentificacion                                                            |            |
|                                                                                                    |   |                                                                                                    |                       |                                                                                                    |                         |                                                                                            |                                                | 1300245564      | 44 TRIAL                                                                 |            |
| Nacionalidad 1                                                                                                    |   | Nacionalidad 2                                                                                           |                       |                                                                                                    | Nacionalidad 3          |                                                                                            |                                                | Residencia      |                                                                          |            |
|                                                                                                    | ~ |                                                                                                    |                       | ~                                                                                                    |                         |                                                                                            | ~                                              |                 |                                                                          |            |
| Ocupación                                                                                                    |   | Nombre del empleado                                                                                      | r                     |                                                                                                    | Número de impuesto      |                                                                                            |                                                | Reg. De impuest | os Número                                                                |            |
| EMPLEADO DEL ESTADO                                                                                                    |   | EGEHID                                                                                                   |                       |                                                                                                    |                         |                                                                                            |                                                |                 |                                                                          |            |
| Fuente de Ingresos                                                                                                    |   | Número de pasaporte                                                                                      |                       |                                                                                                    | Pais del Pasaporte      |                                                                                            |                                                | ¿Fallecido?     |                                                                          |            |
| SALARIO DEL ESTADO                                                                                                    |   |                                                                                                    |                       |                                                                                                    |                         |                                                                                            | ~                                              |                 |                                                                          |            |
| Fecha de muerte                                                                                                    |   | Comentarios de la pers                                                                                   | sona                  |                                                                                                    |                         |                                                                                            |                                                |                 |                                                                          |            |
| d/M/yy                                                                                                    | 6 |                                                                                                    |                       |                                                                                                    |                         |                                                                                            |                                                |                 |                                                                          |            |
| + Dirección del empleado                                                                                                    |   | ~                                                                                                    |                       |                                                                                                    |                         |                                                                                            |                                                |                 |                                                                          | 0          |
|                                                                                                    |   | • Tipo<br>Negocios                                                                                       |                       | * Dirección<br>AV. ROMULO E                                                                                                    | ETHANCOURT #656         | Sector                                                                                     |                                                |                 | * Municipio<br>SANTO DOMINGO                                             | 0          |
| Think                                                                                                    |   | Tipo     Negocios     Codigo Postal                                                                      | ~                     | * Dirección<br>AV. ROMULO E                                                                                                    | ETHANCOURT #656         | Sector<br>EL MILLON                                                                        |                                                |                 | Municipio     SANTO DOMINGO                                              | 0          |
|                                                                                                    |   | Tipo     Negocios Codigo Postal                                                                          |                       | Dirección     AV. ROMULO E     País     DOMINICAN I                                                                                 | ETHANCOURT #656         | Sector<br>EL MILLON<br>Provincia                                                           |                                                |                 | Municipio     SANTO DOMINGO                                              | 0          |
| The control of the second of the second of t |   | Tipo     Negocios Codigo Postal Comentarios                                                              |                       | Dirección     AV. ROMULO E     País     DOMINICAN I                                                                                 | ETHANCOURT #656         | Sector<br>EL MILLON<br>Provincia<br>DISTRITO NA                                            | CIONAL                                         |                 | * Municipio<br>SANTO DOMINGO                                             |            |
| Made with<br>Dr. Expression<br>The Lat.<br>Made with<br>Dr. Copile                                                                                                    |   | Tipo     Negocios Codigo Postal Comentarios EL CLIENTE CONFIR                                            | MO QUE TIENE UN PERIO | Dirección     AV. ROMULO E     País     DOMINICAN I                                                                                 | ETHANCOURT #656         | Sector<br>EL MILLON<br>Provincia<br>DISTRITO NA                                            | ACIONAL                                        |                 | * Municipio<br>SANTO DOMINGO                                             |            |
| Made emis                                                                                                    |   | Tipo     Negocios Codigo Postal Comentarios EL CLIENTE CONFIR                                            | MO QUE TIENE UN PERIO | Dirección     AV. ROMULO E     País     DOMINICAN I                                                                                 | REPUBLIC                | Sector<br>EL MILLON<br>Provincia<br>DISTRITO NA                                            | ACIONAL                                        |                 | * Municipio<br>SANTO DOMINGO                                             |            |
| Teléfono del empleador                                                                                                    |   | Tipo Negocios Codigo Postal Comentarios EL CLIENTE CONFIR                                                | MO QUE TIENE UN PERIO | Dirección     AV. ROMULO E     País     DOMINICAN I                                                                                 | REPUBLIC                | Sector<br>EL MILLON<br>Provincia<br>DISTRITO NA<br>ION.                                    | CIONAL                                         |                 | * Municipio<br>SANTO DOMINGO                                             |            |
| Teléfono del empleador                                                                                                    |   | Tipo Negocios Codigo Postal Comentarios EL CLIENTE CONFIR                                                | MO QUE TIENE UN PERIO | Directión     AV. ROMULO E     País     DOMINICAN I                                                                                 | REPUBLIC                | Sector<br>EL MILLON<br>Provincia<br>DISTRITO N/                                            | ACIONAL                                        |                 | * Municipio                                                              |            |
| Teléfono del empleador                                                                                                    |   | Tipo Negocios Codigo Postal Comentarios EL CLIENTE CONFIR  Tipo de Contacto Monocidade                   | MO QUE TIENE UN PERIO | Dirección     AV. ROMULO E     País     DOMINICAN I     DO DE 14 AÑOS L/     Comm. Tipo     Tulácian                                | ABORANDO EN LA INSTITUC | Sector<br>EL MILLON<br>Provincia<br>DISTRITO N/                                            | ACIONAL                                        |                 | * Municipio<br>SANTO DOMINGO                                             |            |
| Teléfono del empleador                                                                                                    |   | Tipo Negocios Codigo Postal Comentarios EL CLIENTE CONFIR  Tipo de Contacto Negocios                     | MO QUE TIENE UN PERIO | Comm. Tipo     Comm. Tipo                                                                                                    | ABORANDO EN LA INSTITUC | Sector<br>EL MILLON<br>Provincia<br>DISTRITO NA<br>ION.                                    | Cional<br>Reional                              |                 | * Municipio<br>SANTO DOMINGO                                             |            |
| Teléfono del empleador                                                                                                    |   | Tipo Negocios Codigo Postal Contentarios EL CLIENTE CONFIR  Tipo de Contacto Negocios Extensión          | MO QUE TIENE UN PERIO | Dirección     AV. ROMULO E     País     DOMINICAN I DO DE 14 AÑOS L/     Comm. Tipo     Telefono     Comentarios                    | ABORANDO EN LA INSTITUC | Sector<br>EL MILLON<br>Provincia<br>DISTRITO NJ<br>ION.<br>Prefijo del país                | ACIONAL                                        |                 | * Municipio<br>SANTO DOMINGO                                             |            |
| Teléfono del empleador                                                                                                    |   | Tipo     Negocios Codigo Postal Comentarios EL CLIENTE CONFIR      Tipo de Contacto Negocios Extensión   | MO QUE TIENE UN PERIO | Dirección     AV. ROMULO E     País     DOMINICAN I DO DE 14 AÑOS L/     Comm. Tipo     Telefono     Comentarios                    | ABORANDO EN LA INSTITUC | Sector<br>EL MILLON<br>Provincia<br>DISTRITO N/<br>ION.<br>Prefijo del país                |                                                |                 | * Municipio<br>SANTO DOMINGO<br>PIONO<br>PIONO<br>* Número<br>8096566688 |            |
| Teléfono del empleador     Teléfono del empleador     Teléfono del empleador     Teléfono del empleador                                                                                                    |   | Tipo  Tipo  Codigo Postal  Comentarios  EL CLIENTE CONFIR  Tipo de Contacto Negocios  Extensión  V#1     | MO QUE TIENE UN PERIO | Dirección     AV. ROMULO E     País     DOMINICAN I DO DE 14 AÑOS L/     Comm. Tipo     Telefono     Comentarios                    | ABORANDO EN LA INSTITUC | Sector<br>EL MILLON<br>Provincia<br>DISTRITO NJ<br>ION.<br>Prefijo del país<br>1           | ACIONAL                                        |                 | * Municipio<br>SANTO DOMINGO                                             |            |
| Teléfono del empleador     Teléfono del empleador                                                                                                    |   | Tipo Negocios Codigo Postal Comentarios EL CLIENTE CONFIR  Tipo de Contacto Negocios Extensión V #1 Tipo | MO QUE TIENE UN PERIO | Dirección     AV. ROMULO E     País     DOMINICAN I      ODE 14 AÑOS L/      Comm. Tipo     Telefono     Comentarios      Dirección | ABORANDO EN LA INSTITUC | Sector<br>EL MILLON<br>Provincia<br>DISTRITO N/<br>ION.<br>Prefijo del país<br>1<br>Sector | CIONAL<br>Made Manual<br>Made Manual<br>Transf |                 | * Municipio<br>SANTO DOMINGO                                             |            |

Como se observa todas las operaciones consideradas sospechosas irán mostrándose en la pestaña "Reporte

**Transacciones**" para esto cuando el O.C. complete la primera operación, luego debe darle clic al botón para agregar la operación que sigue hasta completar las que desee reportar. La imagen siguiente muestra el reporte ya listo para ser enviado a la UAF si los indicadores no aparecen todos en color verde esto les indica que: 1- Falta documentar algún campo obligatorio, 2- Hay alguna informacion incorrecta.

| STR: 19173-0-0          | 🕒 🖶 🤕             |
|-------------------------|-------------------|
| Archivos adjuntos       |                   |
| Indicadores             |                   |
| Reporte Transacciones 1 | 900000 dop        |
| V ↔ TRNWEB006226-MAY-20 | 021 900000.00 DOP |
| V 🕪 🛔 WASCAR DOMINGUEZ  |                   |
| ✔ 🔊 💷 23016565455       |                   |
| VASCAR DOMINGUEZ        |                   |

De igual manera que en el caso del RTE si el ROS se rechaza el O.C. recibirá una notificación via correo indicándole el motivo de rechazo para que proceda a revisar el reporte y podrá revertirlo y realizar las correcciones de lugar como mostramos en la imagen a continuacion;

|                    | Unidad de Anális                                           | dis                          |                                |               |                             |                                               |                        |            |                 | •          |
|--------------------|------------------------------------------------------------|------------------------------|--------------------------------|---------------|-----------------------------|-----------------------------------------------|------------------------|------------|-----------------|------------|
| UAF                | Financiero<br>República dominicai                          | NA                           |                                |               |                             |                                               |                        | (Hsanchez) | BANCO DOMINICAN | O (UAF)    |
| NUEVOS REP         | ORTES - REP                                                | ORTES REDACTADOS 👻           | REPORTES ENVIADOS V            | TABLERO DE ME | NSAJES (6) MI GOAN          | IL ~ ESTADÍSTICAS                             | administración 🗸       | AYUDA      | CERRA           | AR SESIÓN  |
| Reportes Wel       | b                                                          |                              |                                |               |                             |                                               |                        |            |                 |            |
|                    |                                                            | Fecha de inicio miércoles, 2 | 21 de abril de 2021 🔹          | Fecha final   | viernes, 21 de mayo de 2021 | • • •                                         | Made with              |            |                 |            |
|                    |                                                            |                              |                                |               |                             |                                               |                        |            |                 |            |
| Arrastre una colur | nna aquí para agrupar                                      | r por dicha columna          |                                |               |                             |                                               |                        |            |                 |            |
| ID del Reporte     | Tipo de Reporte                                            | Creado por                   | Actualizado por última vez por | Creado en ⊽   | Nombre de la organización   | Enviar organización                           | Reportes No. Rechazado | Estado     | Sometido el 🔤   | ∀ #        |
| 5                  | ×                                                          | 9                            | Made will \$                   | ~~~~          | ×                           |                                               | 9                      | Made       | V V             | S. B. MILL |
| 19014-0-0          | Reporte<br>Transacciones en<br>Efectivo (RTE)              | Hsanchez                     | Hsanchez                       | 13/5/21       | BANCO DOMINICANO (UAF)      | BANCO DOMINICANO<br>(UAF)                     | 1 1                    | Rechazado  | 13/5/21         | •          |
| 18961-0-0          | Reporte Operación<br>Sospechosa (ROS)                      | Hsanchez                     | Hsanchez                       | 10/5/21       | BANCO DOMINICANO (UAF)      | Report: 19014-0-0<br>Esta Transaccion no cump | ple con el umbral      |            | ×               |            |
| 18960-0-0          | Reporte Operación<br>Sospechosa (ROS)                      | Hsanchez                     | Hsanchez                       | 10/5/21       | BANCO DOMINICANO (UAF)      |                                               |                        |            |                 | •          |
| 18943-0-0          | Reporte Actividad<br>Sospechosa (RAS)                      | Hsanchez                     | Hsanchez DTF                   | 10/5/21       | BANCO DOMINICANO (UAF)      | Reventir                                      |                        |            |                 | •          |
| 18879-0-0          | RRIA - Reporte<br>Reservado de<br>Información<br>Adicional | Hsanchez                     | Hsanchez                       | 4/5/21        | CASINO DE PRUEBA UAF        |                                               |                        |            |                 | 80         |
| 18878-0-0          | RRIA - Reporte<br>Reservado de<br>Información<br>Adicional | Hsanchez                     | Hsanchez                       | 4/5/21        | BANCO DOMINICANO (UAF)      |                                               |                        |            |                 | 80         |
| 18865-0-0          | RRIA - Reporte<br>Reservado de<br>Información              | Hsanchez                     | Hsanchez                       | 3/5/21        | BANCO DOMINICANO (UAF)      |                                               |                        |            |                 |            |

Haciendo clic en la opción "Rechazado" el Oficial de Cumplimiento, o Analista podrá visualizar un cuadro de dialogo donde se le notifica el motivo de rechazo y a continuacion notará la opcion "Revertir" con la que podrá realizar la edicion del reporte con las observaciones indicadas por la Unidad de Calidad de Datos de la UAF la cual es la que tiene facultad de aceptar o rechazar cualquiera de los reportes enviados a la UAF. Para obtener el reporte luego de haberlo revertido, se debe ir a la opcion "Reportes Redactados" y presionar la pestaña "Reportes Web No Enviados" y presionar el botón de editar en el extremo derecho de la pantalla y realizar las correcciones. Una vez realizadas las correcciones requeridas el Oficial de Cumplimiento o Analista procederá a enviar el reporte con la salvedad de que el ID del reporte reflejara un cambio al momento de ser enviado, es decir, si el reporte tenía el ID: **19173-0-0** luego de haberse rechazado y modificado con las observaciones indicadas el ID seria: **19173-0-1** 

# Como Enviar un Reporte de Actividad Sospechosa (RAS)

Reporte de Actividad Sospechosa: En este reporte serán enviadas a la Unidad de Análisis Financiero las informaciones de actividades que la entidad o persona física considere sospechosa, para lo que podrá utilizar el formulario que se muestra a continuación. En donde documentará la actividad dependiendo la parte involucrada la cual puede ser una: **Cuenta, Persona, Entidad**, el proceso para realizar este reporte es precisamente igual a los casos anteriores con la salvedad de que ahora en lugar de una transacción u operación se reportará una actividad que pudo o no haberse realizado. En este caso particular los soportes documentales aportados por el O.C. serán de gran ayuda para fortalecer el reporte remitido.

| REPÚBLICA DOMINICANA    | 1. 10               | Extshills                              | Dr.Explain        | Dr.Exts                           | - in                | Dr.Explain                            | Dr.Expla         | (Insurence) BANCO D      | OPITICANO        |
|-------------------------|---------------------|----------------------------------------|-------------------|-----------------------------------|---------------------|---------------------------------------|------------------|--------------------------|------------------|
| EVOS REPORTES - REPORTE | ES REDACTADOS - REF | PORTES ENVIADOS - TABLERO DE           | E MENSAJES (6) MI | GOAML - ESTADÍSTICAS /            | ADMINISTRACIÓN - AY | 'UDA                                  | I RAAR           |                          | CERRAR           |
| SAR: 19194-0-0          | ວ 😑 🔒 🕫             |                                        |                   | Report                            | e Actividad         | Sospechosa (R                         | (AS)             |                          |                  |
| Archivos adjuntos       |                     | Made                                   |                   |                                   |                     |                                       | ,                | Made with                | Mart             |
| Indicadores             |                     | Código de moneda local: DOP            |                   | Entidad que Reporta: BANCO DO     | DMINICANO (UAF)     | i Dilicia)                            | ID de entidad: 6 | ID de Reporte: 19194-0-0 |                  |
| Actividad               |                     | * Sucursal                             |                   | Referencia Entidad Reportante     |                     | * Fecha de referencia                 |                  | Referencia UAF           |                  |
| Actividad               |                     | SUCURSAL GAZCUE                        |                   |                                   |                     | 27/5/21                               | 曲                |                          |                  |
|                         |                     | * Razón                                |                   |                                   |                     |                                       |                  |                          |                  |
|                         |                     | EL O.C. DEBE DOCUMENTAR                | R LA RAZON POR LA | QUE GENERA EL REPORTE D           | E ACTIVIDAD SOSPEC  | HOSA.                                 |                  |                          |                  |
|                         |                     |                                        |                   |                                   |                     |                                       |                  |                          |                  |
|                         |                     | a set for                              |                   |                                   |                     |                                       |                  |                          |                  |
|                         |                     | Accion                                 |                   |                                   |                     |                                       |                  |                          |                  |
|                         |                     | INFORMACION SUPLEMENT                  | TARIA SOBRE LA RA | ZON DESCRITA ARRIBA               |                     |                                       |                  |                          |                  |
|                         |                     |                                        |                   |                                   |                     |                                       |                  |                          |                  |
|                         |                     |                                        |                   |                                   |                     |                                       |                  | 70.00                    |                  |
|                         |                     | <ul> <li>Persona Reportante</li> </ul> |                   |                                   |                     |                                       |                  | Carg                     | jar usuario acti |
|                         |                     |                                        |                   |                                   |                     | · · · · · · · · · · · · · · · · · · · |                  | 5                        |                  |
|                         |                     | Titulo                                 |                   | <ul> <li>Primer nombre</li> </ul> |                     | Apellido                              |                  | Email                    |                  |
|                         |                     |                                        |                   | Hansliery                         |                     |                                       |                  |                          |                  |
|                         |                     | Sexo                                   |                   | Fecha de nacimiento               |                     | Numero de Seguro Social de Pers       | iona             | Nacionalidad             |                  |
|                         |                     | Masculino                              | IKIAL Y           | 10/4/19                           |                     |                                       |                  |                          |                  |
|                         |                     | Ocupación                              |                   | Número de pasaporte               |                     | Pasaporte País                        |                  |                          |                  |
|                         |                     | Empleado Publico1                      |                   |                                   |                     |                                       | ~                |                          |                  |
|                         |                     | Made with                              |                   |                                   |                     |                                       |                  |                          | 1                |
|                         |                     | V Ubicación                            |                   |                                   |                     |                                       |                  |                          | DI               |
|                         |                     |                                        |                   |                                   |                     |                                       |                  |                          |                  |
|                         |                     | * Tipo                                 |                   | * Dirección                       |                     | Sector                                |                  | * Municipio              |                  |
|                         |                     | Negocios                               | ~                 | CALLE FEDERICO HENRIC             | UEZ Y CARVAJAL #1   | GAZCUE                                |                  | SANTO DOMINGO            |                  |
|                         |                     |                                        |                   |                                   |                     |                                       |                  |                          |                  |
|                         |                     | Codigo Postal                          |                   | * País Dr. Excol                  |                     | Provincia                             |                  |                          |                  |
|                         |                     |                                        |                   | DOMINICAN REPUBLIC                | ~                   | DISTRITO NACIONAL                     |                  |                          |                  |
|                         |                     | Comentarios                            |                   |                                   |                     |                                       |                  |                          |                  |

Sección de Descripción de Actividad:

| Unidad de Análisis<br>Financiero<br>REPÚBLICA DOMINICANA |                 |                                  |                         |                                  |                 |                                  |                    |                                   |                    | (Hsanchez) <b>B</b>              | ANCO DOMINI | 📑 📑<br>CANO (UAF)              |
|----------------------------------------------------------|-----------------|----------------------------------|-------------------------|----------------------------------|-----------------|----------------------------------|--------------------|-----------------------------------|--------------------|----------------------------------|-------------|--------------------------------|
| NUEVOS REPORTES - REPORTI                                | ES REDACTADOS - | REPORTES ENVIADOS - TA           | BLERO DE MENSAJES (6) N | NI GOAML - ESTAD                 | DÍSTICAS ADMINI | STRACIÓN - AY                    | UDA                |                                   |                    |                                  | С           | ERRAR SESIÓN                   |
| SAR: 19194-0-0                                           | e 😑 c           | Actividad                        |                         |                                  |                 | Reporte Activida                 | d Sospechosa (RAS) |                                   |                    |                                  |             |                                |
| Archivos adjuntos                                        |                 | OnEx                             | plain                   | Dr.Explain                       |                 | Dr.Explain                       |                    | Dr.Explain                        |                    | DriExplant                       |             | Dr.Expla                       |
| Indicadores                                              | TRIAL           | Partes del Rer                   | oorte                   |                                  |                 |                                  |                    |                                   |                    |                                  |             |                                |
| Actividad                                                |                 |                                  | + 🖭 Cuenta              |                                  | durb with       | + 4                              | Persona            |                                   | Marte with         | + 🖪 Entida                       | b           |                                |
|                                                          |                 | + Bienes y Ser                   | rvicios                 |                                  | TRIAL           |                                  | Dr.Esrano<br>Trial |                                   | Dr.Explan<br>TP AL |                                  | TRIAL       |                                |
|                                                          |                 | Made<br>Dr.Ex<br>TRI             | with<br>plate<br>No.    | Made with<br>Dr.Explain<br>TRIAL |                 | Made with<br>Dr.Explain<br>TRIAL |                    | Maria with<br>D. Explain<br>TRIAL |                    | Nade with<br>Dr.Explain<br>TRIAL |             | Vinde wit<br>Dr.Expla<br>TRIAL |
|                                                          |                 | Made with<br>Dr.Explain<br>TRIAL |                         |                                  |                 |                                  |                    |                                   |                    |                                  |             |                                |

Si el RAS involucra una Cuenta:

| ✓ Cuenta                 |          |                         |      |                          |          |                | <b>∞ ○ ⊡</b> |
|--------------------------|----------|-------------------------|------|--------------------------|----------|----------------|--------------|
| Prioridad Dr.Exp         |          | Razón Englishin         |      | Comentarios de Parte     |          |                |              |
|                          |          |                         |      |                          |          |                |              |
| * Número de Cuenta       |          | Nombre                  |      | Nombre de la Institución |          | Sucursal       |              |
| 2354610                  |          | WASCAR DOMINGUEZ        |      | BANCO DOMINICANO (L      | JAF)     | BD-SC3256      |              |
|                          |          |                         |      |                          |          |                |              |
| Institución no Bancaria? |          | * Swift                 |      | * Código Institucional   |          | Tipo de Cuenta |              |
|                          |          | I30000057               |      | OTRIAL                   |          | Ahorros        | TRIAL        |
| Código de Estado         |          | Código de Moneda        |      | Beneficiario             |          | IBAN           |              |
| Activo                   | ~        | Dominican Republic Peso | ~    | WASCAR DOMINGUEZ         |          |                |              |
| Numero de Cliente        |          | Abierta                 | Made | Cerrado                  | and with | Balance        |              |
| 2310                     |          | d/M/yy                  |      | d/M/yy                   | Explain  | 1000000        |              |
| Fecha de Saldo           |          | Beneficiario Comentario |      | Comentarios de la cuenta |          |                |              |
| d/M/yy                   | <b>m</b> |                         |      |                          |          |                |              |
| + Entidad                |          |                         |      |                          |          |                |              |
| + Signatario(s)          |          |                         |      |                          |          |                |              |

#### Si el RAS involucra a una Persona:

| ✓ Persona                             |             |                      |       |             |                         |             |          |                          |                 | 0 |
|---------------------------------------|-------------|----------------------|-------|-------------|-------------------------|-------------|----------|--------------------------|-----------------|---|
| Prioridad                             |             | Razón                |       |             | Comentarios de Parte    |             |          |                          |                 |   |
|                                       |             |                      |       |             |                         |             |          |                          |                 |   |
| Título                                |             | Sexo                 |       |             | * Primer nombre         |             | *,       | Apellido                 |                 |   |
| Sr.                                   |             | Masculino            |       | ~           | WASCAR                  |             | C        | OMINGUEZ                 |                 |   |
| Segundo nombre                        |             | Prefijo              |       |             | Fecha de nacimiento     |             | Lu       | gar de nacimiento        |                 |   |
| RODOLFO                               |             |                      |       |             | 7/2/85                  |             | m N      | AIMON                    |                 |   |
| Nombre de la madre                    |             | Alias                |       |             | Numero de Seguro Social |             | Do       | ocumento de Identificaci | ion Carlo Carlo |   |
|                                       |             |                      |       |             |                         |             | 1        | 3023645466               |                 |   |
| Nacionalidad 1                        |             | Nacionalidad 2       |       |             | Nacionalidad 3          |             | Re       | sidencia                 |                 |   |
| DOMINICAN REPUBLIC                    | ~           |                      |       | ~           |                         |             | ~ I      | DOMINICAN REPUB          | LIC             | ~ |
| Ocupación                             |             | Nombre del emplead   | or    |             | Número de impuesto      |             | Re       | g. De împuestos Númer    | 0               |   |
| EMPLEADO ESTATAL                      |             | EGEHID               |       |             |                         |             |          |                          |                 |   |
| Fuente de Ingresos<br>SALARIO ESTATAL |             | Número de pasaport   | 2     |             | Pais del Pasaporte      |             | ية.<br>ح | allecido?                |                 |   |
| Fecha de muerte                       |             | Comentarios de la pe | rsona |             |                         |             |          |                          |                 |   |
| d/M/yy                                | <b>m</b>    |                      |       |             |                         |             |          |                          |                 |   |
| + Dirección del empleado              | Dr. Evoluti |                      |       |             |                         |             |          |                          |                 |   |
| + Teléfono del empleador              |             |                      |       |             |                         |             |          |                          |                 |   |
| + Direcciones                         |             | <b>∨</b> #1          |       |             |                         |             |          |                          |                 | 0 |
|                                       |             | * Tipo               |       | * Dirección |                         | Sector      |          | * Municip                | oio             |   |
|                                       |             | Privada              | ¥     | CALLE LUPE  | RON ESQ. DUARTE #44     | LOS RIELES  |          | MAIM                     | ON              |   |
|                                       |             |                      |       |             |                         |             |          |                          |                 |   |
|                                       |             | Codigo Postal        |       | * País      |                         | Provincia   |          |                          |                 |   |
|                                       |             |                      |       | DOMINICA    | N REPUBLIC ¥            | MONSENOR NO | UEL      |                          |                 |   |
|                                       |             | Comentarios          |       |             |                         |             |          |                          |                 |   |
|                                       |             |                      |       |             |                         |             |          |                          |                 | · |
|                                       |             |                      |       |             |                         |             |          |                          |                 |   |
| + Email                               |             |                      |       |             |                         |             |          |                          |                 |   |
| + Identificación                      |             |                      |       |             |                         |             |          |                          |                 |   |

Si el RAS involucra una Entidad:

| ✓ Entidad                            |        |                        |               |              |                            |                                  |                       |                       | <b>()</b>  |
|--------------------------------------|--------|------------------------|---------------|--------------|----------------------------|----------------------------------|-----------------------|-----------------------|------------|
| Prioridad Din Formania               |        | Razón                  |               |              | Comentarios de Parte       |                                  |                       |                       |            |
|                                      |        |                        |               |              |                            |                                  |                       |                       |            |
| * Nombre                             |        | Nombre comercial       |               |              | Forma Legal de Constitució | on                               | Negocio               |                       |            |
| CASINO UAF                           |        | CASINO UAF             |               |              | Sociedad de Respon         | sabilidad Limitada (SI 🗸         | CASINO                | DE JUEGO              |            |
| Numero de RNC                        |        | Fecha de incorporación |               |              | Estado de Constitucion     |                                  | Código de             | país de incorporación |            |
| 2316456455                           |        | 8/5/03                 |               | <b>m</b>     | DISTRITO NACIONAL          | Dr                               | DOMIN                 | ICAN REPUBLIC         | r Explaint |
| Email 21 6                           |        | URL                    |               |              | Número de impuesto         |                                  | Reg. Núme             | ro                    |            |
| CASINOUAF@CASINO.COM                 |        | WWW.CASINOUAF          | COM           |              | XXXXX                      |                                  | XXXXXXX               |                       |            |
| Comentarios de la entidad            |        | Negocio cerrado?       |               |              | Fecha de cierre            |                                  |                       |                       |            |
| ENTIDAD DEDICADA A LOS JUEGOS        | DE AZA | Made with              |               |              | d/M/yy                     |                                  |                       |                       |            |
| + Direcciones                        |        | ✔ #1                   |               |              |                            |                                  |                       |                       | 0          |
|                                      |        | * Tipo                 |               | * Dirección  |                            | Sector                           |                       | * Municipio           |            |
|                                      |        | Negocios               | ~             | AVE. 27 DE   | FEBRERO ESQ DEFILL         | EL MILLON                        |                       | SANTO DOMINO          | GO         |
|                                      |        |                        |               |              |                            |                                  |                       |                       |            |
|                                      |        | Codigo Postal          |               | * País       |                            | Provincia                        |                       |                       |            |
|                                      |        | Comentarios            |               | DOMINIC      | AN REPUBLIC                | DISTRITO NACIONAL                |                       |                       |            |
|                                      |        | Madawith               |               |              |                            |                                  |                       |                       |            |
|                                      |        |                        |               |              |                            |                                  |                       |                       | 11         |
| + Director (es)                      |        |                        |               |              |                            |                                  |                       |                       |            |
| Director (es)     Papel     Director | ~      | Título<br>Sr.          |               |              | Sexo<br>Masculino          | Mide with<br>Dr.Explain<br>TRIAL | * Primer no<br>WASCAI | made with             | + 0 📾      |
| * Apellido                           |        | Segundo nombre         |               |              | Prefijo                    |                                  | Fecha de n            | acimiento             |            |
| DOMINGUEZ                            |        | RODOLFO                |               |              |                            |                                  | 7/2/85                |                       |            |
| Lugar de nacimiento                  |        | Nombre de la madre     |               |              | Alias                      |                                  | Numero de             | Seguro Social         |            |
| MAIMON                               |        |                        |               |              |                            |                                  |                       |                       |            |
| Documento de Identificacion          |        | Nacionalidad 1         |               |              | Nacionalidad 2             |                                  | Nacionalid            | ad 3                  |            |
| 13046225645                          |        | DOMINICAN REPU         | UBLIC         | *            |                            | *                                |                       |                       | ~          |
| Residencia                           |        | Ocupación              |               |              | Nombre del empleador       |                                  | Número de             | impuesto              |            |
| DOMINICAN REPUBLIC                   | ~      | Presidente Ejecutiv    | vo Casino UAF | Made         | CASINO UAF                 |                                  |                       |                       |            |
| Reg. De impuestos Número             |        | Fuente de Ingresos     |               |              | Número de pasaporte        |                                  | Pais del Pas          | aporte                |            |
|                                      |        |                        |               |              |                            |                                  |                       |                       | ~          |
| ¿Fallecido?                          |        | Fecha de muerte        |               |              | Comentarios de la persona  | 1                                |                       |                       |            |
|                                      |        | d/M/yy                 |               | 曲            |                            |                                  |                       |                       |            |
| + Dirección del empleado             |        |                        |               |              |                            |                                  |                       |                       |            |
| + Teléfono del empleador             |        |                        |               |              |                            |                                  |                       |                       |            |
| + Direcciones                        |        |                        |               |              |                            |                                  |                       |                       |            |
| + Email                              |        |                        |               |              |                            |                                  |                       |                       |            |
| + Identificación                     |        |                        |               |              |                            |                                  |                       |                       |            |
| + Los telefonos                      |        |                        |               |              |                            |                                  |                       |                       |            |
|                                      |        |                        |               |              |                            |                                  |                       |                       |            |
| + Telefonos*                         |        | ✓ #1                   |               |              |                            |                                  |                       |                       |            |
|                                      |        | * Tipo de Contacto     |               | * Comm. Tipo |                            | Prefijo del país                 |                       | * Número              |            |
|                                      |        | Negocios               | ~             | Telefono     | ~                          | 1                                |                       | 8096823030            |            |
|                                      |        | e e l'est              |               |              |                            | Lindomith.                       |                       |                       |            |

## Flujos de Información para los Reportes.

En esta sección adjuntamos algunos flujos de información de cómo debe remitirse los datos hacia la UAF, estos flujos han sido enviados con anticipación a los Sujetos Obligados via el tablero de Mensajes de la plataforma, con este parámetro se valida que la información este organizada de manera correcta, que la misma incluya los campos requeridos y los datos solicitados para fines de posterior procesamiento por parte de la Unidad de Análisis Financiero UAF. Cualquier cambio, mejora, o sugerencias serán tomadas en cuenta para una versión posterior de este manual de usuario.

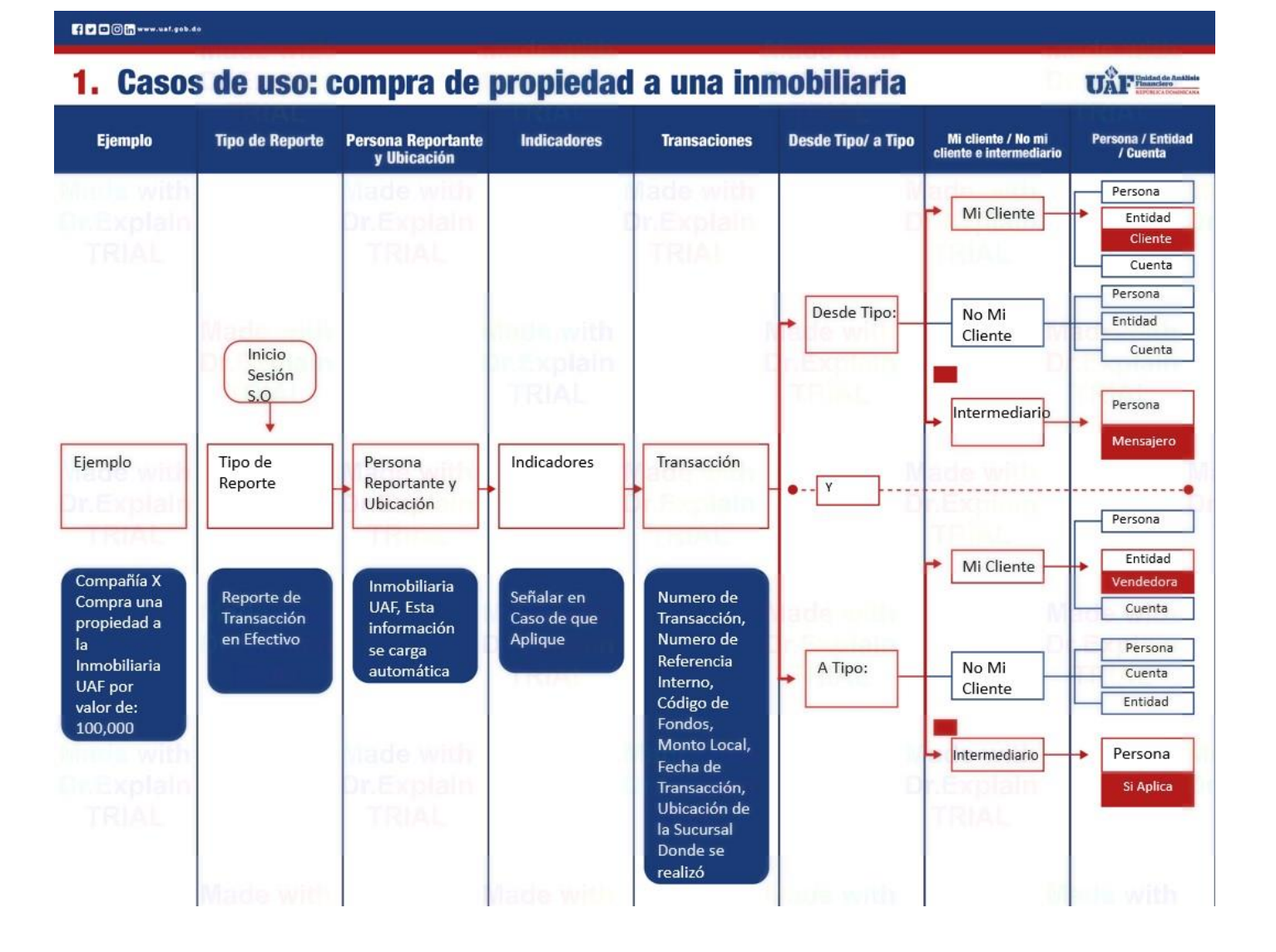

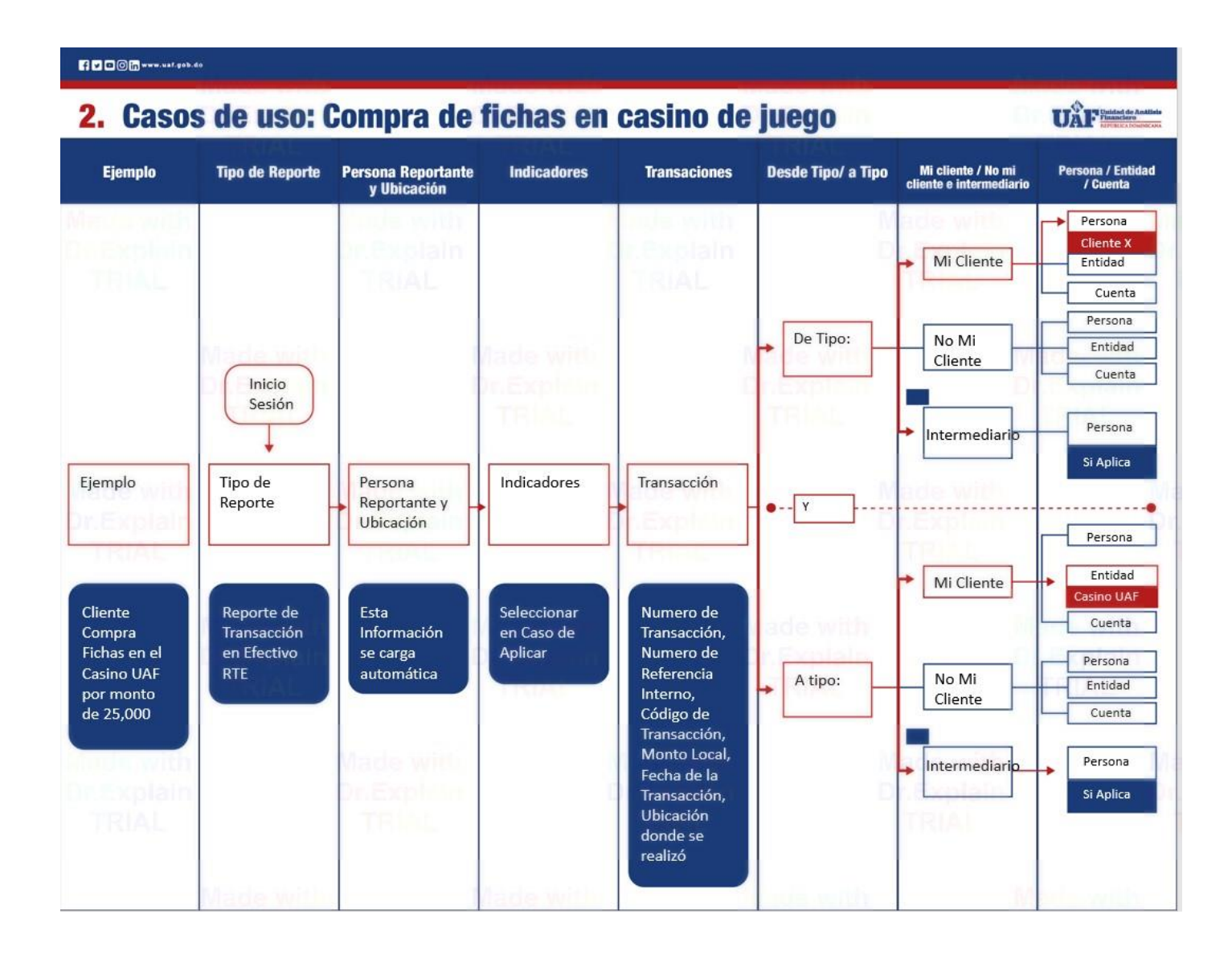

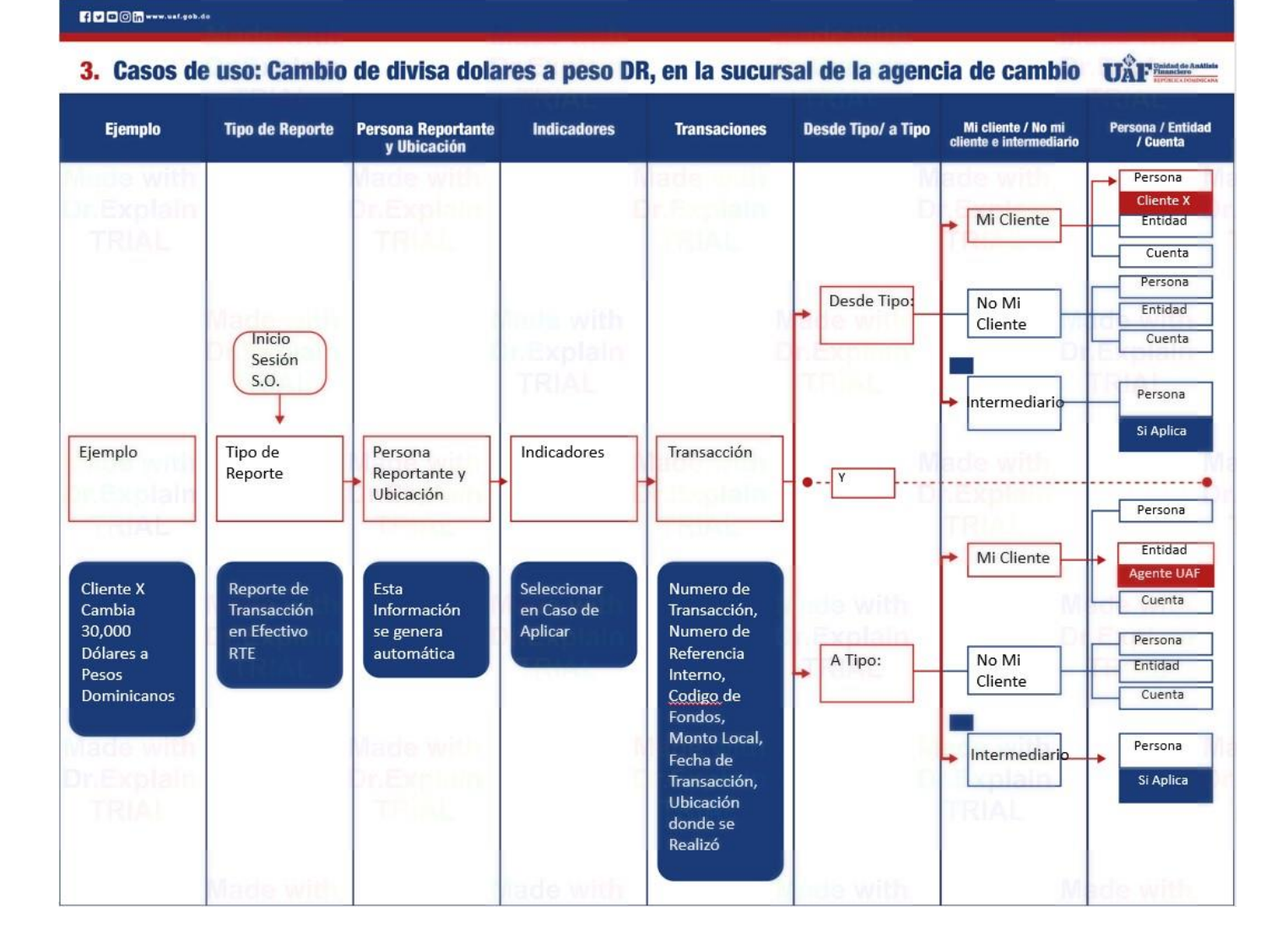

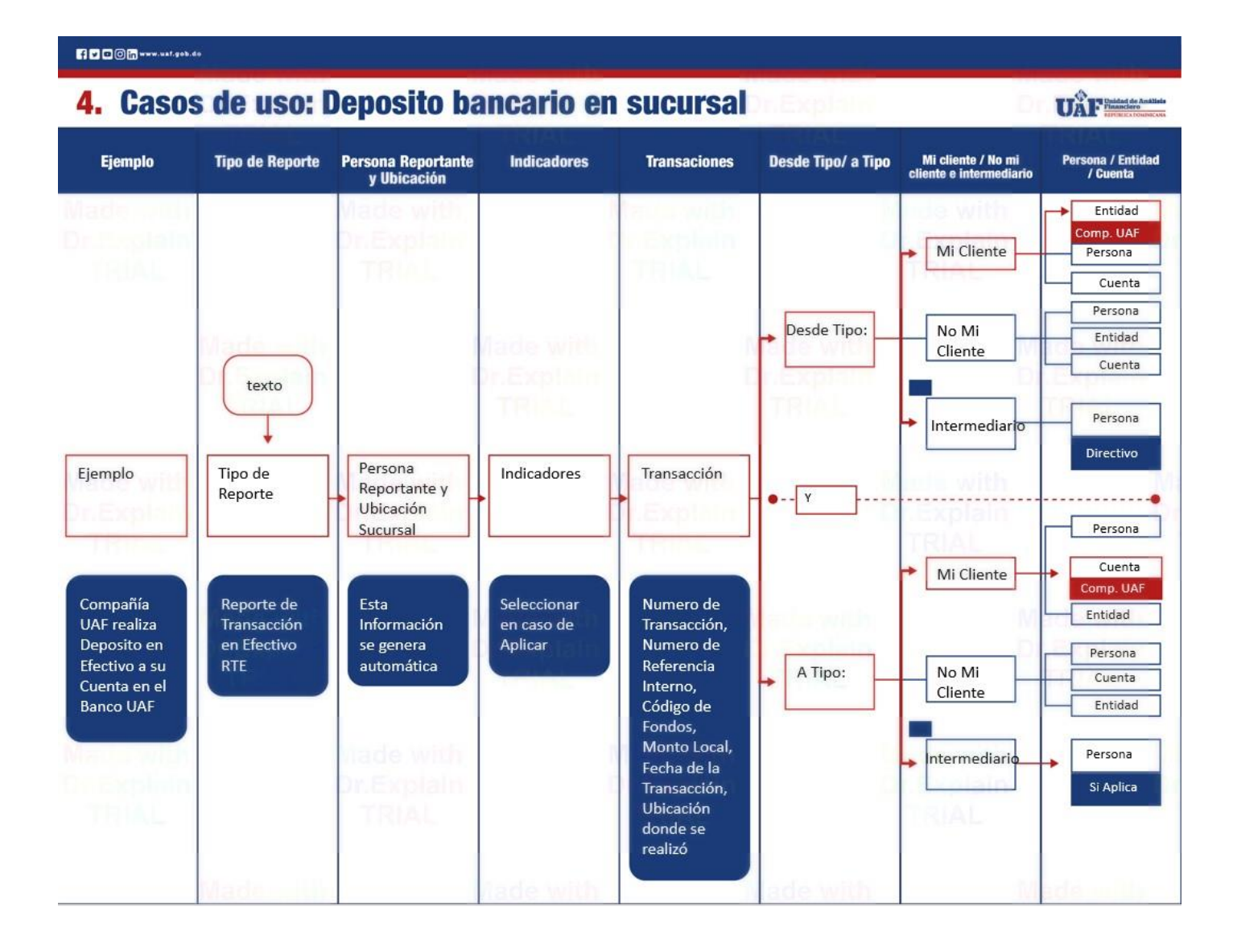

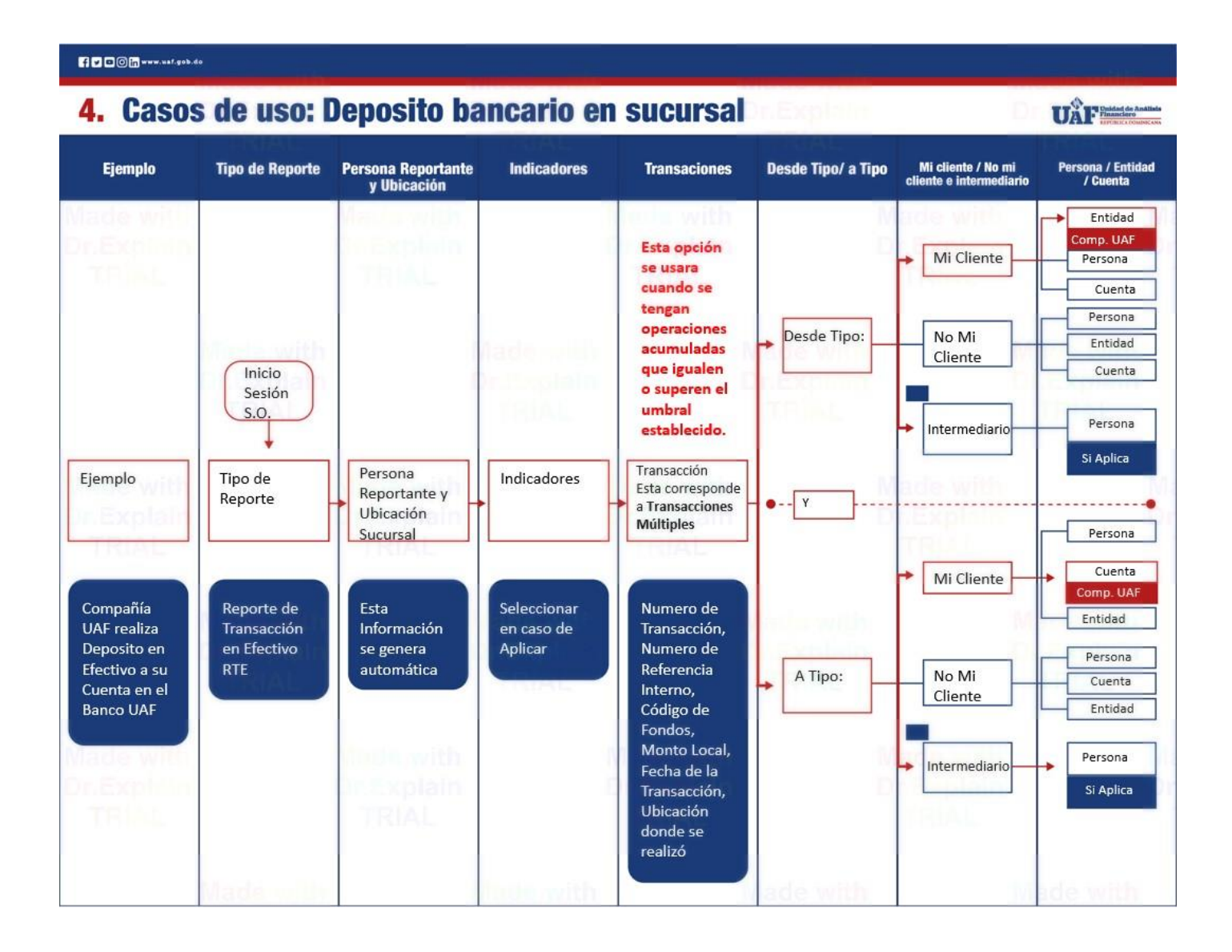

# CAMPOS OBLIGATORIOS PROCESO PERSONA MI CLIENTE – CUENTA MI CLIENTE

| Unidad de Análisis<br>Financiero<br>REPÚBLICA DOMINICANA |                     |                                        |              |                                               |            |                                    |                  | (goaml) Unidad De Analisis F | Einanciero - I |
|----------------------------------------------------------|---------------------|----------------------------------------|--------------|-----------------------------------------------|------------|------------------------------------|------------------|------------------------------|----------------|
| NUEVOS REPORTES - REPORT                                 | ES REDACTADOS - REP | PORTES ENVIADOS - MI GOAML - ESTAI     | adísticas ad | MINISTRACIÓN - AYUDA                          |            |                                    |                  |                              | CERRAR SESI    |
| CTR: 21246-0-0                                           | B 🕒 🖉               |                                        |              | CTR - Reporte Tra                             | nsaco      | ciones en Efectivo                 | (RTE)            |                              |                |
| Indicadores                                              |                     | Código de moneda local: DOP            | E            | ntidad que Reporta: Unidad De Analisis Financ | iero - UAF |                                    | ID de entidad: 1 | ID de Reporte: 21246-0-0     |                |
| Reporte Transacciones                                    |                     | Sucursal jes requerido!                | R            | eferencia Entidad Reportante ¡es requerido!   |            | * Fecha de referencia              |                  | Referencia UAF               |                |
|                                                          |                     |                                        |              |                                               |            | 4/6/21                             | <b>#</b>         |                              |                |
|                                                          |                     | Razón jes requerido!                   |              |                                               |            |                                    |                  |                              | ,              |
|                                                          |                     |                                        |              |                                               |            |                                    |                  |                              |                |
|                                                          |                     |                                        |              |                                               |            |                                    |                  |                              | 11             |
|                                                          |                     | Acción Jes requendo:                   |              |                                               |            |                                    |                  |                              |                |
|                                                          |                     |                                        |              |                                               |            |                                    |                  |                              |                |
|                                                          |                     |                                        |              |                                               |            |                                    |                  |                              |                |
|                                                          |                     | <ul> <li>Persona Reportante</li> </ul> |              |                                               |            |                                    |                  | Cargar u                     | usuario actual |
|                                                          |                     | Título                                 |              | Primer nombre                                 |            | * Apellido                         |                  | Email                        |                |
|                                                          |                     | sr                                     |              | Jnidad De Analisis Financiera UAF             |            | Republica Dominicana               |                  | notificacionesuaf@uaf.gob.do |                |
|                                                          |                     | Sexo                                   | Fe           | echa de nacimiento                            |            | Numero de Seguro Social de Persona |                  | Nacionalidad                 |                |
|                                                          |                     | Masculino                              | ~ 1          | 12/1/78                                       | <b></b>    |                                    |                  | DOMINICAN REPUBLIC           | ~              |
|                                                          |                     | Ocupación                              | N            | úmero de pasaporte                            |            | Pasaporte País                     |                  |                              |                |
|                                                          |                     | TIC                                    |              | 987844558                                     |            | DOMINICAN REPUBLIC                 | ~                |                              |                |
|                                                          |                     | ✓ Ubicación                            |              |                                               |            |                                    |                  |                              | 0              |
|                                                          |                     |                                        |              |                                               |            |                                    |                  |                              |                |
|                                                          |                     | Tipo jes requerido!                    | •            | País                                          |            | Provincia ¡es requerido!           |                  | Municipio jes requerido!     |                |
|                                                          |                     |                                        | *            | DOMINICAN REPUBLIC                            | *          |                                    |                  |                              |                |
|                                                          |                     | Sector                                 | D            | irección (es requerido)                       |            | Codigo Postal                      |                  |                              |                |
|                                                          |                     |                                        |              |                                               |            |                                    |                  |                              |                |
|                                                          |                     | Comentarios                            |              |                                               |            |                                    |                  |                              |                |
|                                                          |                     |                                        |              |                                               |            |                                    |                  |                              |                |
|                                                          |                     |                                        |              |                                               |            |                                    |                  |                              | 6              |

| Unidad de Análisis<br>Financiero<br>REPÚBLICA DOMINICANA |                             |              |                                |                      |                                     | (goaml) Unidad De Analisis Finan         | ciero - UAF |
|----------------------------------------------------------|-----------------------------|--------------|--------------------------------|----------------------|-------------------------------------|------------------------------------------|-------------|
| NUEVOS REPORTES - REPORTES REDACTADOS - REPO             | ORTES ENVIADOS • MI GOAML • | ESTADÍSTICAS | ADMINISTRACIÓN - AYUDA         |                      |                                     | CEF                                      | RRAR SESIÓN |
| CTR: 21246-0-0 😑 🔒 🚿                                     | Transacción                 |              |                                | CTR - Reporte Transa | icciones en Efectivo (RTE)          |                                          | ۵           |
| Indicadores                                              |                             |              | Némera da estara da interes    |                      | Codice de Terrescien de competidor  | Concentratio de Terroración en conscider |             |
| Reporte Transacciones 1 0 DOP                            | Numero jes requendo:        | O\$          | Numero de referencia interno   |                      | Codigo de transacción jes requendo: | Comentario de transacción jes requerido: |             |
| ∨ ↔ Nueva transacción                                    | Monto local (es requerido)  |              | Fecha jes requerido!<br>d/M/yy | <b>(</b>             | * Depósito tardío?                  | Fecha de publicación<br>d/M/yy           |             |
|                                                          | Sucursal jes requerido!     |              | Provincia ¡es requerido!       |                      | Ubicación ¡es requerido!            |                                          |             |
|                                                          | Descripción ¡es requerido!  |              |                                |                      |                                     |                                          |             |
|                                                          | Comentarios                 |              |                                |                      |                                     |                                          |             |
|                                                          | 🕩 Desde                     | + 🕢 Cuenta   | Cuenta (Mi cliente)            | + 4                  | Persona Persona (Mi cliente)        | + 🖪 Entidad Entidad (Mi cliente)         |             |
|                                                          | •0 A                        | + 🖸 Cuenta   | Cuenta (Mi cliente)            | + 4                  | Persona Persona (Mi cliente)        | + 🖪 Entidad Entidad (Mi cliente)         |             |
|                                                          | + Bienes y servicios        |              |                                |                      |                                     |                                          |             |
|                                                          |                             |              |                                |                      |                                     |                                          |             |
|                                                          |                             |              |                                |                      |                                     |                                          |             |
|                                                          |                             |              |                                |                      |                                     |                                          |             |

| NUEVOS REPORTES - REPORTES REDACTADOS - REF                                                    | PORTES ENVIADOS - MI GOAML - ESTADÍSTICAS                                                              | ADMINISTRACIÓN - AYUDA                                                                                                    |                                  | CERRAR SESIÓN           |
|------------------------------------------------------------------------------------------------|----------------------------------------------------------------------------------------------------|----------------------------------------------------------------------------------------------------|----------------------------------|-------------------------|
| CTR: 21247-0-0<br>B ⊕ ≪<br>Indicadores<br>Reporte Transacciones 1 0 ∞<br>∨ ↔ Nueva transacción | De mi cliente - Persona     Código de fondos jes requendo:                                             | Comentarios de fondos                                                                                                    | • País<br>Dominican Republic 🗸 🗸 | 08                      |
| ✓ IP ≜                                                                                         | Titulo Segundo nombre Nombre de la madre Coupación Coupación Fuente de Ingresos Fecha de muerte d/M/yy | Sexo jes requerido:  Prefijo  Alias  Nacionalidad 2  Nombre del empleador  Número de pasaporte  Comentarios de la persona | Primer nombre jes requerido!     | Apellido jes requerido: |
|                                                                                                | Ernail     Identificación     Los telefonos                                                            |                                                                                                    |                                  |                         |

| +   | Dirección del empleado           |                                 |                                                                    |                                            |                                  |     |
|-----|----------------------------------|---------------------------------|--------------------------------------------------------------------|--------------------------------------------|----------------------------------|-----|
| +   | Teléfono del empleador           |                                 |                                                                    |                                            |                                  |     |
| +   | Direcciones                      | ✓ #1                            |                                                                    |                                            | Ì                                | 0   |
|     |                                  | Tipo ¡es requerido!             | * País<br>DOMINICAN REPUBLIC                                       | Provincia jes requerido!                   | Municipio ;es requerido!         |     |
|     |                                  | Sector                          | Dirección ¡es requerido!                                           | Codigo Postal                              |                                  |     |
|     |                                  | Comentarios                     |                                                                    |                                            |                                  |     |
|     |                                  |                                 |                                                                    |                                            |                                  | 11  |
| +   | Email                            |                                 |                                                                    |                                            |                                  |     |
| +   | Identificación                   | ✓ #1                            |                                                                    |                                            |                                  | Ê   |
|     |                                  | Tipo (es requerido)             | Número jes requerido!<br>* País de emisión<br>DOMINICAN REPUBLIC ~ | Fecha de asunto<br>d/M/yy É<br>Comentarios | Fecha de caducidad               |     |
| +   | Los telefonos                    | <b>∨</b> #1                     |                                                                    |                                            |                                  | Ē   |
|     |                                  | Tipo de Contacto ;es requerido! | Comm. Tipo ¡es requerido!                                          | Prefijo del país                           | Número ;es requerido!            |     |
|     |                                  |                                 |                                                                    |                                            |                                  |     |
| гт∲ | Unidad de Análisis<br>Financiero |                                 |                                                                    |                                            | (goaml) Unidad De Analisis Finan | 📑 🖬 |

| VOS REPORTES - REPORTES REDACTADOS - F | EPORTES ENVIADOS - MI GOAML - ESTADÍSTI | CAS ADMINISTRACIÓN - AYUDA        |                                         | CERRAR S                      |
|----------------------------------------|-----------------------------------------|-----------------------------------|-----------------------------------------|-------------------------------|
| rr: 21247-0-0 🄊 🕒 🤞                    | € A mi cliente - Cuenta                 |                                   |                                         | <u>ତ</u> 8                    |
| Indicadores Reporte Transacciones      | Código de fondos ;es requerido!         | Comentarios de fondos             | País     DOMINICAN REPUBLIC             | ~                             |
| ↔ Nueva transacción                    | + Moneda extranjera                     |                                   |                                         |                               |
| ♥ ♥ 0                                  | Número de Cuenta jes requerido!         | Nombre ¡es requerido!             | Nombre de la Institución ¡es requerido! | Sucursal jes requerido!       |
| ×≜                                     |                                         |                                   |                                         |                               |
|                                        | Institución no Bancaria?                | Swift jes requerido!              | Código Institucional                    | Tipo de Cuenta ¡es requerido! |
|                                        | Código de Estado ¡es requerido!         | Código de Moneda ¡es requerido!   | Beneficiario                            | IBAN                          |
|                                        | Numero de Cliente                       | Abierta (es requerido)            | Cerrado                                 | Balance jes requerido!        |
|                                        | Fecha de Balance res requerido!         | d/M/yy<br>Beneficiario Comentario | d/M/yy     Comentarios de la cuenta     |                               |
|                                        | d/M/yy                                  | <b>m</b>                          |                                         |                               |

| UAF Indad de Análisis<br>Financiero<br>REPÚBLICA DOMINICANA |                                           |                           |                                    | 📟 🖬<br>(goaml) Unidad De Analisis Financiero - UAF |
|-------------------------------------------------------------|-------------------------------------------|---------------------------|------------------------------------|----------------------------------------------------|
| NUEVOS REPORTES - REPORTES REDACTADOS - REPOR               | RTES ENVIADOS 👻 MI GOAML 👻 ESTADÍSTICAS A | administración - Ayuda    |                                    | CERRAR SESIÓN                                      |
| CTR: 21247-0-0 🄊 🖹 🖶 🚀                                      | + Signatario(s)*                          |                           |                                    | *                                                  |
| Indicadores                                                 | ✓ Signatario(s)                           |                           |                                    | 0                                                  |
| Reporte Transacciones 1 0 DOP                               | ¿Es primaria?                             | Papel                     |                                    |                                                    |
| ✓ ↔ Nueva transacción                                       |                                           | ~                         |                                    |                                                    |
| ♥ ♥ 0                                                       | + Persona*<br>Título                      | Sexo jes requerido!       | Primer nombre jes requerido!       | Apellido jes requerido!                            |
| ~ =                                                         |                                           | ~                         |                                    |                                                    |
|                                                             | Segundo nombre                            | Prefijo                   | Fecha de nacimiento jes requerido! | Lugar de nacimiento                                |
|                                                             | Nombre de la madre                        | Alias                     | Numero de Seguro Social            | Documento de Identificacion jes requerido!         |
|                                                             |                                           |                           |                                    |                                                    |
|                                                             | Nacionalidad 1 jes requendo:              | Nacionalidad 2            | Nacionalidad 3                     | Residencia jes requerido!                          |
|                                                             | Ocupación                                 | Nombre del empleador      | Número de impuesto                 | Reg. De impuestos Número                           |
|                                                             | Fuente de Ingresos                        | Número de pasaporte       | Pais del Pasaporte                 | ¿Fallecido?                                        |
|                                                             | Fecha de muerte                           | Comentarios de la persona | · · · ·                            |                                                    |
|                                                             | + Dirección del empleado                  |                           |                                    |                                                    |
|                                                             | + Teléfono del empleador                  |                           |                                    |                                                    |
|                                                             | + Direcciones                             |                           |                                    |                                                    |
|                                                             | + Email                                   |                           |                                    |                                                    |
|                                                             | + Identificación                          |                           |                                    |                                                    |
|                                                             | + Los telefonos                           |                           |                                    | •                                                  |

| +   | Dirección del empleado |                                 |                           |                          |                          |
|-----|------------------------|---------------------------------|---------------------------|--------------------------|--------------------------|
| +   | Teléfono del empleador |                                 |                           |                          |                          |
| +   | Direcciones            | ✓ #1                            |                           |                          | <b>•</b>                 |
|     |                        | Tipo jes requerido!             | * País DOMINICAN REPUBLIC | Provincia ¡es requerido! | Municipio ¡es requerido! |
|     |                        | Sector                          | Dirección ¡es requerido!  | Codigo Postal            |                          |
|     |                        | Comentarios                     |                           |                          |                          |
| _   | Email                  |                                 |                           |                          |                          |
| - T |                        |                                 |                           |                          |                          |
| +   | Identificación         | ✓ #1                            |                           |                          | Ê                        |
|     |                        | Tipo ;es requerido!             | Número ;es requerido!     | Fecha de asunto          | Fecha de caducidad       |
|     |                        | ~                               |                           | d/M/yy                   | d/M/yy 🗎                 |
|     |                        | Emitido por                     | * País de emisión         | Comentarios              |                          |
|     |                        |                                 | DOMINICAN REPUBLIC        |                          |                          |
| +   | Los telefonos          | <b>∨</b> #1                     |                           |                          | l                        |
|     |                        | Tipo de Contacto ¡es requerido! | Comm. Tipo ¡es requerido! | Prefijo del país         | Número ¡es requerido!    |
|     |                        | ~                               | ~                         |                          |                          |
|     |                        | Extensión                       | Comentarios               |                          |                          |
|     |                        |                                 |                           |                          |                          |

| UAF Pinancisco<br>REPÚBLICA DOMINICANA                                                                                                    |                                                                                                    |                                                                            |                                                                             | 🗮 📑<br>(goaml) Unidad De Analisis Financiero - UAf                                          |
|----------------------------------------------------------------------------------------------------|----------------------------------------------------------------------------------------------------|----------------------------------------------------------------------------|-----------------------------------------------------------------------------|---------------------------------------------------------------------------------------------|
| CTR: 21247-0-0     C     C <th>KILSERVIJOUS ALGOVAL ESINDISTICAS     Fmail     Fidentificación     Fostelefonos     Fienes y servicios</th> <th>ADMINISTRACIÓN * ATODA</th> <th></th> <th></th> | KILSERVIJOUS ALGOVAL ESINDISTICAS     Fmail     Fidentificación     Fostelefonos     Fienes y servicios              | ADMINISTRACIÓN * ATODA                                                     |                                                                             |                                                                                             |
| <ul> <li>✓ ≜</li> <li>✓ ≜</li> </ul>                                                                                                    | Bienes y servicios  Tipo de artículo jes requerido!  Actualmente registrado en  código de moneda  Número de registro | Marca del artículo<br>Valor estimado<br>Tamaño<br>Número de identificación | Descripción jes requerido:<br>Código de estado<br>Tamaño UOM<br>Comentarios | Registrado previamente para Valor Dispuesto Fecha de Registro d/W/yy  Comentarios de estado |
|                                                                                                    | + Dirección*                                                                                                    | Tipo jes requerido:                                                        | is Provincia jes requeridot OMINICAN REPUBLIC Codigo Postal Codigo Postal   | Municipio jes requerido:                                                                    |

## CAMPOS OBLIGATORIOS PROCESO ENTIDAD MI CLIENTE – CUENTA MI CLIENTE.

#### Utar Unidad de Análisis Financiero REPÚBLICA DOMINICANA (goaml) Unidad De Analisis Financiero - UAF REPORTES REDACTADOS - REPORTES ENVIADOS - MI GOAML -ESTADÍSTICAS ADMINISTRACIÓN • CERRAR SESIÓN CTR: 21247-0-0 ວ 😑 🔒 🖉 🗭 De mi cliente - Entidad ۵ 🗈 Comentarios de fondos Indicadores Código de fondos ;es requerido! \* País DOMINICAN REPUBLIC Reporte Transacciones 1 0 DOP + Moneda extranjera ∨ ↔ Nueva transacción + Intermediario ♥ 🖻 🗒 Negocio (es requerido) Código de país de incorpo Nombre ;es requerido! Nombre comercial Forma Legal de Constitucion (es requerido ~ Fecha de incorporación (es requerido) d/M/yy 1 DOMINICAN REPUBLIC ~ Email URL Número de impuesto Reg. Número Comentarios de la entidad ¿Negocio cerrado? Fecha de cierre d/M/yy **#** + Direcciones\* **∨** #1 ٥ País Provincia jes requerido! DOMINICAN REPUBLIC Tipo jes reque Municipio jes requ ~ Dirección jes requerido! Sector Codigo Postal Comentarios + Director (es) + Telefonos\* **∨** #1 Prefijo del país Tipo de Contacto ;es requerido! Comm. Tipo ;es requerido! Número ;es req

#### ✓ Intermediario

| Título                        | Sexo ¡es requerido!       | Primer nombre ¡es requerido!       | Apellido ¡es requerido!                    |
|-------------------------------|---------------------------|------------------------------------|--------------------------------------------|
|                               | ~                         |                                    |                                            |
| Segundo nombre                | Prefijo                   | Fecha de nacimiento ¡es requerido! | Lugar de nacimiento                        |
|                               |                           | d/M/yy 🛗                           |                                            |
| Nombre de la madre            | Alias                     | Numero de Seguro Social            | Documento de Identificacion ¡es requerido! |
|                               |                           |                                    |                                            |
| Nacionalidad 1 jes requerido! | Nacionalidad 2            | Nacionalidad 3                     | Residencia ¡es requerido!                  |
| ~                             | ~                         | ~                                  | <b>~</b>                                   |
| Ocupación                     | Nombre del empleador      | Número de impuesto                 | Reg. De impuestos Número                   |
|                               |                           |                                    |                                            |
| Fuente de Ingresos            | Número de pasaporte       | Pais del Pasaporte                 | ¿Fallecido?                                |
|                               |                           | ~                                  |                                            |
| Fecha de muerte               | Comentarios de la persona |                                    |                                            |
| d/M/yy                        |                           |                                    |                                            |
| + Dirección del empleado      |                           |                                    |                                            |
| + Teléfono del empleador      |                           |                                    |                                            |
| + Direcciones                 |                           |                                    |                                            |
| + Email                       |                           |                                    |                                            |
| + Identificación              |                           |                                    |                                            |
| + Los telefonos               |                           |                                    |                                            |

**0** 

| + | Dirección del empleado |                                 |                                       |                         |                          |          |
|---|------------------------|---------------------------------|---------------------------------------|-------------------------|--------------------------|----------|
| + | Teléfono del empleador |                                 |                                       |                         |                          |          |
| + | Direcciones            | ✓ #1                            |                                       |                         |                          | <b>O</b> |
|   |                        |                                 | DOMINICAN REPUBLIC                    | Provincia jes requendo: | Município jes requerido: |          |
|   |                        | Sector                          | Dirección ¡es requerido!              | Codigo Postal           |                          |          |
|   |                        | Comentarios                     |                                       |                         |                          |          |
|   |                        |                                 |                                       |                         |                          |          |
| + | Email                  |                                 |                                       |                         |                          |          |
| + | Identificación         | <b>∨</b> #1                     |                                       |                         |                          |          |
|   |                        | Tipo ¡es requerido!             | Número ;es requerido!                 | Fecha de asunto         | Fecha de caducidad       |          |
|   |                        | ~                               |                                       | d/M/yy                  | d/M/yy                   | <b>m</b> |
|   |                        | Emitido por                     | * País de emisión                     | Comentarios             |                          |          |
|   |                        |                                 | DOMINICAN REPUBLIC V                  |                         |                          |          |
| + | Los telefonos          | <b>∨</b> #1                     |                                       |                         |                          |          |
|   |                        | Tipo de Contacto ¡es requerido! | Comm. Tipo ;es requerido!             | Prefijo del país        | Número ;es requerido!    |          |
|   |                        | ~                               | · · · · · · · · · · · · · · · · · · · |                         |                          |          |
|   |                        | Extensión                       | Comentarios                           |                         |                          |          |
|   |                        |                                 |                                       |                         |                          |          |

#### Unidad de Análisis Financiero REPÚBLICA DOMINICANA

|         |        |    |          |            | - |     | l |
|---------|--------|----|----------|------------|---|-----|---|
| (goaml) | Unidad | De | Analisis | Financiero | - | UAI | F |

| REPUBLICA DOMINICANA                         |                                         |                                              |                                |                                       |
|----------------------------------------------|-----------------------------------------|----------------------------------------------|--------------------------------|---------------------------------------|
| NUEVOS REPORTES - REPORTES REDACTADOS - REPO | RTES ENVIADOS • MI GOAML • ESTADISTICAS | ADMINISTRACION - AYUDA                       |                                | CERRAR SESION                         |
| CTR: 21247-0-0 🏷 🖹 🖨 🖉                       | + Director (es)                         |                                              |                                |                                       |
| Indicadores                                  |                                         |                                              |                                |                                       |
| Reporte Transacciones 1 0 DOP                | V Director (es)                         |                                              |                                | + 0 🗃                                 |
| ✓ ↔ Nueva transacción                        | Papel jes requerido!                    | Título                                       | Sexo 🗸                         | Primer nombre jes requerido!          |
| く 19 回                                       | Apellido ;es requerido!                 | Segundo nombre                               | Prefijo                        | Fecha de nacimiento                   |
| ~≜                                           | Lugar de nacimiento                     | Nombre de la madre                           | Alias                          | a/m/yy                                |
| -                                            | Documento de Identificacion             | Nacionalidad 1                               | Nacionalidad 2                 | Nacionalidad 3                        |
|                                              |                                         | ~                                            | ~                              | ~                                     |
|                                              | Residencia                              | Ocupación                                    | Nombre del empleador           | Número de impuesto                    |
|                                              | Reg. De impuestos Número                | Fuente de Ingresos                           | Número de pasaporte            | Pais del Pasaporte                    |
| "                                            | ¿Fallecido?                             | Fecha de muerte                              | Comentarios de la persona      | · · · · · · · · · · · · · · · · · · · |
|                                              | + Dirección del empleado                | d/M/yy                                       |                                | ·                                     |
|                                              | + Teléfono del empleador                |                                              |                                |                                       |
|                                              | + Direcciones                           |                                              |                                |                                       |
|                                              | + Email                                 |                                              |                                |                                       |
|                                              | + Identificación                        |                                              |                                |                                       |
|                                              | + Los telefonos                         |                                              |                                |                                       |
|                                              | + Telefonos*                            | v #1                                         |                                |                                       |
|                                              |                                         | Tipo de Contacto ¡es requerido! Comm. Tipo ; | es requerido! Prefijo del país | Número jes requerido! 👻               |

| +  | Dirección del empleado |                                 |                          |                          |                          |          |
|----|------------------------|---------------------------------|--------------------------|--------------------------|--------------------------|----------|
| +  | Teléfono del empleador |                                 |                          |                          |                          |          |
| +  | Direcciones            | <b>∨</b> #1                     |                          |                          |                          | ۵        |
|    |                        | Tipo ¡es requerido!             | * País                   | Provincia ¡es requerido! | Municipio ¡es requerido! |          |
|    |                        | ~                               | DOMINICAN REPUBLIC       |                          |                          |          |
|    |                        | Sector                          | Dirección ¡es requerido! | Codigo Postal            |                          |          |
|    |                        |                                 |                          |                          |                          |          |
|    |                        | Comentarios                     |                          |                          |                          |          |
|    |                        |                                 |                          |                          |                          |          |
|    |                        |                                 |                          |                          |                          |          |
|    |                        |                                 |                          |                          |                          |          |
| +  | Email                  |                                 |                          |                          |                          |          |
| -  | Identificación         |                                 |                          |                          |                          | _        |
| Τ. | lacitation             | ✓ #1                            |                          |                          |                          | <u></u>  |
|    |                        | Tipo ¡es requerido!             | Número jes requerido!    | Fecha de asunto          | Fecha de caducidad       |          |
|    |                        | ~                               |                          | d/M/yy                   | ₩ d/M/yy                 | <b>#</b> |
|    |                        | Emitido por                     | * País de emisión        | Comentarios              |                          |          |
|    |                        |                                 | DOMINICAN REPUBLIC       |                          |                          |          |
| +  | Los telefonos          | ✔ #1                            |                          |                          |                          | Ē        |
|    |                        | Tipo de Contecto (os requerido) | Comm Ting to requeside!  | Drofilo dol no/c         | Número (es requerido)    | Ľ        |
|    |                        | v                               | comm. npo jes requeituo: |                          | indifiero jes requeituo: |          |
|    |                        | Extensión                       | Comentarios              |                          |                          |          |
|    |                        |                                 |                          |                          |                          |          |
|    |                        |                                 |                          |                          |                          |          |

#### Unidad de Análisis Financiero REPÚBLICA DOMINICANA

| NUEVOS REPORTES - REPORTES REDACTADOS - REPO | RTES ENVIADOS - MI GOAML - ESTADÍSTICAS               | ADMINISTRACIÓN - AYUDA          |                                         | CERRAR SESIÓN                 |
|----------------------------------------------|-------------------------------------------------------|---------------------------------|-----------------------------------------|-------------------------------|
| CTR: 21247-0-0 つ 🕒 🔒 🛷                       | A mi cliente - Cuenta Código de fondos jes requerido! | Comentarios de fondos           | • País                                  | <b>% \$ 8</b>                 |
| Reporte Transacciones 1 0 DOP                | ~                                                     |                                 | DOMINICAN REPUBLIC V                    |                               |
| ∽ ↔ Nueva transacción                        | + Moneda extranjera                                   |                                 |                                         |                               |
| ♥ ♥ @                                        | Número de Cuenta ¡es requerido!                       | Nombre ;es requerido!           | Nombre de la Institución ¡es requerido! | Sucursal jes requerido!       |
| ~ ≜                                          |                                                       |                                 |                                         |                               |
|                                              | Institución no Bancaria?                              | Swift jes requerido!            | Código Institucional                    | Tipo de Cuenta jes requerido! |
|                                              | Código de Estado ¡es requerido!                       | Código de Moneda (es requerido) | Beneficiario                            | IBAN                          |
|                                              | Numero de Cliente                                     | Abierta jes requerido!          | Cerrado<br>d/M/yy                       | Balance jes requerido!        |
|                                              | Fecha de Balance jes requerido!                       | Beneficiario Comentario         | Comentarios de la cuenta                |                               |
|                                              | + Entidad                                             |                                 |                                         |                               |

💷 🖬 (goaml) Unidad De Analisis Financiero - UAF

| 70S REPORTES - REPORTES REDACTADOS - | REPOR | TES ENVIADOS • MI GOAML • ESTADISTI | CAS ADMINISTRACION - AYUDA |   |                                    |   | (                                          | CERRAR SI |
|--------------------------------------|-------|-------------------------------------|----------------------------|---|------------------------------------|---|--------------------------------------------|-----------|
| rR: 21247-0-0 ⊃ 🕒 🖨                  | 41    | + oignatario(5)                     |                            |   |                                    |   |                                            | _         |
| Indicadores                          |       | ✓ Signatario(s)                     |                            |   |                                    |   |                                            | 0         |
| Reporte Transacciones 🔳              | 0 DOP | ¿Es primaria?                       | Papel                      |   |                                    |   |                                            |           |
| - Nueva transacción                  | _     |                                     |                            | ~ |                                    |   |                                            |           |
| Nueva transaction                    |       | + Persona*                          |                            |   |                                    |   |                                            |           |
| / *) 0                               |       | Título                              | Sexo jes requerido!        |   | Primer nombre (es requerido)       |   | Apellido ;es requerido!                    |           |
| ✓ ≜                                  |       |                                     |                            | ~ |                                    |   |                                            |           |
|                                      |       | Segundo nombre                      | Prefijo                    |   | Fecha de nacimiento ¡es requerido! |   | Lugar de nacimiento                        |           |
|                                      |       |                                     |                            |   | d/M/yy                             |   |                                            |           |
|                                      |       | Nombre de la madre                  | Alias                      |   | Numero de Seguro Social            |   | Documento de Identificación jes requerido! |           |
|                                      |       | Nacionalidad 1 ies requerido!       | Nacionalidad 2             |   | Nacionalidad 3                     |   | Residencia :es requerido!                  |           |
|                                      |       |                                     | ~                          | ~ |                                    | ~ |                                            | ~         |
|                                      | -     | Ocupación                           | Nombre del empleador       |   | Número de impuesto                 |   | Reg. De impuestos Número                   |           |
|                                      |       | Euente de Ingresos                  | Número de pasaporte        |   | Pais del Pasaporte                 |   | :Fallecido?                                |           |
|                                      |       |                                     |                            |   |                                    | ~ |                                            |           |
|                                      |       | Fecha de muerte                     | Comentarios de la persona  |   |                                    |   |                                            |           |
|                                      |       | d/M/yy                              |                            |   |                                    |   |                                            |           |
|                                      |       | + Dirección del empleado            |                            |   |                                    |   |                                            |           |
|                                      |       | + Teléfono del empleador            |                            |   |                                    |   |                                            |           |
|                                      |       | + Direcciones                       |                            |   |                                    |   |                                            |           |
|                                      |       | + Email                             |                            |   |                                    |   |                                            |           |
|                                      |       | + Identificación                    |                            |   |                                    |   |                                            |           |
|                                      |       |                                     |                            |   |                                    |   |                                            |           |

| + | Dirección del empleado |                                 |                           |                          |                          |        |
|---|------------------------|---------------------------------|---------------------------|--------------------------|--------------------------|--------|
| + | Teléfono del empleador |                                 |                           |                          |                          |        |
| + | Direcciones            | <b>∨</b> #1                     |                           |                          | <b>o m</b>               | ]      |
|   |                        | Tipo ¡es requerido!             | * País DOMINICAN REPUBLIC | Provincia ¡es requerido! | Municipio ¡es requerido! |        |
|   |                        | Sector                          | Dirección ¡es requerido!  | Codigo Postal            |                          |        |
|   |                        | Comentarios                     |                           |                          |                          |        |
|   |                        |                                 |                           |                          |                          | //     |
| + | Email                  |                                 |                           |                          |                          |        |
| + | Identificación         | <b>∨</b> #1                     |                           |                          | Î                        | ]      |
|   |                        | Tipo ¡es requerido!             | Número ¡es requerido!     | Fecha de asunto          | Fecha de caducidad       | ۔<br>۲ |
|   |                        | ~                               |                           | d/M/yy                   | d/M/yy ∰                 |        |
|   |                        | Emitido por                     | * País de emisión         | Comentarios              |                          |        |
|   |                        |                                 | DOMINICAN REPUBLIC V      |                          |                          |        |
| + | Los telefonos          | ✓ #1                            |                           |                          |                          | ]      |
|   |                        | Tipo de Contacto ¡es requerido! | Comm. Tipo ¡es requerido! | Prefijo del país         | Número ¡es requerido!    | -      |
|   |                        | ~                               | ~                         |                          |                          |        |
|   |                        | Extensión                       | Comentarios               |                          |                          |        |
|   |                        |                                 |                           |                          |                          |        |

## CAMPOS OBLIGATORIOS PARTES NO MI CLIENTE.

| Código de fondos jes requerido! Comentarios de fondos * País   Moneda extranjera DOMINICAN REPUBLIC   + Intermediario     Número de Cuenta jes requerido!   Nombre     Nombre     Nombre     Nombre     Institución no Bancaria?     Swift jes requerido!     Código de Estado     Código de Moneda     * Código de Isitado     * Código de Moneda     * País     DOMINICAN REPUBLIC     * OMINICAN REPUBLIC     * OMINICAN REPUBLIC     * OMINICAN REPUBLIC     * OMINICAN REPUBLIC     * OMINICAN REPUBLIC     * OMINICAN REPUBLIC     * OMINICAN REPUBLIC     * OMINICAN REPUBLIC     * OMINICAN REPUBLIC     * OMINICAN REPUBLIC     * OMINICAN REPUBLIC     * OMINICAN republic     * OMINICAN republic     * OMINICAN republic     * OMINICAN republic     * OMINICAN republic     * OMINICAN republic     * OMINICAN republic     * OMINICAN republic     * OMINICAN republic     * OMINICAN republic     * OMINICAN republic     * OMINICAN republic     * OMINICAN republic     * | 🕩 Desde - Cuenta                      |                         |                             | <u>ତ</u> ି 🙆     |
|----------------------------------------------------------------------------------------------------|---------------------------------------|-------------------------|-----------------------------|------------------|
| Moneda extranjera     Intermediario Número de Cuenta jes requerido!     Nombre     Nombre     Nombre     Swift jes requerido!     Swift jes requerido!     O     O     O     O     O     O     O     O     O     O     O     O     O     O     O     O     O     O     O     O     O     O     O     O     O     O     O     O     O     O     O     O     O     O     O     O     O     O     O                                                                                                    | Código de fondos ¡es requerido!       | Comentarios de fondos   | País     DOMINICAN REPUBLIC |                  |
| + Intermediario         Número de Cuenta jes requerido!       Nombre         Institución no Bancaria?       Swift jes requerido!       * Código Institucional         Institución no Bancaria?       Swift jes requerido!       * Código Institucional         Código de Estado       Código de Moneda       Beneficiario                                                                                                    | <ul> <li>Moneda extranjera</li> </ul> |                         |                             |                  |
| Número de Cuenta jes requerido!     Nombre     Nombre     Nombre de la Institución     Sucursal       Institución no Bancaria?     Swift jes requerido!        • Código Institucional      Tipo de Cuenta        Código de Estado     Código de Moneda     Beneficiario     IBAN                                                                                                    | + Intermediario                       |                         |                             |                  |
| Institución no Bancaria?     Swift res requerido!     Código Institucional     Tipo de Cuenta       Image: Código de Estado     Código de Moneda     Beneficiario     IBAN                                                                                                    | Número de Cuenta ¡es requerido!       | Nombre                  | Nombre de la Institución    | Sucursal         |
| Código de Estado Código de Moneda Beneficiario IBAN                                                                                                    | Institución no Bancaria?              | Swift ¡es requerido!    | Código Institucional        | Tipo de Cuenta 🗸 |
| v                                                                                                    | Código de Estado                      | Código de Moneda        | Beneficiario                | IBAN             |
| Numero de Cliente         Abierta         Cerrado         Balance           d/M/yy         m         d/M/yy         m                                                                                                    | Numero de Cliente                     | Abierta<br>d/M/yy       | Cerrado<br>d/M/yy           | Balance          |
| Fecha de Balance     Beneficiario Comentario     Comentarios de la cuenta       d/M/yy                                                                                                    | Fecha de Balance<br>d/M/yy            | Beneficiario Comentario | Comentarios de la cuenta    |                  |

| ✓ s    | iignatario(s)          |                                 |                 |                           |                                 |             |                          | <b>•</b> |
|--------|------------------------|---------------------------------|-----------------|---------------------------|---------------------------------|-------------|--------------------------|----------|
| ¿Es pr | rimaria?               | Papel                           |                 |                           |                                 |             |                          |          |
|        |                        |                                 | ~               |                           |                                 |             |                          |          |
| ÷      | Persona*               |                                 |                 |                           |                                 |             |                          |          |
| Título |                        | Sexo                            |                 | Primer nombre jes requeri | ido!                            | Apellido (e | s requerido!             |          |
|        |                        |                                 | ~               |                           |                                 |             |                          |          |
| Segur  | ndo nombre             | Prefijo                         |                 | Fecha de nacimiento       |                                 | Lugar de n  | acimiento                |          |
|        |                        |                                 |                 | d/M/yy                    | <b>m</b>                        |             |                          |          |
| Nom    | bre de la madre        | Alias                           |                 | Numero de Seguro Social   |                                 | Documento   | o de Identificacion      |          |
|        |                        |                                 |                 |                           |                                 |             |                          |          |
| Nacio  | onalidad 1             | Nacionalidad 2                  |                 | Nacionalidad 3            |                                 | Residencia  |                          |          |
|        | •                      |                                 | •               |                           | •                               |             |                          | •        |
| Ocup   | acion                  | Nombre del empleador            |                 | Numero de impuesto        |                                 | Reg. De im  | puestos Numero           |          |
| Eucot  | to de Ingresos         | Número de paraporto             |                 | Pais del Pasaporte        |                                 | :Fallocido2 |                          |          |
| Fuent  | ie de ingresos         | Numero de pasaporte             |                 |                           | ~                               |             |                          |          |
| Fecha  | a de muerte            | Comentarios de la persona       |                 |                           |                                 |             |                          |          |
| d/N    | ∕/vv                   |                                 |                 |                           |                                 |             |                          |          |
|        |                        |                                 |                 |                           |                                 |             |                          |          |
| +      | Dirección del empleado |                                 |                 |                           |                                 |             |                          |          |
| +      | Teléfono del empleador |                                 |                 |                           |                                 |             |                          |          |
| +      | Direcciones            |                                 |                 |                           |                                 |             |                          |          |
| +      | Email                  |                                 |                 |                           |                                 |             |                          |          |
| +      | Identificación         |                                 |                 |                           |                                 |             |                          |          |
|        |                        |                                 |                 |                           |                                 |             |                          |          |
|        |                        |                                 |                 |                           |                                 |             |                          |          |
| +      | Direcciones            | ✔ #1                            |                 |                           |                                 |             |                          | _∧ _     |
|        |                        | Time an executive t             | * D=/-          |                           | Description of the second state |             |                          |          |
|        |                        | ipo jes requerido:              |                 |                           | Provincia jes requerido:        |             | Município jes requerido: |          |
|        |                        |                                 | DOMINICA        | AN REPOBLIC               |                                 |             |                          |          |
|        |                        | Sector                          | Dirección (es r | equerido!                 | Codigo Postal                   |             |                          |          |
|        |                        |                                 |                 |                           |                                 |             |                          |          |
|        |                        | Comentarios                     |                 |                           |                                 |             |                          |          |
|        |                        |                                 |                 |                           |                                 |             |                          |          |
|        |                        |                                 |                 |                           |                                 |             |                          | 1        |
|        |                        |                                 |                 |                           |                                 |             |                          |          |
| +      | Email                  |                                 |                 |                           |                                 |             |                          |          |
| +      | Identificación         | ✓ #1                            |                 |                           |                                 |             |                          | â        |
|        |                        | Tipo :es requerido!             | Número :es re   | auerido!                  | Fecha de asunto                 |             | Fecha de caducidad       |          |
|        |                        | ~                               |                 |                           | d/M/yy                          | Ê           | d/M/yy                   | Ê        |
|        |                        | Emitido por                     | * País de emisi | ón                        | Comentarios                     |             |                          |          |
|        |                        |                                 | DOMINIC         | AN REPUBLIC V             |                                 |             |                          |          |
|        |                        |                                 |                 |                           |                                 |             |                          |          |
| +      | Los telefonos          | ✓ #1                            |                 |                           |                                 |             |                          | <b>a</b> |
|        |                        | Tipo de Contacto ¡es requerido! | Comm. Tipo ;e   | s requerido!              | Prefijo del país                |             | Número ¡es requerido!    | <u>ب</u> |
|        |                        | ~                               |                 | *                         |                                 |             |                          |          |
|        |                        | Extensión                       | Comentarios     |                           |                                 |             |                          |          |
|        |                        |                                 |                 |                           |                                 |             |                          |          |
|        |                        |                                 |                 |                           |                                 |             |                          |          |

Los campos de Dirección, Identificación, Teléfonos se repiten indistintamente según sea el caso (Persona, Cuenta, Entidad).

#### 🕩 Desde - Persona

| 🕩 Desde - Persona               |                           |                             |                          |                             | <b>o</b> |
|---------------------------------|---------------------------|-----------------------------|--------------------------|-----------------------------|----------|
| Código de fondos ¡es requerido! | Comentarios de fondos     | * País                      |                          |                             |          |
| ~                               |                           | DOMINICAN REPUBLI           | c 🗸                      |                             |          |
| + Moneda extranjera             |                           |                             |                          |                             |          |
| + Intermediario                 |                           |                             |                          |                             |          |
| Título                          | Sexo                      | Primer nombre ¡es requerido | 1                        | Apellido ¡es requerido!     |          |
|                                 |                           | ~                           |                          |                             |          |
| Segundo nombre                  | Prefijo                   | Fecha de nacimiento         |                          | Lugar de nacimiento         |          |
|                                 |                           | d/M/yy                      | (m)                      |                             |          |
| Nombre de la madre              | Alias                     | Numero de Seguro Social     |                          | Documento de Identificacion |          |
| Nacionalidad 1                  | Nacionalidad 2            | Nacionalidad 3              |                          | Residencia                  |          |
| ~                               |                           | ~                           | ~                        |                             | ~        |
| Ocupación                       | Nombre del empleador      | Número de impuesto          |                          | Reg. De impuestos Número    |          |
| Fuente de Ingresos              | Número de pasaporte       | Pais del Pasaporte          |                          | /Fallecido?                 |          |
| -                               |                           |                             | *                        |                             |          |
| Fecha de muerte                 | Comentarios de la persona |                             |                          |                             |          |
| d/M/yy                          |                           |                             |                          |                             |          |
| + Dirección del empleado        |                           |                             |                          |                             |          |
| + Teléfono del empleador        |                           |                             |                          |                             |          |
| + Direcciones                   |                           |                             |                          |                             |          |
| + Email                         |                           |                             |                          |                             |          |
| + Identificación                |                           |                             |                          |                             |          |
| + Los telefonos                 |                           |                             |                          |                             |          |
|                                 |                           |                             |                          |                             |          |
| + Direcciones                   |                           |                             |                          |                             |          |
|                                 | ¥ #1                      |                             |                          |                             | 🌖 🗎      |
|                                 | Tipo jes requerido!       | * País                      | Provincia (es requerido) | Municipio ¡es requerido!    |          |
|                                 | ~                         | DOMINICAN REPUBLIC          |                          |                             |          |
|                                 | Sector                    | Dirección (es requerido)    | Codigo Postal            |                             |          |
|                                 |                           |                             | -                        |                             |          |
|                                 | Comentarios               |                             |                          |                             |          |

|   |                |                                 |                           |                  |                       | li       |
|---|----------------|---------------------------------|---------------------------|------------------|-----------------------|----------|
| + | Email          |                                 |                           |                  |                       |          |
| ÷ | Identificación | ✓ #1                            |                           |                  |                       | Ê        |
|   |                | Tipo ;es requerido!             | Número ;es requerido!     | Fecha de asunto  | Fecha de caducidad    |          |
|   |                | ~                               |                           | d/M/yy           | d/M/yy                | <b>#</b> |
|   |                | Emitido por                     | * País de emisión         | Comentarios      |                       |          |
|   |                |                                 | DOMINICAN REPUBLIC        |                  |                       |          |
| ÷ | Los telefonos  | ✓ #1                            |                           |                  |                       | Ê        |
|   |                | Tipo de Contacto ¡es requerido! | Comm. Tipo ¡es requerido! | Prefijo del país | Número ¡es requerido! |          |
|   |                | ~                               | ~                         |                  |                       |          |
|   |                | Extensión                       | Comentarios               |                  |                       |          |
|   |                |                                 |                           |                  |                       |          |

#### 🕩 Desde - Entidad

| 🕩 Desde - Entidad               |                                                                 |                                          |                            |                                           |              |                           | <b>o</b> |
|---------------------------------|-----------------------------------------------------------------|------------------------------------------|----------------------------|-------------------------------------------|--------------|---------------------------|----------|
| Código de fondos ¡es requerido! | Comentarios de fondos                                           |                                          | * País                     |                                           |              |                           |          |
| ×                               |                                                                 |                                          | DOMINICAN REPUBI           | LIC Y                                     |              |                           |          |
| + Moneda extranjera             |                                                                 |                                          |                            |                                           |              |                           |          |
| + Intermediario                 |                                                                 |                                          |                            |                                           |              |                           |          |
| Nombre ¡es requerido!           | Nombre comercial                                                |                                          | Forma Legal de Constitucio | n                                         | Negocio      |                           |          |
|                                 |                                                                 |                                          |                            | ~                                         |              |                           |          |
| Numero de RNC                   | Fecha de incorporación                                          |                                          | Estado de Constitucion     |                                           | Código de pa | aís de incorporación      |          |
|                                 | d/M/yy                                                          | <b>#</b>                                 |                            |                                           |              | Número de registro fiscal | ~        |
| Email                           | URL                                                             |                                          | Número de impuesto         |                                           | Reg. Número  |                           |          |
|                                 |                                                                 |                                          |                            |                                           |              |                           |          |
| Comentarios de la entidad       | ¿Negocio cerrado?                                               |                                          | Fecha de cierre            |                                           |              |                           |          |
|                                 |                                                                 |                                          | d/M/yy                     | <b>m</b>                                  |              |                           |          |
| + Direcciones                   | ✓ #1<br>Tipo ¡es requerido!          Sector         Comentarios | * País<br>DOMINICAI<br>Dirección jes rec | N REPUBLIC V               | Provincia ;es requerido!<br>Codigo Postal |              | Municipio ;es requerido!  |          |
| + Director (es)                 |                                                                 |                                          |                            |                                           |              |                           |          |
| + Telefonos*                    | ✔ #1                                                            |                                          |                            |                                           |              |                           |          |
|                                 | Tipo de Contacto ¡es requerido!                                 | Comm. Tipo ;es                           | requerido!                 | Prefijo del país                          |              | Número ¡es requerido!     |          |
|                                 | ~                                                               |                                          | ~                          |                                           |              |                           |          |
|                                 | Extensión                                                       | Comentarios                              |                            |                                           |              |                           |          |

# XML Flujo

De Persona (Mi Cliente)===→ A Cuenta (Mi Cliente)

Los campos que están en rojos, son los obligatorios en XML,

| - <report></report>                                                                                                    | Nodo                            |
|----------------------------------------------------------------------------------------------------|---------------------------------|
| <rentity_id>6</rentity_id>                                                                                                    | Encabezado de Reporte y Persona |
| <rentity_branch>GAZCUE</rentity_branch>                                                                                                    | Reportante                      |
| <submission_code>E</submission_code>                                                                                                    |                                 |
| <report_code>STR</report_code>                                                                                                    |                                 |
| <submission_date>2021-05-</submission_date>                                                                                                    |                                 |
| 26T00:00:00                                                                                                    |                                 |
| <currency_code_local>DOP</currency_code_local>                                                                                                    |                                 |
| - <reporting_person></reporting_person>                                                                                                    |                                 |
| <gender>M</gender>                                                                                                    |                                 |
| <title>Gerente de Cumplimiento</title>                                                                                                    |                                 |
| <first_name>Hansliery</first_name>                                                                                                    |                                 |
| <last_name>Sanchez</last_name>                                                                                                    |                                 |
| <br><br> |                                 |
| <id_number>10400227145</id_number>                                                                                                    |                                 |
| <nationality1>DO</nationality1>                                                                                                    |                                 |
| - <phones></phones>                                                                                                    |                                 |
| - <phone></phone>                                                                                                    |                                 |
| <tph_contact_type>4</tph_contact_type>                                                                                                    |                                 |
| <tph_communication_type>M</tph_communication_type>                                                                                                    |                                 |
| <tph_country_prefix>1</tph_country_prefix>                                                                                                    |                                 |
| <tph_number>8299355244</tph_number>                                                                                                    |                                 |
|                                                                                                    |                                 |
| - <phone></phone>                                                                                                    |                                 |
| <tph_contact_type>2</tph_contact_type>                                                                                                    |                                 |
| <tph_communication_type>L</tph_communication_type>                                                                                                    |                                 |
| <tph_country_prefix>1</tph_country_prefix>                                                                                                    |                                 |
| <tph_number>8096820140</tph_number>                                                                                                    |                                 |
| <tph_extension>0</tph_extension>                                                                                                    |                                 |
|                                                                                                    |                                 |
|                                                                                                    |                                 |
| - <addresses></addresses>                                                                                                    |                                 |
| - <address></address>                                                                                                    |                                 |
| <address_type>4</address_type>                                                                                                    |                                 |
| <address>Calle Federico Velasquez</address>                                                                                                    |                                 |
| <town>Santiago</town>                                                                                                    |                                 |
| <city>Santiago</city>                                                                                                    |                                 |
| <country_code>DO</country_code>                                                                                                    |                                 |
|                                                                                                    |                                 |
| - <address></address>                                                                                                    |                                 |
| <address_type>2</address_type>                                                                                                    |                                 |
| <address>Calle Juan Hubieres esq Ramon</address>                                                                                                    |                                 |
| Almanzar                                                                                                    |                                 |
| <town>Los Mina</town>                                                                                                    |                                 |

| <city>santo domingo</city>                 |  |
|--------------------------------------------|--|
| <country_code>DO</country_code>            |  |
|                                            |  |
|                                            |  |
| <email>hsanchez@uaf.gob.do</email>         |  |
| <occupation>Empleado Publico1</occupation> |  |
|                                            |  |
|                                            |  |

| - <transaction></transaction>                                                                                                    | Nodo transacción |
|----------------------------------------------------------------------------------------------------|------------------|
| <transactionnumber>TRNWEB001502-JUN-2021</transactionnumber>                                                                                                    |                  |
| <transaction location="">Federico Hernriquez y Carvajal No.</transaction>                                                                                                    | transacción      |
| 11                                                                                                    | (recuerden que   |
| <pre><transaction description="">Reporte Transacciones sobre umbral de</transaction></pre>                                                                                                    | se agregaron los |
| 15.000                                                                                                    | campos taller v  |
| <pre><date transaction="">2021-06-02T00:00</date></pre>                                                                                                    | autorized, serán |
| <teller>Gascue</teller> (Sucursal)                                                                                                    | utilizados como  |
| <authorized>D N </authorized> (Provincia)                                                                                                    | sucursal v       |
| <transmode_code>6</transmode_code>                                                                                                    | nrovincia        |
| <pre><transmode_code> 0 &lt; transmode_code&gt; </transmode_code></pre>                                                                                                    | provincia        |
| <amount_local>890000/amount_local&gt;</amount_local>                                                                                                    |                  |
| <pre></pre>                                                                                                    |                  |
| <pre>-<t_noin_nry_chem< pre=""></t_noin_nry_chem<></pre>                                                                                                    |                  |
| <pre></pre> ///////////////////////////////////                                                                                                    |                  |
| -chom_person/                                                                                                    |                  |
| <pre><titlo>Sr </titlo></pre>                                                                                                    |                  |
| <pre></pre> <pre></pre> <pre>/first_nome&gt; </pre>                                                                                                    |                  |
| <pre></pre>                                                                                                    |                  |
| <pre>SEGUNDO NOWBRE </pre>                                                                                                    |                  |
| <li><li><li><li><li><li><li><li><li><li></li></li></li></li></li></li></li></li></li></li>                                                                                                    |                  |
| <pre><br/> <br/> &lt;</pre> |                  |
| <pre><bith_place>SAN JUAN</bith_place></pre>                                                                                                    |                  |
| <id_number>00123456/89</id_number>                                                                                                    |                  |
| <nationality1>DO</nationality1>                                                                                                    |                  |
| <residence>DO</residence>                                                                                                    |                  |
| - <pre>-<phones></phones></pre>                                                                                                    |                  |
| - <phone></phone>                                                                                                    |                  |
| <tph_contact_type>1</tph_contact_type>                                                                                                    |                  |
| <tph_communication_type>M</tph_communication_type>                                                                                                    |                  |
| <tph_country_prefix>1</tph_country_prefix>                                                                                                    |                  |
| <tph_number>8293400000</tph_number>                                                                                                    |                  |
|                                                                                                    |                  |
|                                                                                                    |                  |
| - <addresses></addresses>                                                                                                    |                  |
| - <address></address>                                                                                                    |                  |
| <address_type>2</address_type>                                                                                                    |                  |
| <address>CALLE FEDERICO HENRIQUEZ Y CARVAJAL #11</address>                                                                                                    |                  |
| <town>GAZCUE</town>                                                                                                    |                  |
| <city>SANTO DOMINGO</city>                                                                                                    |                  |
| <zip>10114</zip>                                                                                                    |                  |
| <country_code>DO</country_code>                                                                                                    |                  |
| <state>DISTRITO NACIONAL</state>                                                                                                    |                  |
|                                                                                                    |                  |
|                                                                                                    |                  |
| - <identification></identification>                                                                                                    |                  |
| <type>1</type>                                                                                                    |                  |
| <number>00123456789</number>                                                                                                    |                  |
| <issue_country>DO</issue_country>                                                                                                    |                  |

| <from_country>DO</from_country>                                                                                                    |  |
|----------------------------------------------------------------------------------------------------|--|
|                                                                                                    |  |
| - <t_to_my_client></t_to_my_client>                                                                                                    |  |
| <to_funds_code>K</to_funds_code>                                                                                                    |  |
| - <to account=""></to>                                                                                                    |  |
| <pre>- <institution name="">BANCO DOMINICANO (UAF)</institution></pre>                                                                                                    |  |
| <swift>130000057</swift>                                                                                                    |  |
| <pre><branch>GASCUE</branch></pre>                                                                                                    |  |
| <account>5425522</account>                                                                                                    |  |
| <currency code="">DOP</currency>                                                                                                    |  |
| <pre><account_name>NOMBRE_DEL_CLIENTE</account_name></pre>                                                                                                    |  |
| <pre><client_number>45254</client_number></pre>                                                                                                    |  |
| <pre><pre>concl_number&gt; / 22 / Concl_number&gt;</pre><pre>concl_number&gt;</pre><pre>concl_number&gt;</pre></pre>                                                                                                    |  |
| - <signatory></signatory>                                                                                                    |  |
| <is primary="">true</is>                                                                                                    |  |
| <pre></pre>                                                                                                    |  |
| - <t_person <="" td=""><td></td></t_person>                                                                                                    |  |
| <pre><title>Sr </title></pre>                                                                                                    |  |
| <pre></pre> <pre></pre> <pre></pre> <pre>/first_name&gt; </pre>                                                                                                    |  |
| <pre><mist_maine>NOWIDRE DEL CETENTE</mist_maine></pre> /mist_maine>                                                                                                    |  |
| <pre><inidule_lialle>SEGUNDO NOMBRE</inidule_lialle> </pre>                                                                                                    |  |
| <iast_name>APELLIDU DEL CLIEN I E</iast_name>                                                                                                    |  |
| <br><br> |  |
| <br><br> |  |
| <id_number>00123456/89</id_number>                                                                                                    |  |
| <nationality1>DO</nationality1>                                                                                                    |  |
| <residence>DO</residence>                                                                                                    |  |
| -hones>                                                                                                    |  |
| - <phone></phone>                                                                                                    |  |
| <tph_contact_type>1</tph_contact_type>                                                                                                    |  |
| <tph_communication_type>M</tph_communication_type>                                                                                                    |  |
| <tph_country_prefix>1</tph_country_prefix>                                                                                                    |  |
| <tph_number>8293400000</tph_number>                                                                                                    |  |
|                                                                                                    |  |
|                                                                                                    |  |
| - <addresses></addresses>                                                                                                    |  |
| - <address></address>                                                                                                    |  |
| <address_type>2</address_type>                                                                                                    |  |
| <address>CALLE FEDERICO HENRIQUEZ Y CARVAJAL #11</address>                                                                                                    |  |
| <town>GAZCUE</town>                                                                                                    |  |
| <city>SANTO DOMINGO</city>                                                                                                    |  |
| <zip>10114</zip>                                                                                                    |  |
| <country_code>DO</country_code>                                                                                                    |  |
| <state>DISTRITO NACIONAL</state>                                                                                                    |  |
|                                                                                                    |  |
|                                                                                                    |  |
| - <identification></identification>                                                                                                    |  |
| <type>1</type>                                                |  |
|---------------------------------------------------------------|--|
| <number>00123456789</number>                                  |  |
| <issue_country>DO</issue_country>                             |  |
|                                                               |  |
|                                                               |  |
| <role>A</role>                                                |  |
|                                                               |  |
| <opened>2003-06-04T00:00:00</opened>                          |  |
| <balance>5254252525</balance>                                 |  |
| <date_balance>2021-06-02T00:00</date_balance>                 |  |
| <status_code>A</status_code>                                  |  |
| <pre><beneficiary>NOMBRE DEL BENEFICIARIO</beneficiary></pre> |  |
|                                                               |  |
| <to_country>DO</to_country>                                   |  |
|                                                               |  |
|                                                               |  |
|                                                               |  |

| Nodo Bienes y Servicios (Solo debe activarse cuando sea necesario e involucre un | Nodo      |
|----------------------------------------------------------------------------------|-----------|
| bien o servicio)                                                                 | Bienes y  |
| - <goods_services></goods_services>                                              | Servicios |
| - <item></item>                                                                  |           |
| <item_type>V</item_type>                                                         |           |
| <item_make>Honda</item_make>                                                     |           |
| <description>Civic 2020</description>                                            |           |
| <estimated_value>785000</estimated_value>                                        |           |
| <status_code>A</status_code>                                                     |           |
| <pre><disposed_value>785000</disposed_value></pre>                               |           |
| <currency_code>DOP</currency_code>                                               |           |
| - <address></address>                                                            |           |
| <address_type>2</address_type>                                                   |           |
| <address>CALLE FEDERICO HENRIQUEZ Y CARVAJAL #11</address>                       |           |
| <town>GAZCUE</town>                                                              |           |
| <city>SANTO DOMINGO</city>                                                       |           |
| <zip>10114</zip>                                                                 |           |
| <country_code>DO</country_code>                                                  |           |
| <state>DISTRITO NACIONAL</state>                                                 |           |
|                                                                                  |           |
| <registration_number>524665666</registration_number>                             |           |
| <identification_number>587454545454545</identification_number>                   |           |
|                                                                                  |           |
|                                                                                  |           |

XML Flujo

De Entidad (Mi Cliente)===→ A Cuenta (Mi Cliente)

Los campos que están en rojos, son los obligatorios en XML,

| - <reportdata></reportdata>                                                                                                    |  |
|----------------------------------------------------------------------------------------------------|--|
| - <transactions></transactions>                                                                                                    |  |
| - <transaction></transaction>                                                                                                    |  |
| <pre><transactionnumber>TRNWEB001502-JUN-2021</transactionnumber></pre>                                                                                                    |  |
| <pre><transaction_location>Federico Hernriquez y Carvajal No. 11</transaction_location></pre>                                                                                                    |  |
| <transaction_description>Reporte Transacciones sobre umbral de</transaction_description>                                                                                                    |  |
| 15,000                                                                                                    |  |
| <pre><date_transaction>2021-06-02T00:00</date_transaction></pre>                                                                                                    |  |
| <teller>Gascue</teller>                                                                                                    |  |
| <authorized>D.N.</authorized>                                                                                                    |  |
| <transmode_code>6</transmode_code>                                                                                                    |  |
| <transmode_comment>Deposito en Efectivo</transmode_comment>                                                                                                    |  |
| <amount_local>908320</amount_local>                                                                                                    |  |
| - <t_from_my_client></t_from_my_client>                                                                                                    |  |
| <from_funds_code>A</from_funds_code>                                                                                                    |  |
| Nodo Moneda Extranjera (Solo debe activarse cuando usa una moneda diferente al                                                                                                    |  |
| peso dominicano)                                                                                                    |  |
| - <from_foreign_currency></from_foreign_currency>                                                                                                    |  |
| <foreign_currency_code>USD</foreign_currency_code>                                                                                                    |  |
| <foreign_amount>160000</foreign_amount>                                                                                                    |  |
| <foreign_exchange_rate>56.77</foreign_exchange_rate>                                                                                                    |  |
|                                                                                                    |  |
| Nodo Intermediario (Solo debe activarse cuando interviene una persona no dueño de la                                                                                                    |  |
| cuenta o su cliente)                                                                                                    |  |
| - <t_conductor></t_conductor>                                                                                                    |  |
| <gender>M</gender>                                                                                                    |  |
| <first_name>NOMBRE</first_name>                                                                                                    |  |
| <last_name>APELLIDO</last_name>                                                                                                    |  |
| <br><br>birthdate>1994-06-09T00:00:00                                                                                                    |  |
| <id_number>00123456789</id_number>                                                                                                    |  |
| <nationality1>DO</nationality1>                                                                                                    |  |
| <residence>DO</residence>                                                                                                    |  |
| - <phones></phones>                                                                                                    |  |
| - <phone></phone>                                                                                                    |  |
| <pre><tph contact="" type="">1</tph></pre>                                                                                                    |  |
| <pre><tp><tp< td=""><td></td></tp<></tp></tp></pre> |  |
| <pre><tp>country prefix&gt;1</tp></pre>                                                                                                    |  |
| <pre><tp> number&gt;8095222222</tp> number&gt;</pre>                                                                                                    |  |
| <pre></pre>                                                                                                    |  |
|                                                                                                    |  |
|                                                                                                    |  |
| - <from entity=""></from>                                                                                                    |  |
| <name>NOMBRE ENTIDAD</name>                                                                                                    |  |
| <commercial name="">NOMBRE ENTIDAD COMERCIAL</commercial>                                                                                                    |  |
| <incorporation form="" legal="">D</incorporation>                                                                                                    |  |
|                                                                                                    |  |

| <incorporation_number>13012354656</incorporation_number>                                                                                                    |  |
|----------------------------------------------------------------------------------------------------|--|
| <br><br> |  |
| - <phones></phones>                                                                                                    |  |
| - <phone></phone>                                                                                                    |  |
| <tph_contact_type>2</tph_contact_type>                                                                                                    |  |
| <tph_communication_type>L</tph_communication_type>                                                                                                    |  |
| <tph_country_prefix>1</tph_country_prefix>                                                                                                    |  |
| <tph_number>809000000</tph_number>                                                                                                    |  |
|                                                                                                    |  |
|                                                                                                    |  |
| - <addresses></addresses>                                                                                                    |  |
| - <address></address>                                                                                                    |  |
| <address_type>2</address_type>                                                                                                    |  |
| <address>Direccion del Negocio No. 1</address>                                                                                                    |  |
| <city>SANTO DOMINGO</city>                                                                                                    |  |
| <country_code>DO</country_code>                                                                                                    |  |
| <state>Distrito Nacional</state>                                                                                                    |  |
|                                                                                                    |  |
|                                                                                                    |  |
| <incorporation_country_code>DO</incorporation_country_code>                                                                                                    |  |
| - <director id=""></director>                                                                                                    |  |
| <gender>M</gender>                                                                                                    |  |
| <first name="">NOMBRE DIRECTOR</first>                                                                                                    |  |
| <li><last_name>APELLIDO</last_name></li>                                                                                                    |  |
| <br><br> |  |
| <id_number>00124525222</id_number>                                                                                                    |  |
| <residence>DO</residence>                                                                                                    |  |
| - <addresses></addresses>                                                                                                    |  |
| - <address></address>                                                                                                    |  |
| <address_type>2</address_type>                                                                                                    |  |
| <address>Direccion del Negocio No. 1</address>                                                                                                    |  |
| <city>SANTO DOMINGO</city>                                                                                                    |  |
| <country_code>DO</country_code>                                                                                                    |  |
| <state>Distrito Nacional</state>                                                                                                    |  |
|                                                                                                    |  |
|                                                                                                    |  |
| - <identification></identification>                                                                                                    |  |
| <type>1</type>                                                                                                    |  |
| <number>0012451254545</number>                                                                                                    |  |
| <issue_country>DO</issue_country>                                                                                                    |  |
|                                                                                                    |  |
| <role>A</role>                                                                                                    |  |
|                                                                                                    |  |
| <pre></pre>                                                                                                    |  |
|                                                                                                    |  |
| <from_country>DO</from_country>                                                                                                    |  |
|                                                                                                    |  |
| - <t_to_my_client></t_to_my_client>                                                                                                    |  |

| <to_funds_code>A</to_funds_code>                                                                                                    |  |
|----------------------------------------------------------------------------------------------------|--|
| - <to_account></to_account>                                                                                                    |  |
| <institution_name>BANCO DOMINICANO (UAF)</institution_name>                                                                                                    |  |
| <swift>130000057</swift>                                                                                                    |  |
| <pre><branch>GASCUE</branch></pre>                                                                                                    |  |
| <account>54522222</account>                                                                                                    |  |
| <currency_code>DOP</currency_code>                                                                                                    |  |
| <account_name>NOMBRE ENTIDAD COMERCIAL</account_name>                                                                                                    |  |
| <client_number>55255</client_number>                                                                                                    |  |
| <pre><personal_account_type>C</personal_account_type></pre>                                                                                                    |  |
| - <t_entity></t_entity>                                                                                                    |  |
| <name>NOMBRE ENTIDAD</name>                                                                                                    |  |
| <commercial_name>NOMBRE ENTIDAD COMERCIAL</commercial_name>                                                                                                    |  |
| <incorporation_legal_form>D</incorporation_legal_form>                                                                                                    |  |
| <incorporation_number>13012354656</incorporation_number>                                                                                                    |  |
| <br><br> |  |
| - <phones></phones>                                                                                                    |  |
| - <phone></phone>                                                                                                    |  |
| <tph_contact_type>2</tph_contact_type>                                                                                                    |  |
| <tph_communication_type>L</tph_communication_type>                                                                                                    |  |
| <tph_country_prefix>1</tph_country_prefix>                                                                                                    |  |
| <tph_number>809000000</tph_number>                                                                                                    |  |
|                                                                                                    |  |
|                                                                                                    |  |
| - <addresses></addresses>                                                                                                    |  |
| - <address></address>                                                                                                    |  |
| <address_type>2</address_type>                                                                                                    |  |
| <address>Direccion del Negocio No. 1</address>                                                                                                    |  |
| <city>SANTO DOMINGO</city>                                                                                                    |  |
| <country_code>DO</country_code>                                                                                                    |  |
| <state>Distrito Nacional</state>                                                                                                    |  |
|                                                                                                    |  |
|                                                                                                    |  |
| <incorporation_country_code>DO</incorporation_country_code>                                                                                                    |  |
| - <director_id></director_id>                                                                                                    |  |
| <gender>M</gender>                                                                                                    |  |
| <pre><first_name>NOMBRE DIRECTOR</first_name></pre>                                                                                                    |  |
| <pre></pre>                                                                                                    |  |
| <pre></pre>                                                                                                    |  |
| <id_number>00124525222</id_number>                                                                                                    |  |
| <pre></pre>                                                                                                    |  |
| - <addresses></addresses>                                                                                                    |  |
| - <address></address>                                                                                                    |  |
| <address type="">2</address>                                                                                                    |  |
| <address>Direccion del Negocio No. 1</address>                                                                                                    |  |
| <city>SANTO DOMINGO</city>                                                                                                    |  |
| <country code="">DO</country>                                                                                                    |  |
| <state>Distrito Nacional</state>                                                                                                    |  |
|                                                                                                    |  |

</address> </addresses> -<identification> <type>1</type> <number>0012451254545</number> <issue\_country>DO</issue\_country> </identification> <role>A</role> </director\_id> <incorporation\_date>2017-06-09T00:00:00</incorporation\_date> </t\_entity> -<signatory> <is\_primary>true</is\_primary> -<t\_person> <gender>M</gender> <first\_name>NOMBRE</first\_name> <last name>APELLIDO</last name> <br/>
<br/>
<br/>
<br/>
<br/>
<br/>
<br/>
<br/>
<br/>
<br/>
<br/>
<br/>
<br/>
<br/>
<br/>
<br/>
<br/>
<br/>
<br/>
<br/>
<br/>
<br/>
<br/>
<br/>
<br/>
<br/>
<br/>
<br/>
<br/>
<br/>
<br/>
<br/>
<br/>
<br/>
<br/>
<br/>
<br/>
<br/>
<br/>
<br/>
<br/>
<br/>
<br/>
<br/>
<br/>
<br/>
<br/>
<br/>
<br/>
<br/>
<br/>
<br/>
<br/>
<br/>
<br/>
<br/>
<br/>
<br/>
<br/>
<br/>
<br/>
<br/>
<br/>
<br/>
<br/>
<br/>
<br/>
<br/>
<br/>
<br/>
<br/>
<br/>
<br/>
<br/>
<br/>
<br/>
<br/>
<br/>
<br/>
<br/>
<br/>
<br/>
<br/>
<br/>
<br/>
<br/>
<br/>
<br/>
<br/>
<br/>
<br/>
<br/>
<br/>
<br/>
<br/>
<br/>
<br/>
<br/>
<br/>
<br/>
<br/>
<br/>
<br/>
<br/>
<br/>
<br/>
<br/>
<br/>
<br/>
<br/>
<br/>
<br/>
<br/>
<br/>
<br/>
<br/>
<br/>
<br/>
<br/>
<br/>
<br/>
<br/>
<br/>
<br/>
<br/>
<br/>
<br/>
<br/>
<br/>
<br/>
<br/>
<br/>
<br/>
<br/>
<br/>
<br/>
<br/>
<br/>
<br/>
<br/>
<br/>
<br/>
<br/>
<br/>
<br/>
<br/>
<br/>
<br/>
<br/>
<br/>
<br/>
<br/>
<br/>
<br/>
<br/>
<br/>
<br/>
<br/>
<br/>
<br/>
<br/>
<br/>
<br/>
<br/>
<br/>
<br/>
<br/>
<br/>
<br/>
<br/>
<br/>
<br/>
<br/>
<br/>
<br/>
<br/>
<br/>
<br/>
<br/>
<br/>
<br/>
<br/>
<br/>
<br/>
<br/>
<br/>
<br/>
<br/>
<br/>
<br/>
<br/>
<br/>
<br/>
<br/>
<br/>
<br/>
<br/>
<br/>
<br/>
<br/>
<br/>
<br/>
<br/>
<br/>
<br/>
<br/>
<br/>
<br/>
<br/>
<br/>
<br/>
<br/>
<br/>
<br/>
<br/>
<br/>
<br/>
<br/>
<br/>
<br/>
<br/>
<br/>
<br/>
<br/>
<br/>
<br/>
<br/>
<br/>
<br/>
<br/>
<br/>
<br/>
<br/>
<br/>
<br/>
<br/>
<br/>
<br/>
<br/>
<br/>
<br/>
<br/>
<br/>
<br/>
<br/>
<br/>
<br/>
<br/>
<br/>
<br/>
<br/>
<br/>
<br/>
<br/>
<br/>
<br/>
<br/>
<br/>
<br/>
<br/>
<br/>
<br/>
<br/>
<br/>
<br/>
<br/>
<br/>
<br/>
<br/>
<br/>
<br/>
<br/>
<br/>
<br/>
<br/>
<br/>
<br/>
<br/>
<br/>
<br/>
<br/>
<br/>
<br/>
<br/>
<br/>
<br/>
<br/>
<br/>
<br/>
<br/>
<br/>
<br/>
<br/>
<br/>
<br/>
<br/>
<br/>
<br/>
<br/>
<br/>
<br/>
<br/>
<br/>
<br/>
<br/>
<br/>
<br/>
<br/>
<br/>
<br/>
<br/>
<br/>
<br/>
<br/>
<br/>
<br/>
<br/>
<br/>
<br/>
<br/>
<br/>
<br/>
<br/>
<br/>
<br/>
<br/>
<br/>
<br/>
<br/>
<br/>
<br/>
<br/>
<br/>
<br/>
<br/>
<br/>
<br/>
<br/>
<br/>
<br/>
<br/> <id\_number>00123456789</id\_number> <nationality1>DO</nationality1> <residence>DO</residence> -<phones> -<phone> <tph\_contact\_type>1</tph\_contact\_type> <tph communication type>L</tph communication type> <tph\_country\_prefix>1</tph\_country\_prefix> <tph\_number>809522222</tph\_number> </phone> </phones> </t\_person> <role>A</role> </signatory> <opened>2016-06-09T00:00:00</opened> <balance>584522222</balance> <date\_balance>2021-06-02T00:00:00</date\_balance> <status code>A</status code> <br/>
<br/>
<br/>
<br/>
<br/>
<br/>
<br/>
<br/>
<br/>
<br/>
<br/>
<br/>
<br/>
<br/>
<br/>
<br/>
<br/>
<br/>
<br/>
<br/>
<br/>
<br/>
<br/>
<br/>
<br/>
<br/>
<br/>
<br/>
<br/>
<br/>
<br/>
<br/>
<br/>
<br/>
<br/>
<br/>
<br/>
<br/>
<br/>
<br/>
<br/>
<br/>
<br/>
<br/>
<br/>
<br/>
<br/>
<br/>
<br/>
<br/>
<br/>
<br/>
<br/>
<br/>
<br/>
<br/>
<br/>
<br/>
<br/>
<br/>
<br/>
<br/>
<br/>
<br/>
<br/>
<br/>
<br/>
<br/>
<br/>
<br/>
<br/>
<br/>
<br/>
<br/>
<br/>
<br/>
<br/>
<br/>
<br/>
<br/>
<br/>
<br/>
<br/>
<br/>
<br/>
<br/>
<br/>
<br/>
<br/>
<br/>
<br/>
<br/>
<br/>
<br/>
<br/>
<br/>
<br/>
<br/>
<br/>
<br/>
<br/>
<br/>
<br/>
<br/>
<br/>
<br/>
<br/>
<br/>
<br/>
<br/>
<br/>
<br/>
<br/>
<br/>
<br/>
<br/>
<br/>
<br/>
<br/>
<br/>
<br/>
<br/>
<br/>
<br/>
<br/>
<br/>
<br/>
<br/>
<br/>
<br/>
<br/>
<br/>
<br/>
<br/>
<br/>
<br/>
<br/>
<br/>
<br/>
<br/>
<br/>
<br/>
<br/>
<br/>
<br/>
<br/>
<br/>
<br/>
<br/>
<br/>
<br/>
<br/>
<br/>
<br/>
<br/>
<br/>
<br/>
<br/>
<br/>
<br/>
<br/>
<br/>
<br/>
<br/>
<br/>
<br/>
<br/>
<br/>
<br/>
<br/>
<br/>
<br/>
<br/>
<br/>
<br/>
<br/>
<br/>
<br/>
<br/>
<br/>
<br/>
<br/>
<br/>
<br/>
<br/>
<br/>
<br/>
<br/>
<br/>
<br/>
<br/>
<br/>
<br/>
<br/>
<br/>
<br/>
<br/>
<br/>
<br/>
<br/>
<br/>
<br/>
<br/>
<br/>
<br/>
<br/>
<br/>
<br/>
<br/>
<br/>
<br/>
<br/>
<br/>
<br/>
<br/>
<br/>
<br/>
<br/>
<br/>
<br/>
<br/>
<br/>
<br/>
<br/>
<br/>
<br/>
<br/>
<br/>
<br/>
<br/>
<br/>
<br/>
<br/>
<br/>
<br/>
<br/>
<br/>
<br/>
<br/>
<br/>
<br/>
<br/>
<br/>
<br/>
<br/>
<br/>
<br/>
<br/>
<br/>
<br/>
<br/>
<br/>
<br/>
<br/>
<br/>
<br/>
<br/>
<br/>
<br/>
<br/>
<br/>
<br/>
<br/>
<br/>
<br/>
<br/>
<br/>
<br/>
<br/>
<br/>
<br/>
<br/>
<br/>
<br/>
<br/>
<br/>
<br/>
<br/>
<br/>
<br/>
<br/>
<br/>
<br/>
<br/>
<br/>
<br/>
<br/>
<br/>
<br/>
<br/>
<br/>
<br/>
<br/>
<br/>
<br/>
<br/>
<br/>
<br/>
<br/>
<br/>
<br/>
<br/>
<br/>
<br/>
<br/>
<br/>
<br/>
<br/>
<br/>
<br/>
<br/>
<br/>
<br/>
<br/>
<br/>
<br/>
<br/>
<br/>
<br/>
<br/>
<br/>
<br/>
<br/>
<br/>
<br/>
<br/>
<br/>
<br/>
<br/>
<br/>
<br/>
<br/>
<br/>
<br/>
<br/>
<br/>
<br/>
<br/>
<br/>
<br/>
<br/> </to\_account> <to\_country>DO</to\_country> </t\_to\_my\_client> </transaction> </transactions> </reportdata>